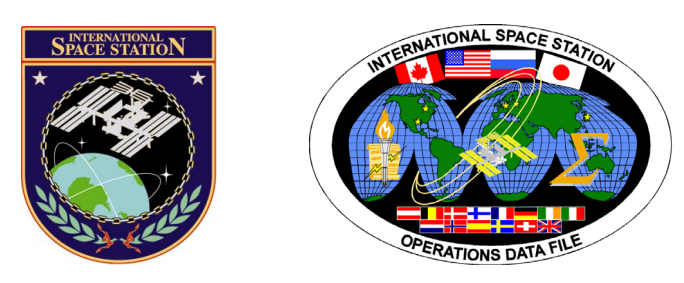

# International Space Station Assembly Operations Book

# **ISS-ULF4**

# Mission Operations Directorate Operations Division

21 APR 10

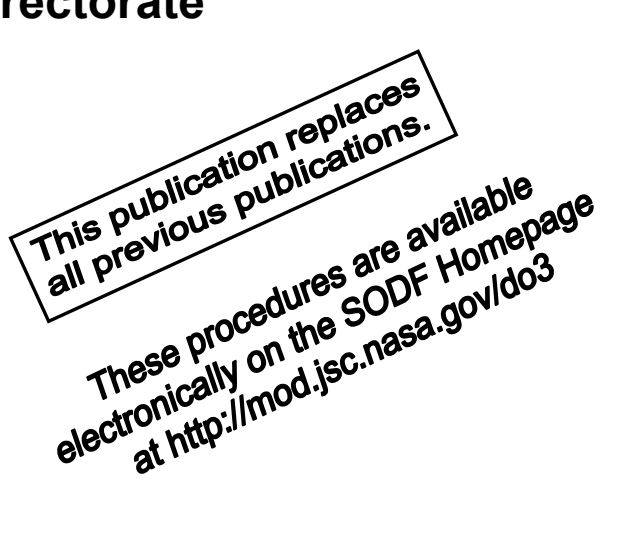

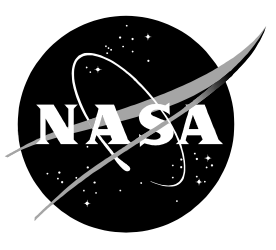

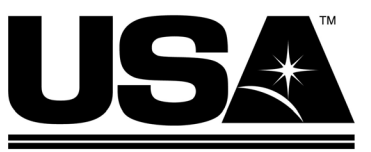

United Space Alliance

National Aeronautics and Space Administration

Lyndon B. Johnson Space Center Houston, Texas

JSC-48502-ULF4

## INTERNATIONAL SPACE STATION ASSEMBLY OPERATIONS BOOK ISS-ULF4

## 21 APR 10

APPROVED BY:

Shayla C. White Book Manager

DAU light Procedures anadei

homas ulauf SODF Coordinator

ACCEPTED BY:

Michael T. Hurt SODF Manager

This document is under the configuration control of the Systems Operations Data File Control Board (SODFCB).

|     | Incorporates the following: |                |                |                |  |  |  |
|-----|-----------------------------|----------------|----------------|----------------|--|--|--|
| CR: | Assy_Ops-02020              | Assy_Ops-02041 | Assy_Ops-02060 | Assy_Ops-02068 |  |  |  |
|     | Assy_Ops-02028              | Assy_Ops-02042 | Assy_Ops-02061 | Assy_Ops-02069 |  |  |  |
|     | Assy_Ops-02029              | Assy_Ops-02043 | Assy_Ops-02062 | Assy_Ops-02102 |  |  |  |
|     | Assy_Ops-02036              | Assy_Ops-02044 | Assy_Ops-02063 | Assy_Ops-02103 |  |  |  |
|     | Assy_Ops-02037              | Assy_Ops-02045 | Assy_Ops-02064 | Assy_Ops-02106 |  |  |  |
|     | Assy_Ops-02038              | Assy_Ops-02046 | Assy_Ops-02065 | Assy_Ops-02107 |  |  |  |
|     | Assy_Ops-02040              | Assy_Ops-02056 | Assy_Ops-02066 | Assy_Ops-02108 |  |  |  |

Uplinked Messages (or Approved Flight Notes) replaced by this revision, remove from Book:

None

## INTERNATIONAL SPACE STATION ASSEMBLY OPERATIONS ISS-ULF4

LIST OF EFFECTIVE PAGES

21 APR 10

| Sign Off | * 21 APR 10 |
|----------|-------------|
| II       | * 21 APR 10 |
| iii      | * 21 APR 10 |
| iv       | * 21 APR 10 |
| v        | * 21 APR 10 |
| vi       | * 21 APR 10 |
| vii      | 21 APR 10   |
| viii     | 21 APR 10   |
| ix       | 21 APR 10   |
| x        | 21 APR 10   |
| 1        | 21 APR 10   |
| 2        | 21 APR 10   |
| 3        | 19 APR 10   |
| 4        | 19 APR 10   |
| 5        | 19 APR 10   |
| 6        | TPIB        |
| 7        | 14 APR 10   |
| 8        | 14 APR 10   |
| 9        | 14 APR 10   |
| 10       | TPIB        |
| 11       | 16 APR 10   |
| 12       | 16 APR 10   |
| 13       | 16 APR 10   |
| 14       | TPIB        |
| 15       | 19 APR 10   |
| 16       | 19 APR 10   |
| 17       | 19 APR 10   |
| 18       | TPIB        |
| 19       | 16 APR 10   |
| 20       | 16 APR 10   |
| 21       | 16 APR 10   |
| 22       | TPIB        |
| 23       | 16 APR 10   |
| 24       | TPIB        |
| 25       | 21 APR 10   |
| 26       | 21 APR 10   |
| 27       | 08 APR 10   |
| 28       | 08 APR 10   |
| 29       | 08 APR 10   |
| 30       | 08 APR 10   |
| 31       | 08 APR 10   |

| 32 | 08 APR 10 |
|----|-----------|
| 33 | 21 APR 10 |
| 34 | 21 APR 10 |
| 35 | 16 APR 10 |
| 36 | 16 APR 10 |
| 37 | 16 APR 10 |
| 38 | 16 APR 10 |
| 39 | 16 APR 10 |
| 40 | TPIB      |
| 41 | 08 APR 10 |
| 42 | 08 APR 10 |
| 43 | 08 APR 10 |
| 44 | 08 APR 10 |
| 45 | 08 APR 10 |
| 46 | TPIB      |
| 47 | 13 APR 10 |
| 48 | 13 APR 10 |
| 49 | 13 APR 10 |
| 50 | 13 APR 10 |
| 51 | 13 APR 10 |
| 52 | TPIB      |
| 53 | 08 APR 10 |
| 54 | TPIB      |
| 55 | 24 FEB 10 |
| 56 | 24 FEB 10 |
| 57 | 24 FEB 10 |
| 58 | 24 FEB 10 |
| 59 | 24 FEB 10 |
| 60 | 24 FEB 10 |
| 61 | 24 FEB 10 |
| 62 | 24 FEB 10 |
| 63 | 18 FEB 10 |
| 64 | 18 FEB 10 |
| 65 | 12 FEB 10 |
| 66 | 12 FEB 10 |
| 67 | 12 FEB 10 |
| 68 | 12 FEB 10 |
| 69 | 12 FEB 10 |
| 70 | 12 FEB 10 |
| 71 | 12 FEB 10 |
| 72 | 12 FEB 10 |

\* - Omit from flight book

| 73  | 12 FEB 10 | 123 | 12 FEB 10 |
|-----|-----------|-----|-----------|
| 74  | 12 FEB 10 | 124 | 12 FEB 10 |
| 75  | 12 FEB 10 | 125 | 12 FEB 10 |
| 76  | 12 FEB 10 | 126 | TPIB      |
| 77  | 12 FEB 10 | 127 | 24 FEB 10 |
| 78  | 12 FEB 10 | 128 | 24 FEB 10 |
| 79  | 12 FEB 10 | 129 | 24 FEB 10 |
| 80  | TPIB      | 130 | 24 FEB 10 |
| 81  | 08 APR 10 | 131 | 24 FEB 10 |
| 82  | 08 APR 10 | 132 | 24 FEB 10 |
| 83  | 08 APR 10 | 133 | 24 FEB 10 |
| 84  | 08 APR 10 | 134 | 24 FEB 10 |
| 85  | 19 APR 10 | 135 | 24 FEB 10 |
| 86  | 19 APR 10 | 136 | 24 FEB 10 |
| 87  | 19 APR 10 | 137 | 24 FEB 10 |
| 88  | 19 APR 10 | 138 | 24 FEB 10 |
| 89  | 19 APR 10 | 139 | 24 FFB 10 |
| 90  | 19 APR 10 | 140 | 24 FFB 10 |
| 91  | 12 FEB 10 | 141 | 24 FFB 10 |
| 92  | 12 FEB 10 | 142 | 24 FEB 10 |
| 93  | 19 APR 10 | 143 | 24 FEB 10 |
| 94  | 19 APR 10 | 144 | TPIB      |
| 95  | 08 APR 10 | 145 | 24 FEB 10 |
| 96  | TPIB      | 146 | 24 FEB 10 |
| 97  | 12 FEB 10 | 147 | 24 FEB 10 |
| 98  | 12 FEB 10 | 148 | 24 FEB 10 |
| 99  | 12 FEB 10 | 149 | 24 FEB 10 |
| 100 | 12 FEB 10 | 150 | 24 FEB 10 |
| 101 | 12 FEB 10 | 151 | 24 FEB 10 |
| 102 | 12 FEB 10 | 152 | 24 FEB 10 |
| 103 | 12 FEB 10 | 153 | 24 FEB 10 |
| 104 | 12 FEB 10 | 154 | TPIB      |
| 105 | 12 FEB 10 | 155 | 17 FEB 10 |
| 106 | 12 FEB 10 | 156 | 17 FEB 10 |
| 107 | 12 FEB 10 | 157 | 17 FEB 10 |
| 108 | 12 FEB 10 | 158 | TPIB      |
| 109 | 12 FEB 10 | 159 | 08 APR 10 |
| 110 | 12 FEB 10 | 160 | 08 APR 10 |
| 111 | 12 FEB 10 | 161 | 08 APR 10 |
| 112 | 12 FEB 10 | 162 | 08 APR 10 |
| 113 | 12 FEB 10 | 163 | 08 APR 10 |
| 114 | 12 FEB 10 | 164 | 08 APR 10 |
| 115 | 12 FEB 10 | 165 | 12 FEB 10 |
| 116 | 12 FEB 10 | 166 | 12 FEB 10 |
| 117 | 12 FEB 10 | 167 | 12 FEB 10 |
| 118 | 12 FEB 10 | 168 | 12 FEB 10 |
| 119 | 12 FEB 10 | 169 | 12 FEB 10 |
| 120 | 12 FEB 10 | 170 | 12 FEB 10 |
| 121 | 12 FEB 10 | 171 | 12 FEB 10 |
| 122 | 12 FEB 10 | 172 | 12 FEB 10 |
|     |           |     |           |

\* - Omit from flight book

| 173         | 12 FEB 10 | 223        | 17 FEB 10              |
|-------------|-----------|------------|------------------------|
| 174         | 12 FEB 10 | 224        | 17 FEB 10              |
| 175         | 12 FEB 10 | 225        | 12 APR 10              |
| 176         | TPIB      | 226        | 12 APR 10              |
| 177         | 12 FEB 10 | 227        | 16 APR 10              |
| 178         | 12 FEB 10 | 228        | 16 APR 10              |
| 179         | 12 FEB 10 | 229        | 21 APR 10              |
| 180         | 12 FEB 10 | 230        | 21 APR 10              |
| 181         | 12 FEB 10 | 231        | 12 FEB 10              |
| 182         | TPIB      | 232        | TPIB                   |
| 183         | 12 FEB 10 | 233        | 12 FEB 10              |
| 184         | 12 FEB 10 | 234        | TPIB                   |
| 185         | 12 FFB 10 | 235        | 20 APR 10              |
| 186         | TPIR      | 236        | 20 APR 10              |
| 187         | 12 FFB 10 | 237        | 21 APR 10              |
| 188         | 12 FEB 10 | 238        | 21 APR 10              |
| 180         |           | 230        | 21 AFR 10<br>20 APR 10 |
| 100         |           | 240        |                        |
| 190         |           | 240        |                        |
| 102         |           | 241        |                        |
| 102         |           | 242        |                        |
| 104         |           | 245        |                        |
| 194         |           | 244        |                        |
| 195         |           | 246        |                        |
| 190         |           | 240        |                        |
| 108         |           | 247        |                        |
| 100         |           | 240        |                        |
| 200         | 21 APR 10 | 250        |                        |
| 200         | 12 FEB 10 | 250        | 24 FEB 10              |
| 202         | TPIR      | 252        | 24 FEB 10              |
| 202         | 12 FFR 10 | 253        | 24 FEB 10              |
| 204         | TPIR      | 254        | TPIR                   |
| 205         | 21 APR 10 | 255        | 16 FFR 10              |
| 206         | 21 APR 10 | 256        | 16 FEB 10              |
| 200         | 12 FEB 10 | 250        | 16 FEB 10              |
| 208         | TPIR      | 258        | TPIR                   |
| 200         | 12 EEB 10 | 250        |                        |
| 210         | 12 FEB 10 | 260        | 21 APR 10              |
| 210         | 12 FEB 10 | 261        | 12 FEB 10              |
| 211         |           | 262        | 12 FEB 10              |
| 212         | 24 EER 10 | 263        | 12 FEB 10              |
| 213         |           | 264        |                        |
| 217         |           | 265        |                        |
| 215         |           | 266        | 20 AFR 10              |
| 210         |           | 200        | 20 APR 10              |
| 217         |           | 207        | 20 AFR 10              |
| 210         |           | 260        |                        |
| 218<br>220  |           | 209<br>270 | ZU AFK IU              |
| 220         |           | 210        | IFID                   |
| <u>22</u> 1 |           |            |                        |
| LLL         | IFID      |            |                        |

\* - Omit from flight book

## INTERNATIONAL SPACE STATION ASSEMBLY OPERATIONS ISS-ULF4

CUE CARD LIST OF EFFECTIVE PAGES

#### 21 APR 10

| Title                      | Page | Card Number         | Date      | Fab Notes |
|----------------------------|------|---------------------|-----------|-----------|
| SPINAL ELONGATION STANDING |      |                     |           |           |
| HEIGHT LOG                 |      |                     |           |           |
| (Front)                    | 81   | ASSY OPS-3a/ULF4/B  | 08 APR 10 |           |
| (Back)                     | 82   | ASSY OPS-3b/ULF4/B  | 08 APR 10 |           |
| (Front - Bottom)           | 83   | ASSY OPS-3aa/ULF4/B | 08 APR 10 |           |
| (Back - Bottom)            | 84   | ASSY OPS-3bb/ULF4/B | 08 APR 10 |           |
| GLACIER STATUS CHECK       |      |                     |           |           |
| (Front)                    | 195  | ASSY OPS-2a/ULF4/B  | 19 APR 10 |           |
| (Back)                     | 196  | ASSY OPS-2b/ULF4/B  | 19 APR 10 |           |
| CGBA STATUS CHECK          |      |                     |           |           |
| (Front)                    | 197  | ASSY OPS-1a/ULF4/C  | 08 APR 10 |           |
| (Back)                     | 198  | ASSY OPS-1b/ULF4/C  | 08 APR 10 |           |

| MRM1                                                                                                    | . 1                        |
|----------------------------------------------------------------------------------------------------|----------------------------|
| MRM1 NOMINAL                                                                                                    |                            |
| 1.101 MRM1 Activation on TCU1<br>1.102 MRM1 Prep for Transfer                                                                                              | 3<br>7                     |
| MRM1 OFF-NOMINAL                                                                                                    |                            |
| <ul> <li>3.101 MRM1 Deactivation</li></ul>                                                                                                    | 11<br>15<br>19<br>23       |
| DTO 703                                                                                                    | 25                         |
| Reflective Elements Installation onto Docking Target                                                                                                    | 27                         |
| PAYLOADS                                                                                                    | 33                         |
| TRANSFER                                                                                                    |                            |
| Descent Sample Transfer from MELFI to Glacier                                                                                                    | 35                         |
| GAP                                                                                                    |                            |
| GAP Activation<br>GAP Termination<br>CGBA Adjust Set Temp                                                                                                  | 41<br>47<br>53             |
| MYCO                                                                                                    |                            |
| Myco Body Sample Collection<br>Myco Kit                                                                                                    | 55<br>63                   |
| SPINAL ELONGATION                                                                                                    |                            |
| Spinal Elongation Operator Procedure<br>Spinal Elongation Log<br>Spinal Elongation Standing Height Log                                                     | 65<br>79<br>81             |
| GLACIER - NOMINAL                                                                                                    |                            |
| Glacier Initial Power On<br>Glacier Set Point Control Mode<br>Glacier Configuration for Descent<br>Glacier Cold Head Check<br>Glacier Hardware Preparation | 85<br>87<br>91<br>93<br>95 |
| GLACIER - CONTINGENCY                                                                                                    |                            |
| Glacier Power Up                                                                                                    | 97                         |
|                                                                                                    |                            |

## CONTENTS

| Glacier Reboot             | 99  |
|----------------------------|-----|
| Glacier Shutdown           | 101 |
| Glacier Power Cycle        | 103 |
| Glacier Manual Reconfigure | 105 |

#### **GLACIER - MALFUNCTION**

| Glacier Error Message                    | 127 |
|------------------------------------------|-----|
| Glacier Fail to Hold Set Point           | 145 |
| Glacier Fail to Repower                  | 155 |
| Glacier LCD Blank                        | 159 |
| Glacier Record Cryogenic Diagnostic Data | 165 |
| Glacier Record Quick Diagnostic Data     | 167 |
| Glacier Record Resources Diagnostic Data | 169 |
| Glacier Record System Diagnostic Data    | 171 |

#### **GLACIER - TABLES**

| Table 1 Glacier Error Message Log   | 173 |
|-------------------------------------|-----|
| Table 2 Glacier Reset Log File      | 177 |
| Table 3 Glacier Diagnostic Log File | 183 |

## CGBA - CONTINGENCY

| CGBA Set GMT | 187 |
|--------------|-----|
|              |     |

## CGBA - MALFUNCTION

| CGBA Incorrect (No) Display | 189 |
|-----------------------------|-----|
| CGBA Incorrect Temp         | 191 |
|                             |     |

## PAYLOAD REFERENCE 193

#### PAYLOAD CUE CARDS

| Glacier Status Check             | 195 |
|----------------------------------|-----|
| CGBA Status Check                | 197 |
| CONTINGENCY EVA PL CONFIGURATION | 199 |
| Pre-EVA PL Configuration         | 201 |
| Post-EVA PL Configuration        | 203 |
| MALFUNCTION                      | 205 |

## COMM

| Comm Malfunction Points                          | 207 |
|--------------------------------------------------|-----|
| OIU Fail to Command                              | 209 |
| OIU Temp High Malfunction                        | 213 |
| S212 OIU AD 1 NOLK/Loss of ISS or SSOR Telemetry | 215 |
| S62 PDI Decom Fail                               | 219 |

## PAYLOAD DPS RECONFIG

| PL/DPS Reconfiguration                                                                                                    | 223                                           |
|----------------------------------------------------------------------------------------------------|-----------------------------------------------|
| CRITICAL EQUIPMENT LOSS                                                                                                    |                                               |
| Orbiter Electrical Bus Loss Matrix<br>Orbiter MDM Loss Impacts                                                                                                    | 225<br>227                                    |
| DEORBIT PREP                                                                                                    | 229                                           |
| Payload Deactivation<br>Payload Reactivation<br>Payload Entry Switch List/Verification                                                                                   | 231<br>233<br>235                             |
| APCU                                                                                                    | 237                                           |
| APCU Activation<br>APCU Deactivation<br>APCU Amps (Up Arrow)<br>APCU Temp (Down Arrow/Up Arrow)<br>APCU Trip<br>APCU Volts (Up Arrow/Down Arrow)<br>SPEC 200 APCU Status | 239<br>241<br>243<br>245<br>247<br>251<br>255 |
| REFERENCE                                                                                                    | 259                                           |
| Standard Switch Panel 1<br>Standard Switch Panel 2                                                                                                    | 261<br>265                                    |

<u>MRM1</u>

## 1.101 MRM1 ACTIVATION ON TCU1

(ASSY OPS/ULF4/FIN 1/MULTI R) Page 1 of 3 pages

#### **OBJECTIVE:**

Nominal activation of MRM1 on TCU1 in the Shuttle Payload Bay.

#### LOCATION:

Shuttle Flight Deck

#### **DURATION:**

15 minutes

#### CREW:

One

<u>NOTE</u> OIU must be activated and configured to communicate with TCU1, and TFL should be 199 or 212 prior to performing this procedure.

R1

#### 1. <u>VERIFYING UPSTREAM POWER</u> √PL PRI MN C – ctr (tb – ON) √CAB – MN A

#### SSP2

- cb MRM1 CB4 cl
- 2. <u>POWERING MRM1</u> MRM1 PWR – ON (hold no longer than 2 s)

Verify MRM1 PWR tb - UP

- 3.  $\frac{\text{MONITOR MODE ACTIVATION}}{\sqrt{\text{MRM1 XFR MODE}} \text{OFF (tb bp)}}$ 
  - $\sqrt{\text{INITIAL STATE} \text{OFF}(\text{tb} \text{bp})}$  $\sqrt{\text{ORBITAL MODE} - \text{OFF}(\text{tb} - \text{bp})}$

MRM1 MONITOR MODE – ON (tb – gray)

<u>NOTE</u> Expect FDA message "224 ONS MRM1" during next step.

4. ACTIVATING TCUs IN ORBITAL MODE (after MONITOR MODE)

<u>NOTE</u> The nominal TCU configuration is TCU1 - PRIME, TCU-2 B/U. If TCU1 does not activate properly, **MCC-H** will configure the OIU to communicate with TCU2 and the MRM1 will be activated on TCU2 via 3.102 MRM1 ACTIVATION ON TCU2.

4.1 MRM1 TCU1 – ON (hold no longer than 2 s)

Verify MRM1 TCU1 tb – gray

## 1.101 MRM1 ACTIVATION ON TCU1

(ASSY OPS/ULF4/FIN 1/MULTI R) Page 2 of 3 pages

Wait 120 seconds.

| CRT  |    | SM 224 MRM1 SYSTEMS                                                                                           |
|------|----|----------------------------------------------------------------------------------------------------|
|      |    | Verify TCU1 – PRIM<br>Verify TCU2 – NRDY<br>Verify MODE MON – *<br>Verify STEP – CMPT<br>Verify CHANGE – RDY  |
| SSP2 |    | 4.2 MRM1 TCU2 – ON (hold no longer than 2 s)                                                                  |
|      |    | Verify MRM1 TCU2 tb – UP                                                                                      |
|      |    | Wait 120 seconds.                                                                                             |
| CRT  |    | SM 224 MRM1 SYSTEMS                                                                                           |
|      |    | Verify TCU2 – BU                                                                                              |
| SSP2 |    | 4.3 MRM1 MONITOR MODE – OFF (tb – bp)                                                                         |
|      |    | Wait 10 seconds.                                                                                              |
| CRT  |    | SM 224 MRM1 SYSTEMS                                                                                           |
|      |    | Verify CHANGE – CONF                                                                                          |
| SSP2 |    | 4.4 MRM1 ORBITAL MODE – ON (tb – gray)                                                                        |
| CRT  | 5. | VERIFYING ORBITAL MODE<br>SM 224 MRM1 SYSTEMS                                                                 |
|      |    | Verify MODE ORB – *<br>Verify STEP - RUN<br>Verify CHANGE – NRDY                                              |
|      |    | Wait ~90 seconds                                                                                              |
|      |    | Verify MODE ORB – *<br>Verify STEP – CMPT<br>Verify CHANGE – RDY                                              |
| SSP2 | 6. | VERIFYING GOOD MRM1 CONDITION<br>Verify Spec 224 matches Figure 1.<br>Notify <b>MCC-H</b> of any differences. |
|      |    | Verify MRM1 FANS tb – gray                                                                                    |

19 APR 10

## 1.101 MRM1 ACTIVATION ON TCU1

(ASSY OPS/ULF4/FIN 1/MULTI R) Page 3 of 3 pages

| X X X X / 2 2 4 / X X X | MRM1 SYSTEMS | D D D / H H : M M : S S |
|-------------------------|--------------|-------------------------|
|                         | _            | D D D / H H : M M : S S |
| C & W                   | TCS          |                         |
| FIRE NO                 | ON OFF       | FRAME CNTR inc          |
| SMOKE NO                | HX1 10*11    |                         |
| SD STAT OFF             | 2 12*13      | ON OFF                  |
| 1 ON 1                  | PUMP1 14*15  | SNT1 *                  |
| 2 <u>ON</u> 2           | 2 16 17*     | 2 *                     |
| 3 ON 3                  | HTR1 18 19*  |                         |
| ALL ON 4                | 2 20 21*     | SCU 1 / 2 * / *         |
| FAIL NO                 |              | ON 26 OFF 27            |
|                         | FAIL NO      |                         |
| ONS NO                  |              | SRCS1 ORB               |
| FAIL 00                 |              | 2 O R B                 |
| RESET 5                 |              |                         |
| MODE STATERR            |              | TCU1 PRIM               |
| I N I T 0 0 0 0         |              | 2 B U                   |
| O R B * E E 0 0         |              |                         |
| XFER 00000              |              | MU1 TRAN                |
| M O N 0 0 0 0           |              | 2 S W                   |
| STEP CMPT               |              |                         |
| CHANGE RDY              |              | SCMU RESET 28           |
| ERROR NOER              |              |                         |
|                         |              | •                       |

Figure 1.- Spec 224 in ORBITAL Mode.

- 7. <u>ENABLING AUTOMATIC FIRE RESPONSE SOFTWARE</u> (ON MCC-M <u>GO</u>)
- MCC-H Uplink DSM 80028 (P49K5028L) (REMOVE\_APP\_INH)

## 1.102 MRM1 PREP FOR TRANSFER

(ASSY OPS/ULF4/FIN 1/MULTI R) Page 1 of 3 pages

#### **OBJECTIVE:**

To put the MRM1 into the proper configuration for transferring it to the ISS.

#### LOCATION:

Shuttle Flight Deck

#### **DURATION:**

15 minutes

## CREW:

One

## <u>NOTE</u>

OIU must be activated and configured to communicate with the primary TCU and TFL should be 199 or 212 prior to performing this procedure.

#### 1. PRE-TRANSITION SYSTEMS VERIFICATION

CRT

# SM 224 MRM1 SYSTEMS

Verify the display matches Figure 1. Notify **MCC-H** if any conditions differ.

| X X X X / 2 2 4 / X X X | MRM1 SYSTEMS | D D D / H H : M M : S S |
|-------------------------|--------------|-------------------------|
|                         |              | DDD/HH:MM:SS            |
| C & W                   | TCS          |                         |
| FIRE NO                 | ON OFF       | FRAME CNTR inc          |
| SMOKE NO                | HX1 10*11    |                         |
| SD STAT OFF             | 2 12*13      | ON OFF                  |
| 1 ON 1                  | PUMP1 14* 15 | SNT1 *                  |
| 2 ON 2                  | 2 16 17*     | 2 *                     |
| 3 ON 3                  | HTR1 18 19*  |                         |
| ALL ON 4                | 2 20 21*     | SCU 1 / 2 * / *         |
| FAIL NO                 |              | ON 26 OFF 27            |
|                         | FAIL NO      |                         |
| ONS NO                  |              | SRCS1 ORB               |
| FAIL 00                 |              | 2 O R B                 |
| RESET 5                 |              |                         |
| MODE STAT ERR           |              | TCU1 PRIM               |
| INIT 00 00              |              | 2 B U                   |
| ORB * EE 00             |              |                         |
| XFER 00 00              |              | MU1 TRAN                |
| MON 0000                |              | 2 S W                   |
| STEP CMPT               |              |                         |
| CHANGE RDY              |              | SCMU RESET 28           |
| ERROR NOER              |              |                         |
|                         | 1            | I                       |

Figure 1.- Spec 224 in ORBITAL Mode.

| CAUTION                                      |
|----------------------------------------------|
| MRM1 may remain unpowered for transfer for a |
| maximum of 4 hours.                          |

#### 1.102 MRM1 PREP FOR TRANSFER

(ASSY OPS/ULF4/FIN 1/MULTI R) Page 2 of 3 pages

| SSP2 | <ol> <li><u>MRM1 ORBITAL MODE DEACTIVATION</u></li> <li>2.1 MRM1 ORBITAL MODE – OFF (tb – bp)</li> </ol> |
|------|----------------------------------------------------------------------------------------------------|
|      |                                                                                                    |
| CRT  | SM 224 MRM1 SYSTEMS                                                                                      |
|      | 2.2 Verify CHANGE – CONF                                                                                 |
| SSP2 | 3. <u>MRM1 TRANSFER MODE INITIATION</u><br>3.1 MRM1 XFR MODE – ON (tb – gray)                            |
| CRT  | SM 224 MRM1 SYSTEMS                                                                                      |

3.2 Verify MODE XFER – (\*) Verify STEP – RUN Verify CHANGE – NRDY

Wait 6 minutes

## SM 224 MRM1 SYSTEMS

Verify FRAME CNTR - not incrementing

3.3 Verify the display matches Figure 2. Notify **MCC-H** if any conditions differ.

| C & W       T C S       T C S       T C S       F I R E       N O         S M O K E       N O       S D       S T A T       O F F       1       0       1 1 *       2       1 3 *       PUMP 1       1 4       1 5 *       2       1 3 *       O N       O F F         1       O F F       1       2       1 2       1 3 *       PUMP 1       1 4       1 5 *       2       1 6       1 7 *       2       1 1 *       2       2       1 6       1 7 *       2       1 1 *       2       2       1 6       1 7 *       2       1 1 *       2       2       1 1 *       2       2       1 1 *       2       1 1 *       2       2       1 1 *       2       1 1 *       2       1 1 *       2       1 1 *       2       1 1 *       2       1 1 *       2       1 1 *       2       1 1 *       2       1 1 *       2       1 1 *       2       1 1 *       2       1 *       1 *       2       1 *       1 *       1 *       2       1 *       1 *       1 *       1 *       1 *       1 *       1 *       1 *       1 *       1 *       1 *       1 *       1 *       1 *       1 *       1 *< | X X X X / 2 2 4 / X X X | MRM1 SYSTEMS | XX X DDD/HH:MM:SS<br>DDD/HH:MM:SS |
|----------------------------------------------------------------------------------------------------|-------------------------|--------------|-----------------------------------|
| FIRE       NO       ON       OFF       FRAME       CNTR       not inc         SMOKE       NO       STAT       OFF       1       1       1       1       *       0N       OFF         1       OFF       1       2       12       13       *       0N       OFF         2       OFF       2       12       13       *       0N       OFF         2       OFF       2       16       17       *       2       *         3       OFF       3       ALL       ON       4       5       2       2       1       *       2       *         Y       SCU       1/2       /       0       0       *       2       *       *       SCU       1/2       /       0       N       *       2       *       *       *       *       *       2       *       *       *       *       *       *       *       *       *       *       *       *       *       *       *       *       *       *       *       *       *       *       *       *       *       *       *       *       *       *                                                                                                    | C & W                   | Ітся         |                                   |
| SMOKE       NO         SD       STAT       OFF         1       OFF       1         2       OFF       2         3       OFF       2         ALL       ON       4         FAIL       NO         RESET       5         MODE       STAT       ERR         INIT       00       00         ORB       00       00         XFER       FF       00         MONN       00       00         STEP       RUN       FRUN         CHANGE       NRDY       SCMU RESET         SCMU       RESET       2         STEP       RUN       SCMU RESET         SCMU       RESET       2                                                                                                    | FIRE NO                 | 0 N          | OFF FRAME CNTR not inc            |
| SD       STAT       OFF         1       OFF       1         2       OFF       2         3       OFF       3         ALL       ON       4         FAIL       NO         ONS       NO         FAIL       00         RESET       5         MODE       STAT         INIT       00         ORB       00         NON       00         STEP       RUN         CHANGE       NRDY                                                                                                    | SMOKE NO                | HX1 10       | 1 1 *                             |
| 1       0FF       1         2       0FF       2         3       0FF       3         ALL       ON 4         FAIL       NO         ONS       NO         FAIL       00         RESET 5       FAIL         MODE       STAT         INIT       00         ORB       00         NON       00         STEP       RUN         CHANGE       NRDY                                                                                                    | SD STAT OFF             | 2 1 2        | 1 3 <sup>*</sup> ON OF F          |
| 2       0 F F       2         3       0 F F       3         ALL ON 4       +         FAIL NO       2       16       17 <sup>+</sup> 2       20       21 <sup>+</sup> SCU 1/2       /         ONS NO       -         FAIL 00       -         RESET 5       FAIL 00         NODE       STAT ERR         INIT 00       00         OR B       00         MON       00         STEP       RUN         CHANGE       NRDY                                                                                                    | 1 <b>OFF</b> 1          | PUMP1 14     | 15 <sup>*</sup> SNT1 *            |
| 3       OFF       3         ALL       ON       4         FAIL       NO         ONS       NO         FAIL       0         RESET       5         MODE       STAT         INIT       0         ORB       0         NON       0         STEP       RUN         CHANGE       NRDY                                                                                                    | 2 <b>OFF</b> 2          | 2 1 6        | 1 7 * 2 *                         |
| ALL ON 4       2       20       21*       SCU 1/2 /<br>ON 26 OFF 27         ONS NO       FAIL 00       FAIL 00       SRCS1 15S         FAIL 00       FAIL 00       FAIL 00       SRCS1 15S         MODE STATERR       INIT 00 00       OU       SRCS1 15S         ORB       00       00       OU         NFER       FF       00       OU         STEP       RUN       SCMU RESET 28                                                                                                    | 3 <b>OFF</b> 3          | HTR1 18      | 19*                               |
| FAIL       NO         ONS       NO         FAIL       00         FAIL       00         RESET       5         MODE       STATERR         INIT       00         ORB       00         MON       00         STEP       RUN         CHANGE       NRDY                                                                                                    | ALL ON 4                | 2 2 0        | 2 1 * SCU 1 / 2 _ /               |
| ONS NO<br>FAIL 00<br>RESET 5       FAIL NO         MODE<br>ORB<br>XFER<br>MON       STATERR<br>FF         ORB<br>                                                                                                    | FAIL NO                 |              | ON 26 OFF 27                      |
| ONS       NO         FAIL       00         RESET       5         MODE       STATERR         INIT       00         ORB       00         XFER       FF         MON       00         STEP       RUN         CHANGE       NRDY                                                                                                    |                         | FAIL NO      |                                   |
| FAIL       00         RESET       5         MODE       STATERR         INIT       00         ORB       00         XFER       FF         MON       00         STEP       RUN         CHANGE       NRDY                                                                                                    | ONS NO                  |              | SRCS1 ISS                         |
| RESET 5         MODE       STAT ERR         INIT       0 0       0 0         ORB       0 0       0 0         XFER       FF       0 0         MON       MU1       NRDY         STEP       RUN       SCMU RESET 28                                                                                                    | FAIL 00                 |              | 2 <u>ISS</u>                      |
| MODE       STATERR       TCU1       PRIM         INIT       00       00       2       BU         ORB       00       00       00       2       BU         NFER       FF       00       00       00       2       NRDY         STEP       RUN       OCHANGE       NRDY       SCMU       SCMU       RESET 28                                                                                                    | RESET 5                 |              |                                   |
| I N I T       0 0       0 0         O R B       0 0       0 0         X F E R *       F F       0 0         MO N       0 0       0 0         S T E P       R U N         C H A N G E       N R D Y                                                                                                    | MODE STATERR            |              | TCU1 PRIM                         |
| ORB         00         00         00           XFER*         FF         00         00           MON         00         00         00           STEP         RUN         CHANGE         NRDY                                                                                                    |                         |              | 2 B U                             |
| XFER         FF         00         00           MON         00         00         00           STEP         RUN         CHANGE         NRDY           SCMU         RESET 28                                                                                                    |                         |              |                                   |
| STEP RUN<br>CHANGE NRDY SCMU RESET 28                                                                                                    | $X F E R \times FF 00$  |              |                                   |
| CHANGE NRDY SCMU RESET 28                                                                                                    |                         |              | 2 <u>NRDY</u>                     |
| SCHURESET 28                                                                                                    |                         |              | SOMU DESET 20                     |
|                                                                                                    |                         |              | SCMU RESEL 28                     |
| ERROR NOER                                                                                                    | ERROR NOER              | 1            |                                   |

Figure 2.- Spec 224 in XFR Mode (at time telemetry is lost).

## 1.102 MRM1 PREP FOR TRANSFER

(ASSY OPS/ULF4/FIN 1/MULTI R) Page 3 of 3 pages

- 4. MRM1 DEACTIVATION
- SSP2 MRM1 PWR OFF (hold no longer than 2 s)

Verify MRM1 PWR tb – bp

5. <u>POWERING DOWN MRM1 POWER FEEDS</u> 5.1 cb MRM1 CB4 – op

| NOTE                             |
|----------------------------------|
| Expect 'S200 APCU1(2) TRIP' msgs |

- R1 5.2 PL PRI MN C OFF (tb OFF)
- SSP2 5.3 MRM1 XFR MODE OFF
  - 5.4 Notify MCC-H.

## 3.101 MRM1 DEACTIVATION

(ASSY OPS/ULF4/FIN 1/MULTI R) Page 1 of 3 pages

#### **OBJECTIVE:**

To transition MRM1 from Orbital Mode to Initial State as preparation for any MRM1 deactivation other than Prep for Transfer.

#### LOCATION:

Shuttle Flight Deck

#### DURATION:

15 minutes

#### CREW:

One

#### CAUTION

MRM1 can only be powered down for a maximum of 8 hours.

#### NOTE

OIU must be activated and configured to communicate with the primary TCU and TFL should be 199 or 212 prior to performing this procedure.

## 1. PRE-TRANSITION SYSTEMS VERIFICATION

CRT

SM 224 MRM1 SYSTEMS

Verify the display matches Figure 1. Notify **MCC-H** if any conditions differ.

| X X X X / 2 2 4 / X X X | MRM1 SYSTEMS | D D D / H H : M M : S S |
|-------------------------|--------------|-------------------------|
|                         |              | DDD/HH:MM:SS            |
| C & W                   | TCS          |                         |
| FIRE NO                 | ON OFF       | FRAME CNTR inc          |
| SMOKE NO                | HX1 10*11    |                         |
| SD STAT OFF             | 2 12*13      | ON OFF                  |
| 1 <u>ON</u> 1           | PUMP1 14*15  | SNT1 *                  |
| 2 <u>ON</u> 2           | 2 16 17*     | 2 *                     |
| 3 ON 3                  | HTR1 18 19*  |                         |
| ALL ON 4                | 2 20 21*     | SCU 1 / 2 * / *         |
| FAIL NO                 |              | ON 26 OFF 27            |
|                         | FAIL NO      |                         |
| ONS NO                  |              | SRCS1 ORB               |
| FAIL 00                 |              | 2 O R B                 |
| RESET 5                 |              |                         |
| MODE STATERR            |              | TCU1 PRIM               |
| INIT 00 00              |              | 2 B U                   |
| ORB * EE 00             |              |                         |
| XFER 00 00              |              | MU1 TRAN                |
| MON 0000                |              | 2 S W                   |
| STEP CMPT               |              |                         |
| CHANGE RDY              |              | SCMU RESET 28           |
| ERROR NOER              |              |                         |
|                         | 1            | 1                       |

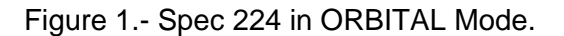

#### 3.101 MRM1 DEACTIVATION

(ASSY OPS/ULF4/FIN 1/MULTI R) Page 2 of 3 pages

| SSP2 | <ol> <li><u>DEACTIVATING ORBITAL MODE</u></li> <li>2.1 MRM1 ORBITAL MODE – OFF (tb – bp)</li> </ol>                       |
|------|----------------------------------------------------------------------------------------------------|
|      | $\sqrt{MRM1}$ XFR MODE - OFF (tb - bp)<br>$\sqrt{MONITOR}$ MODE - OFF (tb - bp)<br>$\sqrt{INITIAL}$ STATE - OFF (tb - bp) |
| CRT  | SM 224 MRM1 SYSTEMS                                                                                                    |
|      | 2.2 Verify CHANGE – CONF                                                                                                  |

#### 3. MRM1 INITIAL STATE INITIATION

SSP2 3.1 MRM1 INITIAL STATE – ON (tb – gray)

CRT SM 224 MRM1 SYSTEMS

3.2 Verify MODE INIT – (\*) Verify STEP – RUN Verify CHANGE – NRDY

Wait ~90 seconds

#### SM 224 MRM1 SYSTEMS

3.3 Verify the display matches Figure 2. Notify **MCC-H** if any conditions differ.

| X X X X / 2 2 4 / X X X    | MRM1 SYSTEMS | S X X       | X DDD/HH:MM:SS  |
|----------------------------|--------------|-------------|-----------------|
| C & W                      | тсѕ          |             | DDD/HH:MM:55    |
| FIRE NO                    | O N          | OFF         | FRAME CNTR inc  |
| SMOKE NO                   | H X 1 1 0    | 1 1 *       |                 |
| SD STAT OFF                | 2 1 2        | 13*         | ON OFF          |
| 1 <u>OFF</u> 1             | PUMP1 14     | 15 <u>*</u> | SNT1 *          |
| 2 <b>OFF</b> 2             | 2 1 6        | 17*         | 2 *             |
| $3 \qquad OFF \qquad 3$    | HTR1 18      | 19*         |                 |
| ALL ON 4                   | 2 2 0        | 21*         | SCU 1/2 / /     |
| FAIL NO                    |              |             | ON 26 OFF 27    |
|                            |              |             | SRCS1 ORB       |
| FAIL 00                    |              |             | 2 O R B         |
| RESET 5                    |              |             |                 |
| MODE STATERR               |              |             | TCU1 PRIM       |
| INIT <u>*</u> <u>FC</u> 00 |              |             | 2 B U           |
| O R B 0 0 0 0              |              |             |                 |
| XFER 00000                 |              |             | MU1 <u>NRDY</u> |
|                            |              |             | 2 <u>NRDY</u>   |
| STEP <u>CMPT</u>           |              |             |                 |
|                            |              |             | SCMU RESEL 28   |
| ERROR NOER                 |              |             |                 |

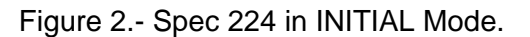

## 3.101 MRM1 DEACTIVATION

(ASSY OPS/ULF4/FIN 1/MULTI R) Page 3 of 3 pages

<u>NOTE</u> Expect FDA message "224 ONS MRM1" during next step.

| SSP2 | 4. | TCU2 DEACTIVATION<br>4.1 MRM1 TCU2 – OFF (hold no longer than 2 s) |
|------|----|--------------------------------------------------------------------|
|      |    | Verify MRM1 TCU2 tb – bp                                           |
| CRT  |    | SM 224 MRM1 SYSTEMS                                                |
|      |    | 4.2 TCU2 – NRDY                                                    |
| SSP2 | 5. | TCU1 DEACTIVATION<br>5.1 MRM1 TCU1 – OFF (hold no longer than 2 s) |
|      |    | Verify MRM1 TCU1 tb – bp                                           |
| CRT  |    | SM 224 MRM1 SYSTEMS                                                |
|      |    | 5.2 FRAME CNTR – not incrementing                                  |
| SSP2 | 6. | MRM1 SSP CONFIG<br>6.1 MRM1 INITIAL STATE – OFF (tb – bp)          |
| SSP2 | 7. | MRM1 POWERDOWN<br>7.1 MRM1 PWR – OFF (hold no longer than 2 s)     |
|      |    | Verify MRM1 PWR tb – bp                                            |
|      |    | cb MRM1 CB4 – op                                                   |
| R1   |    | PL PRI MN C – OFF (tb – OFF)                                       |
|      |    | 7.2 Notify MCC-H.                                                  |

## 3.102 MRM1 ACTIVATION ON TCU2

(ASSY OPS/ULF4/FIN 1/MULTI R) Page 1 of 3 pages

#### **OBJECTIVE:**

Off-nominal activation of MRM1 on TCU2 in the Shuttle Payload Bay if TCU1 fails.

#### LOCATION:

Shuttle Flight Deck

#### **DURATION:**

15 minutes

#### CREW:

One

R1

## NOTE

- 1. OIU must be activated and configured to communicate with TCU 2 by sending the OIU to TCU2 command (P50K5672L) and TFL should be 199 or 212 prior to performing this procedure.
- 2. If this procedure is being performed after a TCU1 failure during MRM1 Activation, steps 1 to 3 may already be complete.
- 1. <u>VERIFYING UPSTREAM POWER</u> √PL PRI MN C – ctr (tb – ON) √CAB – MN A

SSP2 cb MRM1 CB4 – cl

2. <u>POWERING MRM1</u> MRM1 PWR – ON (hold no longer than 2 s)

Verify MRM1 PWR tb – UP

- 3. MONITOR MODE ACTIVATION

MRM1 MONITOR MODE – ON (tb – gray)

NOTE Expect FDA message "224 ONS MRM1" during next step.

- 4. ACTIVATING TCUs IN ORB MODE (AFTER MONITOR MODE)
  - 4.1 MRM1 TCU2 ON (hold no longer than 2 s)

Verify MRM1 TCU2 tb – UP

Wait 120 seconds.

#### 3.102 MRM1 ACTIVATION ON TCU2

(ASSY OPS/ULF4/FIN 1/MULTI R) Page 2 of 3 pages

- CRT SM 224 MRM1 SYSTEMS Verify TCU1 - NRDY Verify TCU2 – PRIM Verify MODE MON -\* Verify STEP - CMPT Verify CHANGE - RDY On MCC-H GO SSP2 4.2 MRM1 TCU1 – ON (hold no longer than 2 s) Verify MRM1 TCU1 tb – gray Wait 120 seconds. SM 224 MRM1 SYSTEMS CRT Verify TCU1 – BU SSP2 4.3 MRM1 MONITOR MODE – OFF (tb – bp) Wait 10 seconds. CRT SM 224 MRM1 SYSTEMS Verify CHANGE - CONF SSP2 4.4 MRM1 ORBITAL MODE – ON (tb – gray) 5. VERIFYING ORBITAL MODE SM 224 MRM1 SYSTEMS Verify MODE ORB - \* Verify STEP – RUN Verify CHANGE – NRDY Wait ~90 seconds Verify STEP – CMPT Verify CHANGE – RDY
  - 6. VERIFYING GOOD MRM1 CONDITION
- SSP2 Verify MRM1 FANS tb gray

Verify Spec 224 matches Figure 1. Notify **MCC-H** of any differences.

## 3.102 MRM1 ACTIVATION ON TCU2

(ASSY OPS/ULF4/FIN 1/MULTI R) Page 3 of 3 pages

| X X X X / 2 2 4 / X X X | MRM1 SYSTEMS | DDD/HH:MM:SS    |
|-------------------------|--------------|-----------------|
|                         |              | DDD/HH:MM:SS    |
| C & W                   | TCS          |                 |
| FIRE NO                 | ON OFF       | FRAME CNTR inc  |
| SMOKE NO                | HX1 10*11    |                 |
| SD STAT OFF             | 2 12*13      | ON OFF          |
| 1 ON 1                  | PUMP1 14* 15 | SNT1 *          |
| 2 <u>ON</u> 2           | 2 16 17*     | 2 *             |
| 3 ON 3                  | HTR1 18 19*  |                 |
| ALL ON 4                | 2 20 21*     | SCU 1 / 2 * / * |
| FAIL NO                 |              | ON 26 OFF 27    |
|                         | - FAIL NO    |                 |
| ONS NO                  |              | SRCS1 ORB       |
| FAIL 00                 |              | 2 O R B         |
| RESET 5                 |              |                 |
| MODE STAT ERR           |              | TCU1 BU 🚽       |
| INIT 00 00              |              | 2 PRIM          |
| ORB * EE 00             |              |                 |
| XFER 00 00              |              | MU1 TRAN        |
| MON 0000                |              | 2 S W           |
| STEP CMPT               |              |                 |
| CHANGE RDY              |              | SCMU RESET 28   |
| ERROR NOER              |              |                 |
|                         | 1            | 1               |

Figure 1.- Spec 224 in ORBITAL Mode.

- 7. <u>ENABLING AUTOMATIC FIRE RESPONSE SOFTWARE</u> (ON MCC-M <u>GO</u>)
- MCC-H Uplink DSM 80028 (P49K5028L) (REMOVE\_APP\_INH)

## 3.103 MRM1 ACTIVATION IN THE SHUTTLE PAYLOAD BAY AFTER PREP FOR TRANSFER

(ASSY OPS/ULF4/FIN 1/MULTI R) Page 1 of 3 pages

#### **OBJECTIVE:**

To activate MRM1 in the Shuttle Payload Bay if docking is not successful. To transition MRM1 from Prep for Transfer to Orbital Mode.

LOCATION: Shuttle Flight Deck

#### **DURATION:**

15 minutes

#### CREW:

One

## NOTE

OIU must be activated and configured to communicate with the primary TCU and TFL should be 199 or 212 prior to performing this procedure.

R1

1. <u>VERIFYING UPSTREAM POWER</u> √PL PRI MN C – ctr (tb – ON)

 $\sqrt{CAB} - MNA$ 

SSP2 cb MRM1 CB4 – cl

2. MONITOR MODE ACTIVATION  $\sqrt{MRM1} XFR MODE - OFF (tb - bp)$   $\sqrt{INITIAL} STATE - OFF (tb - bp)$  $\sqrt{ORBITAL} MODE - OFF (tb - bp)$ 

MRM1 MONITOR MODE – ON (tb - gray)

3. <u>POWERING MRM1</u> MRM1 PWR – ON (hold no longer than 2 s)

Verify MRM1 PWR tb - UP

Wait 120 seconds.

CRT SM 224 MRM1 SYSTEMS

Verify MODE MON – \* Verify STEP – CMPT Verify CHANGE –RDY

4. <u>ACTIVATING ORBITAL MODE</u> SSP2 4.1 MRM1 MONITOR MODE – OFF (tb – bp)

Wait 10 seconds.

## 3.103 MRM1 ACTIVATION IN THE SHUTTLE PAYLOAD BAY AFTER PREP FOR TRANSFER

(ASSY OPS/ULF4/FIN 1/MULTI R) Page 2 of 3 pages

CRT SM 224 MRM1 SYSTEMS

Verify CHANGE – CONF

SSP2 4.2 MRM1 ORBITAL MODE – ON (tb – gray)

5. <u>VERIFYING ORBITAL MODE</u> CRT SM 224 MRM1 SYSTEMS

> Verify MODE ORB – \* Verify STEP – RUN Verify CHANGE – NRDY

Wait ~90 seconds

Verify STEP – CMPT Verify CHANGE – RDY

- 6. VERIFYING GOOD MRM1 CONDITION
- SSP2 Verify MRM1 FANS tb gray

Verify Spec 224 matches Figure 1. Notify **MCC-H** of any differences.

## 3.103 MRM1 ACTIVATION IN THE SHUTTLE PAYLOAD BAY AFTER PREP FOR TRANSFER

(ASSY OPS/ULF4/FIN 1/MULTI R) Page 3 of 3 pages

| X X X X / 2 2 4 / X X X | MRM1 SYSTEMS | D D D / H H : M M : S S |
|-------------------------|--------------|-------------------------|
|                         |              | D D D / H H : M M : S S |
| C & W                   | TCS          | 1                       |
| FIRE NO                 | ON OFF       | FRAME CNTR inc          |
| SMOKE NO                | HX1 10*11    |                         |
| SD STAT OFF             | 2 12*13      | ON OFF                  |
| 1 ON 1                  | PUMP1 14* 15 | SNT1 *                  |
| 2 <u>ON</u> 2           | 2 16 17*     | 2 *                     |
| 3 <u>ON</u> 3           | HTR1 18 19*  |                         |
| ALL ON 4                | 2 20 21*     | SCU 1/2 */*             |
| FAIL NO                 |              | ON 26 OFF 27            |
|                         | FAIL NO      |                         |
| ONS NO                  |              | SRCS1 ORB               |
| FAIL 00                 |              | 2 O R B                 |
| RESET 5                 |              |                         |
| MODE STATERR            |              | TCU1 PRIM               |
| INIT 00 00              |              | 2 B U                   |
| ORB * EE 00             |              |                         |
| XFER 00 00              |              | MU1 TRAN                |
| MON 00 00               |              | 2 S W                   |
| STEP CMPT               |              |                         |
| CHANGE RDY              |              | SCMU RESET 28           |
| ERROR NOER              |              |                         |
|                         |              |                         |

Figure1.- Spec 224 in ORBITAL Mode.

- 7. <u>ENABLING AUTOMATIC FIRE RESPONSE SOFTWARE (ON MCC-M</u> <u>GO)</u>
- MCC-H Uplink DSM 80028 (P49K5028L) (REMOVE\_APP\_INH)

## 3.104 MRM1 FIRE RESPONSE

(ASSY OPS/ULF4/FIN 1/MULTI R) Page 1 of 1 page

#### **OBJECTIVE:**

Crew steps to recover MRM1 from Fire indication. This is not an emergency procedure, since MRM1 is not environmentally connected to the orbiter.

#### LOCATION:

Shuttle Flight Deck

#### DURATION:

5 minutes

#### CREW:

One

CRT

#### 1. VERIFYING MRM1 FIRE CONDITION SM 224 MRM1 SYSTEMS

Verify TCS HX1 and HX2 OFF – \* Verify ONS – YES $\downarrow$ 

Report ONS FAIL value to MCC-H.

| NOTE                                                                        |
|-----------------------------------------------------------------------------|
| The MRM1 Automatic Fire Response software is                                |
| nominally enabled. If the fire response kicked off, step 2 is not required. |

## 2. FAN DEACTIVATION (ON MCC-H GO)

SSP2

- If any step 1 conditions are not as written 2.1 MRM1 FANS – OFF (hold no longer than 2 s)
  - 2.2 Verify MRM1 FANS tb bp
  - 2.3 Record GMT: \_\_\_/\_\_:\_\_\_
  - 2.4 Circulation FAN Reactivation On MCC-H GO or 30 minutes after FANS were deactivated (if LOS):
    - 2.4.1 MRM1 FANS ON (hold no longer than 2 s)
    - 2.4.2 Verify MRM1 FANS tb gray

CRT

#### SM 224 MRM1 SYSTEMS

- 2.4.3 TCS HX1 ON ITEM 10 EXEC Verify TCS HX1 ON - \*
- 2.4.4 TCS HX2 ON ITEM 12 EXEC Verify TCS HX2 ON - \*
<u>DTO 703</u>

This Page Intentionally Blank

(ASSY OPS/ULF4/FIN 1) Page 1 of 6 pages

#### **OBJECTIVE:**

Install five reflective elements onto PMA2 docking target in support of DTO 703, Sensor Test for Orion RelNav Risk Mitigation (STORRM).

#### LOCATION:

PMA2 (APAS Hatch is not closed during installation)

#### DURATION:

45 minutes

#### CREW:

One

#### PARTS:

STORRM Reflective Elements Kit P/N 1269638-303 Edge Clamp (five) P/N 1269639-301 Cross Clamp (two) P/N 1269640-301

# MATERIALS:

Disposable Gloves

# TOOLS:

Digital Camera Docking Target Standoff Cross Bag Docking Mechanism Accessory Kit: 1-1/2" Open End Wrench ISS IVA Toolbox: Drawer 1: 10" Long Adjustable Wrench Drawer 2: 3/32" Hex Head, 1/4" Drive Ratchet, 1/4" Drive (5-35 in-lbs) Trq Driver, 1/4" Drive Drawer 3: Steel Ruler

#### 1. WORKSITE PREP

#### CAUTION

Rubber Gloves should be worn when handling the Docking Target Standoff Cross, Docking Target Base Plate, or STORRM Reflective Elements.

- 1.1 Release Hatch from PMA APAS Hatch Standoff. Remove, stow APAS Hatch Cover. Reattach Hatch to PMA APAS Hatch Standoff.
- 1.2 Don Disposable Gloves.

(ASSY OPS/ULF4/FIN 1) Page 2 of 6 pages

- 1.3 Remove Docking Target Base Plate Cover from Docking Target Base Plate.Stow Docking Target Base Plate Cover.
- 2. INSTALLATION OF EDGE CLAMPS (FOUR)

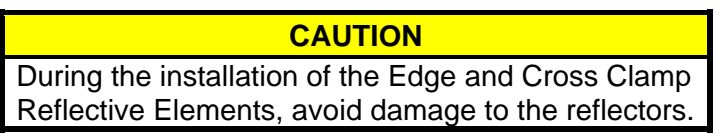

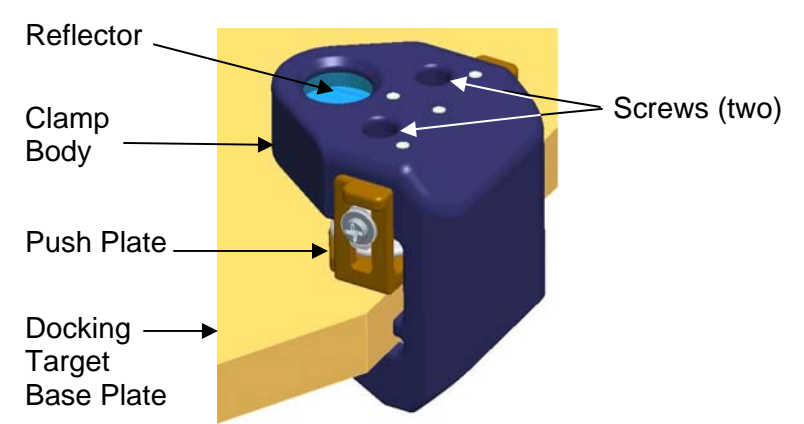

Figure 1.- Edge Clamp Reflective Element.

2.1 Retrieve five Edge Clamps from STORRM Reflective Elements Kit.

Through the Kapton Tape, inspect the reflector of each Edge Clamp for damage (cracks) and contamination (dirt, dust). Report any broken glass of reflective target seen under the Kapton Tape to **MCC-H**.

Select four Edge Clamps in best condition for installation.

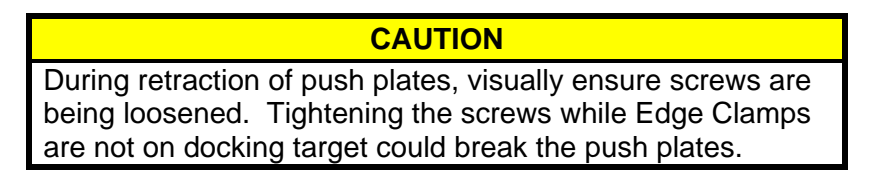

2.2 Retract push plate for each Edge Clamp, loosen screws (two) (Ratchet, 1/4" Drive; 3/32" Hex Head).Refer to Figure 1.

(ASSY OPS/ULF4/FIN 1) Page 3 of 6 pages

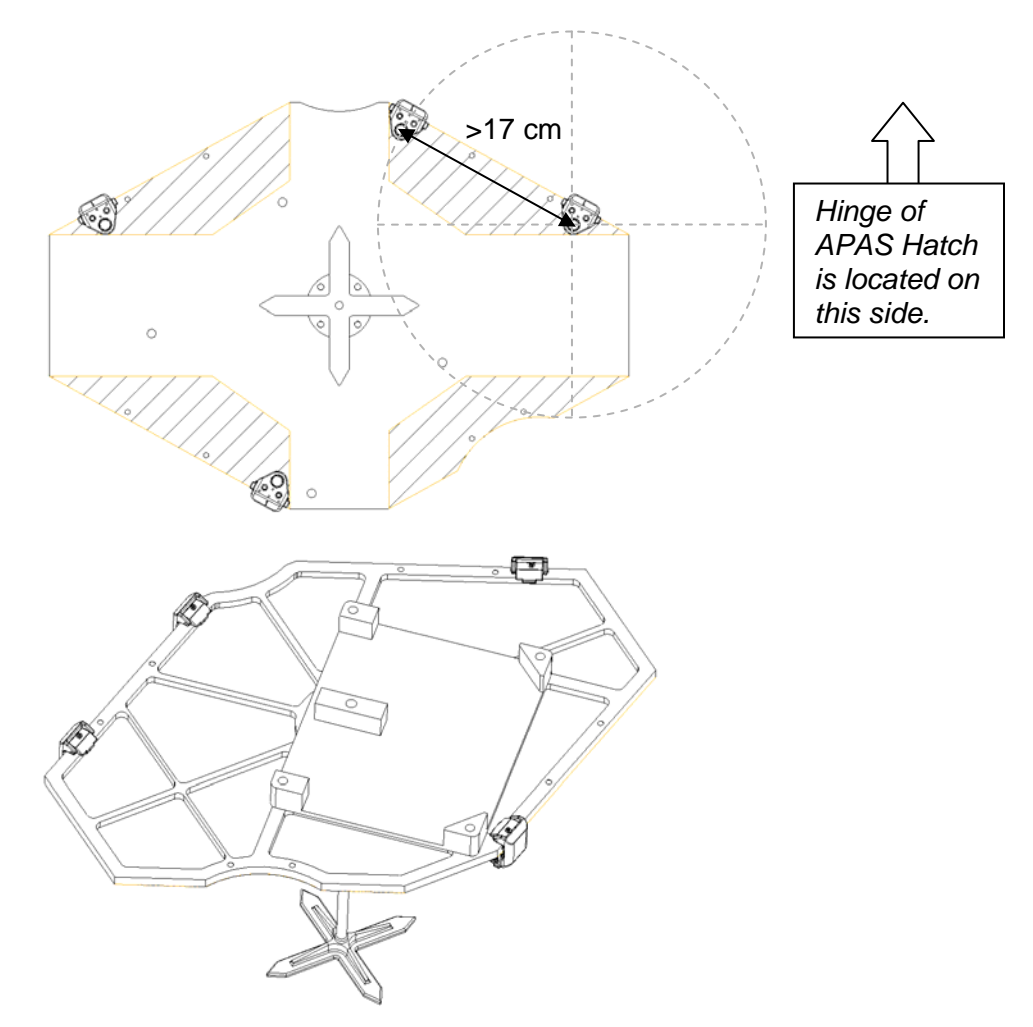

Figure 2.- Placement of Edge Clamp Reflective Elements.

2.3 Position Edge Clamp at a point around docking target perimeter, adhering to the following installation parameters:

Edge Clamp body must be completely in black region of docking target.

Edge Clamp body must be tangent to the boundary between black and white regions (maximum of a 3 mm gap). Maintain a minimum of 17 cm separation between center points

of reflectors (Steel Ruler).

Follow the general pattern shown above in Figure 2.

- 2.4 Lift push plate, slide Edge Clamp onto Docking Target Base Plate. Refer to Figure 1.
- 2.5 Hold Edge Clamp up against edge of Docking Target Base Plate, snug each screw (two) (Ratchet, 1/4" Drive; 3/32" Hex Head).

(ASSY OPS/ULF4/FIN 1) Page 4 of 6 pages

- 2.6 Verify installation parameters are met (Steel Ruler). Refer to step 2.3.
- 2.7 Torque each screw (two) to 11 in-lbs [(5-35 in-lbs) Trq Driver, 1/4" Drive; 3/32" Hex Head].
- 2.8 Repeat this step for remaining three Edge Clamps.
- 2.9 Stow one remaining Edge Clamp back in STORRM Reflective Elements Kit.

#### 3. INSTALLATION OF STANDOFF CROSS CLAMP

3.1 Retrieve two Cross Clamps from STORRM Reflective Elements Kit.

Through the Kapton Tape, inspect the reflector of each Cross Clamp for damage (cracks) and contamination (dirt, dust). Report any broken glass of reflective target seen under the Kapton Tape to **MCC-H**.

Select Cross Clamp in best condition for installation.

3.2 Remove Docking Target Standoff Cross from Standoff Cross Bag. Stow Standoff Cross Bag.

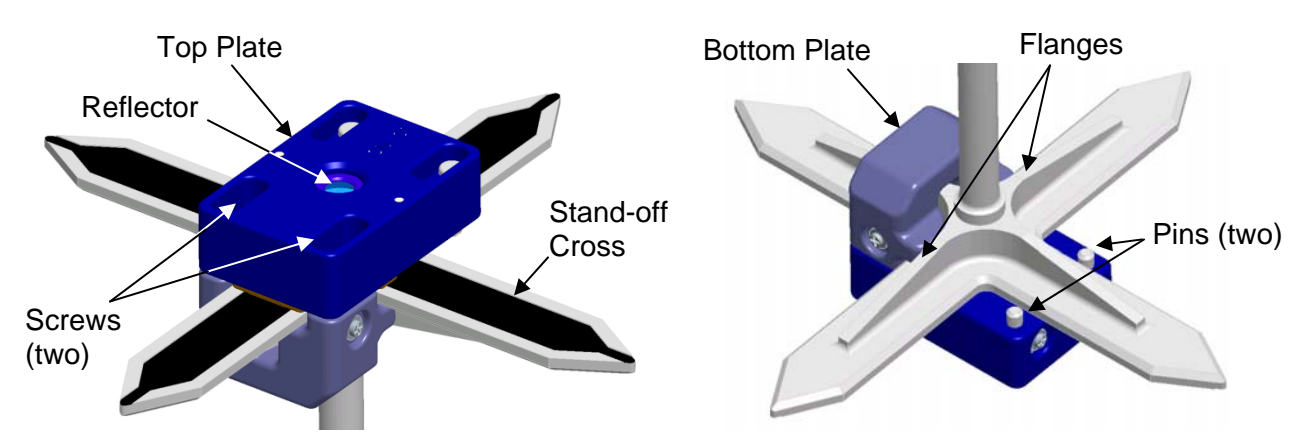

Figure 3.- Cross Clamp Reflective Element.

- 3.3 Lift top plate and slide Cross Clamp onto one of the arms of the Docking Target Stand-off Cross until pins clear opposite side and bottom plate rests against flanges.
  - $\sqrt{\text{Reflector of Cross Clamp is centered on Stand-off Cross.}}$ Refer to Figure 3.

(ASSY OPS/ULF4/FIN 1) Page 5 of 6 pages

NOTE

When tightening the Standoff Cross Clamp, hold Top Plate flat on the cross then snug each screw a little at a time until the clamp starts to cock to one side, then back off that last screw a little until clamp is flat. Finally tighten both screws, ensure clamp is still flat, then apply torque.

- 3.4 Snug each screw (two) (Ratchet, 1/4" Drive; 3/32" Hex Head).
- 3.5 Torque each screw (two) to 5 in-lb [(5-35 in-lbs) Trq Driver, 1/4" Drive; 3/32" Hex Head].
- 3.6 Stow one remaining Cross Clamp back in STORRM Reflective Elements Kit.

#### 4. INSTALLATION OF STANDOFF CROSS

If activity is being performed immediately prior to APAS hatch closure

|    | NOTE                                                                                                    |
|----|----------------------------------------------------------------------------------------------------|
|    | Ensure key on Standoff Cross shaft is aligned with key-way on                                                                |
|    | mating receptacle, and insert shaft until collar bottoms out on                                                              |
|    | recentacle surface                                                                                                    |
|    |                                                                                                    |
| 4. | 1 Insert Docking Target Standoff Cross into keyed receptacle on<br>Docking Target Base Plate until shaft collar bottoms out. |
|    | NOTE                                                                                                    |
|    | When all mating parts are correctly assembled, a groove on                                                                   |
|    | docking target Standoff Cross shaft should be visible above                                                                  |
|    | cap put (pot recossed)                                                                                                    |
|    | cap hui (hoi recessed).                                                                                                    |
| 4. | 2 Ensure jam nut is positioned onto smaller, non-threaded diameter<br>of Docking Target Base Plate receptacle.               |
|    | Rotate cap nut $\bigcirc$ and tighten very firmly onto receptacle (10" Adjustable Wrench).                                   |
|    | Thread jam nut onto receptacle, rotating C until contact with cap                                                            |
|    | While maintaining a → torque on cap nut, firmly tighten jam nut ← against cap nut (1-1/2" Open End Wrench).                  |
|    |                                                                                                    |

4.3 Stow 10" Long Adjustable Wrench, 1-1/2" Open End Wrench, and Docking Mechanism Accessory Kit.

(ASSY OPS/ULF4/FIN 1) Page 6 of 6 pages

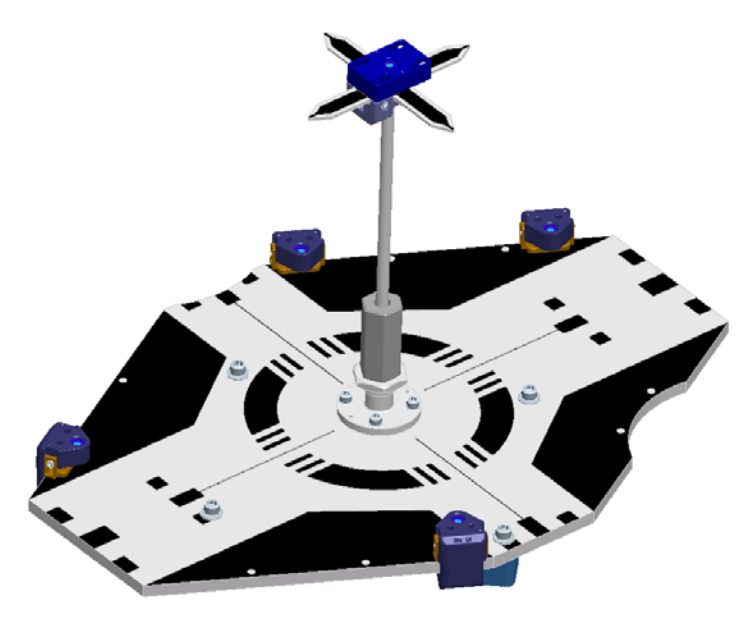

Figure 4.- Reflective Elements Kit Completely Installed.

- 5. <u>PHOTO DOCUMENTATION OF INSTALLED REFLECTIVE ELEMENTS</u> 5.1 Remove Kapton Tape from all installed Clamps (five).
  - 5.2 Photo document installed reflective elements on Docking Target Base and on Standoff Cross (Digital Camera).

#### 6. INSTALLING PROTECTIVE COVERS

If activity is not being performed immediately prior to APAS hatch closure

- 6.1 Insert Standoff Cross into Docking Target Standoff Cross Bag to protect it from scratches.Stow in PMA2 so that it is readily available in the event that a Joint Emergency Egress is required.
- 6.2 Install Docking Target Base Plate Cover to prevent scratches and surface damage.
   Install APAS Hatch Cover.
   Secure Hatch is one position with DMA APAS Hatch Standoff.
  - Secure Hatch in open position with PMA APAS Hatch Standoff.

### 7. POST INSTALLATION

- 7.1 Doff Disposible Gloves. Discard.
- 7.2 Stow tools, downlink photos, report task completion to MCC-H.

PAYLOADS

This Page Intentionally Blank

(ASSY OPS/ULF4/FIN 1)

Page 1 of 5 pages

#### OBJECTIVE:

This procedure will be used to transfer frozen science samples from both ISS MELFI-1 (JPM1D4) and MELFI-2 (LAB1S2) to Shuttle Glacier. One Double Coldbag will be used to transfer samples from MELFI to Glacier. This activity is performed by ISS and Shuttle crewmembers.

#### PARTS:

Double Coldbag S/N 1012

LtWt Cryo Gloves (Mechanix Wear)

Coldplate/Wireway-Cover P/N 03000 (if required)

STS IFM TOOLS (MF14H):

3/16" Hex Head, 3/8" Drive

1/4" to 3/8" Adapter, 1/4" Drive

4" Ext, 1/4" Drive

Ratchet, 1/4" Drive

(40-200 in-lbs) Trq Wrench, 1/4" Drive

ITEMS TO UNSTOW WITHIN PROCEDURE:

Icepacs -32° C (two) (unstow step 2)

3x5 Mesh Bags, Blood (seven) (unstow step 2)

JAXA Hair (three) (unstow step 2)

JAXA Myolab (four) (unstow step 2)

JAXA Fish Scales (five) (unstow step 2)

JAXA NeuroRad (four) (unstow step 2)

1.1

#### 1. UNLOCK GLACIER DOOR

MF28E/G (Glacier) If door locked, then unlock Glacier Door Captive Locks (two) using 3/16" Hex Head, 3/8" Drive; 1/4" to 3/8" Adapter, 1/4" Drive; 4" Ext, 1/4" Drive; Ratchet, 1/4" Drive. See Figure 1 Glacier Configuration.

DESCENT SAMPLE TRANSFER FROM MELFI TO GLACIER (ASSY OPS/ULF4/FIN 1) Page 2 of 5 pages

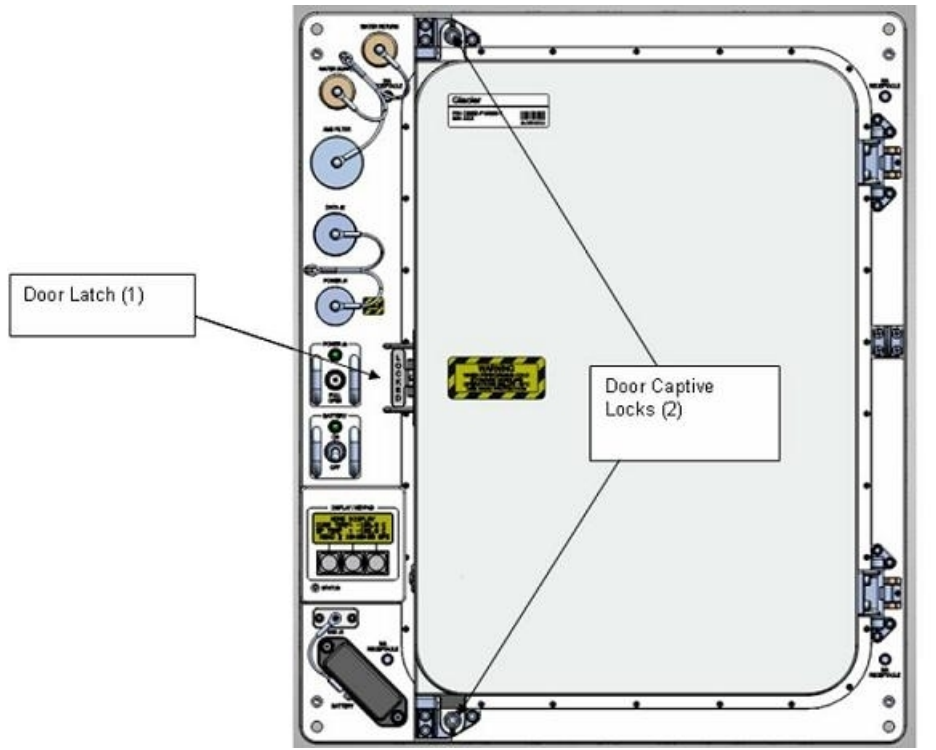

Figure 1. Glacier Configuration.

1.2 Stow tools.

# MELFI-1 2. PACKING MELFI SAMPLES INTO DOUBLE COLDBAG

#### WARNING

Protective Gloves must be worn when manipulating MELFI trays or samples to prevent injury to exposed skin.

#### CAUTION

- 1. Minimize exposure of MELFI trays, frozen Icepacs, and samples to ambient air to prevent increased sample temperatures.
- 2. Double Coldbag lid should remain closed when the internal volume is not being accessed.

#### NOTE

The 60 seconds and 45 minutes MELFI Dewar opening rules do not apply during packing of the Coldbag.

- 2.1 Don Gloves.
- 2.2 Pack Double Coldbag with samples from MELFI-1 and MELFI-2 per Figure 2.

(ASSY OPS/ULF4/FIN 1)

Page 3 of 5 pages

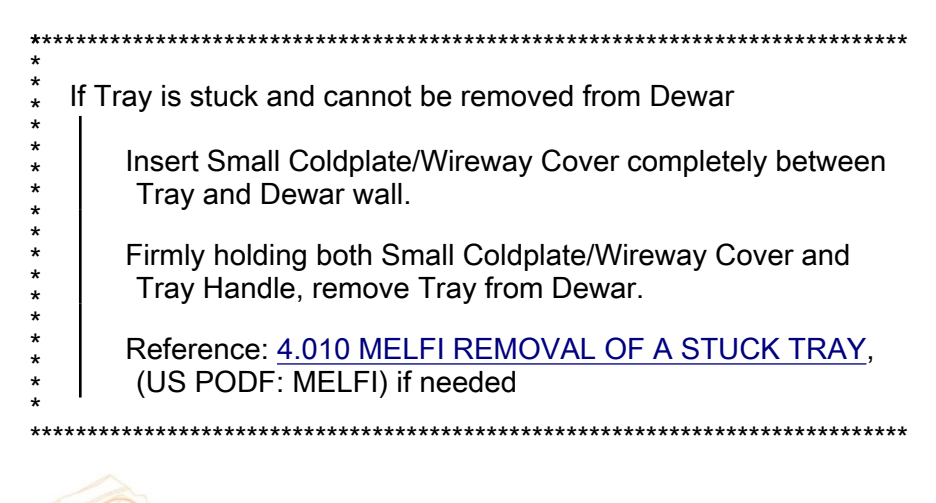

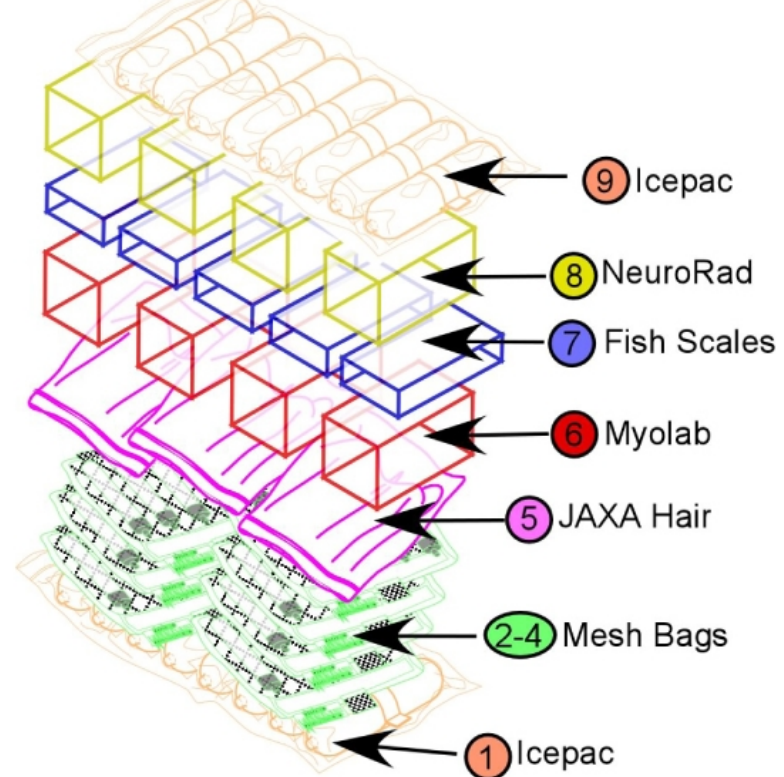

| Step                                                                | Step From MELFI Location* |         | Description                            |  |
|---------------------------------------------------------------------|---------------------------|---------|----------------------------------------|--|
| 1                                                                   | MELFI-1                   | 2-C-1   | Insert Icepac belt -32°C on bottom     |  |
| 2                                                                   | MELFI-1                   | 1-C-4   | Insert HRP Blood mesh bag (two)        |  |
| 3                                                                   | MELFI-1                   | 2-B-4   | Insert HRP Blood mesh bag (two)        |  |
| 4                                                                   | MELFI-1                   | 2-D-4   | Insert HRP Blood mesh bag (three)      |  |
| 5                                                                   | MELFI-1                   | 3-C-1   | Insert Jaxa Hair ziplocks (three)      |  |
| 6                                                                   | MELFI-2                   | 2-B-3,4 | Insert Jaxa Myolab ziplocks (four)     |  |
| 7                                                                   | MELFI-2                   | 2-D-3,4 | Insert Jaxa Fish Scale ziplocks (five) |  |
| 8                                                                   | MELFI-2                   | 1-C-3,4 | Insert Jaxa NeuroRad ziplocks (four)   |  |
| 9                                                                   | MELFI-1                   | 2-C-2   | Insert Icepac belt -32°C on top        |  |
| * Dewar-Tray-Tray Section (3-A-1 = Dewar 3, Tray A, Tray Section 1) |                           |         | = Dewar 3, Tray A, Tray Section 1)     |  |

Figure 2. Double Coldbag Packing Configuration.

# 3. TRANSFERRING DOUBLE COLDBAG FROM ISS TO SHUTTLE

(ASSY OPS/ULF4/FIN 1)

Page 4 of 5 pages

ISS to 3.1 Transfer Double Coldbag to shuttle middeck. Shuttle

MF28E/G 4. <u>UNPACKING DOUBLE COLDBAG AND INSERTING SAMPLES INTO</u> (Glacier) <u>GLACIER</u>

|        |    | NOTE                                                                                                    |
|--------|----|----------------------------------------------------------------------------------------------------|
|        |    | 1. First priority is to perform packing as quickly as possible.                                                                                                    |
|        |    | 2. Packing foam secured to bottom of each tray can be left in place.                                                                                                    |
|        |    | <ol> <li>Loose cushion foam may be left in tray if there is room, or it can be<br/>trashed.</li> </ol>                                                                                                    |
|        |    | 4.1 Open Glacier Door.                                                                                                    |
| Tray D |    | 4.2 Insert JAXA NeuroRad ziplocks (four).                                                                                                    |
| Tray C |    | 4.3 Insert JAXA Fish Scale Ziplocks (five).                                                                                                    |
| Tray B |    | 4.4 Insert JAXA Myolab Ziplocks (four) and JAXA Hair Ziplocks (three).                                                                                                    |
| Tray A |    | 4.5 Insert HRP Blood Mesh bags (seven).                                                                                                    |
|        | 5. | Close Glacier Door.                                                                                                    |
|        | 6. | ✓Door Latch – Locked (Finger latches fully spread apart and locking flap positioned between finger latches.)                                                                                                    |
|        |    | WARNING                                                                                                    |
|        |    | Glacier Door Captive Locks (two) must be torqued to 75 in-lbs to prevent door from opening during launch and return.                                                                                                  |
|        | 7. | Fasten Glacier Door Captive Locks (two), torque to 75 in-lbs using 3/16"<br>Hex Head, 3/8" Drive; 1/4" to 3/8" Adapter, 1/4" Drive; 4" Ext, 1/4" Drive;<br>(40-200 in-lbs) Trq Wrench, 1/4" Drive. Refer to Figure 1. |
|        | 8. | TEMPORARY STOW DOUBLE COLDBAG AND ICEPACS                                                                                                    |
|        |    | 8.1 Transfer Double Coldbag to location on ISS that allows protection from kick loads.                                                                                                    |

- 8.2 Remove Icepac Belt -32° C (two) from Double Coldbag and place in temporary stowage location to air dry.
- 8.3 Notify **MCC-H** that transfer activities completed and locations of Double Coldbag and Icepacs.

16 APR 10

(ASSY OPS/ULF4/FIN 1)

Page 5 of 5 pages

# 9. GROUND UPDATES FOR IMS

Ground updates IMS for the following parts: Double Cold Bag S/N 1012 TO: per crew call down (step 8.3) Icepac Belt -32° C (two) TO: per crew call down (step 8.3) 3x5 Mesh Bags (seven) TO: Middeck Glacier JAXA Hair (three) TO: Middeck Glacier JAXA Myolab (four) TO: Middeck Glacier JAXA Fish Scales (five) TO: Middeck Glacier JAXA NeuroRad (four) TO: Middeck Glacier This Page Intentionally Blank

#### OBJECTIVE:

This procedure will be used for National Laboratory Pathfinder (NLP) Vaccine and Micro-2 activities.

For NLP-Vaccine, only steps 2, 6 and 11 of this procedure will be executed because these GAPs are stowed at ambient.

For Micro-2 the entire procedure will be executed to access the Micro-2 GAPs inside Commercial Generic Bioprocessing Apparatus (CGBA). This includes powering down CGBA, accessing the internal volume of CGBA, and retrieving and activating of Micro-2 GAPs. It also contains the proper steps to close CGBA and restore power.

#### PARTS:

NLP-Vaccine

Group Activation Packs (GAPs)

Hand Crank

Ziplock Bag (if required)

Micro-2

Group Activation Packs (GAPs)

Hand Crank (located in foam on left side of CGBA unit)

Ziplock Bag (if required)

| Science          | Location | GAP labels |
|------------------|----------|------------|
| NLP Vaccine      | MA16F    | A-H        |
| Micro-2 (CGBA-2) | MF71E    | M1-M16     |

1. If Vaccine activity Perform only steps 2,6,11.

If Micro-2 activity, perform all.

2. Check Flight Plan Detail Page for which GAPs to activate. Record information in Table 1 in step <u>6.1</u>

#### CAUTION

To protect science, the CGBA power off time should not exceed 30 minutes.

#### MF71E 3. CGBA POWEROFF

- 3.1 On Keypad: pb MENU → Press pb 7 Shutdown → Press pb ENTER → Press
- 3.2 On Shutdown CGBA screen: pb 1 Shutdown System → Press pb ENTER → Press
- 3.3 Verify CGBA display indicates the following:

Page 2 of 5 pages

'CGBA system shutdown is in progress! Please wait 2 minute. For OK to POWERDOWN'

3.4 Verify CGBA display indicates the following:

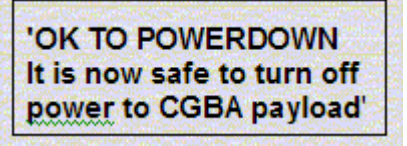

- If CGBA Computer display does not indicate above information
- Notify **MCC-H** and continue.

- 3.5 cb MAIN POWER  $\rightarrow$  Open
- 3.6 ✓LED-MAIN POWER Off
- 4. CGBA POWER OFF AND DISCONNECTION
- $\begin{array}{ccc} \text{ML85E} & \text{4.1} & \text{sw DC 10 AMP MNB S4} \rightarrow \text{OFF} \\ \text{cb DC 10 AMP MNB CB4} \rightarrow \text{Open} \end{array}$
- MF71E 4.2 DC JUMPER CGBA ← |→ POWER-IN 28 VDC J1
  - 4.3 Tether Power Cable out of the way as needed.
  - 5. CGBA REMOVAL FROM MIDDECK LOCKER
    - 5.1 Unlatch, open CGBA locker door.
    - 5.2 Grasp CGBA, pull unit out of locker using side handles. If needed, pull Velcro tabs to deploy CGBA recessed handles (push recessed handles back into place when done).
    - 5.3 Temporarily stow CGBA in a secure location for access operations.
    - 5.4 Open CGBA lid by lifting Velcro tabs on each side (two) of Nomex Cover.
  - 6. <u>ACTIVATING GAP EXPERIMENT</u>
    - 6.1 Record Activation Start MET in Table 1.

| GAPs Activation Start |  | t MET Activation Stop MET |  |  |
|-----------------------|--|---------------------------|--|--|
|                       |  |                           |  |  |
|                       |  |                           |  |  |
|                       |  |                           |  |  |
|                       |  |                           |  |  |
|                       |  |                           |  |  |
|                       |  |                           |  |  |
|                       |  |                           |  |  |
|                       |  |                           |  |  |
|                       |  |                           |  |  |
|                       |  |                           |  |  |
|                       |  |                           |  |  |

| WARNING                                                                                 |
|-----------------------------------------------------------------------------------------|
| Do not process GAP if external leakage is evident. Seal GAP in<br>Ziplock bag and stow. |

6.2 Remove one GAP listed in Table 1 from Foam.

# **Upper Seal** Lower Seal

Figure 1. Loaded Glass Barrel

6.3

Verify visually: No Leakage from GAP.

No fluid outside of the upper or lower seals within the Glass Barrels (Figure 1).

|      | ***************************************                                                                                                    |
|------|----------------------------------------------------------------------------------------------------|
|      | <ul> <li>If any external leakage is evident</li> <li>Immediately seal GAP in Ziplock Bag, stow.</li> <li>✓MCC-H with GAP number.</li> </ul>                                                                       |
|      | <ul> <li>If any leakage is evident in more than two Glass Barrels</li> <li>Immediately seal GAP in Ziplock Bag, stow.</li> <li>MCC-H with Glass Barrel and GAP number(s).</li> </ul>                              |
|      | <ul> <li>If any leakage is evident in two or fewer Glass Barrel(s)</li> <li>Complete step 6, then seal GAP in Ziplock Bag, stow.</li> <li>✓MCC-H with Glass Barrel and GAP number(s).</li> </ul>                  |
| 6.4  | Unstow Hand Crank and attach to GAP. Slowly rotate the Hand Crank $\curvearrowright$ until lower edge of pressure plate aligns with lower edge of the first mark labeled "ACTIVATION" on the side of GAP housing. |
| 6.5  | Detach Hand Crank.                                                                                                    |
| 6.6  | Shake GAP firmly by accelerating in a back and forth motion along the lengthwise axis of the GAP four times.                                                                                                    |
| 6.7  | Verify visually:<br>No leakage from GAP.<br>No fluid outside of the upper or lower seals within the Glass Barrels<br>(Figure 1).<br>************************************                                          |
|      | ***************************************                                                                                                    |
| 6.8  | Restow GAP in original location.                                                                                                    |
| 6.9  | Repeat step 6.2 to 6.8 until all GAPs identified in Table 1 are activated.                                                                                                    |
| 6.10 | Record Activation Stop MET Table 1.                                                                                                    |
| 6.11 | Restow Hand Crank in original location.                                                                                                    |
| INSE | RTION OF CGBA INTO MIDDECK                                                                                                    |

7.1 Close CGBA lid, attach Velcro tabs.

# WARNING

CGBA must be inserted with both latches closed for safe entry.

7.

- 7.2 Slide CGBA into locker, close locker door, and latch.
- 8. CONNECTING POWER TO CGBA
  - 8.1 ✓ cb MAIN POWER Open

✓LED-MAIN POWER – Off

- ML85E 8.2 ✓cb DC 10 AMP MNB CB4 Open ✓sw DC 10 AMP MNB S4 – OFF
- MF71E 8.3 Connect Power cable: DC JUMPER CGBA →|← POWER-IN 28 VDC J1
  - 9. <u>CGBA POWERON</u>
- ML85E 9.1 cb DC 10 AMP MNB CB4  $\rightarrow$  Close sw DC 10 AMP MNB S4  $\rightarrow$  ON
- MF71E 9.2 cb MAIN POWER → Close ✓LED-MAIN POWER - On \* \* If no LED \* Perform CGBA INCORRECT (NO) DISPLAY, all (SODF: ASSY
  - OPS: PAYLOADS: CGBA), then:

  - 10. CGBA CHECKOUT
    - 10.1 Verify CGBA fan is running (check airflow at EXHAUST)
    - 10.2 Verify CGBA display indicates the following:

| EET (    | ddd / hh:mm |  |
|----------|-------------|--|
| Temp     | nn.n deg C  |  |
| Set Temp | nn.n deg C  |  |
| DdMmmyy  | hh:mm:ss    |  |

11. **✓MCC-H** and provide METs recorded in Table 1.

This Page Intentionally Blank

### OBJECTIVE:

This procedure will be used for National Laboratory Pathfinder (NLP) Vaccine and Micro-2 activities.

For NLP-Vaccine, only steps 2, 6 and 11 of this procedure will be executed because these GAPs are stowed at ambient.

For Micro-2 the entire procedure will be executed to access the Micro-2 GAPs inside Commercial Generic Bioprocessing Apparatus (CGBA). This includes powering down CGBA, accessing the internal volume of CGBA, and retrieving and terminating of Micro-2 GAPs. It also contains the proper steps to close CGBA and restore power.

PARTS:

NLP-Vaccine

Group Activation Packs (GAPs)

Hand Crank

Ziplock Bag (if required)

Micro-2

Group Activation Packs (GAPs)

Hand Crank (located in foam on left side of CGBA unit)

Ziplock Bag (if required)

| Science          | Location | GAP labels |
|------------------|----------|------------|
| NLP Vaccine      | MA16F    | A-H        |
| Micro-2 (CGBA-2) | MF71E    | M1-M16     |

1. If Vaccine activity Perform only steps <u>2</u>, <u>6</u>, <u>11</u>.

If Micro-2 activity, perform all.

2. Check Flight Plan Detail Page for which GAPs to terminate. Record information in Table 1 in step <u>6.1</u>.

#### CAUTION

To protect science, the CGBA power off time should not exceed 30 minutes.

#### MF71E 3. CGBA POWEROFF

- 3.1 On Keypad:
   pb MENU → Press
   pb 7 Shutdown → Press
   pb ENTER → Press
- 3.2 On Shutdown CGBA screen: pb 1 Shutdown system → Press pb ENTER → Press
- 3.3 Verify CGBA display indicates the following:

Page 2 of 5 pages

'CGBA system shutdown is in progress! Please wait 2 minute. For OK to POWERDOWN'

3.4 Verify CGBA display indicates the following:

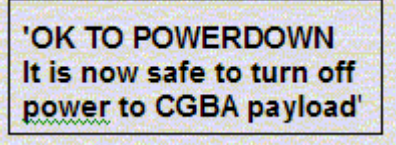

- If CGBA Computer display does not indicate above information
  - Notify **MCC-H** and continue.

- 3.5 cb MAIN POWER  $\rightarrow$  Open
- 3.6 ✓LED-MAIN POWER Off
- 4. CGBA POWER OFF AND DISCONNECTION
- $\begin{array}{ccc} \text{ML85E} & \text{4.1} & \text{sw DC 10 AMP MNB S4} \rightarrow \text{OFF} \\ \text{cb DC 10 AMP MNB CB4} \rightarrow \text{Open} \end{array}$
- MF71E 4.2 DC JUMPER CGBA ← |→ POWER-IN 28 VDC J1
  - 4.3 Tether Power Cable out of the way as needed.
  - 5. CGBA REMOVAL FROM MIDDECK LOCKER
    - 5.1 Unlatch, open CGBA locker door.
    - 5.2 Grasp CGBA, pull unit out of locker using side handles If needed, pull Velcro tabs to deploy CGBA recessed handles (push recessed handles back into place when done).
    - 5.3 Temporarily stow CGBA in a secure location for access operations.
    - 5.4 Open CGBA lid by lifting Velcro tabs on each side (two) of Nomex Cover.
  - 6. <u>TERMINATING GAP EXPERIMENT</u>
    - 6.1 Record Termination Start MET in Table 1.

(ASSY OPS/ULF4/FIN 1)

Page 3 of 5 pages

| GAPs | Termination Start<br>MET | Termination Stop<br>MET |
|------|--------------------------|-------------------------|
|      |                          |                         |
|      |                          |                         |
|      |                          |                         |
|      |                          |                         |
|      |                          |                         |
|      |                          |                         |
|      |                          |                         |
|      |                          |                         |
|      |                          |                         |
|      |                          |                         |
|      |                          |                         |
|      |                          |                         |

# WARNING

Do not process GAP if external leakage is evident. Seal GAP in Ziplock bag and stow.

6.2 Remove one GAP listed in Table 1 from Foam.

# Upper Seal

# Lower Seal

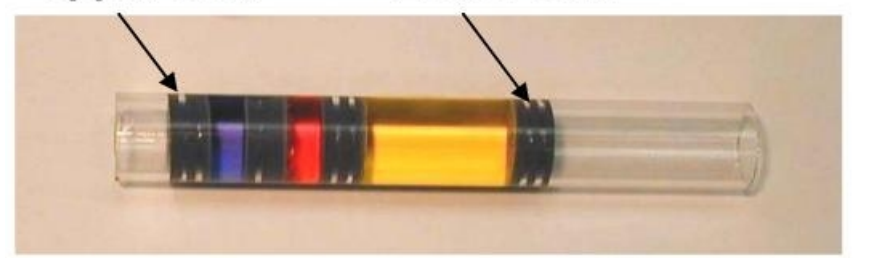

Figure 1. Loaded Glass Barrel

6.3 Verify visually: No Leakage from GAP.
No fluid outside of the upper or lower seals within the Glass Barrels (Figure 1).

|      | ***************************************                                                                                                    |
|------|----------------------------------------------------------------------------------------------------|
|      | <ul> <li>If any external leakage is evident</li> <li>Immediately seal GAP in Ziplock Bag, stow.</li> <li>MCC-H with GAP number.</li> </ul>                                                                        |
|      | <ul> <li>If any leakage is evident in more than two Glass Barrels</li> <li>Immediately seal GAP in Ziplock Bag, stow.</li> <li>MCC-H with Glass Barrel and GAP number(s).</li> </ul>                              |
|      | <ul> <li>If any leakage is evident in two or fewer Glass Barrel(s)</li> <li>Complete step 6, then seal GAP in Ziplock Bag, stow.</li> <li>MCC-H with Glass Barrel and GAP number(s).</li> </ul>                   |
|      | ***************************************                                                                                                    |
| 6.4  | Unstow Hand Crank and attach to GAP.<br>Slowly rotate the Hand Crank $\frown$ until lower edge of pressure plate<br>aligns with lower edge of the first mark labeled "TERMINATION" on<br>the side of GAP housing. |
| 6.5  | Detach Hand Crank.                                                                                                    |
| 6.6  | Shake GAP firmly by accelerating in a back and forth motion along the lengthwise axis of the GAP four times.                                                                                                    |
| 6.7  | Verify visually:<br>No leakage from GAP.<br>No fluid outside of the upper or lower seals within the Glass Barrels<br>(Figure 1).                                                                                  |
|      | <ul> <li>If any leakage from GAP or leakage within the Glass Barrel(s) is</li> <li>evident</li> <li>Immediately seal GAP in Ziplock Bag, stow.</li> <li>MCC-H with GAP number.</li> </ul>                         |
| 6.8  | Restow GAP in original location.                                                                                                    |
| 6.9  | Repeat <u>step 6.2</u> to <u>step 6.8</u> until all GAPs identified in Table 1 are terminated.                                                                                                    |
| 6.10 | Record Termination Stop MET in Table 1.                                                                                                    |
| 6.11 | Restow Hand Crank in original location.                                                                                                    |
| INSE | RTION OF CGBA INTO MIDDECK                                                                                                    |
| 7.1  | Close CGBA lid, attach Velcro tabs.                                                                                                    |
|      |                                                                                                    |

WARNING

CGBA must be inserted with both latches closed for safe entry.

MF71E

Page 5 of 5 pages

- 7.2 Slide CGBA into locker, close locker door, and latch.
- 8. <u>CONNECTING POWER TO CGBA</u>
  - 8.1 ✓cb MAIN POWER Open ✓LED-MAIN POWER – Off
- ML85E 8.2 ✓cb DC 10 AMP MNB CB4 Open ✓sw DC 10 AMP MNB S4 – OFF
- MF71E 8.3 Connect Power cable: DC JUMPER CGBA →|← POWER-IN 28 VDC J1
  - 9. CGBA POWERON
- ML85E 9.1 cb DC 10 AMP MNB CB4  $\rightarrow$  Close sw DC 10 AMP MNB S4  $\rightarrow$  ON
- MF71E 9.2 cb MAIN POWER → Close ✓LED-MAIN POWER - On
  - \* If no LED
    - Perform CGBA INCORRECT (NO) DISPLAY, all (SODF:
  - ASSY OPS: PAYLOADS: CGBA), then:
  - \*\*\*\*\*\*\*\*\*\*\*\*
  - 10. CGBA CHECKOUT
    - 10.1 Verify CGBA fan is running (check airflow at EXHAUST).
    - 10.2 Verify CGBA display indicates the following:

| ſ           | EET                  | ddd / hh:mm                              |
|-------------|----------------------|------------------------------------------|
|             | Temp                 | nn.n deg C                               |
|             | Set Temp             | nn.n deg C                               |
|             | DdMmmyy              | hh:mm:ss                                 |
| <u>1</u> 23 | Autor Star Autor bit | Construction of the second second second |

11. **✓MCC-H** and provide METs recorded in Table 1.

This Page Intentionally Blank

# OBJECTIVE:

This procedure will direct the crew on the proper steps for adjusting the set temperature on the Commercial Generic Bioprocessing Apparatus (CGBA).

# NOTE

If MENU selection is not made within 30 seconds, computer will time out and return to status display.

- 1. Check Flight Plan Detailed Page for new set temperature.

pb 4  $\rightarrow$  Press

pb ENTER  $\rightarrow$  Press

3. Verify display indicates

Enter new Set Temp

Temp: nn.n

- Enter new Set Temp (nn.n) pb ENTER → Press
- 5. Verify display indicates

New Set Temp

nn.n deg C

1 = Save Temp 9 = Reenter Temp \* If displayed Set Temp is incorrect \* | pb 9 → Press \* pb ENTER → Press \* Repeat steps 4 and 5.

6. pb  $1 \rightarrow$  Press

pb ENTER → Press

7. Notify **MCC-H** activity is complete

This Page Intentionally Blank

(ASSY OPS/ULF4/FIN)

Page 1 of 8 pages

#### OBJECTIVE:

This procedure is used to collect body samples for mycological evaluation. The activity must be performed first thing in the morning. In-flight sample collection will be performed during the joint operation period, and within 60 hours before closing the vehicle hatch.

#### PARTS:

Myco Kit P/N MK-1

Myco Sampling Sheet (5) P/N MK-3 (including 1 spare)

Myco Sampling Sheet Storage Bag P/N MK-6

Myco Swab (3) P/N MK-2

Sputum Tube P/N MK-4

BZK Wipe P/N MK-5

MATERIALS:

Drinking Water Container (filled with water (about 100cc))

Towel (Crew Preference)

Mirror (Crew Preference)

TOOLS:

Sharpie Flight Pen

1. CLEANING HANDS

Body sample collection should be performed first thing in the morning.

If needed, refer to pictures of Myco Kit in <u>MYCO KIT</u> (SODF: ASSY OPS: REFERENCE).

1.1 Do not eat anything (drinking water is OK), wash the face, brush teeth, or gargle (until step 4.1) after waking up.

NOTE

- 1.2 Clean hands (especially finger tips) with BZK Wipe.
- 2. BODY SAMPLE COLLECTIONS 1 (SAMPLING SHEET)

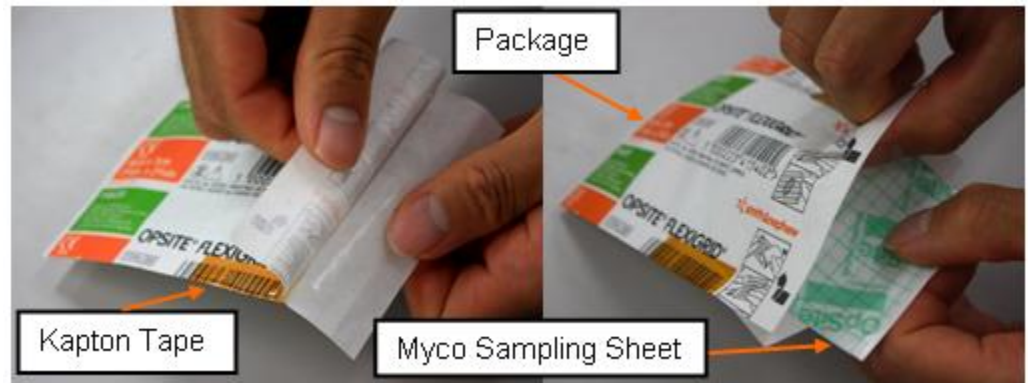

Figure 1. Opening the package of Myco Sampling Sheet

(ASSY OPS/ULF4/FIN)

Page 2 of 8 pages

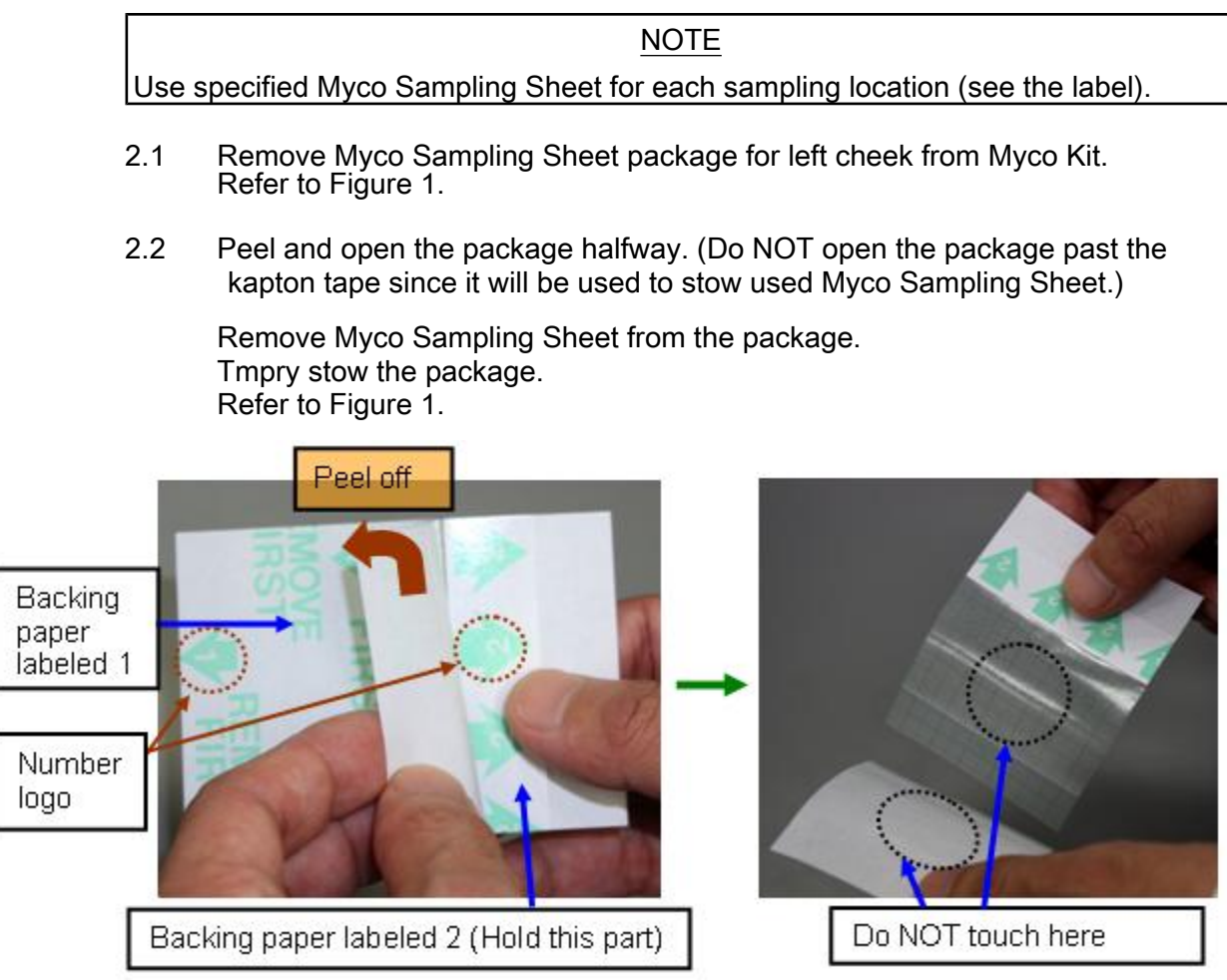

Figure 2. Peeling off backing paper labeled 1

# CAUTION

Do NOT touch the center of adhesive face of Myco Sampling Sheet or the white glossy side of the backing paper labeled 1 to avoid contamination. Refer to Figure 2.

2.3 Hold the part of Myco Sampling Sheet labeled 2 with the number logo facing up.

Peel off the backing paper labeled 1. (Keep the white glossy side clean to avoid contamination)

Tmpry stow the backing paper labeled 1 in the package. (for use in step 2.7)

Refer to Figure 2.

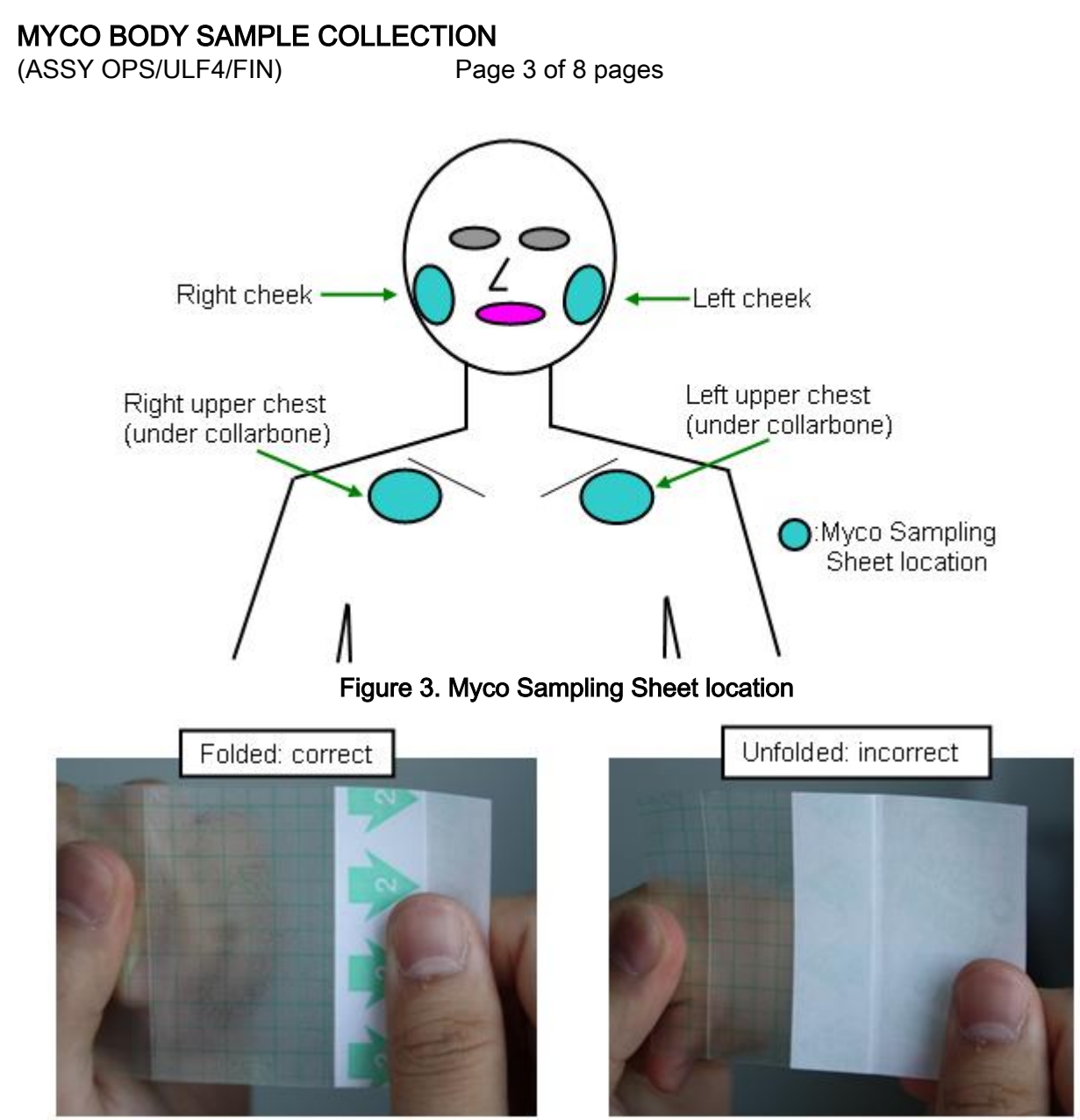

Figure 4. Unfolded and folded backing paper labeled 2

(ASSY OPS/ULF4/FIN)

Page 4 of 8 pages

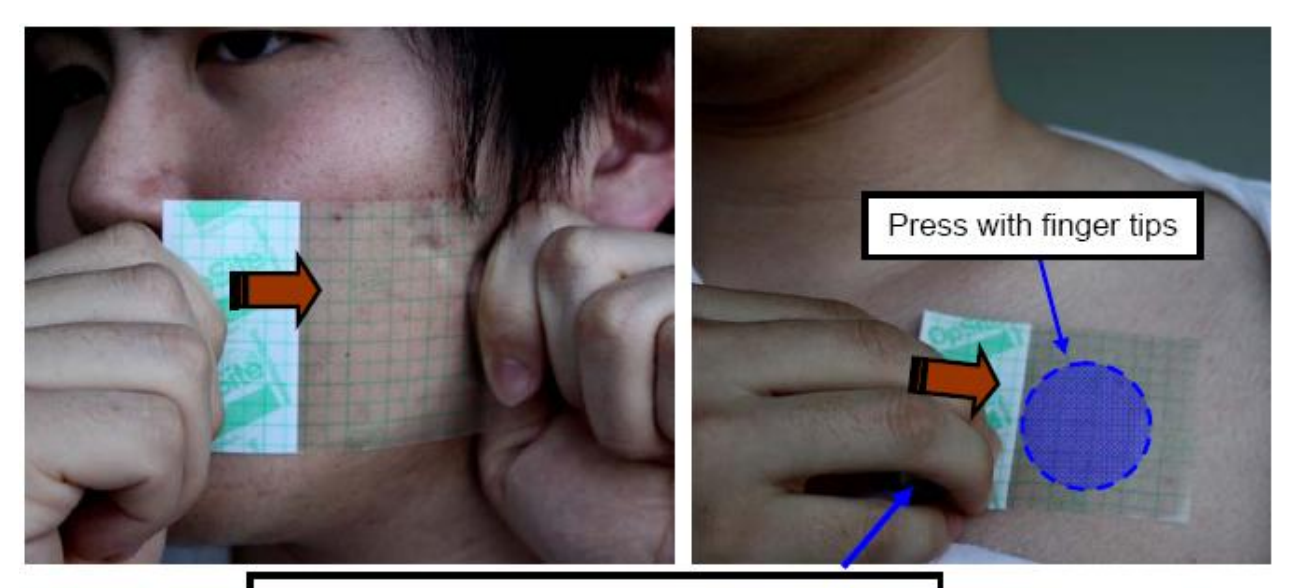

Remove Myco Sampling Sheet from the side that is attached to backing paper labeled 2.

Figure 5. Applying and removing Myco Sampling Sheet

NOTE

Unfolding the backing paper labeled 2 will significantly reduce the adhesive sampling area of Myco Sampling Sheet. Refer to Figure 4.

2.4 Apply the transparent part of Myco Sampling Sheet on the left cheek firmly with the adhesive side touching the skin. (Do not remove or unfold the backing paper labeled 2)

Refer to Figures 3, 4 and 5.

If sampling location is cheek,

Pull both ends of Myco Sampling Sheet and apply it firmly with both hands.

Refer to Figure 5.

If sampling location is upper chest,

Apply Myco Sampling Sheet with one hand and press on it thoroughly with finger tips. (apply it right below the collarbone)

Refer to Figure 5.

(ASSY OPS/ULF4/FIN)

Page 5 of 8 pages

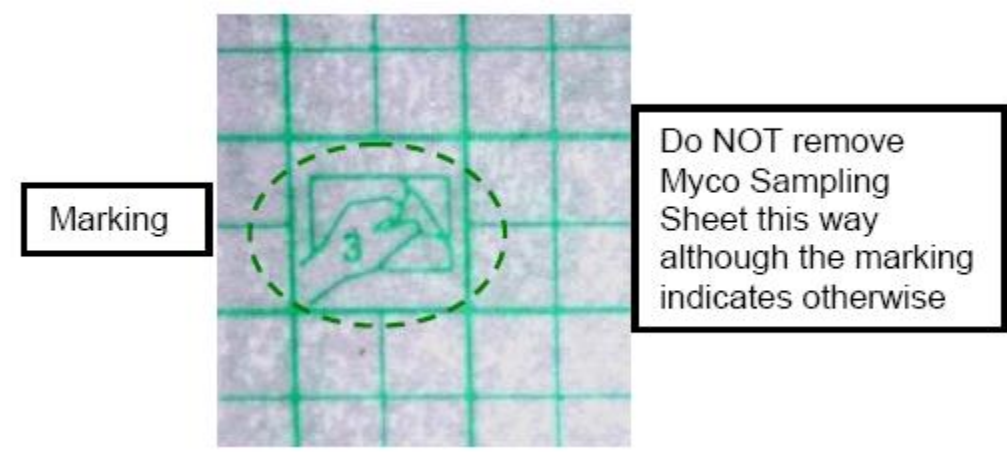

Figure 6. The marking on Myco Sampling Sheet

#### CAUTION

Removing Myco Sampling Sheet in the direction the marking indicates will separate the upper layer with the grid from the adhesive layer. Refer to Figures 6.

2.5 Hold Myco Sampling Sheet's edge that is attached to the backing paper labeled 2 and remove Myco Sampling Sheet from the skin as shown in Figure 5. (Do not remove it in the direction depicted on the backing, shown in Figure 6)

#### <u>NOTE</u>

Myco Sample sheet must be applied three times to the sampling location to ensure good sampling.

2.6 Apply and remove Myco Sampling Sheet two more times on the same place.

Refer to Figure 5.

If no touch sample area inadvertantly touched with something other than the Myco Sampling Sheet location,

Use spare Myco Sampling Sheet. Label the white side of the package with the sampling location. (Sharpie Flight Pen)

2.7 Put Myco Sampling Sheet back on the white glossy side (no labeling) of the backing paper labeled 1 with the non-adhesive side facing up.

Refer to Figure 2.

2.8 Put Myco Sampling Sheet back in the package.

Fold the opening of the package.

2.9 Stow the package in Myco Sampling Sheet Storage Bag.

24 FEB 10

2.10 Repeat steps 2.1 to 2.9 for [x] where [x] = right cheek [left upper-chest]

Refer to Figure 3.

- 2.11 Stow Myco Sampling Sheet Storage Bag in Myco Kit.
- 3. BODY SAMPLE COLLECTIONS 2 (NASAL CAVITY SWAB)

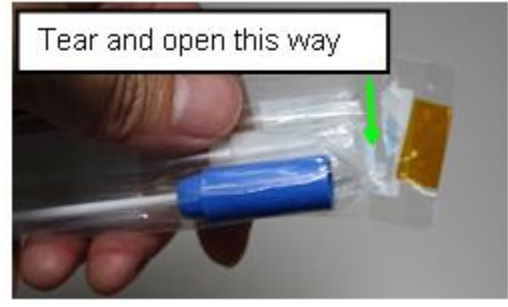

Figure 7. Myco Swab

Use specified Myco Swab for each sampling location (see the label).

3.1 Remove Myco Swab for right nasal cavity from Myco Kit. Refer to Figure 7.

CAUTION

NOTE

Keep Swab stick in the package until step 3.4 to avoid contamination of the tip.

3.2 Tear and open package of Myco Swab. (Trash the tab. Do not remove Myco Swab from package until Step 3.4.)

Refer to Figure 7.

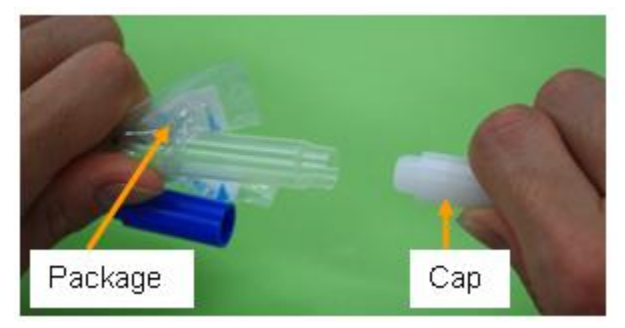

Figure 8. Removing the tube cap

3.3 Remove and trash cap from tube.

Refer to Figure 8.
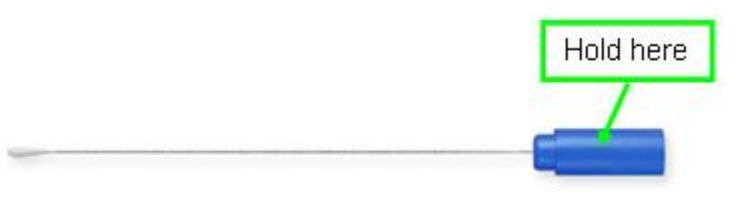

Figure 9. Swab stick

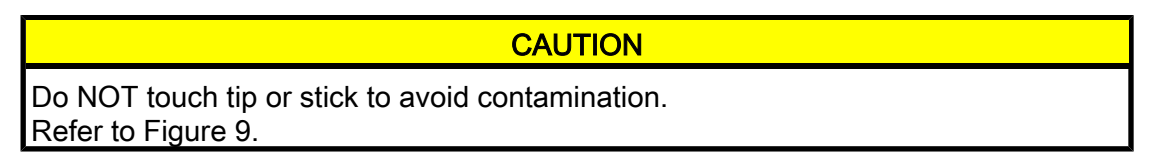

3.4 Remove Swab stick from the package. (Hold blue finger grip) Tmpry stow package. (for use in step 3.6) Refer to Figure 9.

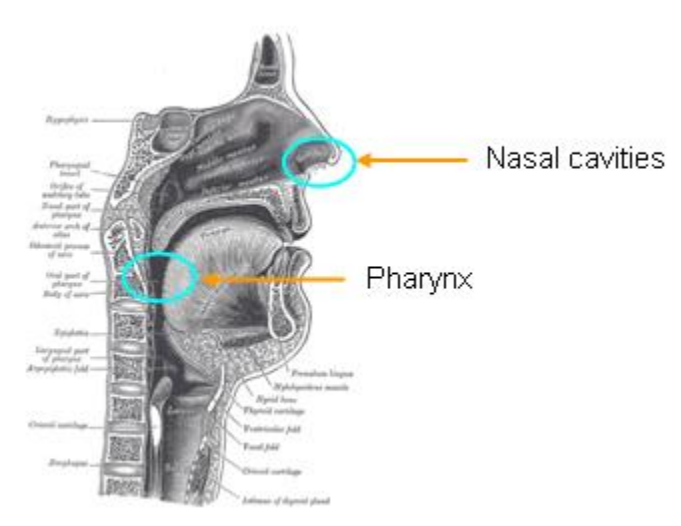

Figure 10. Myco Swab location

3.5 Swab the vestibule of the right nasal cavity slowly in circles 5 times with Swab Stick. (Do NOT insert Swab stick deeply into the vestibule.)

Refer to Figure 10.

- 3.6 Fully stow Swab stick into tube (Push the blue finger grip down).
- 3.7 Stow Myco Swab contained in the package in Myco Kit.
- 3.8 If posterior pharynx swab has been completed

Go to step 5

- 3.9 Repeat steps 3.1 to 3.7 for the left nasal cavity.
- 4. BODY SAMPLE COLLECTIONS 3 (POSTERIOR PHARYNX SWAB)
  - 4.1 Rinse your mouth thoroughly with water, and swallow or spit on towel.

24 FEB 10

- 4.2 Repeat steps 3.1 to 3.7 for the posterior pharynx. (Use mirror if necessary) Refer to Figure 10.
- 5. BODY SAMPLE COLLECTIONS 4 (SPUTUM TUBE)
  - 5.1 Remove Sputum Tube from Myco Kit.
  - 5.2 Remove cap from Sputum Tube. (rotate ccw).
  - 5.3 Expectorate sputum into Sputum Tube. If crew could not expectorate sputum,
    - Expectorate saliva into Sputum Tube.
  - 5.4 Close Sputum Tube cap.
  - 5.5 Stow Sputum Tube in Myco Kit.

#### 6. <u>CLOSE OUT</u>

- 6.1 Hand Myco Kit to ISS crew member for MELFI insertion.
- 6.2 Trash the following items:

<u>Trash:</u>

**BZK Wipe** 

Myco Sampling Sheet (1)

Myco Swab package tab (3)

Myco Swab cap (3)

Page 1 of 2 pages

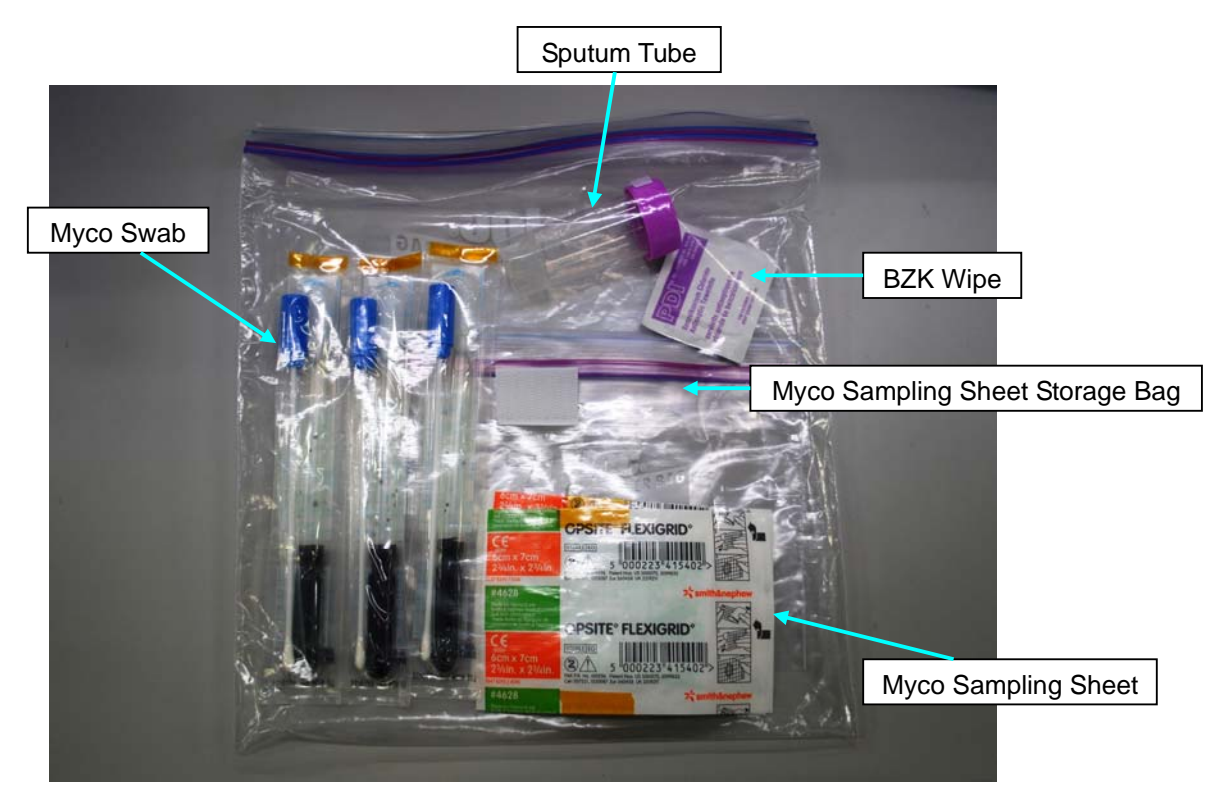

Myco Kit

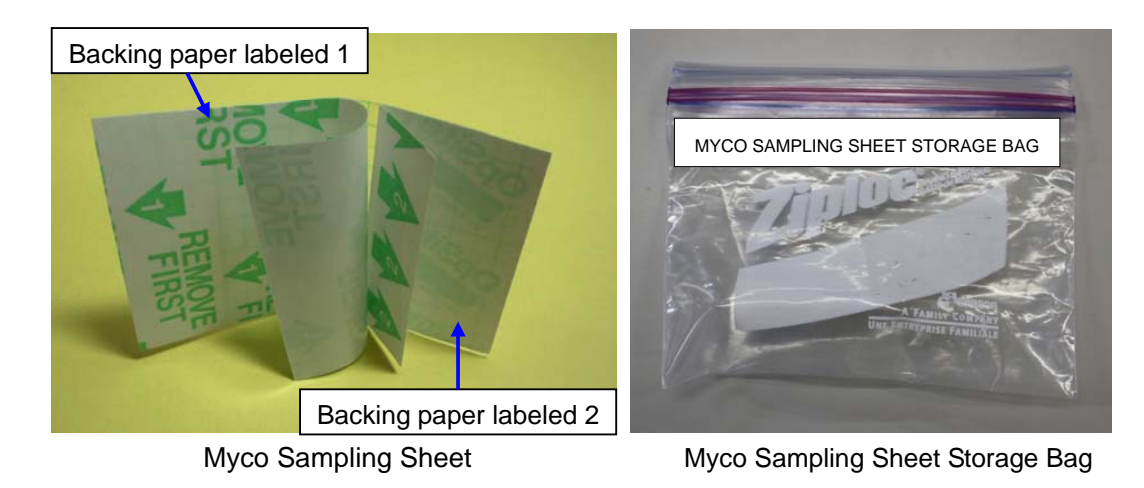

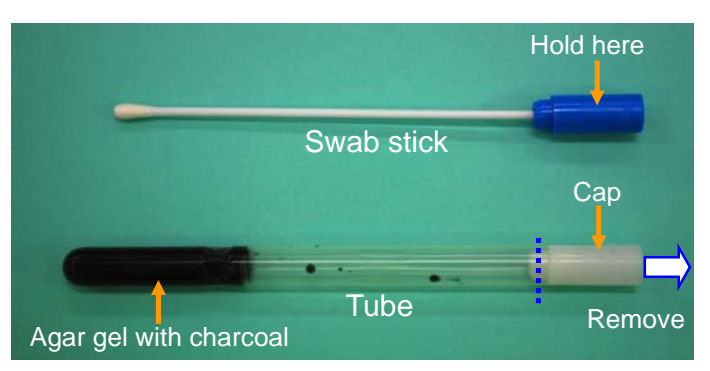

Myco Swab

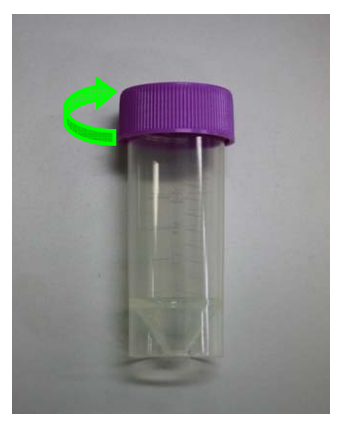

Sputum Tube

(ASSY OPS/ULF4/FIN )

Page 1 of 14 pages

#### OBJECTIVE:

This procedure defines the steps needed for an operator to correctly set-up an Anthropometer Base and D2Xs Camera, correctly measure subject data, and then correctly take down and stow Anthropometer Base and D2Xs Camera for the Spinal Elongation investigation.

#### PARTS:

Spinal Elongation Kit

TOOLS:

12-24mm Lens

4GB EVA Flash Card (empty)

CF Card Adapter

D2Xs Camera

Multi-Use Arm (Shuttle)

SB-800 Flash

Shutter Release Cable (labeled Remote Cord Assembly)

#### 1. UNSTOW HARDWARE

1.1 If first session for Spinal Elongation,

Unstow from ISS (consult stowage notes): Spinal Elongation Kit Retrieve from Shuttle Location: Multi-Use Arm

If subsequent session for Spinal Elongation,

Retrieve from tmpry stow location on Shuttle: Spinal Elongation Kit Multi-Use Arm

1.2 Retrieve from Shuttle: 12-24mm Lens CF Card Adapter D2Xs Camera SB-800 Flash

#### 2. SETUP SPINAL ELONGATION HARDWARE ON CREW SEAT

- 2.1 CDR SEAT PWR BUS SEL AC 2 (up)
- 2.2 Remove parachute from CDR seat (attached by velcro strap) and tmpry stow.
- 2.3 Configure CDR seat back in entry configuration and move seat all the way forward.
- 2.4 Raise the seat pan so it is slightly above the center console.

12 FEB 10

#### SPINAL ELONGATION OPERATOR PROCEDURE (ASSY OPS/ULF4/FIN) Page 2 of 14 pages

- Seat Pan Cushion Shoulder Harness
- 2.5 Wrap shoulder harness around back of CDR seat and tie. Remove seat pan cushion and place on top of tied shoulder harness to line up with Velcro on back of seat. Refer to Figure 1.

- Figure 1. Shoulder Harness Wrapped Around CDR Seat Back
  - 2.6 Remove head rest from top of CDR seat and tmpry stow.

Spinal Elongation Kit 2.7 Unstow:

Anthropometer Base Slider Post Head Bar

Place hardware in CDR seat for setup.

2.7.1 Remove seat cover enough that Anthropometer Base will lay flat against the top of the seat.

(ASSY OPS/ULF4/FIN )

Page 3 of 14 pages

#### CAUTION

- 1. The Anthropometer Base should easily slide into the seat and should not be forced. If forced, the hardware may become jammed, preventing the seat to be configured correctly for entry.
- 2. Spinal hardware should not be used as a hand-hold to move oneself.
- 2.7.2 To setup Anthropometer Base, hold Anthropometer Base by the anchor point, slide the legs of the Anthropometer Base into the head rest holes on top of the seat. Refer to Figure 2.
- 2.7.3 ✓Anthropometer leg with the hole is oriented closest to the headrest release knob.
- 2.7.4 ✓Anthropometer Base label and lanyard face aft.

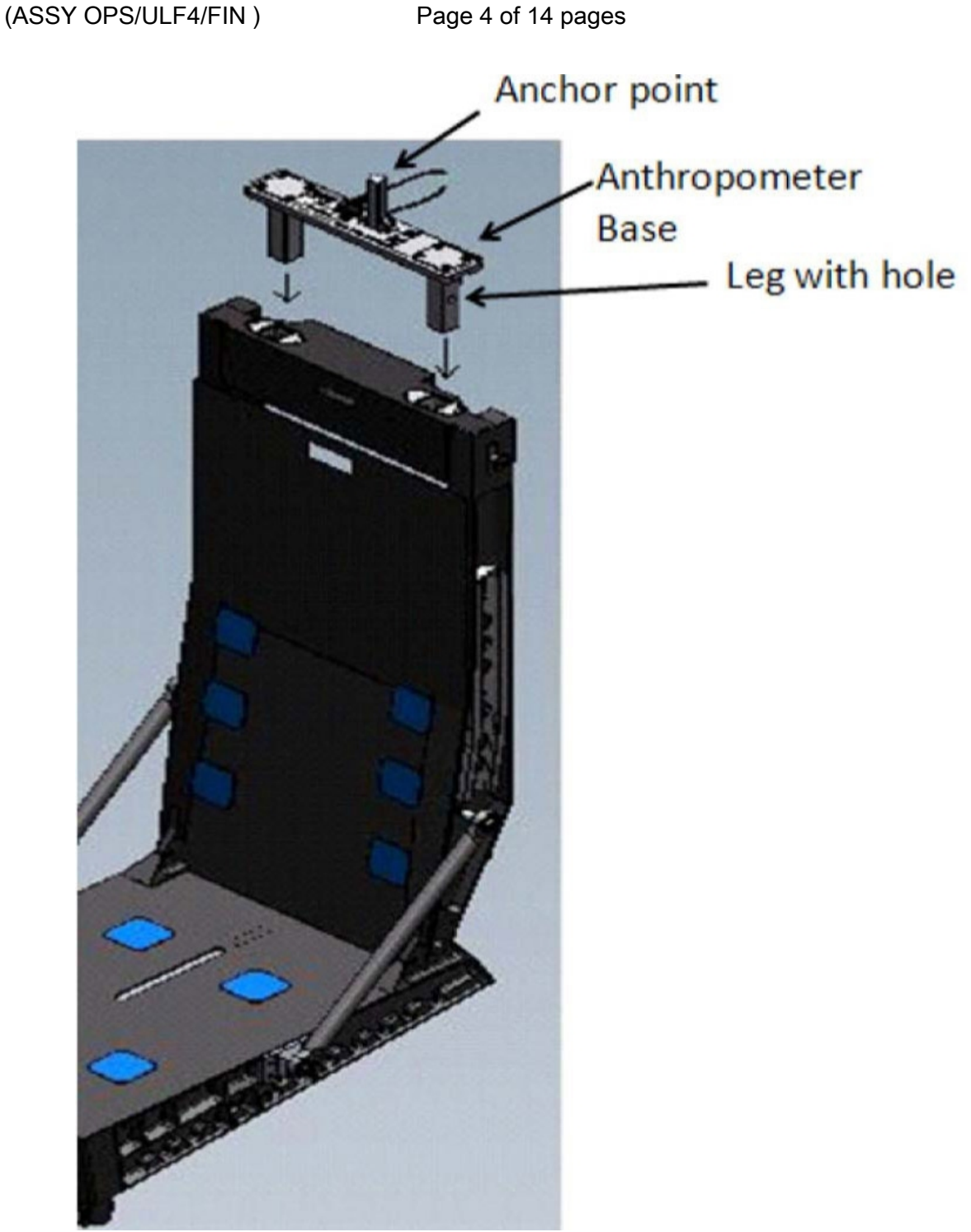

#### Figure 2. Anthropometer Base on CDR Seat

- 2.7.5 Remove pin from Anthropometer Base.
- 2.7.6 Attach Slider Post onto anchor point of Anthropometer Base (ensure numbers face toward PLT seat).
- 2.7.7 Reinstall pin to secure Slider Post.
- 2.7.8 Insert Head Bar into slot on Slider Post (loosen adjustment screw if necessary to insert Head Bar).

12 FEB 10

(ASSY OPS/ULF4/FIN )

Page 5 of 14 pages

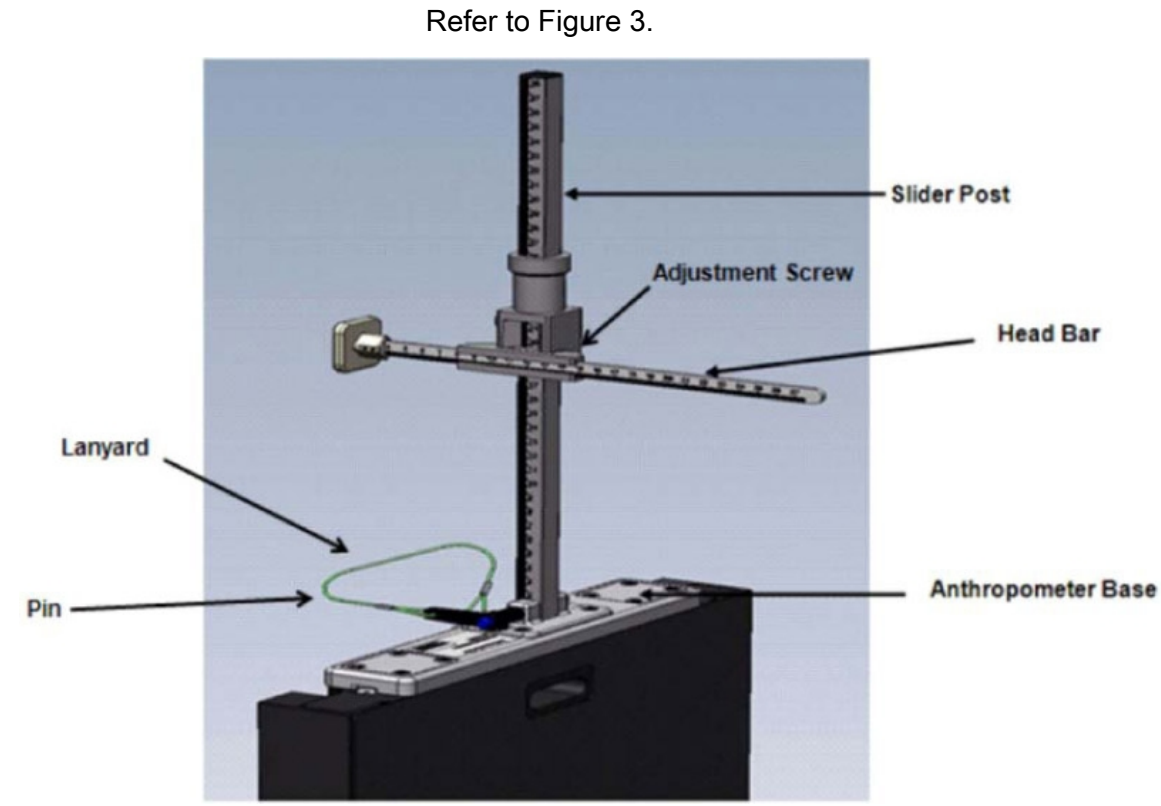

Figure 3. Final Assembly of Anthropometer Base on CDR Seat

- 3. LAP BELT SETUP
  - 3.1 Lengthen lap belt straps and wrap lap belt straps around the joint between the seat and the seat back (black metal frame) by wrapping from the inside of the frame then around the joint (point A to point B in Figure 4).
    - 3.1.1 Ensure that lap belt adjustment is accessible and possible. Refer to Figures 4 and 5.

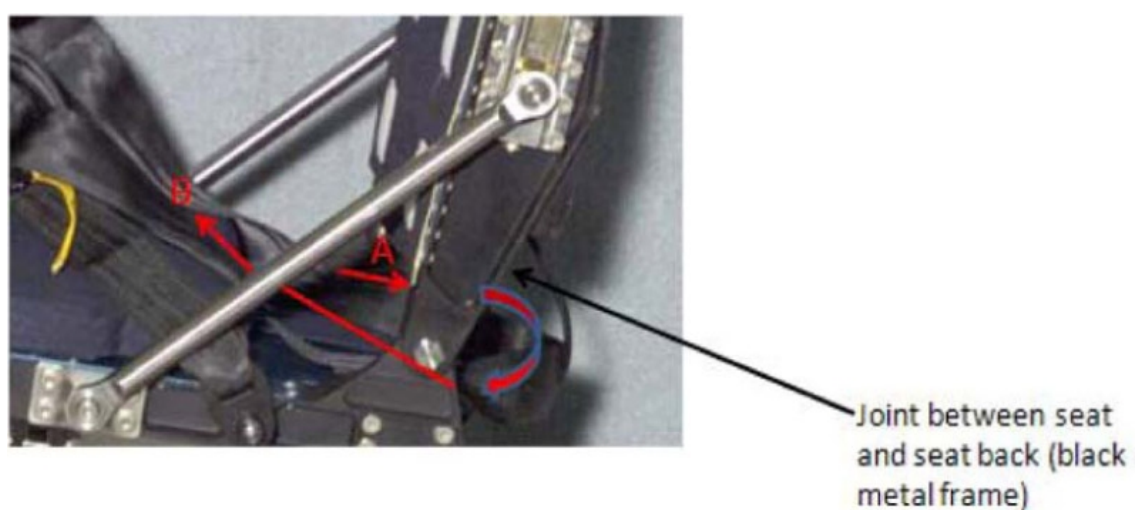

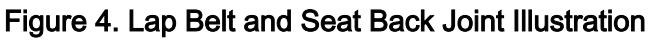

(ASSY OPS/ULF4/FIN )

Page 6 of 14 pages

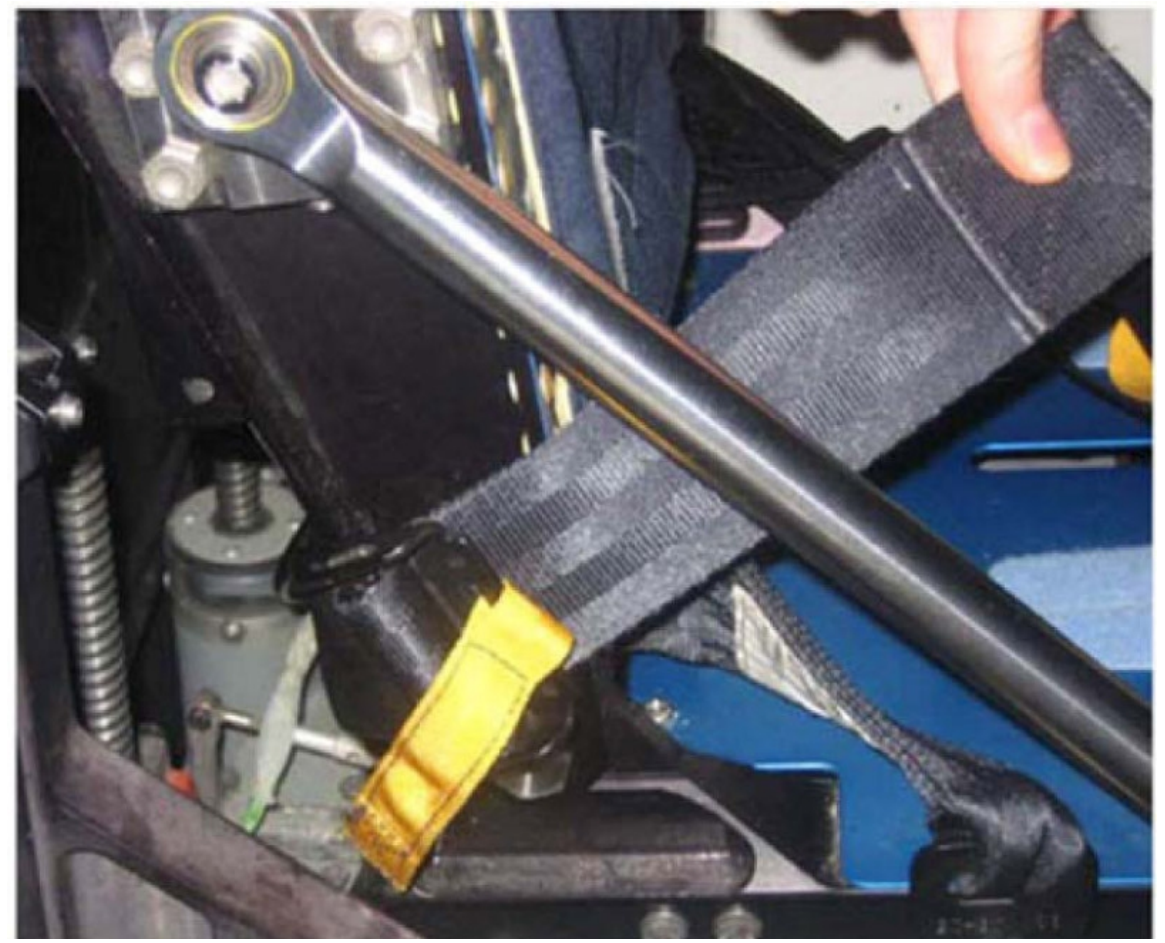

Figure 5. Joint Between Seat and Seat Back (Black Metal Frame)

- 4. D2XS CAMERA SETUP AND CONFIGURE
  - 4.1 Install SB-800 Flash onto D2Xs Camera (if not installed). Install 12-24mm Lens onto D2Xs Camera (if not installed).
  - 4.2 Install Shutter Release Cable onto D2Xs Camera (if not installed).
  - 4.3 Check memory of 4GB EVA Flash Card in D2Xs Camera is empty.

If memory of 4GB EVA Flash Card in D2Xs Camera is not empty, Remove 4GB EVA Flash Card from D2Xs Camera and tmpry stow. Retrieve 4GB EVA Flash Card with empty memory and install in D2Xs Camera.

- 4.4 D2Xs Camera settings should be as follows: Lens - 12-24mm Lens, set at 15mm Lens Focus Mode - M/A Body Focus Mode - S
  ✓Batt installed
  ✓Flash Card installed
  - Pwr ON

(ASSY OPS/ULF4/FIN ) Page 7 of 14 pages Top LCD: ✓Batt ✓Frames remaining sufficient Exp Comp - 0.0 Exp Mode - A f/stop - 11 Meter - Matrix Diopter - Adjust Frame Rate - S ✓BKT disabled – 0F Rear LCD: √ISO – 100 ✓QUAL – RAW √WB – 0, A AF Area Mode - [[]] ✓Focus Area – Center

✓Focus Selector Lock – L

SB-800 Flash Settings: ✓ Diffuser Dome installed pb ON/OFF → ON ✓MODE – TTL BL ✓Exp Comp – 0 EV

Tilt - Direct

NOTE

Multi-Use Arm may have to be adjusted to achieve the correct angle.

4.5 Position D2Xs Camera on Multi-Use Arm in a vertical orientation (SB-800 Flash towards forward) and install Multi-Use Arm to R6 camera shoe (forward towards window as seen in Figure 6).

Mount D2Xs Camera on Multi-Use Arm such that D2Xs Camera is orthogonal to CDR seat. Refer to Figure 6.

(ASSY OPS/ULF4/FIN )

Page 8 of 14 pages

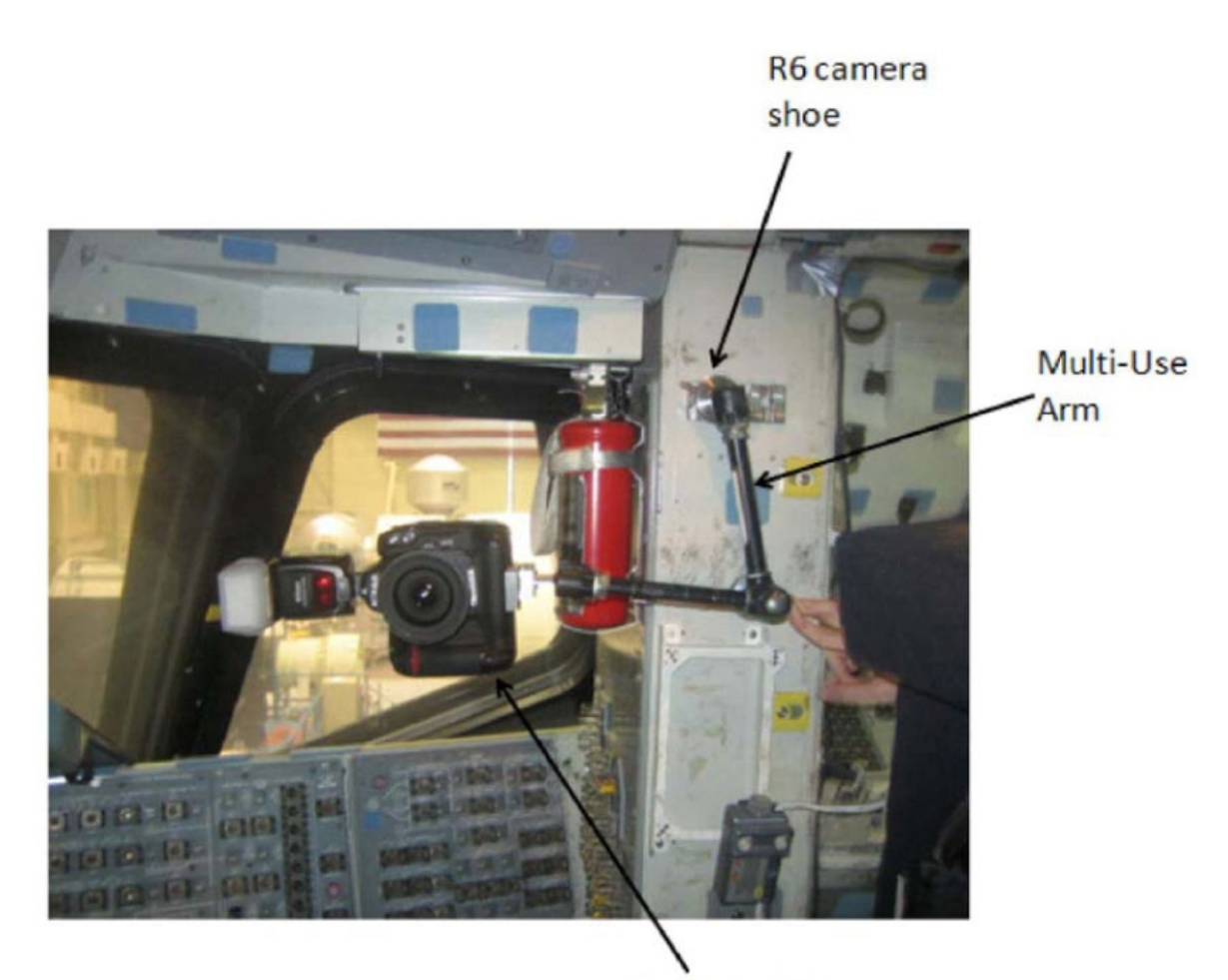

D2Xs Camera Figure 6. D2Xs Camera Positioned on R6 Camera Shoe

4.6 Autofocus on CDR seat (specifically on the side of the seat with the circle as seen in Figure 8).

#### <u>NOTE</u>

Body Focus Mode - M will eliminate the possibility of the focus shifting to another subject.

- 4.7 After autofocusing on the seat, change Body Focus Mode M.
- 4.8 Reposition camera to ensure D2Xs Camera is parallel to R6 wall and not pitched to ceiling or deck. Refer to Figure 7.

Camera pitched to Deck:

Camera pitched to Overhead :

No pitch - Correct:

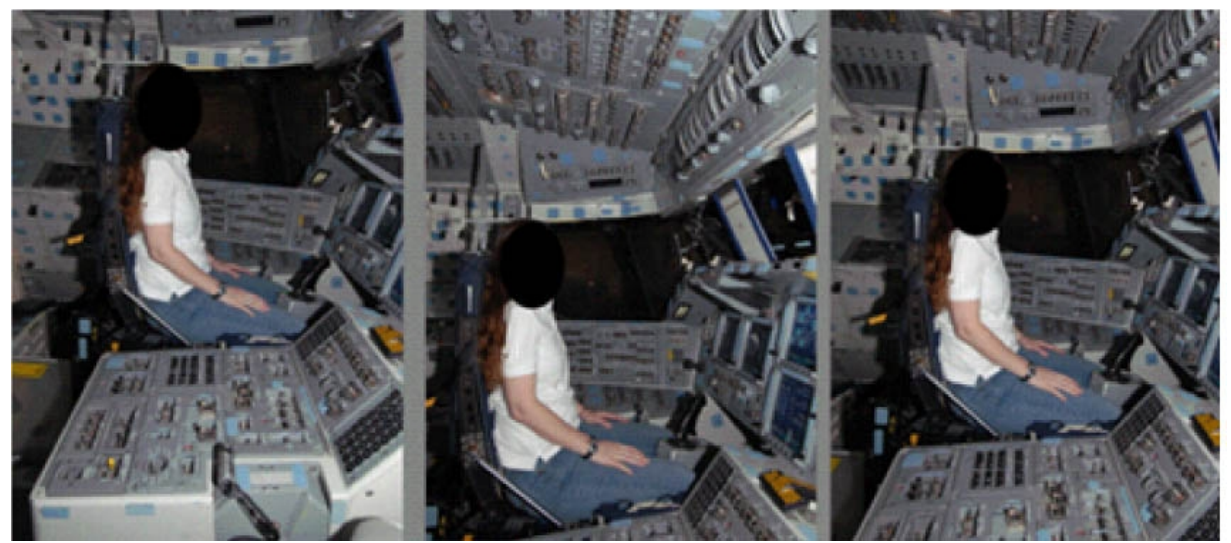

Figure 7. Views based on different camera positions.

4.9 Take a test photograph. Entire profile of the CDR seat should appear in the picture. Refer to Figure 8 for an example. (Picture should have the entire edge of the center console, the edge of the seat pan, the back of the CDR seat, the top of the Slider Post and focus should be centered on the black holes within the area circled).

(ASSY OPS/ULF4/FIN )

Page 10 of 14 pages

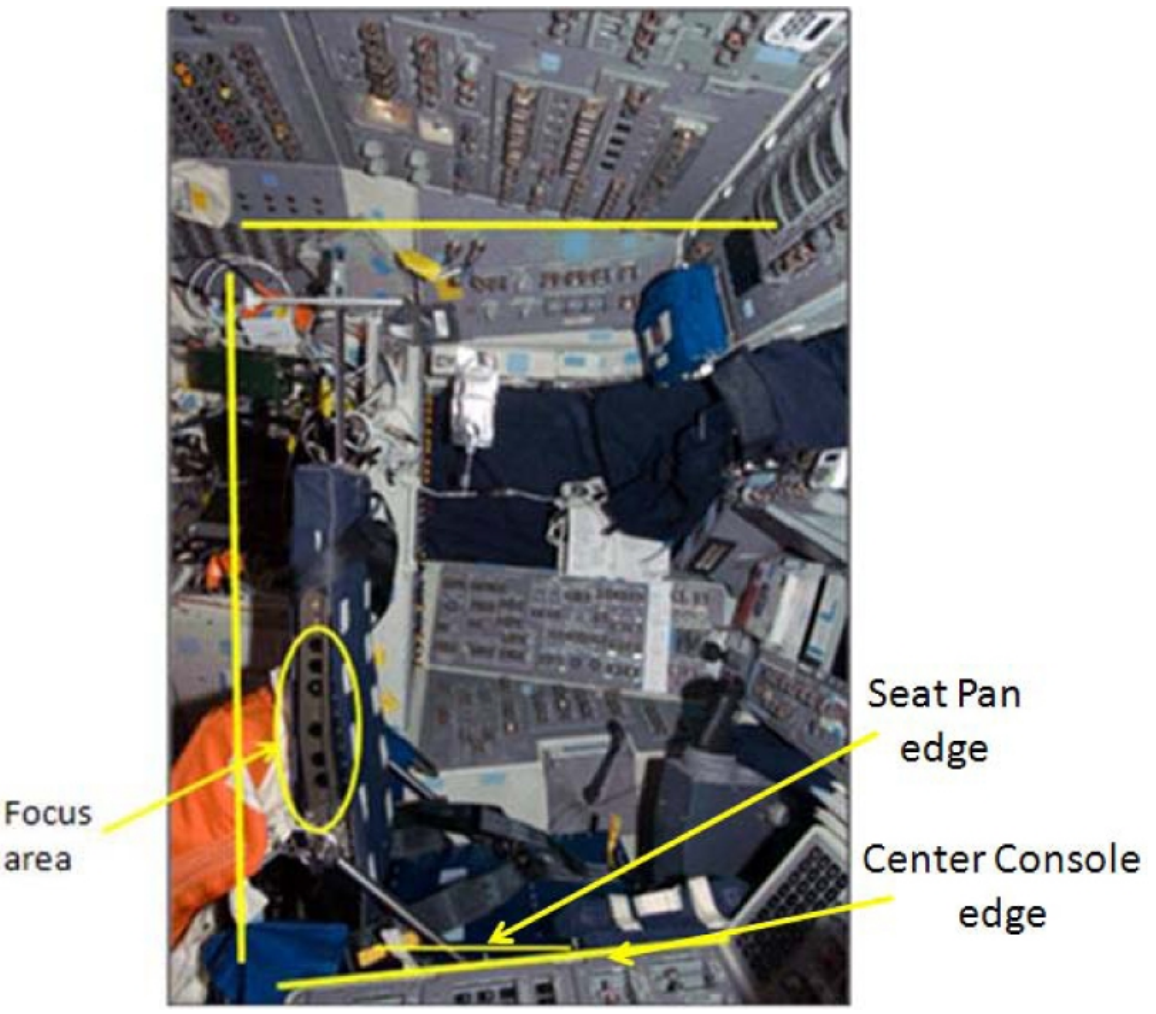

Figure 8. Correct D2Xs Camera Image Capture Area

- 4.10 Remove 4GB EVA Flash Card from D2Xs Camera. Retrieve CF Card Adapter. Insert 4GB EVA Flash Card into CF Card Adapter. Insert CF Card Adapter into any networked PGSC.
- 4.11 ✓ MCC-H (specify which PGSC file resides on)
- 5. <u>SUBJECT POSITIONING</u>

#### 5.1 On MCC-H GO

Remove CF Card Adapter from PGSC and Remove 4GB EVA Flash Card from CF Card Adapter. Insert 4GB EVA Flash Card into D2Xs Camera.

#### CAUTION

Do not take nominal Spinal Elongation measurements within one hour of compression exercise or countermeasures (Penguin Suit, EVA, weight exercises, ARED, IRED, etc.) as exercise would adversely affect the measurements being taken in this activity. (ASSY OPS/ULF4/FIN )

Page 11 of 14 pages

5.2 Before proceeding with this step,

subject should wear light-weight clothing.

5.3 Remove and tmpry stow Head Bar.

CAUTION When adjusting seat height, it is possible to raise the seat high enough for the Slider Post to inadvertently contact the cabin ceiling. Avoid contact between the Slider Post and ceiling.

5.4 Subject should sit in CDR seat and fasten lap belt and crotch strap ensuring a tight fit.

Ensure seat height is high enough that subject's thighs are at a 90 degree angle and that the edge of the seat pan is visible.

Feet should be positioned on the floor of deck (not under rudder pedals), ensuring contact with the seat.

Ignore the sensation of not feeling contact with the seat. As long as the subject is restrained tightly per procedure, subject will be in contact with the seat. If additional subject positions are attempted please record on log and note how the new data point differs from nominal procedures.

- 5.5 Operator will ensure subject sits erect and gazes directly ahead (head lines up, not looking at an angle) at the HUD reference object. Operator should also ensure subject is centered between the left and right sides of the seat.
- 5.6 Retrieve Head Bar from tmpry stow and insert into slot on Slider Post, ensuring that numbers on the Head Bar and slot on the Slider Post are facing the D2Xs Camera. Refer to Figure 9.

(ASSY OPS/ULF4/FIN )

Page 12 of 14 pages

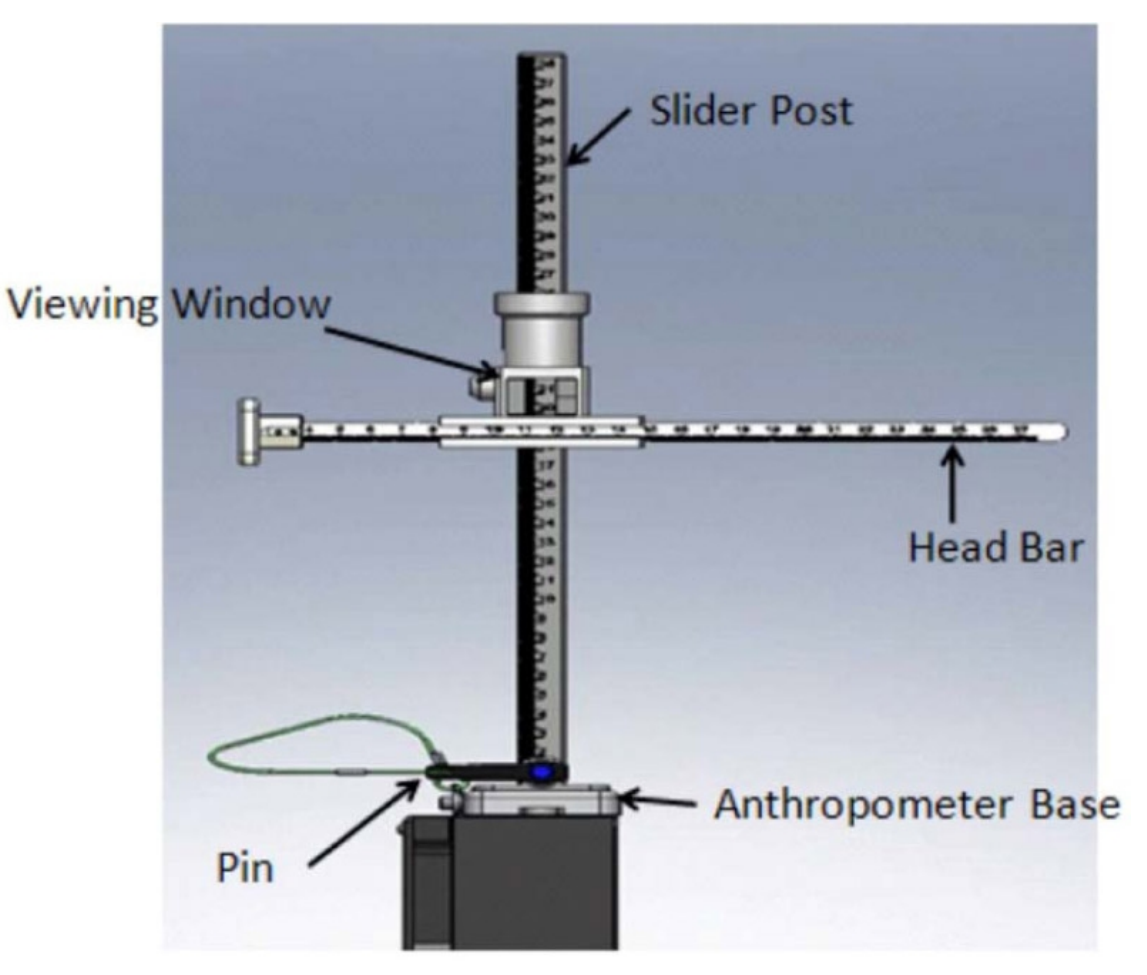

Figure 9. Head Bar Connected to Slider Post

- 5.7 Ensure Head Bar is in firm contact with the top of subject's head.
- 6. DATA COLLECTION
  - 6.1 Record measurement on SPINAL ELONGATION LOG. Measurements should be taken as the number between the marks on the viewing window of the Slider Post.
  - 6.2 Operator should take photograph of subject using D2Xs Camera.
  - 6.3 Remove Head Bar and tmpry stow.
  - 6.4 Subject should exit CDR seat and stretch. Subject should then return to seat.

#### NOTE

The measurement number might differ between the two measurements. It is more important to have the subject positioned the same for both trials, even though the numbers might vary.

6.5 Repeat <u>step 5.4</u> through <u>step 6.3</u> to complete the second measurement (for a total of two measurements per subject).

6.6 Repeat <u>step 5.4</u> through <u>step 6.5</u> for each additional subject (ensure new subjects wear light-weight clothing).

#### 7. DISASSEMBLY

7.1 Remove D2Xs Camera from Multi-Use Arm.

Remove Multi-Use Arm with D2Xs Camera attached from R6 camera shoe.

Put away Multi-Use Arm to original location.

 7.2 Remove 4GB EVA Flash Card from D2Xs Camera. Retrieve CF Card Adapter. Insert 4GB EVA Flash Card into CF Card Adapter. Insert CF Card Adapter into any networked PGSC.

✓ MCC-H (specify which PGSC file resides on)

- 7.3 Disassemble Spinal Elongation hardware from CDR seat.
  - 7.3.1 Remove pin from Anthropometer Base and remove Slider Post from anchor point. Install pin back into Anthropometer Base.
  - 7.3.2 Retrieve Head Bar from tmpry stow,
  - 7.3.3 Remove Anthropometer Base from top of the seat. Restore seat cover to original placement on the top of the seat.
- 7.4 Reconfigure CDR seat to nominal configuration.
  - 7.4.1 Retrieve head rest and seat pan cushion from tmpry stow.
  - 7.4.2 Install head rest on top of CDR seat
  - 7.4.3 Put seat pan cushion back in place. Untie and unwrap shoulder harness from back of CDR seat. Return lap belt to nominal configuration.
  - 7.4.4 Retrieve parachute from tmpry stow and install on back of CDR seat.
  - 7.4.5 CDR SEAT PWR BUS SEL OFF (ctr)

#### 8. <u>CONCLUDING OPERATIONS</u>

8.1 Remove SPINAL ELONGATION LOG from the Assembly Operations book, place in manilla envelope, and place envelope in AOP.

Spinal Elongation Kit 8.2 Stow:

Anthropometer Base Slider Post

(ASSY OPS/ULF4/FIN )

Page 14 of 14 pages

Head Bar

If Spinal Elongation Kit is being tmpry stowed on Shuttle for subsequent sessions,

Crew should inform ground of tmpry stow location.

8.3 When all sessions for this mission are concluded,

Spinal Elongation Kit must be restowed on ISS prior to undocking (consult Stowage Notes).

#### SPINAL ELONGATION LOG

(ASSY OPS/ULF4/FIN) Page 1 of 1 page

|    | Subject ID | Session # | GMT/MET | Measurement  | Notes |
|----|------------|-----------|---------|--------------|-------|
| 1  |            |           |         | 1st Sitting: |       |
|    |            |           |         | 2nd Sitting: |       |
| 2  |            |           |         | 1st Sitting: |       |
|    |            |           |         | 2nd Sitting: |       |
| 3  |            |           |         | 1st Sitting: |       |
|    |            |           |         | 2nd Sitting: |       |
| 4  |            |           |         | 1st Sitting: |       |
|    |            |           |         | 2nd Sitting: |       |
| 5  |            |           |         | 1st Sitting: |       |
|    |            |           |         | 2nd Sitting: |       |
| 6  |            |           |         | 1st Sitting: |       |
|    |            |           |         | 2nd Sitting: |       |
| 7  |            |           |         | 1st Sitting: |       |
|    |            |           |         | 2nd Sitting: |       |
| 8  |            |           |         | 1st Sitting: |       |
|    |            |           |         | 2nd Sitting: |       |
| 9  |            |           |         | 1st Sitting: |       |
|    |            |           |         | 2nd Sitting: |       |
| 10 |            |           |         | 1st Sitting: |       |
|    |            |           |         | 2nd Sitting: |       |
| 11 |            |           |         | 1st Sitting: |       |
|    |            |           |         | 2nd Sitting: |       |
| 12 |            |           |         | 1st Sitting: |       |
|    |            |           |         | 2nd Sitting: |       |
| 13 |            |           |         | 1st Sitting: |       |
|    |            |           |         | 2nd Sitting: |       |
| 14 |            |           |         | 1st Sitting: |       |
|    |            |           |         | 2nd Sitting: |       |
| 15 |            |           |         | 1st Sitting: |       |
|    |            |           |         | 2nd Sitting: |       |
| 16 |            |           |         | 1st Sitting: |       |
|    |            |           |         | 2nd Sitting: |       |

This Page Intentionally Blank

#### SPINAL ELONGATION STANDING HEIGHT LOG

(ASSY OPS/ULF4/FIN 1)

#### SPINAL ELONGATION STANDING HEIGHT LOG

- Velcro cue card to the farthest right column of the middeck lockers ensuring that the top of the page lines up with the top of the middeck locker. (If log is placed somewhere else, please note on the log exactly where it was placed.)
- 2) Subject holds self with his/her back against the middeck lockers and holds self down.
- 3) Operator helps to ensure feet are flush with the ground.
- 4) Operator marks height of subject using a cue card as a flat edge on paper with a pen and labels with Subject ID and date.
- 5) Repeat steps 2-4 for each subject.
- 6) After all subjects have been completed, remove Spinal Elongation Height Log from middeck lockers and place in the Spinal Procedure manila envelope for return.

08 APR 10

+

22339.doc

#### TOP BACK OF 'SPINAL ELONGATION STANDING HEIGHT LOG'

SPINAL ELONGATION STANDING HEIGHT LOG

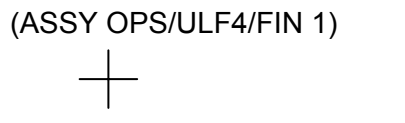

НООК

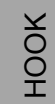

+

+

#### TOP HINGED AT BOTTOM OF 'SPINAL ELONGATION STANDING HEIGHT LOG' HINGE

SPINAL ELONGATION STANDING HEIGHT LOG

(ASSY OPS/ULF4/FIN 1)

08 APR 10

+

# TOP HINGED AT BOTTOM OF BACK OF 'SPINAL ELONGATION STANDING HEIGHT LOG' HINGE

## SPINAL ELONGATION STANDING HEIGHT LOG (ASSY OPS/ULF4/FIN 1)

ASSY OPS-3bb/ULF4/B

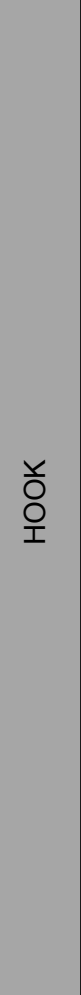

НООК

08 APR 10

+

+

**GLACIER INITIAL POWER ON** 

(ASSY OPS/ULF4/FIN)

#### OBJECTIVE:

The following steps will activate Glacier and power on the internal fans to dry out the internal volume.

| ML86B                | 1.  | cb MNB MAR 1 → Open                                                                                                    |
|----------------------|-----|----------------------------------------------------------------------------------------------------|
| MF28E/G<br>(Glacier) | 2.  | ✓cb POWER Open (It off)                                                                                                    |
|                      | 3.  | ✓sw BATTERY OFF (It off)                                                                                                    |
|                      | 4.  | ✓SHUTTLE PAYLOAD DC PWR CABLE → ← POWER J1                                                                                                    |
| ML85E                | 5.  | ✓SHUTTLE PAYLOAD DC PWR CABLE → ← DC 20 AMP J11                                                                                                    |
| ML86B                | 6.  | cb MNB MAR 1 $\rightarrow$ Close                                                                                                    |
|                      |     | <u>NOTE</u><br>Once Glacier power is applied, System initialization may take up to 3<br>minutes. Initialization complete once Line 1 of front panel display reads<br>'HOME'. |
| MF28E/G<br>(Glacier) | 7.  | cb POWER $\rightarrow$ Close (It on)                                                                                                    |
|                      | 8.  | sw BATTERY $\rightarrow$ ON (It on)                                                                                                    |
|                      | 9.  | <pre> ✓Display 'HOME'  If 'HOME' not shown,  Perform GLACIER FAIL TO REPOWER then:  If Display - '**Error Pending**'  Perform GLACIER ERROR MESSAGE, then: </pre>            |
|                      | 10. | Record the following from the front panel:<br>CURR TEMP°C<br>GPS::<br>✓Display Line 3 – IDLE MODE                                                                            |

11. Notify **MCC-H** of Glacier Initial Power On complete and data recorded in Step 10.

#### GLACIER SET POINT CONTROL MODE (ASSY OPS/ULF4/FIN) Page 1 of 4 pages

#### **OBJECTIVE:**

This procedure will remove desiccant packs and perform a manual reconfigure of the Glacier System from Idle to Set Point Control Mode using the front panel and display buttons.

STS IFM TOOLS (MF14H): 3/16" Hex Head, 3/8" Drive 1/4" to 3/8" Adapter, 1/4" Drive 4" Ext, 1/4" Drive Ratchet, 1/4" Drive

#### 1. UNLOCK GLACIER DOOR

MF28E/G (Glacier) 1.1 Unlock Glacier Door Captive Locks (two) using 3/16" Hex Head, 3/8" Drive; 1/4" to 3/8" Adapter, 1/4" Drive; 4" Extension, 1/4" Drive; Rachet, 1/4" Drive. See Figure 1 Glacier Configuration.

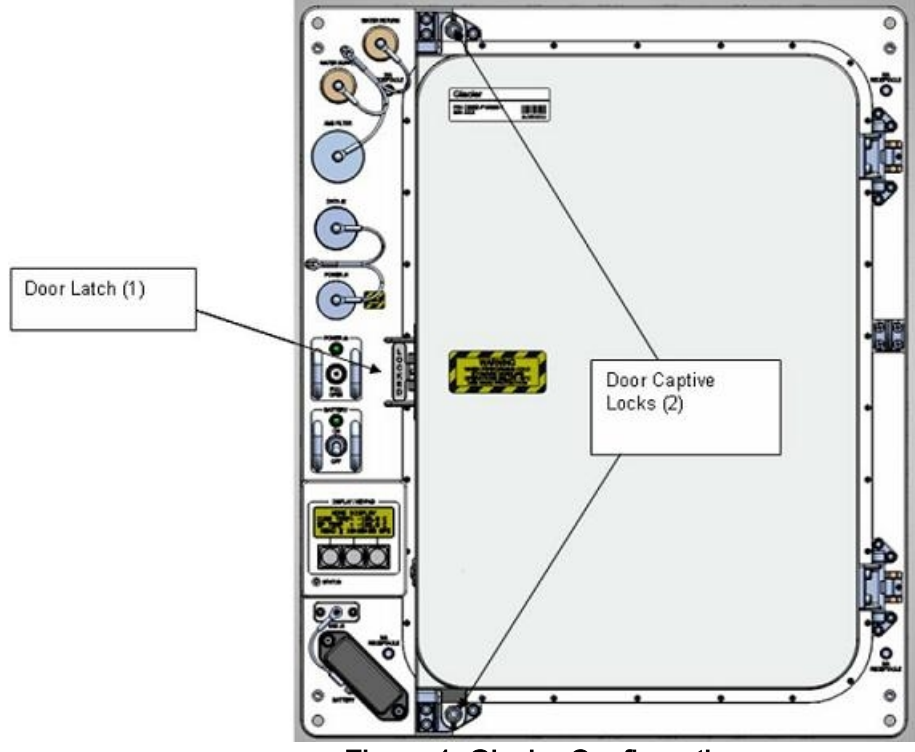

Figure 1. Glacier Configuration

2. ✓Display (Line 1) – 'HOME'

\*\*\*\*\* \*\*\*\*\*\* If display —'\*\*Error Pending\*\*' \* Perform GLACIER ERROR MESSAGE, all (SODF: ASSY OPS: \* PAYLOADS), then: If 'HOME' not shown: pb Right (EXIT) → Press until 'HOME' appears Open Glacier door and remove desiccant packs from trays A and D. Return trays and close inner and outer doors. Discard dessicant packs in trash. **TEMPERATURE CONTROL MODE** 4.1 pb Left (MENU)  $\rightarrow$  Press (one time), following appears: 'MAIN MENU' 'QUICK STATUS 1/5' 4.2 pb Left (NEXT)  $\rightarrow$  Press (three times), following appears: MAIN MENU 'SETUP 4/5' 4.3 pb Center (SELECT)  $\rightarrow$  Press (one time), following appears: 'SETUP' 'Temp Control 1/3' pb Center (SELECT)  $\rightarrow$  Press (one time), following appears: 'Temp Control' 4.4 'Set Point Temp 1/18' '-095.0 °C' 4.5 pb Left (NEXT)  $\rightarrow$  Press (one time), following appears: 'Temp Control' 'Control Mode 2/18' 'IDLE' NOTE

- 1. There are 3 options for setting the Control Mode (IDLE, SET POINT, and MANUAL).
- 2. The left pushbutton (NEXT) changes the Mode, the center pushbutton (APPLY) selects the Mode, and the right pushbutton (CANCEL) returns to the previous Mode.
- pb Center (SELECT) → Press (one time), following appears: 4.6 'Control Mode' 'IDLE'
- 4.7 pb Left (NEXT) → Press as required to select the SET POINT Control Mode
- 4.8 pb Center (APPLY)  $\rightarrow$  Press (one time)

3.

4.

- 4.9 ✓Confirm Temp Control 'Old: IDLE' 'New: SETPOINT'
- 4.10 pb Left (APPLY) → Press (one time), following appears: 'Temp Control' 'Control Mode 2/18' 'SET POINT'
- 4.11 pb Right (EXIT)  $\rightarrow$  Press until '**HOME**' appears

#### 5. AIR MANAGEMENT PROCEED MESSAGE

- 5.1 pb Left (MENU) → Press (one time), following appears: 'MAIN MENU' 'QUICK STATUS 1/5'
- 5.2 pb Left (NEXT) → Press (three times), following appears: 'MAIN MENU' 'SETUP 4/5'
- 5.3 pb Center (SELECT) → Press (one time), following appears: 'SETUP' 'Temp Control 1/3'
- 5.4 pb Center (SELECT) → Press (one time), following appears: 'Temp Control' 'Set Point Temp 1/18' '-095.0 °C'
- 5.5 pb Left (NEXT) → Press (three times), following appears: 'Temp Control' 'AirMgmt Proceed 4/18'
- 5.6 pb Center (SELECT) → Press (one time), following appears: 'AirMgmt Proceed' 'PROCEED'
- 5.7 pb Center (APPLY)  $\rightarrow$  Press (one time)
- 5.8 ✓Display line 3 PROCEED
- 5.9 pb Right (EXIT)  $\rightarrow$  Press until '**HOME**' appears
- 5.10 Verify by listening the coolers turn on
- 6. Record the following from the front panel:

CURR TEMP \_\_\_\_\_ °C

SET POINT \_\_\_\_\_. °C

GPS \_\_\_\_\_: \_\_\_\_:

Page 4 of 4 pages

7. Notify **MCC-H** GLACIER SET POINT CONTROL MODE complete and data recorded in Step 6.

#### GLACIER CONFIGURATION FOR DESCENT

(ASSY OPS/ULF4/FIN)

Page 1 of 2 pages

#### OBJECTIVE:

The following steps will secure the Glacier Door fasteners to ensure Glacier is in the proper configuration for descent.

#### TOOLS

3/16" Hex Head, 3/8" Drive

1/4" to 3/8" Adapter (1/4" Drive)

4" Ext, 1/4" Drive

(40-200 in-lbs) Trq Wrench, 1/4" Drive

- MF28E/G (Glacier) 1. ✓Glacier door is fully closed
  - 2. ✓Door Latch Locked (Finger latches fully spread apart and locking flap positioned between finger latches.)
  - Fasten Glacier Door Captive Locks (two), torque to 75 in-lbs using 3/16" Hex Head, 3/8" Drive, 1/4" to 3/8" Adapter (1/4" Drive), 4" Ext, 1/4" Drive, (40-200 in-lbs) Trq Wrench, 1/4" Drive.

Refer to Figure 1.

4. Stow tools as required, to original locations.

GLACIER CONFIGURATION FOR DESCENT(ASSY OPS/ULF4/FIN)Page 2 of 2 pages

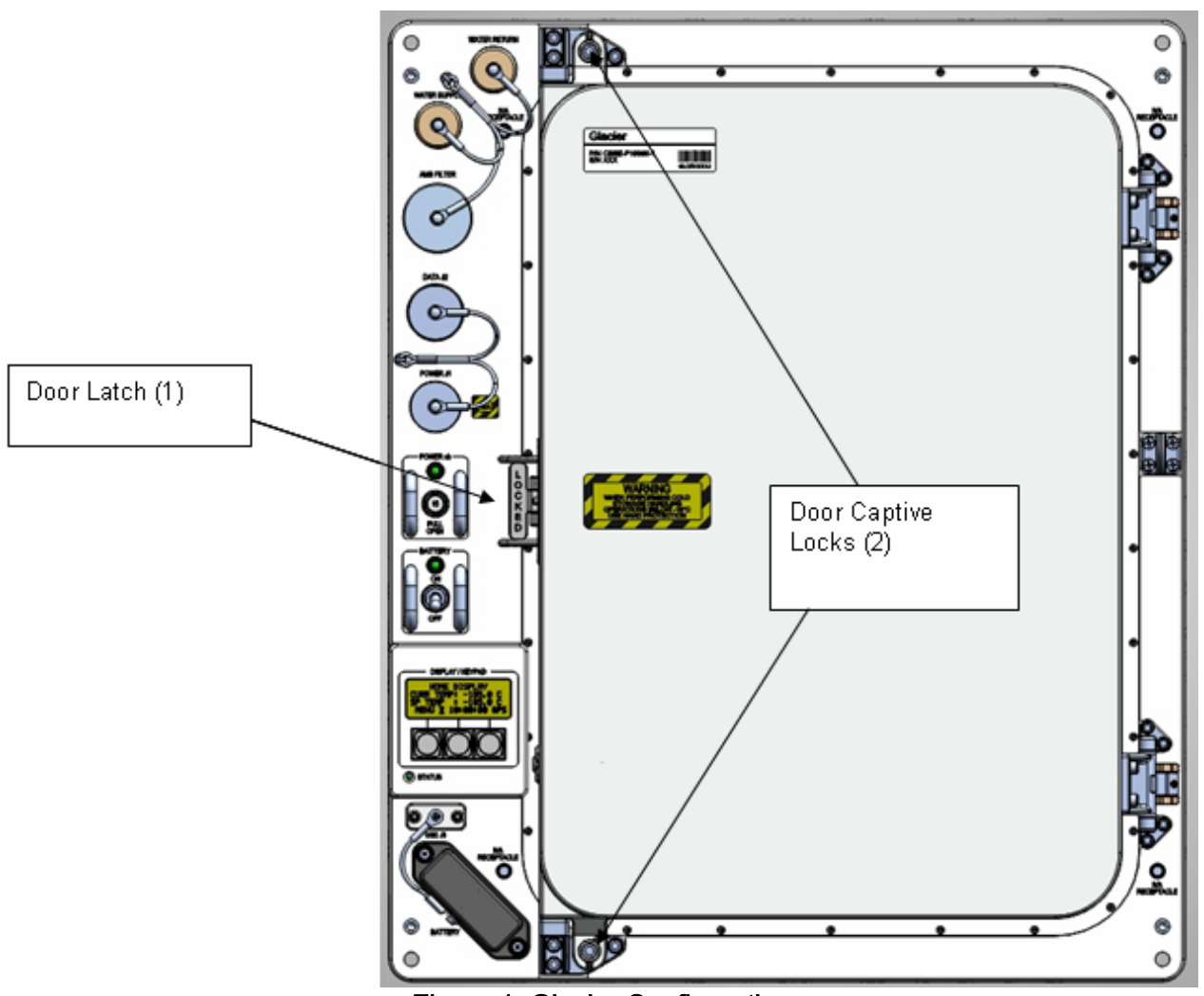

Figure 1. Glacier Configuration

#### GLACIER COLD HEAD CHECK

(ASSY OPS/ULF4/FIN 1)

#### OBJECTIVE:

The following steps allow the recording of some Glacier data for diagnostic purposes.

- Glacier 1. Verify display not indicating "\*\*Error Pending\*\*"
  - \* If Display '\*\*Error Pending\*\*':
     \* Perform <u>GLACIER ERROR MESSAGE</u> (SODF: ASSY OPS:
     \* PAYLOADS), then:
  - \*\*\*\*\*\*
  - 2. Verify Display 'HOME'

If 'HOME' not shown:

- pb Right (EXIT)  $\rightarrow$  push until '**HOME**' appears
- 3. Record from front panel 'CURR TEMP', 'SET POINT', and 'GPS' in Table 1 Glacier Cold Head Log
- 4. pb Left (MENU)  $\rightarrow$  push (one time), following appears:

#### 'MAIN MENU' 'QUICK STATUS 1/5'

5. pb Center (SELECT)  $\rightarrow$  push (one time), following appears:

'QUICK STATUS' 'Cold Head 1A 1/16'

#### NOTE

1. The center pushbutton (NEXT) moves to next status display.

- 2. The left pushbutton (PREV) moves to previous status display.
- 6. Record Quick Status data for parameters 1-7 in Table 1 Glacier Cold Head Log
- 7. pb Center (NEXT) → push until Quick Status data items 1 through 7 have been recorded.
- 8. pb Right (EXIT)  $\rightarrow$  push until **'HOME'**
- 9. Notify MCC-H to report log values from Table 1 Glacier Cold Head Log

(ASSY OPS/ULF4/FIN 1)

Page 2 of 2 pages

| Table 1 | . Glacier | Cold | Head | Log |
|---------|-----------|------|------|-----|
|         |           |      |      |     |

| Parameter |                         | Definition                | Event 1 | Event 2 | Event 3 |  |  |
|-----------|-------------------------|---------------------------|---------|---------|---------|--|--|
| HC        | HOME MENU (Front panel) |                           |         |         |         |  |  |
| 1         | CURR TEMP               | Current<br>Temperature °C |         |         |         |  |  |
| 2         | SET POINT               | Set Point °C              |         |         |         |  |  |
| 3         | GPS                     | Hours: Min: Sec           | ::      | ::<br>: | ::      |  |  |
| QL        | QUICK STATUS            |                           |         |         |         |  |  |
| 1         | Cold Head 1A            | Temperature °C            |         |         |         |  |  |
| 2         | Cold Head 1B            | Temperature °C            |         |         |         |  |  |
| 3         | Cold Head 2A            | Temperature °C            |         |         |         |  |  |
| 4         | Cold Head 2B            | Temperature °C            |         |         |         |  |  |
| 5         | Cold Vol Outlet         | Temperature °C            |         |         |         |  |  |
| 6         | Cold Vol Inlet          | Temperature °C            |         |         |         |  |  |
| 7         | Cold Vol Inner          | Temperature °C            |         |         |         |  |  |

#### **GLACIER HARDWARE PREPARATION**

#### (ASSY OPS/ULF4/FIN)

Page 1 of 1 page

#### OBJECTIVE:

The following steps will prepare the hardware for sample transfer.

STS IFM TOOLS (MF14H): 3/16" Hex Head, 3/8" Drive 1/4" to 3/8" Adapter, 1/4" Drive 4" Ext, 1/4" Drive Ratchet, 1/4" Drive

MF28E/G 1. Unlock Glacier Door Captive Locks (two) using 3/16" Hex Head, 3/8" Drive; (Glacier) 1/4" to 3/8" Adapter, 1/4" Drive; 4" Extension, 1/4" Drive; Rachet, 1/4" Drive. See Figure 1 Glacier Configuration

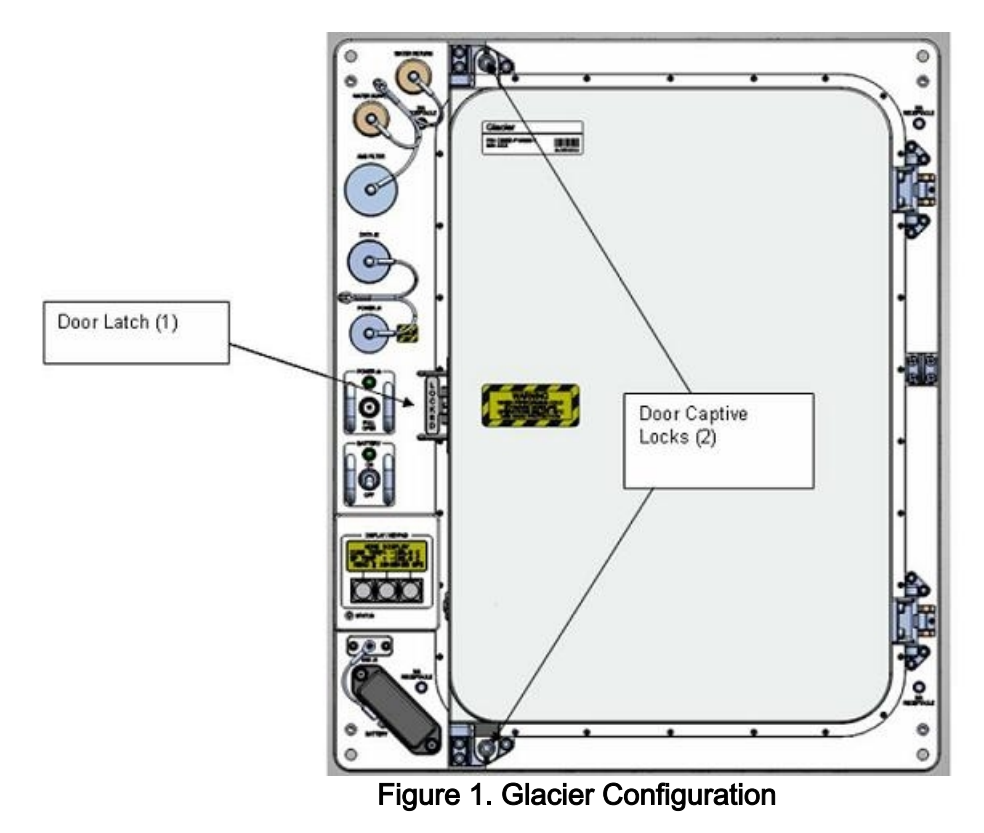

2. Stow tools

This Page Intentionally Blank
GLACIER POWER UP

(ASSY OPS/ULF4/FIN)

Page 1 of 2 pages

## OBJECTIVE:

The following steps will activate Glacier Systems.

## On MCC-H GO

- ML86B 1. cb MNB MAR  $1 \rightarrow$  Open
- Glacier 2. ✓cb POWER Open (It off)
  - 3. √sw BATTERY OFF (It off)
  - 4. ✓SHUTTLE PAYLOAD DC PWR CABLE → |← POWER J1
- ML85E 5. ✓SHUTTLE PAYLOAD DC PWR CABLE → |← DC 20 AMP J11
- ML86B 6. cb MNB MAR 1  $\rightarrow$  Close

#### NOTE

System initialization may take up to 3 minutes. Initialization complete once Line 1 of front panel display reads '**HOME**'.

- Glacier 7
  - 7. cb POWER  $\rightarrow$  Close (It on)
    - 8. sw BATTERY  $\rightarrow$  ON (It on)

### <u>NOTE</u>

The **HOME** menu will be slightly different based upon the current Temperature Control Mode (**SET POINT**, **IDLE**, or **MANUAL**) of the Glacier.

- 9. ✓Display 'HOME'
  - \* If '**HOME**' not shown,
    - Perform GLACIER FAIL TO REPOWER (SODF: ASSY OPS:
      - PAYLOADS), then:

\*\*\*\*\*

- \* If Display '\*\*Error Pending\*\*'
  - Perform GLACIER ERROR MESSAGE (SODF: ASSY OPS:
  - PAYLOADS), then:
- 10. Log from Glacier front panel:

GPS: \_\_\_\_\_:\_\_\_\_:\_\_\_\_\_

CURR TEMP:\_\_\_\_\_ °C

11. Notify **MCC-H** of Power Up complete and data recorded in <u>step 10</u>.

**GLACIER REBOOT** 

(ASSY OPS/ULF4/FIN)

# OBJECTIVE:

The following steps will perform a reboot of Glacier Systems.

| Glacier | 1. | ✓Display 'HOME'                                                                                                    |
|---------|----|----------------------------------------------------------------------------------------------------|
|         |    | * If <b>HOME</b> not snown:<br>*  <br>pb Right (EXIT) → Press until ' <b>HOME</b> ' appears                         |
|         | 2. | Log from Glacier front panel:<br>GPS::::<br>CURR TEMP:°C                                                            |
|         | 3. | pb Left (MENU) → Press (one time), following appears:<br>'MAIN MENU'<br>'QUICK STATUS 1/5'                          |
|         | 4. | pb Left (NEXT) → Press (four times), following appears:<br>'MAIN MENU'<br>'SHUTDOWN 5/5'                            |
|         | 5. | pb Center (SELECT) → Press (one time), following appears:<br>'SHUTDOWN'<br>'SHUTDOWN 1/2'                           |
|         | 6. | pb Left (NEXT) → Press (one time), following appears:<br>'SHUTDOWN'<br>'REBOOT 2/2'                                 |
|         | 7. | pb Center (SELECT) → Press (one time), following appears:<br>'Confirm Shutdown'<br>'REBOOT'                         |
|         | 8. | pb Left (APPLY) → Press (one time), following appears:<br>'Glacier'<br>'System'<br>'Shutting Down'<br>'Please wait' |
|         | 9. | Verify Display—<br>'Glacier'<br>'System'<br>'Rebooting'<br>'Please wait'                                            |

System initialization may take up to 3 minutes. Initialization is complete once Line 1 of front panel display reads '**HOME**'.

10. **∕** Display '**HOME**'

| ✓ Lisbiay HOME                                   |
|--------------------------------------------------|
| ***************************************          |
| *                                                |
| * If 'HOME' not shown                            |
| * I I I I I I I I I I I I I I I I I I I          |
| *                                                |
| *                                                |
| * '                                              |
| ******                                           |
| ***************************************          |
| *                                                |
|                                                  |
| * If Display - ""Error Pending""                 |
| * Perform GLACIER ERROR MESSAGE (SODE: ASSY OPS) |
|                                                  |
| *   PAYLOADS), then:                             |
| *                                                |
| ***************************************          |

11. Notify MCC-H of recorded data in step 2.

## **OBJECTIVE:**

The following steps will perform a shutdown of Glacier Systems. Commanded shutdowns prevent loss of data and system errors and are the desired nominal method of shutdown.

|         |    | CAUTION                                                                                                    |
|---------|----|----------------------------------------------------------------------------------------------------|
|         |    | Due to possible loss of experiment payload(s), Glacier should not be shutdown for more than 30 minutes when temp set point = $+4 \circ C$ (or 120 minutes when temp set point = $-95^{\circ} C$ ), unless necessary for Orbiter contingency operations. |
| Glacier | 1. | ✓Display ' <b>HOME</b> '                                                                                                    |
|         |    | <ul> <li>If Display - '**Error Pending**'</li> <li>Perform <u>GLACIER ERROR MESSAGE</u> (SODF: ASSY OPS:<br/>PAYLOADS), then:</li> </ul>                                                                                                    |
|         |    | **************************************                                                                                                    |
|         |    | * If ' <b>HOME</b> ' not shown:<br>*                                                                                                    |
|         |    | *<br>************************************                                                                                                    |
|         | 2. | Log Glacier front panel:                                                                                                    |
|         |    | GPS::::                                                                                                    |
|         |    | CURR TEMP:°C                                                                                                    |
|         | 3. | pb Left (MENU) → Press (one time), following appears:<br>'MAIN MENU'<br>'QUICK STATUS 1/5'                                                                                                    |
|         | 4. | pb Left (NEXT) → Press (four times), following appears:<br>'MAIN MENU'<br>'SHUTDOWN 5/5'                                                                                                    |
|         | 5. | pb Center (SELECT) → Press (one time), following appears:<br>'SHUTDOWN'<br>'SHUTDOWN 1/2'                                                                                                    |
|         | 6. | pb Center (SELECT) → Press (one time), following appears:<br>'Confirm Shutdown'<br>'SHUTDOWN'                                                                                                    |
|         | 7. | pb Left (APPLY) → Press (one time), following appears:<br>'Glacier'<br>'System'<br>'Shutting Down'<br>'Please wait'                                                                                                    |
|         | 8. | Verify—                                                                                                    |

#### 'Glacier' 'Shutdown Complete' 'TURN POWER OFF'

- 9. Wait 5 seconds before proceeding.
- 10. sw BATTERY  $\rightarrow$  OFF (lt off)

## NOTE

Power light can take up to 2 minutes to fully extinguish. OK to proceed without waiting.

11. cb POWER  $\rightarrow$  Open (It off)

ML86B 12. cb MNB MAR  $1 \rightarrow$  Open

13. Notify **MCC-H** of recorded data and time in step 2.

GLACIER POWER CYCLE

(ASSY OPS/ULF4/FIN)

# OBJECTIVE:

The following steps will perform a power cycle of the Glacier System.

# On MCC-H GO

|         |    | If Display - ' <b>**Error Pending**</b> ' Perform <u>GLACIER ERROR MESSAGE</u> (SODF: ASSY OPS: PAYLOADS), then:    |
|---------|----|----------------------------------------------------------------------------------------------------|
| Glacier | 1. | <pre>✓Display 'HOME' * * * * * * * * * * * * * * * * * * *</pre>                                                    |
|         | 2. | pb Left (MENU) → Press (one time), following appears:<br>'MAIN MENU'<br>'QUICK STATUS 1/5'                          |
|         | 3. | pb Left (NEXT) → Press (four times), following appears:<br>'MAIN MENU'<br>'SHUTDOWN 5/5'                            |
|         | 4. | pb Center (SELECT) → Press (one time), following appears<br>'SHUTDOWN'<br>'SHUTDOWN 1/2'                            |
|         | 5. | pb Center (SELECT) → Press (one time), following appears:<br>'Confirm Shutdown'<br>'SHUTDOWN'                       |
|         | 6. | pb Left (APPLY) → Press (one time), following appears:<br>'Glacier'<br>'System'<br>'Shutting Down'<br>'Please wait' |
|         | 7. | Verify –<br>'Glacier'<br>'Shutdown Complete'<br>'TURN POWER OFF'                                                    |
|         | 8. | Wait 5 seconds.                                                                                                    |

Page 2 of 2 pages

## <u>NOTE</u>

Power light can take up to 2 minutes to fully extinguish. Once main power has been removed, the battery light will start to flash.

- 9. ✓BATTERY ON (It on)
- 10. cb POWER  $\rightarrow$  Open (It off)
- 11. Wait 1 minute. (No need to wait for POWER light to extinguish)
- 12. cb POWER  $\rightarrow$  Close (It on)

|       | NOTE                                                                                                    |
|-------|----------------------------------------------------------------------------------------------------|
|       | System Initialization may take up to 3 minutes. Initialization complete once Line 1 of front panel display reads ' <b>HOME</b> '. |
| 13. 🗸 | ∕Display 'HOME'                                                                                                    |

| *                                                                                                    |
|----------------------------------------------------------------------------------------------------|
| <sup>*</sup> ↓ If ' <b>HOME</b> ' not shown,                                                          |
| <ul> <li>Perform <u>GLACIER FAIL TO REPOWER</u> (SODF: ASSY OPS:</li> <li>PAYLOADS), then:</li> </ul> |
| **************************************                                                                |
| * If Display —'**Error Pending**'                                                                     |
| <ul> <li>Perform <u>GLACIER ERROR MESSAGE</u> (SODF: ASSY OPS:<br/>PAYLOADS), then:</li> </ul>        |
| ***************************************                                                               |

14. Log from Glacier front panel:

CURR TEMP: \_\_\_\_\_. °C

GPS:\_\_\_\_/\_\_\_:\_\_\_\_

15. Notify **MCC-H** of Power Cycle completion and data recorded in <u>step 14</u>.

## **GLACIER MANUAL RECONFIGURE**

(ASSY OPS/ULF4/FIN)

Page 1 of 21 pages

## OBJECTIVE:

This procedure will perform a manual reconfigure of the Glacier System using the front panel and display buttons.

Glacier 1. ✓Display – 'HOME' \*\*\*\*\*\* If display —'\*\*Error Pending\*\*' Perform GLACIER ERROR MESSAGE (SODF: ASSY OPS: PAYLOADS), then: If 'HOME' not shown: pb Right (EXIT) → Press until 'HOME' appears Record front panel display 'CURR TEMP', 'SET POINT', and 'GPS' and any ground supplied data in TABLE 2 GLACIER RESET LOG FILE 2. (SODF: ASSY OPS: PAYLOADS). 3. SET CONTROL MODE TO IDLE 3.1 pb Left (MENU)  $\rightarrow$  Press (one time), following appears: 'MAIN MENU' 'QUICK STATUS 1/5' pb Left (NEXT)  $\rightarrow$  Press (three times), following appears: 'MAIN MENU' 3.2 'SETUP 4/5' 3.3 pb Center (SELECT)  $\rightarrow$  Press (one time), following appears: SETUP' 'Temp Control 1/3' pb Center (SELECT) → Press (one time), following appears: '**Temp Control**' 3.4 'Set Point Temp 1/18' pb Left (NEXT)  $\rightarrow$  Press (one time), following appears: 3.5 'Temp Control' 'Control Mode 2/18' pb Center (SELECT)  $\rightarrow$  Press (one time), following appears: 'Control Mode' 3.6 'XXXX' NOTE 1. There are 3 options for setting the Control Mode (IDLE, SET POINT, and MANUAL). 2. The left pushbutton (NEXT) changes the Mode, the center pushbutton (APPLY) selects the Mode, and the right pushbutton (CANCEL) returns to

the previous Mode.

- 3.7 pb Left (NEXT) → Press as required to select desired Temperature Control Mode to Idle
- 3.8 pb Center (APPLY)  $\rightarrow$  Press (one time)
- 3.9  $\checkmark$  Confirm New Control Mode = Idle
- 3.10 pb Left (APPLY) → Press (one time), following appears: 'Temp Control' 'Control Mode 2/18'
- 3.11 ✓Control Mode = Idle
- 3.12 pb Right (EXIT) → Press until 'HOME' appears
- 4. <u>SETPOINT TEMPERATURE</u>
  - 4.1 pb Left (MENU) → Press (one time), following appears:
     'MAIN MENU'
     'QUICK STATUS 1/5'
  - 4.2 pb Left (NEXT) → Press (three times), following appears:
     'MAIN MENU'
     'SETUP 4/5'
  - 4.3 pb Center (SELECT) → Press (one time), following appears: 'SETUP' 'Temp Control 1/3'
  - 4.4 pb Center (SELECT) → Press (one time), following appears:
     'Temp Control'
     'Set Point Temp 1/18'
  - 4.5 pb Center (SELECT) → Press (one time), following appears:
    'Set Point Temp'
    'XXXXX °C'
    '-160.0 to +004.0'

- 1. The left pushbutton (CURSOR) moves cursor between New Set Point Temp fields. The default cursor position will be blinking.
- 2. The center pushbutton (PLUS) increases New Set Point Temp selected digit field value by 1.
- 4.6 Enter desired Set Point Temperature per MCC-H
- 4.7 pb Right (DONE)  $\rightarrow$  Press (one time)
- 4.8 ✓Confirm New Set Point = desired Set Point
- 4.9 pb Left (APPLY) → Press (one time), following appears: 'Temp Control' 'Set Point Temp 1/18'

- 4.10 ✓ Set Point Temp = desired Set Point
- 4.11 pb Right (EXIT) → Press until 'HOME' appears
- 5. TEMPERATURE CONTROL SENSORS
  - 5.1 pb Left (MENU)  $\rightarrow$  Press (one time), following appears: 'MAIN MENU' 'QUICK STATUS 1/5'
  - 5.2 pb Left (NEXT) → Press (three times), following appears: 'MAIN MENU' 'SETUP 4/5'
  - 5.3 pb Center (SELECT) → Press (one time), following appears: 'SETUP' 'Temp Control 1/3'
  - 5.4 pb Center (SELECT) → Press (one time), following appears: 'Temp Control' 'Set Point Temp 1/18'
  - 5.5 pb Left (NEXT) → Press (two times), following appears: 'Temp Control' 'Control Sensors 3/18'
  - 5.6 pb Center (SELECT) → Press (one time), following appears: 'Control Sensors' 'INNER OUTLET INLET'

- 1. The left pushbutton (CURSOR) moves cursor between Control Sensor fields. The default cursor position will be blinking.
- 2. The center pushbutton (PLUS) changes the values of the Control Sensor fields from 0 to 1 or vice versa.
- 5.7 Enter desired combination of Control Sensors per MCC-H
- 5.8 pb Right (DONE)  $\rightarrow$  Press (one time)
- 5.9 ✓Confirm New Control Sensors = desired Control Sensors
- 5.10 pb Left (APPLY) → Press (one time), following appears: 'Temp Control' 'Control Sensors 3/18'
- 5.11 ✓Control Sensors = desired Control Sensors
- 5.12 pb Right (EXIT)  $\rightarrow$  Press until '**HOME**' appears
- 6. <u>AIR MANAGEMENT PROCEED MESSAGE</u>
  - 6.1 pb Left (MENU) → Press (one time), following appears: 'MAIN MENU'

'QUICK STATUS 1/5'

- 6.2 pb Left (NEXT) → Press (three times), following appears: 'MAIN MENU' 'SETUP 4/5'
- 6.3 pb Center (SELECT) → Press (one time), following appears: 'SETUP' 'Temp Control 1/3'
- 6.4 pb Center (SELECT) → Press (one time), following appears: 'Temp Control' 'Set Point Temp 1/18'
- 6.5 pb Left (NEXT) → Press (three times), following appears: 'Temp Control' 'AirMgmt Proceed 4/18'
- 6.6 pb Center (SELECT) → Press (one time), following appears: 'AirMgmt Proceed' 'PROCEED'
- 6.7 pb Center (APPLY)  $\rightarrow$  Press (one time)
- 6.8 ✓Display line 3 PROCEED
- 6.9 pb Right (EXIT) → Press until 'HOME' appears
- 7. TEMPERATURE CONTROL BANDWIDTH
  - 7.1 pb Left (MENU) → Press (one time), following appears: 'MAIN MENU' 'QUICK STATUS 1/5'
  - 7.2 pb Left (NEXT)  $\rightarrow$  Press (three times), following appears: 'MAIN MENU' 'SETUP 4/5'
  - 7.3 pb Center (SELECT) → Press (one time), following appears: 'SETUP' 'Temp Control 1/3'
  - 7.4 pb Center (SELECT) → Press (one time), following appears: 'Temp Control' 'Set Point Temp 1/18'
  - 7.5 pb Left (NEXT) → Press (four times), following appears:
     'Temp Control'
     'Bandwidth 5/18'
     'XX.X °C'
  - 7.6 pb Center (SELECT) → Press (one time), following appears:
    'Bandwidth'
    'XX.X °C'
    '00.1 to 25.5'

<u>NOTE</u>

1. The left pushbutton (CURSOR) moves cursor between Bandwidth fields. The default cursor position will be blinking.

2. The center pushbutton (PLUS) increases Bandwidth selected digit field value by 1.

- 7.7 Enter desired Bandwidth per MCC-H
- 7.8 pb Right (DONE)  $\rightarrow$  Press (one time)
- 7.9 ✓Confirm New Bandwidth = desired Bandwidth
- 7.10 pb Left (APPLY) → Press (one time), following appears: 'Temp Control' 'Bandwidth 5/18'
- 7.11  $\checkmark$ Bandwidth = desired Bandwidth
- 7.12 pb Right (EXIT) → Press until 'HOME' appears

### 8. PRIMARY COOLER

- 8.1 pb Left (MENU) → Press (one time), following appears:
   'MAIN MENU'
   'QUICK STATUS 1/5'
- 8.2 pb Left (NEXT) → Press (three times), following appears:
   'MAIN MENU'
   'SETUP 4/5'
- 8.3 pb Center (SELECT) → Press (one time), following appears:
   'SETUP'
   'Temp Control 1/3'
- 8.4 pb Center (SELECT) → Press (one time), following appears:
   'Temp Control'
   'Set Point Temp 1/18'
- 8.5 pb Left (NEXT) → Press (five times), following appears:
   'Temp Control'
   'Primary Cooler 6/18'
- 8.6 pb Center (SELECT) → Press (one time), following appears:
   'Primary Cooler'
   'COOLER X'

## <u>NOTE</u>

- 1. There are 2 options for Primary Cooler (COOLER 1 and COOLER 2).
- 2. The left pushbutton (NEXT) changes the Primary Cooler, the center pushbutton (APPLY) selects the Primary Cooler, and the right pushbutton (CANCEL) returns to the previous display.

- 8.7 pb Left (NEXT) → Press as required to select desired Primary Cooler per MCC-H
- 8.8 pb Center (APPLY)  $\rightarrow$  Press (one time)
- 8.9 ✓Confirm New Primary Cooler = desired Cooler
- 8.10 pb Left (APPLY) → Press (one time), following appears: 'Temp Control' 'Primary Cooler 6/18'
- 8.11 √Primary Cooler = desired Cooler
- 8.12 pb Right (EXIT) → Press until 'HOME' appears
- 9. COOLER 1 STROKE
  - 9.1 pb Left (MENU) → Press (one time), following appears: 'MAIN MENU' 'QUICK STATUS 1/5'
  - 9.2 pb Left (NEXT) → Press (three times), following appears:
     'MAIN MENU'
     'SETUP 4/5'
  - 9.3 pb Center (SELECT) → Press (one time), following appears: 'SETUP' 'Temp Control 1/3'
  - 9.4 pb Center (SELECT) → Press (one time), following appears: 'Temp Control' 'Set Point Temp 1/18'
  - 9.5 pb Left (NEXT) → Press (six times), following appears: 'Temp Control' 'Cooler 1 Stroke 7/18'
  - 9.6 pb Center (SELECT) → Press (one time), following appears:
    'Cooler 1 Stroke'
    'XX'
    '03 to 63'

- 1. The left pushbutton (CURSOR) moves cursor between Stroke fields. The default cursor position will be blinking.
- 2. The center pushbutton (PLUS) increases Cooler Stroke selected digit field by 1.
- 9.7 Enter desired Cooler 1 Stroke value per MCC-H
- 9.8 pb Right (DONE)  $\rightarrow$  Press (one time)
- 9.9 ✓Confirm New Cooler 1 Stroke = desired Cooler 1 Stroke

- 9.10 pb Left (APPLY) → Press (one time), following appears: 'Temp Control' 'Cooler 1 Stroke 7/18'
- 9.11 ✓Cooler 1 Stroke = desired Cooler 1 Stroke
- 9.12 pb Right (EXIT) → Press until 'HOME' appears
- 10. COOLER 1 STATE
  - 10.1 pb Left (MENU) → Press (one time), following appears: 'MAIN MENU' 'QUICK STATUS 1/5'
  - 10.2 pb Left (NEXT) → Press (three times), following appears: 'MAIN MENU' 'SETUP 4/5'
  - 10.3 pb Center (SELECT) → Press (one time), following appears: 'SETUP' 'Temp Control 1/3'
  - 10.4 pb Center (SELECT) → Press (one time), following appears: 'Temp Control' 'Set Point Temp 1/18'
  - 10.5 pb Left (NEXT) → Press (seven times), following appears: 'Temp Control' 'Cooler 1 State 8/18'
  - 10.6 pb Center (SELECT)  $\rightarrow$  Press (one time), following appears: 'Cooler 1 State' 'XX'

#### <u>NOTE</u>

- 1. There are 2 options for Cooler 1 State (ON and OFF).
- 2. The left pushbutton (NEXT) changes the Cooler 1 State, the center pushbutton (APPLY) selects the State, and the right pushbutton (CANCEL) returns to the previous display.
- 10.7 pb Left (NEXT) → Press as required to select desired Cooler 1 State per MCC-H
- 10.8 pb Center (APPLY)  $\rightarrow$  Press (one time)
- 10.9 ✓Confirm New Cooler 1 State = desired State
- 10.10 pb Left (APPLY) → Press (one time), following appears: 'Temp Control' 'Cooler 1 State 8/18'
- 10.11 ✓ Cooler 1 State = desired Cooler 1 State
- 10.12 pb Right (EXIT) → Press until 'HOME' appears

Page 8 of 21 pages

## 11. COOLER 2 STROKE

- 11.1 pb Left (MENU) → Press (one time), following appears:
   'MAIN MENU'
   'QUICK STATUS 1/5'
- 11.2 pb Left (NEXT) → Press (three times), following appears:
   'MAIN MENU'
   'SETUP 4/5'
- 11.3 pb Center (SELECT) → Press (one time), following appears:
   'SETUP'
   'Temp Control 1/3'
- 11.4 pb Center (SELECT) → Press (one time), following appears:
   'Temp Control'
   'Set Point Temp 1/18'
- 11.5 pb Left (NEXT) → Press (eight times), following appears:
   'Temp Control'
   'Cooler 2 Stroke 9/18'
- 11.6 pb Center (SELECT) → Press (one time), following appears:
  'Cooler 2 Stroke'
  'XX'
  '03 to 63'

## NOTE

- 1. The left pushbutton (CURSOR) moves cursor between Stroke fields. The default cursor position will be blinking.
- The center pushbutton (PLUS) increases Cooler Stroke selected digit field by 1.
- 11.7 Enter desired Cooler 2 Stroke value per MCC-H
- 11.8 pb Right (DONE)  $\rightarrow$  Press (one time)
- 11.9 ✓Confirm New Cooler 2 Stroke = desired Cooler 2 Stroke
- 11.10 pb Left (APPLY) → Press (one time), following appears: 'Temp Control' 'Cooler 2 Stroke 9/18'
- 11.11 ✓ Cooler 2 Stroke = desired Cooler 2 Stroke
- 11.12 pb Right (EXIT) → Press until 'HOME' appears
- 12. COOLER 2 STATE
  - 12.1 pb Left (MENU) → Press (one time), following appears: 'MAIN MENU' 'QUICK STATUS 1/5'
  - 12.2 pb Left (NEXT)  $\rightarrow$  Press (three times), following appears:

12 FEB 10

Page 9 of 21 pages

'MAIN MENU' 'SETUP 4/5'

- 12.3 pb Center (SELECT) → Press (one time), following appears:
  'SETUP'
  'Temp Control 1/3'
- 12.4 pb Center (SELECT) → Press (one time), following appears: 'Temp Control' 'Set Point Temp 1/18'
- 12.5 pb Left (NEXT) → Press (nine times), following appears: 'Temp Control' 'Cooler 2 State 10/18'
- 12.6 pb Center (SELECT) → Press (one time), following appears: 'Cooler 2 State' 'XX'

## <u>NOTE</u>

- 1. There are 2 options for Cooler 2 State (ON and OFF).
- The left pushbutton (NEXT) changes the Cooler 2 State, the center pushbutton (APPLY) selects the State, and the right pushbutton (CANCEL) returns to the previous display.
- 12.7 pb Left (NEXT) → Press as required to select desired Cooler 2 State per MCC-H
- 12.8 pb Center (APPLY)  $\rightarrow$  Press (one time)
- 12.9 ✓Confirm New Cooler 2 State = desired State
- 12.10 pb Left (APPLY) → Press (one time), following appears: 'Temp Control' 'Cooler 2 State 10/18'
- 12.11 √ Cooler 2 State = desired Cooler 2 State
- 12.12 pb Right (EXIT) → Press until 'HOME' appears
- 13. MAXIMUM POWER DRAW
  - 13.1 pb Left (MENU) → Press (one time), following appears:
     'MAIN MENU'
     'QUICK STATUS 1/5'
  - pb Left (NEXT) → Press (three times), following appears:
     'MAIN MENU'
     'SETUP 4/5'
  - 13.3 pb Center (SELECT) → Press (one time), following appears: 'SETUP' 'Temp Control 1/3'

- 13.4 pb Center (SELECT) → Press (one time), following appears:
   'Temp Control'
   'Set Point Temp 1/18'
- 13.5 pb Left (NEXT) → Press (twelve times), following appears:
   'Temp Control'
   'Max Power Draw 13/18'
- 13.6 pb Center (SELECT) → Press (one time), following appears:
  'Max Power Draw'
  'XXX W'
  '000 to 420'

- 1. The left pushbutton (CURSOR) moves cursor between fields. The default cursor position will be blinking.
- 2. The center pushbutton (PLUS) increases selected digit field by 1.
- 13.7 Enter desired Max Power Draw value per MCC-H
- 13.8 pb Right (DONE)  $\rightarrow$  Press (one time)
- 13.9 ✓Confirm New Max Power = desired Max Power Draw
- 13.10 pb Left (APPLY) → Press (one time), following appears: 'Temp Control' 'Max Power Draw 13/18'
- 13.11 ✓ Max Power Draw = desired Max Power Draw
- 13.12 pb Right (EXIT) → Press until 'HOME' appears
- 14. OVER CURRENT
  - 14.1 pb Left (MENU) → Press (one time), following appears:
     'MAIN MENU'
     'QUICK STATUS 1/5'
  - 14.2 pb Left (NEXT) → Press (three times), following appears:
     'MAIN MENU'
     'SETUP 4/5'
  - 14.3 pb Center (SELECT) → Press (one time), following appears:
     'SETUP'
     'Temp Control 1/3'
  - 14.4 pb Center (SELECT) → Press (one time), following appears:
     'Temp Control'
     'Set Point Temp 1/18'
  - 14.5 pb Left (NEXT) → Press (thirteen times), following appears:
     'Temp Control'
     'Over Current 14/18'

14.6 pb Center (SELECT) → Press (one time), following appears:
'Over Current'
'XX.X A'
'00.0 to 30.0'

#### NOTE

1. The left pushbutton (CURSOR) moves cursor between fields. The default cursor position will be blinking.

2. The center pushbutton (PLUS) increases selected digit field by 1.

- 14.7 Enter desired Over Current value per MCC-H
- 14.8 pb Right (DONE)  $\rightarrow$  Press (one time)
- 14.9 ✓Confirm New Over Current = desired Over Current
- 14.10 pb Left (APPLY) → Press (one time), following appears: 'Temp Control' 'Over Current 14/18'
- 14.11 ✓ Over Current = desired Over Current
- 14.12 pb Right (EXIT) → Press until 'HOME' appears

#### 15. <u>AIR MANAGEMENT MODE</u>

- 15.1 pb Left (MENU) → Press (one time), following appears:
   'MAIN MENU'
   'QUICK STATUS 1/5'
- 15.2 pb Left (NEXT) → Press (three times), following appears:
   'MAIN MENU'
   'SETUP 4/5'
- 15.3 pb Center (SELECT) → Press (one time), following appears: 'SETUP' 'Temp Control 1/3'
- 15.4 pb Left (NEXT) → Press (one time), following appears:
   'SETUP'
   'Air Management 2/3'
- 15.5 pb Center (SELECT) → Press (one time), following appears: 'Air Management' 'Air Mgmt Mode 1/6'
- 15.6 pb Center (SELECT) → Press (one time), following appears: 'Air Mgmt Mode' 'XXXXX'

Page 12 of 21 pages

NOTE

1. There are 2 options for Air Mgmt Mode (MANUAL and AUTOMATIC).

 The left pushbutton (NEXT) changes the Mode, the center pushbutton (APPLY) selects the Mode, and the right pushbutton (CANCEL) returns to the previous display.

- 15.7 pb Left (NEXT) → Press as required to select desired Air Mgmt Mode per MCC-H
- 15.8 pb Center (APPLY)  $\rightarrow$  Press (one time)
- 15.9 ✓Confirm New Air Mgmt Mode = desired Air Mgmt Mode
- 15.10 pb Left (APPLY) → Press (one time), following appears: 'Air Management' 'Air Mgmt Mode 1/6'
- $15.11 \checkmark$  Air Mgmt Mode = desired Air Mgmt Mode
- 15.12 pb Right (EXIT) → Press until 'HOME' appears

### 16. <u>AIR MANAGEMENT HUMIDITY</u>

- 16.1 pb Left (MENU) → Press (one time), following appears:
   'MAIN MENU'
   'QUICK STATUS 1/5'
- 16.2 pb Left (NEXT) → Press (three times), following appears:
   'MAIN MENU'
   'SETUP 4/5'
- 16.3 pb Center (SELECT) → Press (one time), following appears: 'SETUP' 'Temp Control 1/3'
- 16.4 pb Left (NEXT) → Press (one time), following appears:
   'SETUP'
   'Air Management 2/3'
- 16.5 pb Center (SELECT) → Press (one time), following appears: 'Air Management' 'Air Mgmt Mode 1/6'
- 16.6 pb Left (NEXT) → Press (one time), following appears:
   'Air Management'
   'Humidity Config 2/6'
- 16.7 pb Center (SELECT) → Press (one time), following appears:
  'Humidity Config'
  'Pump: 12 Valve: 1234'
  'XX XXXX'

- 1. The left pushbutton (CURSOR) moves cursor between fields. The default cursor position will be blinking.
- 2. The center pushbutton (PLUS) toggles the selected Pump (1 or 2) or Valve (1-4) between 0 and 1 (OFF/ON).
- 16.8 Enter desired Humidity Config per MCC-H
- 16.9 pb Right (DONE)  $\rightarrow$  Press (one time)
- 16.10 ✓ Confirm New Humidity Config = desired Humidity Config
- 16.11 pb Left (APPLY) → Press (one time), following appears: 'Air Management' 'Humidity Config 2/6'
- 16.12 √ Humidity Config = desired Humidity Config
- 16.13 pb Right (EXIT)  $\rightarrow$  Press until '**HOME**' appears
- 17. AIR MANAGEMENT PRESSURE CONFIGURATION
  - 17.1 pb Left (MENU) → Press (one time), following appears: 'MAIN MENU' 'QUICK STATUS 1/5'
  - 17.2 pb Left (NEXT) → Press (three times), following appears: 'MAIN MENU' 'SETUP 4/5'
  - 17.3 pb Center (SELECT) → Press (one time), following appears: 'SETUP' 'Temp Control 1/3'
  - 17.4 pb Left (NEXT) → Press (one time), following appears:
     'SETUP'
     'Air Management 2/3'
  - 17.5 pb Center (SELECT) → Press (one time), following appears: 'Air Management' 'Air Mgmt Mode 1/6'
  - 17.6 pb Left (NEXT) → Press (two times), following appears:
     'Air Management'
     'Pressure Config 3/6'
  - 17.7 pb Center (SELECT) → Press (one time), following appears: 'Pressure Config' 'Pump: 12 Valve: 1234' 'XX XXXX'

1. The left pushbutton (CURSOR) moves cursor between fields. The default cursor position will be blinking.

2. The center pushbutton (PLUS) toggles the selected Pump (1 or 2) or Valve (1-4) between 0 and 1 (OFF/ON).

- 17.8 Enter desired Pressure Config per MCC-H
- 17.9 pb Right (DONE)  $\rightarrow$  Press (one time)
- 17.10 ✓ Confirm New Pressure Config = desired Pressure Config
- 17.11 pb Left (APPLY) → Press (one time), following appears: 'Air Management' 'Pressure Config 3/6'
- 17.12 √ Pressure Config = desired Pressure Config
- 17.13 pb Right (EXIT)  $\rightarrow$  Press until '**HOME**' appears
- 18. AIR MANAGEMENT MANUAL CONFIGURATION
  - 18.1 pb Left (MENU) → Press (one time), following appears:
     'MAIN MENU'
     'QUICK STATUS 1/5'
  - 18.2 pb Left (NEXT) → Press (three times), following appears:
     'MAIN MENU'
     'SETUP 4/5'
  - 18.3 pb Center (SELECT) → Press (one time), following appears:
     'SETUP'
     'Temp Control 1/3'
  - 18.4 pb Left (NEXT) → Press (one time), following appears:
     'SETUP'
     'Air Management 2/3'
  - 18.5 pb Center (SELECT) → Press (one time), following appears:
     'Air Management'
     'Air Mgmt Mode 1/6'
  - 18.6 pb Left (NEXT) → Press (three times), following appears:
     'Air Management'
     'Manual Config 4/6'
  - 18.7 pb Center (SELECT) → Press (one time), following appears:
    'Manual Config'
    'Pump: 12 Valve: 1234'
    'XX XXXX'

<u>NOTE</u>

1. The left pushbutton (CURSOR) moves cursor between fields. The default cursor position will be blinking.

2. The center pushbutton (PLUS) toggles the selected Pump (1 or 2) or Valve (1-4) between 0 and 1 (OFF/ON).

- 18.8 Enter desired Manual Config per MCC-H
- 18.9 pb Right (DONE)  $\rightarrow$  Press (one time)
- 18.10 ✓ Confirm New Manual Config = desired Manual Config
- 18.11 pb Left (APPLY) → Press (one time), following appears:
   'Air Management'
   'Manual Config 4/6'
- 18.12 ✓ Manual Config = desired Manual Config
- 18.13 pb Right (EXIT) → Press until 'HOME' appears
- 19. START HUMIDITY MONITORING TIME
  - 19.1 pb Left (MENU) → Press (one time), following appears:
     'MAIN MENU'
     'QUICK STATUS 1/5'
  - 19.2 pb Left (NEXT) → Press (three times), following appears:
     'MAIN MENU'
     'SETUP 4/5'
  - 19.3 pb Center (SELECT) → Press (one time), following appears:
     'SETUP'
     'Temp Control 1/3'
  - 19.4 pb Left (NEXT) → Press (one time), following appears:
     'SETUP'
     'Air Management 2/3'
  - 19.5 pb Center (SELECT) → Press (one time), following appears:
     'Air Management'
     'Air Mgmt Mode 1/6'
  - 19.6 pb Left (NEXT) → Press (four times), following appears:
     'Air Management'
     'Start Humidity 5/6'
  - 19.7 pb Center (SELECT) → Press (one time), following appears:
     'Start Humidity'
     'XXXXX seconds'
     '00000 to 65535'

- 1. The left pushbutton (CURSOR) moves cursor between fields. The default cursor position will be blinking.
- 2. The center pushbutton (PLUS) increases the selected digit field value by 1.
- 19.8 Enter desired Start Humidity per MCC-H
- 19.9 pb Right (DONE)  $\rightarrow$  Press (one time)
- 19.10 ✓ Confirm New Start Humidity = desired Start Humidity
- 19.11 pb Left (APPLY) → Press (one time), following appears: 'Air Management' 'Start Humidity 5/6'
- 19.12 ✓ Start Humidity = desired Start Humidity
- 19.13 pb Right (EXIT) → Press until '**HOME**' appears
- 20. START PRESSURE MONITORING TIME
  - 20.1 pb Left (MENU) → Press (one time), following appears: 'MAIN MENU' 'QUICK STATUS 1/5'
  - 20.2 pb Left (NEXT)  $\rightarrow$  Press (three times), following appears: 'MAIN MENU' 'SETUP 4/5'
  - 20.3 pb Center (SELECT) → Press (one time), following appears: 'SETUP' 'Temp Control 1/3'
  - 20.4 pb Left (NEXT) → Press (one time), following appears: 'SETUP' 'Air Management 2/3'
  - 20.5 pb Center (SELECT) → Press (one time), following appears: 'Air Management' 'Air Mgmt Mode 1/6'
  - 20.6 pb Left (NEXT) → Press (five times), following appears: 'Air Management' 'Start Pressure 6/6'
  - 20.7 pb Center (SELECT) → Press (one time), following appears: 'Start Pressure' 'XXXXX seconds' '00000 to 65535'

- 1. The left pushbutton (CURSOR) moves cursor between fields. The default cursor position will be blinking.
- 2. The center pushbutton (PLUS) increases the selected digit field value by 1.
- 20.8 Enter desired Start Pressure per MCC-H
- 20.9 pb Right (DONE)  $\rightarrow$  Press (one time)
- 20.10 √ Confirm New Start Pressure = desired Start Pressure
- 20.11 pb Left (APPLY) → Press (one time), following appears: 'Air Management' 'Start Pressure 6/6'
- 20.12 ✓ Start Pressure = desired Start Pressure
- 20.13 pb Right (EXIT) → Press until '**HOME**' appears

#### 21. CIRCULATION FAN MODE

- 21.1 pb Left (MENU) → Press (one time), following appears: 'MAIN MENU' 'QUICK STATUS 1/5'
- 21.2 pb Left (NEXT) → Press (three times), following appears: 'MAIN MENU' 'SETUP 4/5'
- 21.3 pb Center (SELECT) → Press (one time), following appears: 'SETUP' 'Temp Control 1/3'
- 21.4 pb Left (NEXT) → Press (two times), following appears: 'SETUP' 'Auxiliary 3/3'
- 21.5 pb Center (SELECT) → Press (one time), following appears: 'Auxiliary' 'Circ Fan Mode 1/7'
- 21.6 pb Center (SELECT) → Press (one time), following appears: 'Circ Fan Mode' 'XXXXX'

### <u>NOTE</u>

- 1. There are 2 options for Circ Fan Mode (MANUAL and AUTOMATIC).
- The left pushbutton (NEXT) changes the Mode, the center pushbutton (APPLY) selects the Mode, and the right pushbutton (CANCEL) returns to the previous display.

- 21.7 pb Left (NEXT)  $\rightarrow$  Press as required to select desired Circ Fan Mode per MCC-H
- 21.8 pb Center (APPLY)  $\rightarrow$  Press (one time)
- 21.9 ✓Confirm New Circ Fan Mode = desired Circ Fan Mode
- 21.10 pb Left (APPLY) → Press (one time), following appears: 'Auxiliary' 'Circ Fan Mode 1/7'
- 21.11 ✓ Circ Fan Mode = desired Circ Fan Mode
- 21.12 pb Right (EXIT) → Press until 'HOME' appears
- 22. CIRCULATION FAN POWER
  - 22.1 pb Left (MENU) → Press (one time), following appears: 'MAIN MENU' 'QUICK STATUS 1/5'
  - 22.2 pb Left (NEXT) → Press (three times), following appears: 'MAIN MENU' 'SETUP 4/5'
  - 22.3 pb Center (SELECT) → Press (one time), following appears: 'SETUP' 'Temp Control 1/3'
  - 22.4 pb Left (NEXT) → Press (two times), following appears: 'SETUP' 'Auxiliary 3/3'
  - 22.5 pb Center (SELECT) → Press (one time), following appears: 'Auxiliary' 'Circ Fan Mode 1/7'
  - 22.6 pb Left (NEXT)  $\rightarrow$  Press (one time), following appears: 'Auxiliary' 'Circ Fan Power 2/7'
  - 22.7 pb Center (SELECT) → Press (one time), following appears: 'Circ Fan Power' 'XXX %' '000 to 090'

## <u>NOTE</u>

- 1. The left pushbutton (CURSOR) moves cursor between fields. The default cursor position will be blinking.
- 2. The center pushbutton (PLUS) increases the selected digit field value by 1.
- 22.8 Enter desired Circ Fan Power per MCC-H

- 22.9 pb Right (DONE)  $\rightarrow$  Press (one time)
- 22.10 √ Confirm New Circ Fan Power = desired Circ Fan Power
- 22.11 pb Left (APPLY) → Press (one time), following appears: 'Auxiliary' 'Circ Fan Power 2/7'
- 22.12 ✓ Circ Fan Power = desired Circ Fan Power
- 22.13 pb Right (EXIT) → Press until 'HOME' appears
- 23. DATA STORAGE INTERVAL
  - 23.1 pb Left (MENU) → Press (one time), following appears: 'MAIN MENU' 'QUICK STATUS 1/5'
  - 23.2 pb Left (NEXT) → Press (three times), following appears:
     'MAIN MENU'
     'SETUP 4/5'
  - 23.3 pb Center (SELECT) → Press (one time), following appears: 'SETUP' 'Temp Control 1/3'
  - 23.4 pb Left (NEXT) → Press (two times), following appears: 'SETUP' 'Auxiliary 3/3'
  - 23.5 pb Center (SELECT) → Press (one time), following appears:
     'Auxiliary'
     'Circ Fan Mode 1/7'
  - 23.6 pb Left (NEXT) → Press (two times), following appears:
     'Auxiliary'
     'Data Storage 3/7'
  - 23.7 pb Center (SELECT) → Press (one time), following appears:
     'Data Storage'
     'XXXX seconds'
     '0000 to 3600'

## NOTE

1. The left pushbutton (CURSOR) moves cursor between fields. The default cursor position will be blinking.

The center pushbutton (PLUS) increases the selected digit field value by
 1.

- 23.8 Enter desired Data Storage per MCC-H
- 23.9 pb Right (DONE)  $\rightarrow$  Press (one time)
- 23.10 √ Confirm New Store Period = desired Store Period

- Page 20 of 21 pages
- 23.11 pb Left (APPLY) → Press (one time), following appears: 'Auxiliary' 'Data Storage 3/7'
- 23.12 ✓ Data Storage = desired Data Storage
- 23.13 pb Right (EXIT) → Press until '**HOME**' appears
- 24. TEMPERATURE CONTROL MODE
  - 24.1 pb Left (MENU) → Press (one time), following appears: 'MAIN MENU' 'QUICK STATUS 1/5'
  - 24.2 pb Left (NEXT) → Press (three times), following appears: 'MAIN MENU' 'SETUP 4/5'
  - 24.3 pb Center (SELECT) → Press (one time), following appears: 'SETUP' 'Temp Control 1/3'
  - 24.4 pb Center (SELECT) → Press (one time), following appears: 'Temp Control' 'Set Point Temp 1/18'
  - 24.5 pb Left (NEXT) → Press (one time), following appears: 'Temp Control' 'Control Mode 2/18'
  - 24.6 pb Center (SELECT) → Press (one time), following appears: 'Control Mode' 'XXXX'

- 1. There are 3 options for setting the Control Mode (IDLE, SET POINT, and MANUAL).
- The left pushbutton (NEXT) changes the Mode, the center pushbutton (APPLY) selects the Mode, and the right pushbutton (CANCEL) returns to the previous Mode.
- 24.7 pb Left (NEXT)  $\rightarrow$  Press as required to select desired Temperature Control Mode per **MCC-H**
- 24.8 pb Center (APPLY)  $\rightarrow$  Press (one time)
- 24.9 ✓Confirm New Control Mode = desired Control Mode
- 24.10 pb Left (APPLY) → Press (one time), following appears: 'Temp Control' 'Control Mode 2/18'
- 24.11 ✓ Control Mode = desired Control Mode

Page 21 of 21 pages

24.12 pb Right (EXIT)  $\rightarrow$  Press until '**HOME**' appears

25. Notify **MCC-H** GLACIER MANUAL RECONFIGURATION is complete.

This Page Intentionally Blank

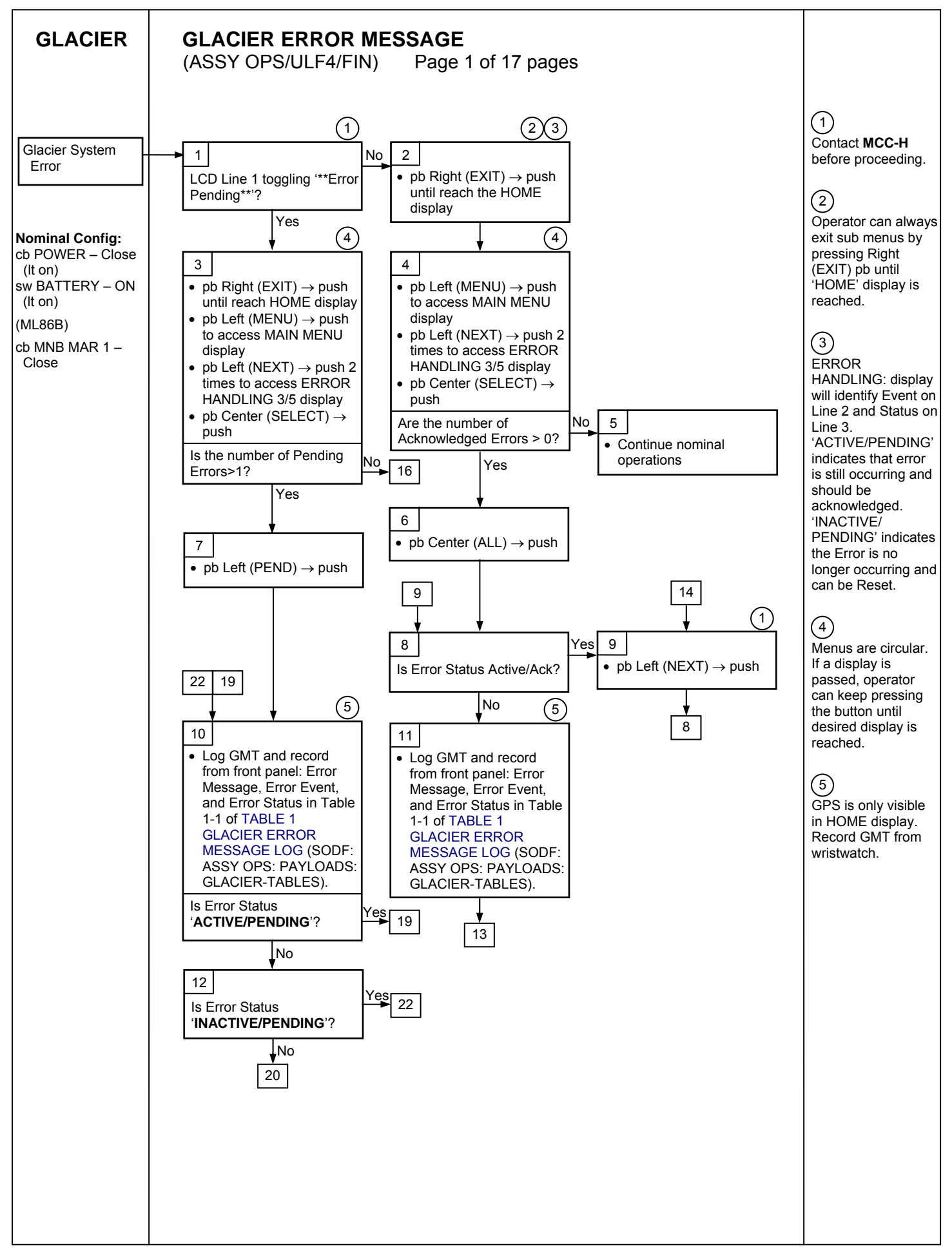

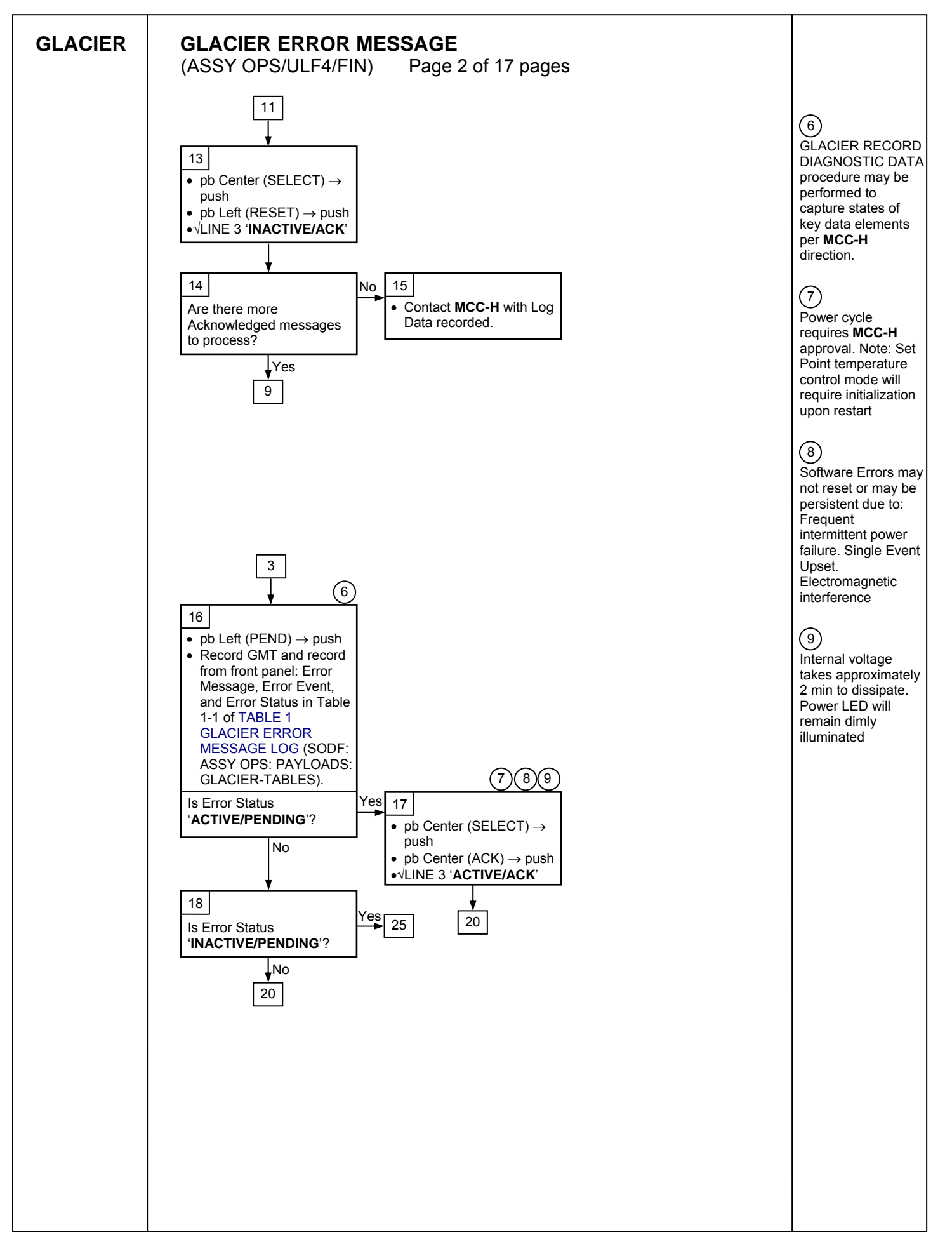

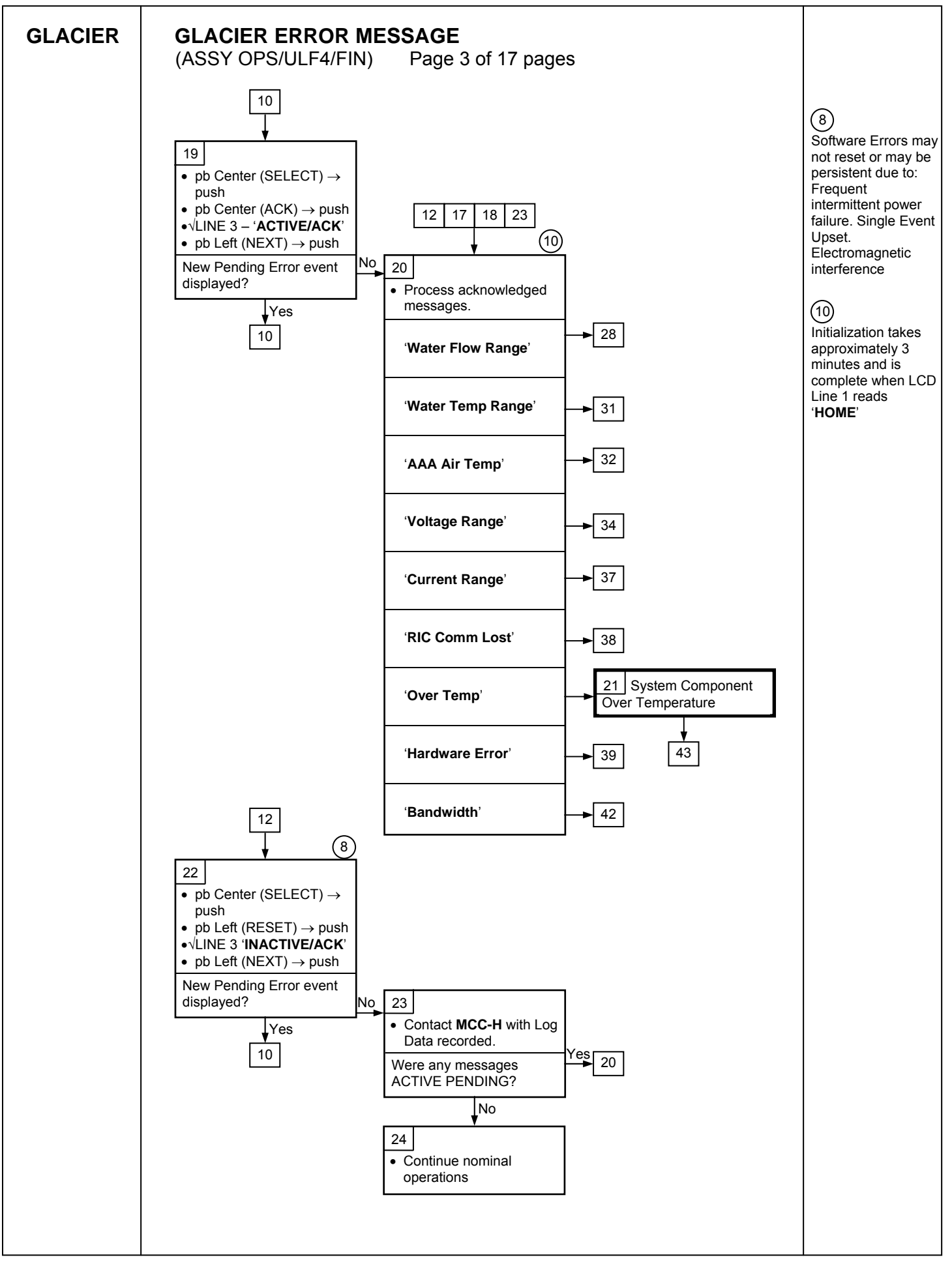

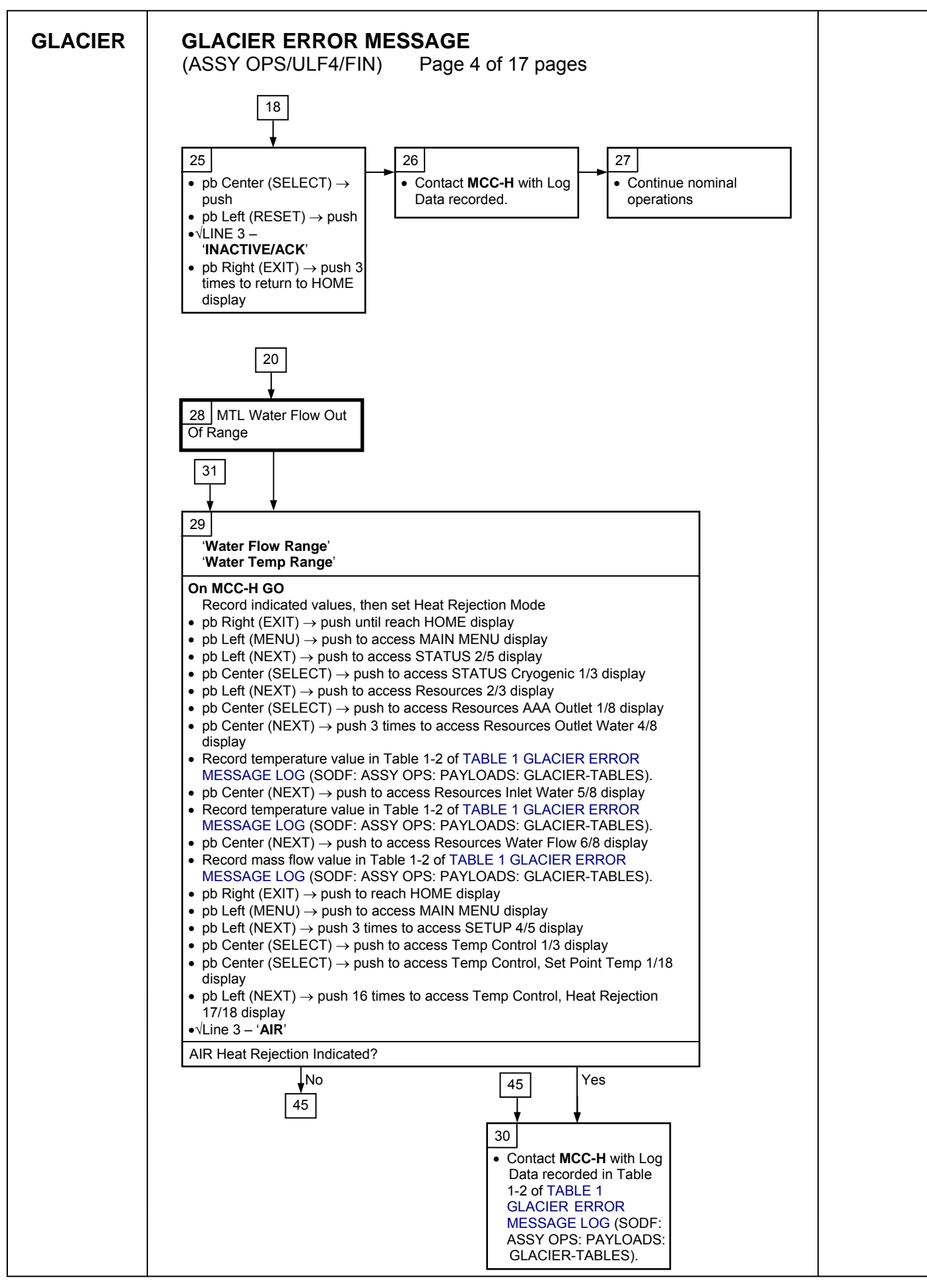

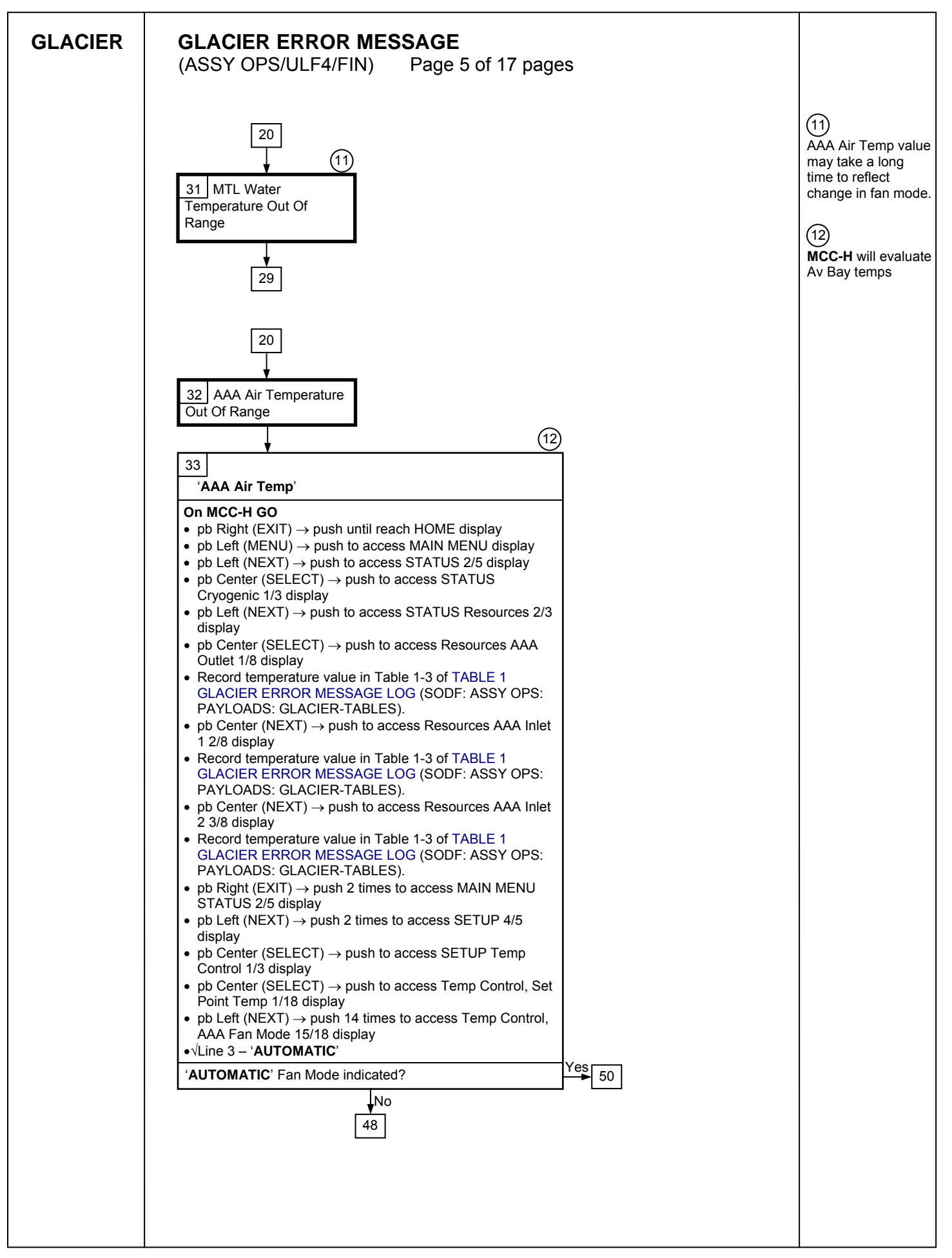

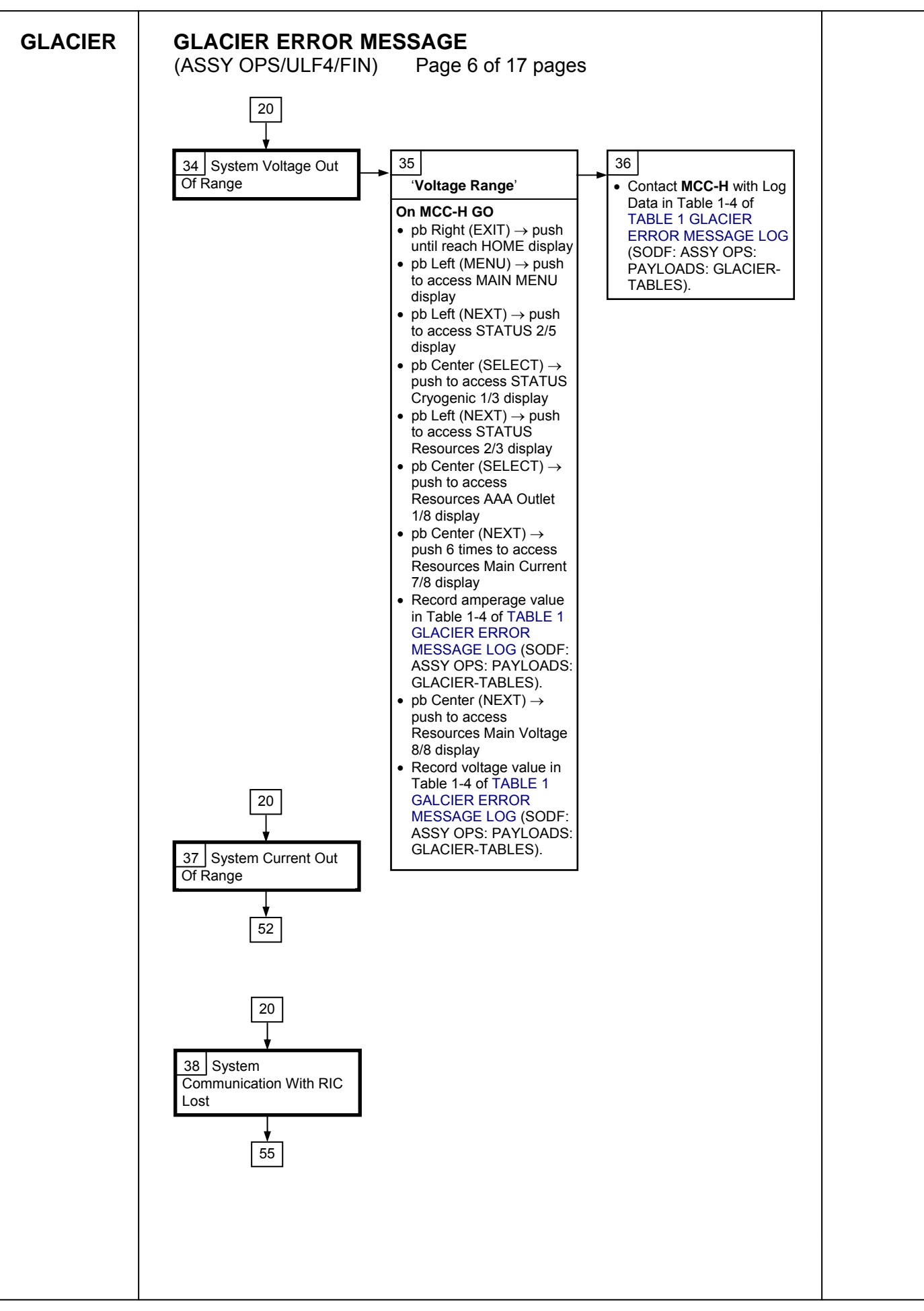
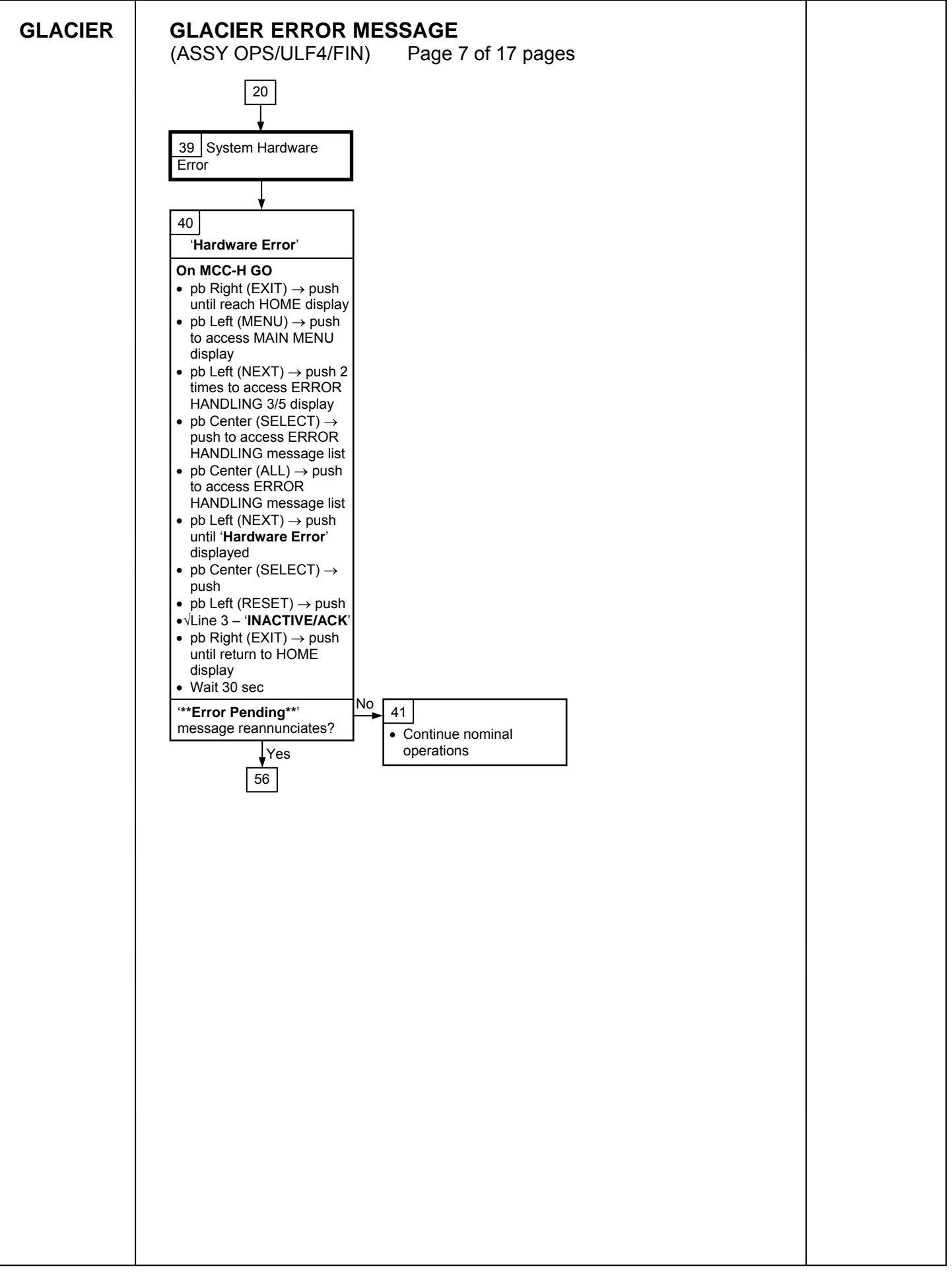

| GLACIER ERROR MESSAGE                                                                                                    |  |
|----------------------------------------------------------------------------------------------------|--|
| (ASSY OPS/ULF4/FIN) Page 8 of 17 pages                                                                                                    |  |
| 20                                                                                                    |  |
|                                                                                                    |  |
| 42                                                                                                    |  |
| 'Bandwidth'                                                                                                    |  |
| 42         Bandwidth         Record indicated values         9 Reght (EXIT) → push until reach HOME display         9 Record from Front Panel CUPR TEMP, SET POINT, GPS values in Table 1-6 of TABLE 1 GLACIER ERROR MESSAGE LOG (SODF: ASSY OPS: PAYLOADS: GLACIER TABLES).         9 b Left (MENU) → push once until QUICK STATUS 1/5         9 b Center (CENTER) → push once until QUICK STATUS Cold Head 1A 1/16         9 Record value in Table 1-6 of TABLE 1 GLACIER ERROR MESSAGE LOG (SODF: ASSY OPS: PAYLOADS: GLACIER TABLES).         9 b Center (NEXT) → push once until QUICK STATUS Cold Head 1A 2/16         9 Record value in Table 1-6 of TABLE 1 GLACIER ERROR MESSAGE LOG (SODF: ASSY OPS: PAYLOADS: GLACIER TABLES).         9 b Center (NEXT) → push once until QUICK STATUS Cold Head 2A 3/16         9 Record value in Table 1-6 of TABLE 1 GLACIER ERROR MESSAGE LOG (SODF: ASSY OPS: PAYLOADS: GLACIER TABLES).         9 b Center (NEXT) → push once until QUICK STATUS Cold Head 2B 4/16         9 Record value in Table 1-6 of TABLE 1 GLACIER ERROR MESSAGE LOG (SODF: ASSY OPS: PAYLOADS: GLACIER TABLES).         9 b Center (NEXT) → push nnine times until QUICK STATUS Cold Head 2B 4/16         9 Record value in Table 1-6 of TABLE 1 GLACIER ERROR MESSAGE LOG (SODF: ASSY OPS: PAYLOADS: GLACIER TABLES).         9 b Center (NEXT) → push nnine times until QUICK STATUS Cold Head 2B 4/16         9 Record value in Table 1-6 of TABLE 1 GLACIER ERROR MESSAGE LOG (SODF: ASSY OPS: PAYLOADS: GLACIER TABLES).         9 b Center (NEXT) → push until HOME displa |  |
|                                                                                                    |  |
|                                                                                                    |  |
|                                                                                                    |  |
|                                                                                                    |  |
|                                                                                                    |  |
|                                                                                                    |  |
|                                                                                                    |  |
|                                                                                                    |  |
|                                                                                                    |  |

| 21                                                                                                    |
|----------------------------------------------------------------------------------------------------|
| $\downarrow$                                                                                                    |
| 43<br>'Over Temp'                                                                                                    |
| <ul> <li>'Over Temp'</li> <li>On MCC-H GO</li> <li>pb Right (EXIT) → push until reach HOME display</li> <li>pb Left (MENU) → push to access MAIN MENU display</li> <li>pb Left (NEXT) → push to access STATUS 2/5 display</li> <li>pb Center (SELECT) → push to access STATUS Cryogenic 1/3 display</li> <li>pb Left (NEXT) → push 2 times to access STATUS System 3/3 display</li> <li>pb Center (SELECT) → push to access System CPU 1/9 display</li> <li>pb Center (SELECT) → push to access System CPU 1/9 display</li> <li>Record temperature value in Table 1-5 of TABLE 1<br/>GLACIER ERROR MESSAGE LOG (SODF: ASSY OPS: PAYLOADS: GLACIER-TABLES).</li> <li>pb Center (NEXT) → push to access System Capacitors A 2/9 display</li> <li>Record temperature value in Table 1-5 of TABLE 1<br/>GLACIER ERROR MESSAGE LOG (SODF: ASSY OPS: PAYLOADS: GLACIER-TABLES).</li> <li>pb Center (NEXT) → push to access System Capacitors A 2/9 display</li> <li>Record temperature value in Table 1-5 of TABLE 1<br/>GLACIER ERROR MESSAGE LOG (SODF: ASSY OPS: PAYLOADS: GLACIER-TABLES).</li> <li>pb Center (NEXT) → push to access System Capacitors B 3/9 display</li> <li>Record temperature value in Table 1-5 of TABLE 1<br/>GLACIER ERROR MESSAGE LOG (SODF: ASSY OPS: PAYLOADS: GLACIER-TABLES).</li> <li>pb Center (NEXT) → push to access System Data Logger 4/9 display</li> <li>Record temperature value in Table 1-5 of TABLE 1</li> </ul> |
| Record temperature value in Table 1-5 of TABLE 1<br>GLACIER ERROR MESSAGE LOG (SODF: ASSY OPS:<br>PAYLOADS: GLACIER-TABLES).                                                                                                    |
|                                                                                                    |
|                                                                                                    |
|                                                                                                    |

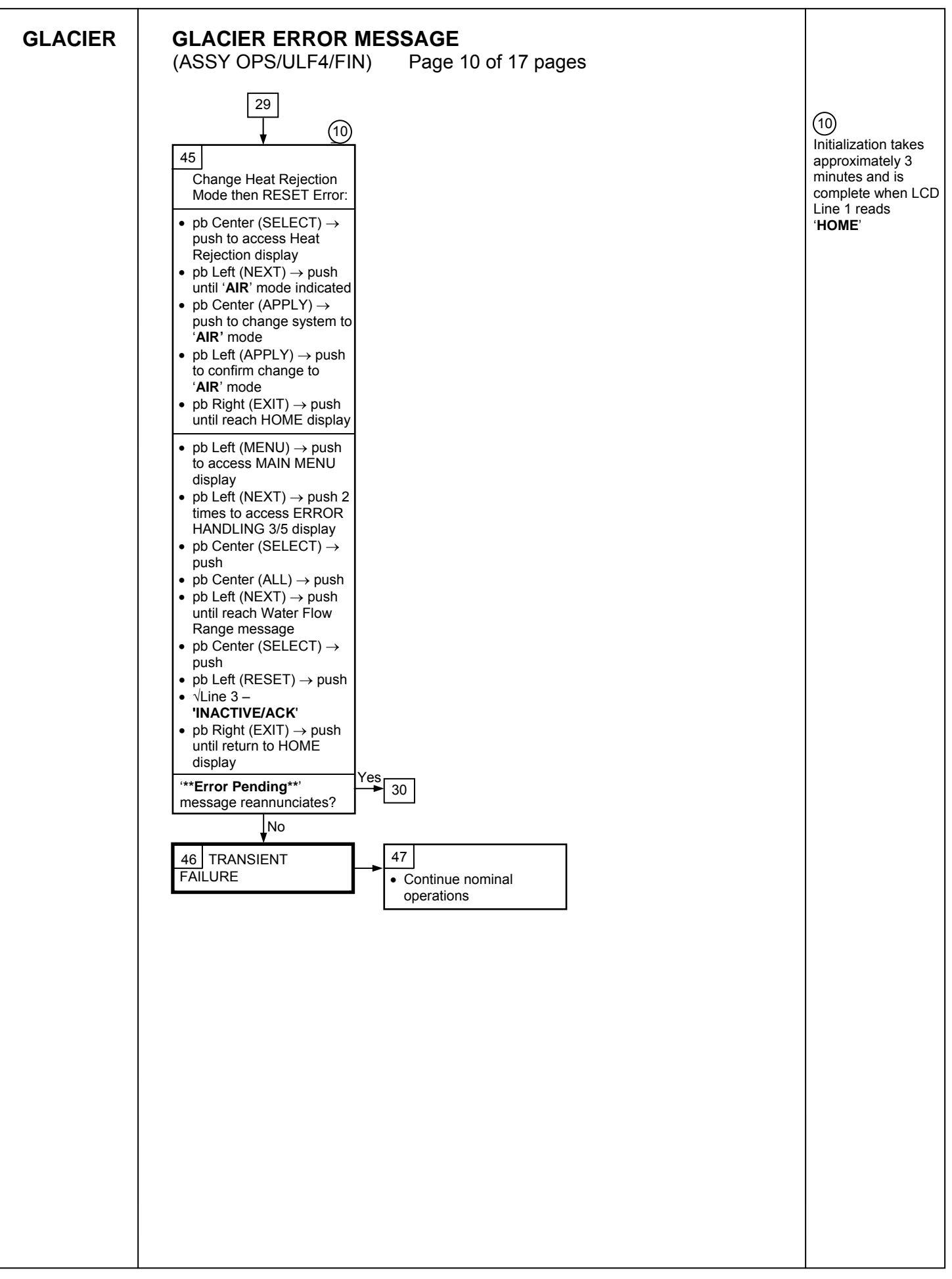

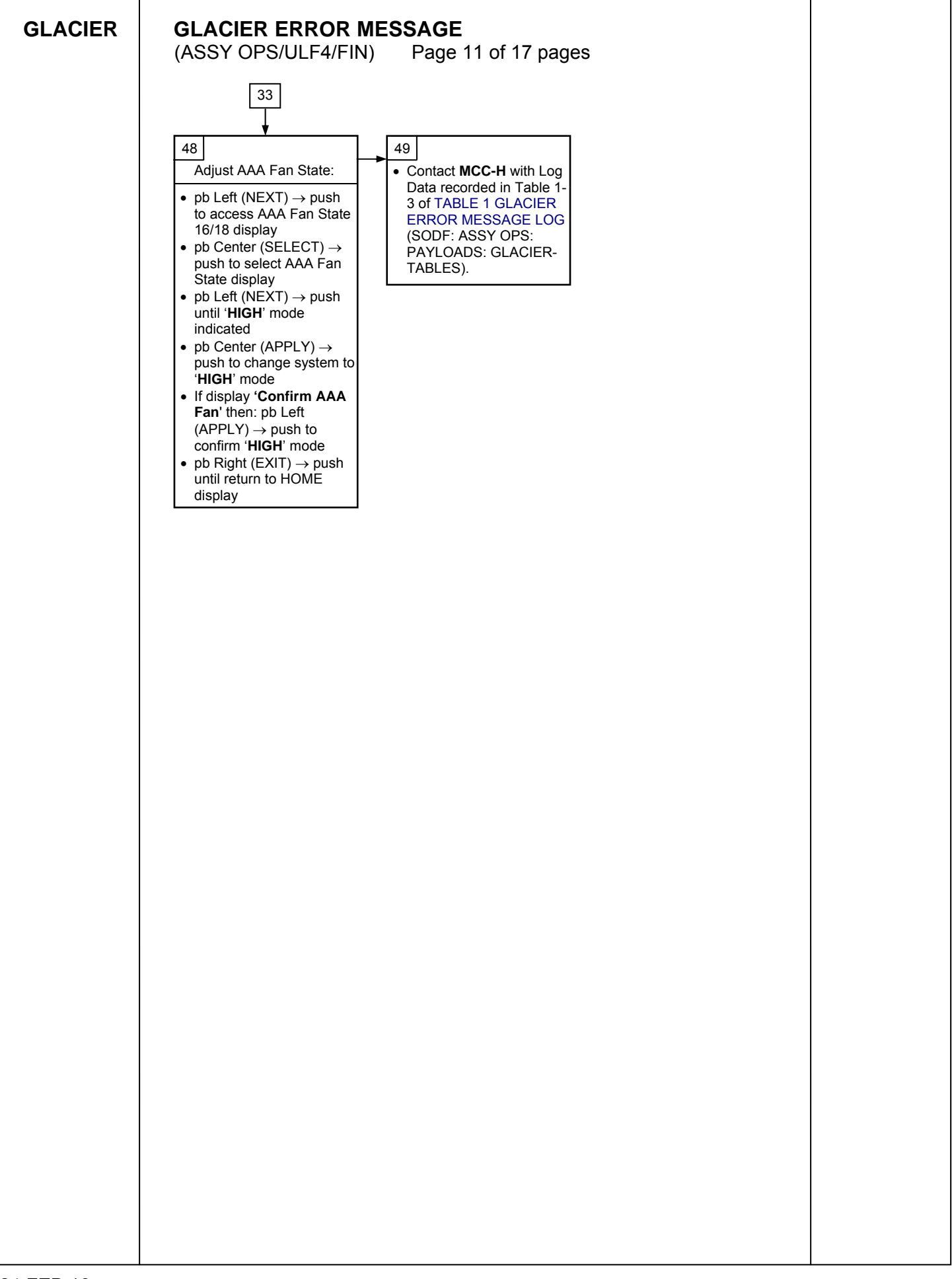

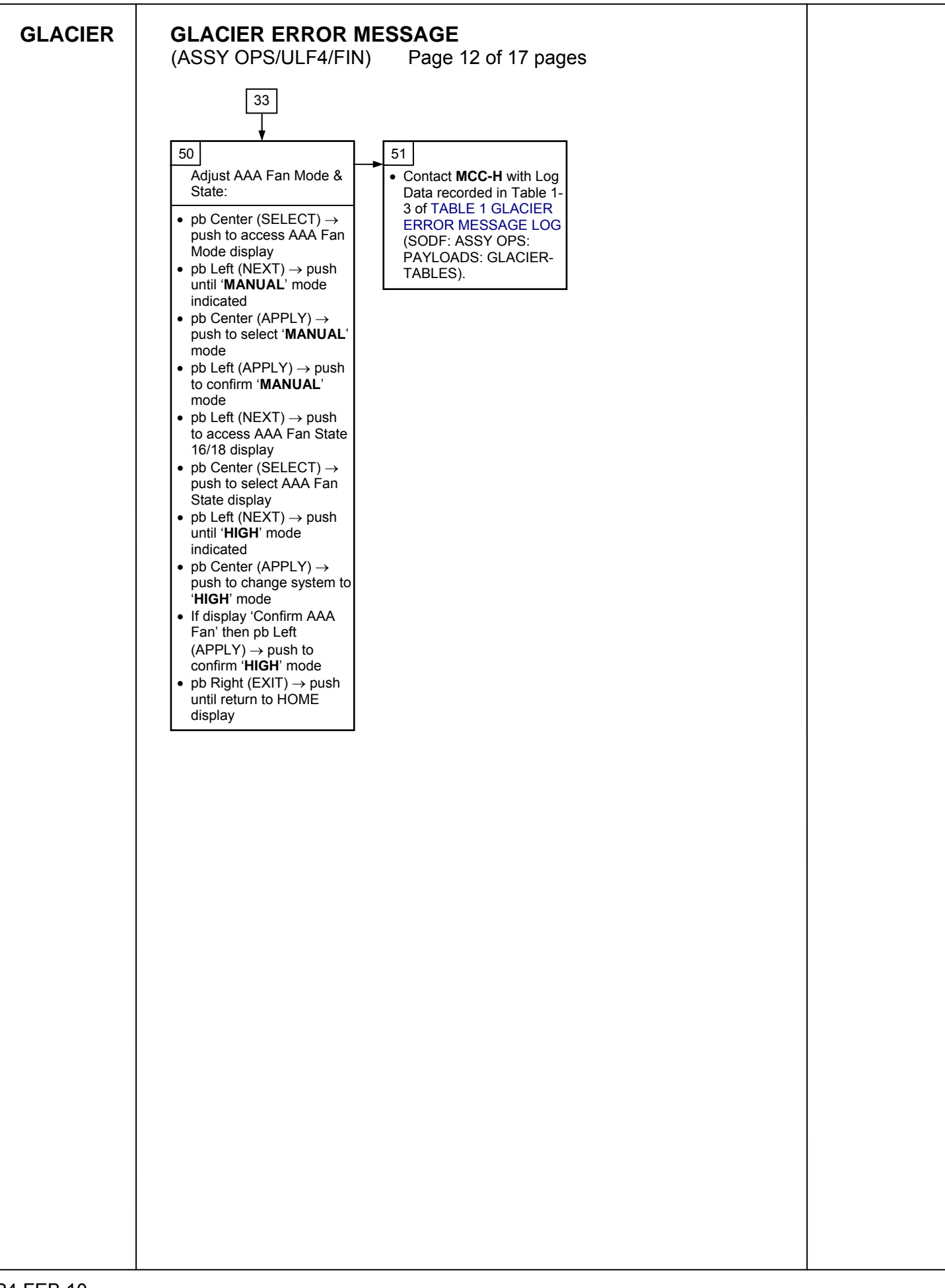

138

| GLACIER | GLACIER ERROR MESSAGE<br>(ASSY OPS/ULF4/FIN) Page 13 of 17 pages                                                               |  |
|---------|----------------------------------------------------------------------------------------------------|--|
|         | 37                                                                                                    |  |
|         |                                                                                                    |  |
|         | 52                                                                                                    |  |
|         | 'Current Range'                                                                                                    |  |
|         | On MCC-H GO                                                                                                    |  |
|         | <ul> <li>pb Right (EXIT) → push until reach HOME display</li> <li>pb Left (MENU) → push to access MAIN MENU display</li> </ul> |  |
|         | • pb Left (NEXT) → push to access STATUS 2/5 display                                                                           |  |
|         | <ul> <li>pb Center (SELECT) → push to access STATUS<br/>Cryogenic 1/3 display</li> </ul>                                       |  |
|         | <ul> <li>pb Left (NEXT) → push to access STATUS Resources 2/3</li> <li>display</li> </ul>                                      |  |
|         | <ul> <li>pb Center (SELECT) → push to access Resources AAA</li> </ul>                                                          |  |
|         | <ul> <li>• pb Center (NEXT) → push 6 times to access Resources</li> <li>Main Current 7/8 diaplay</li> </ul>                    |  |
|         | Record amperage value in Table 1-4 of TABLE 1 GLACIER<br>ERROR MESSAGE LOG (SODF: ASSY OPS:                                    |  |
|         | PAYLOADS: GLACIER-TABLES).<br>• pb Center (NEXT) → push to access Resources Main                                               |  |
|         | VOITage 8/8 display     Record voltage value in Table 1-4 of TABLE 1 GLACIER     ERROR MESSAGE LOG (SODF: ASSY OPS:            |  |
|         | <ul> <li>PAYLOADS: GLACIER-TABLES).</li> <li>pb Right (EXIT) → push 2 times to reach MAIN MENU</li> </ul>                      |  |
|         | <ul> <li>STATUS 2/5 display</li> <li>pb Left (NEXT) → push 2 times to access SETUP 4/5</li> </ul>                              |  |
|         | <ul> <li>display</li> <li>pb Center (SELECT) → push to access Temp Control 1/3</li> </ul>                                      |  |
|         | display<br>• pb Center (SELECT) → push to access Temp Control. Set                                                             |  |
|         | Point Temp 1/18 display                                                                                                    |  |
|         | • pb Left (NEXT) $\rightarrow$ push 13 times to access Temp Control,<br>Over Current 14/18 display                             |  |
|         | Record amperage value in Table 1-4 of TABLE 1 GLACIER                                                                          |  |
|         | PAYLOADS: GLACIER-TABLES).                                                                                                    |  |
|         | •√Line 3 – ' <b>30.0 A</b> '                                                                                                   |  |
|         | ' <b>30.0 A</b> ' Over Current Limit indicated? 53                                                                             |  |
|         | No Contact MCC-H with Log                                                                                                    |  |
|         | 54                                                                                                    |  |
|         |                                                                                                    |  |
|         |                                                                                                    |  |
|         |                                                                                                    |  |
|         |                                                                                                    |  |
|         |                                                                                                    |  |
|         |                                                                                                    |  |
|         |                                                                                                    |  |
|         |                                                                                                    |  |
|         |                                                                                                    |  |
|         |                                                                                                    |  |
|         |                                                                                                    |  |
|         |                                                                                                    |  |
|         |                                                                                                    |  |
|         |                                                                                                    |  |
|         |                                                                                                    |  |
|         |                                                                                                    |  |

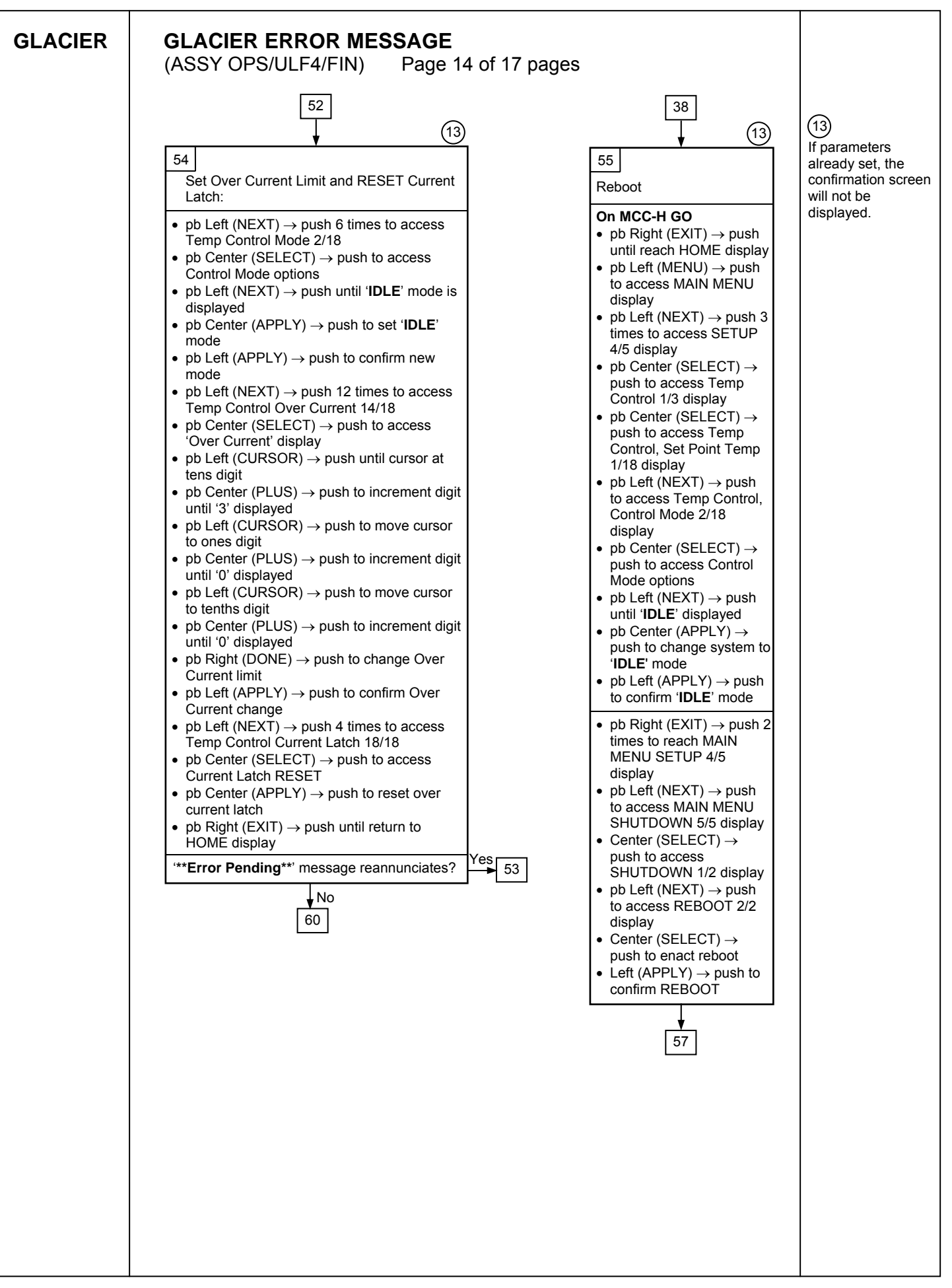

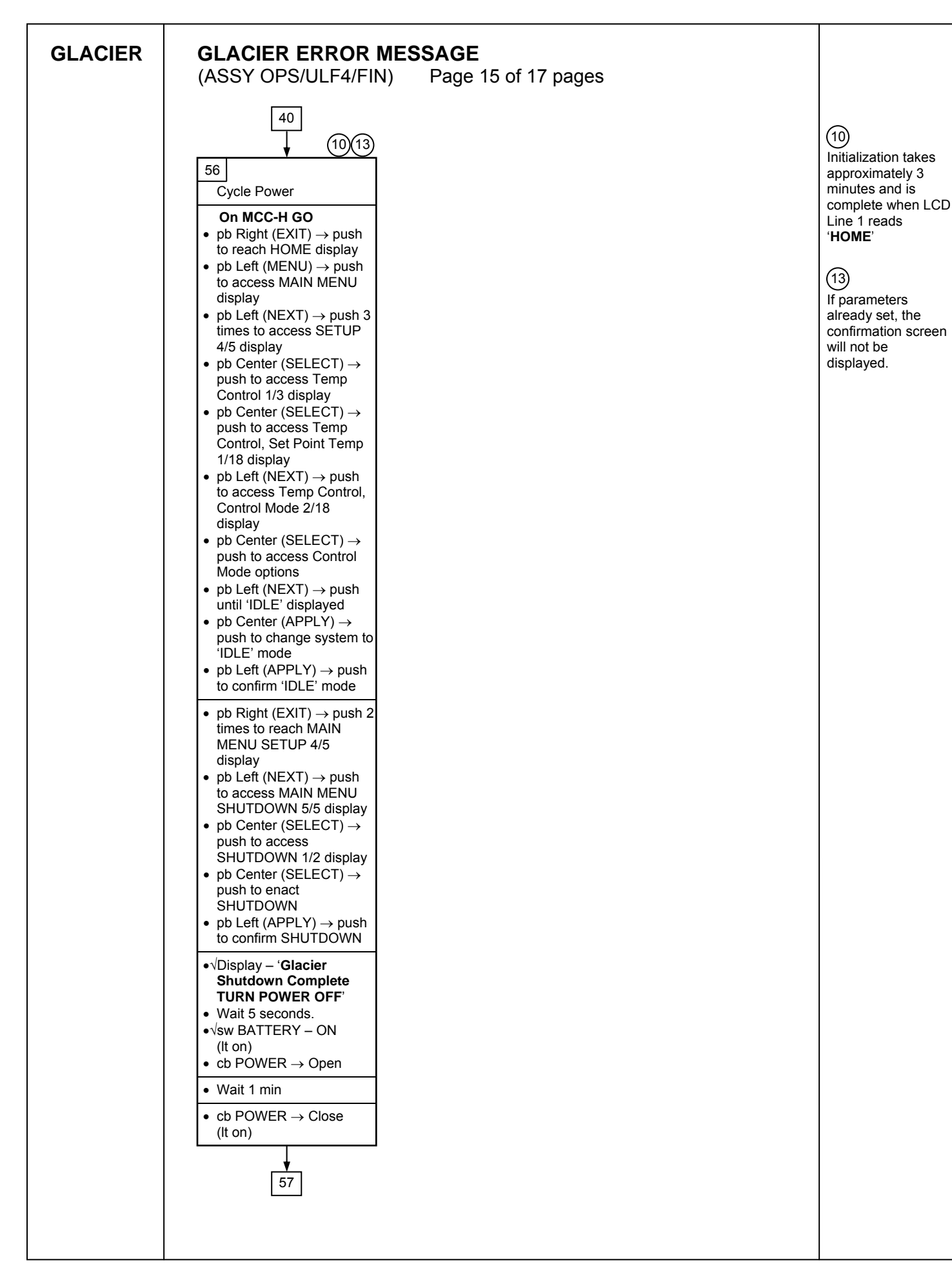

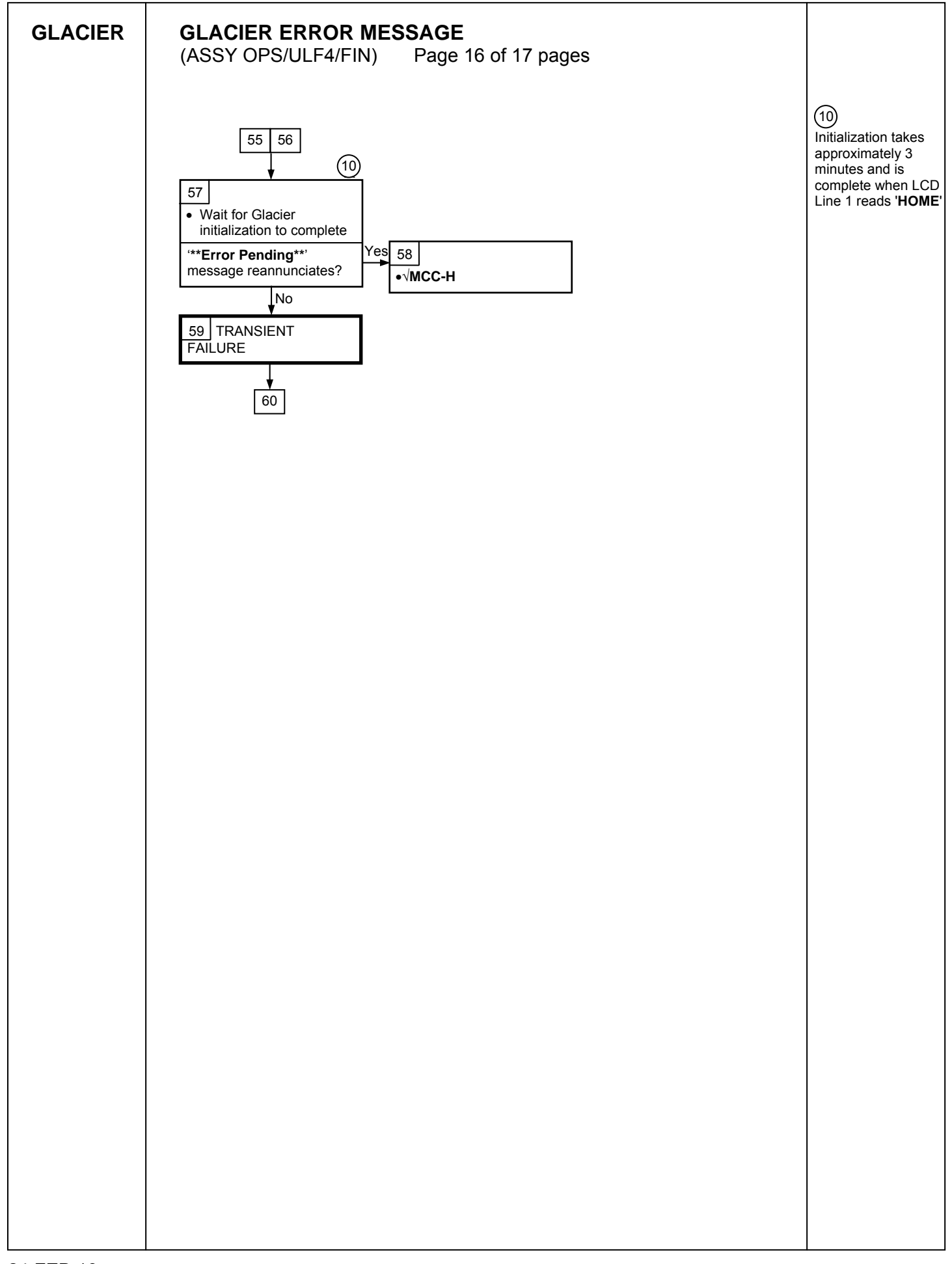

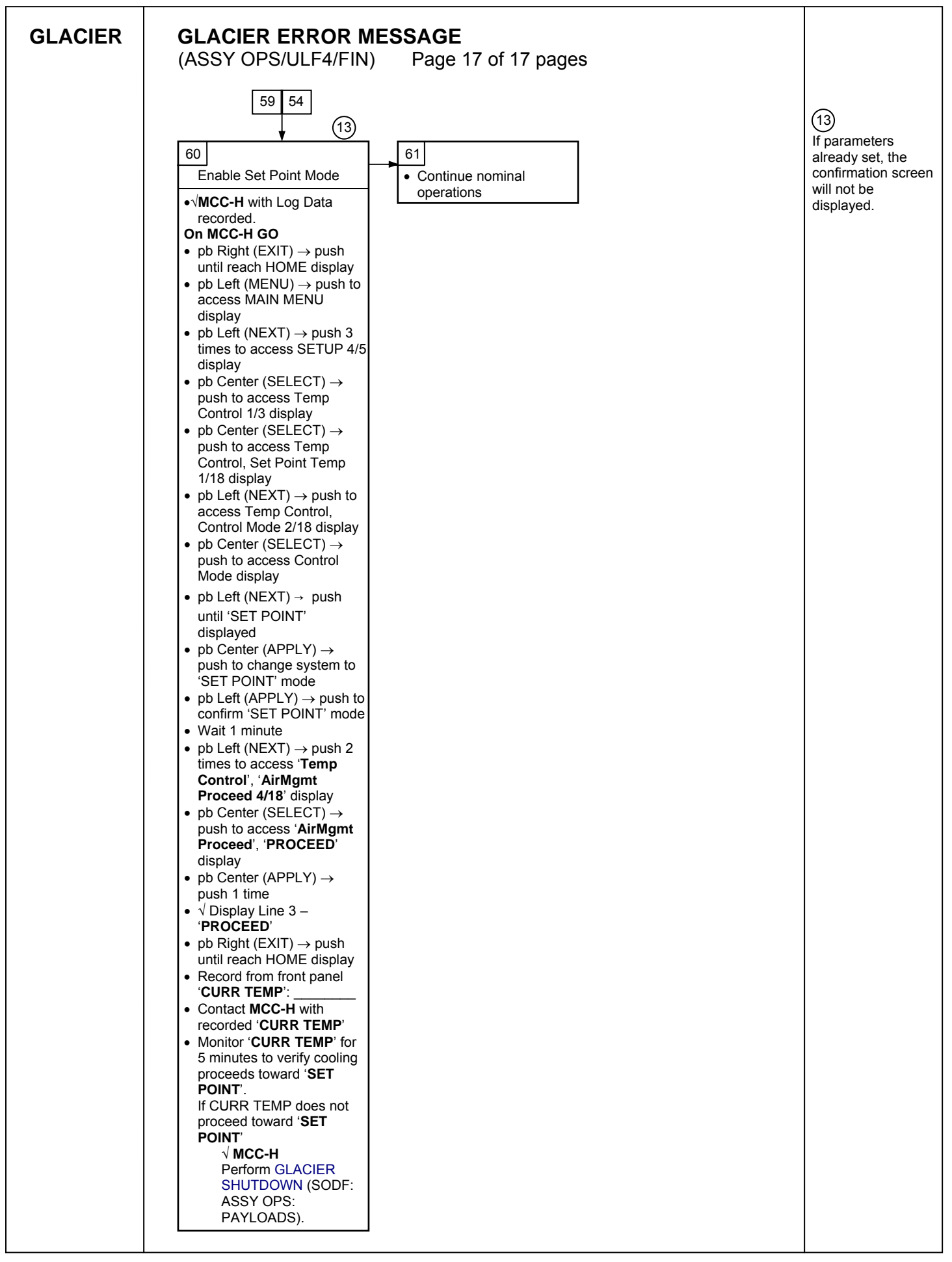

This Page Intentionally Blank

# GLACIER FAIL TO HOLD SET POINT (ASSY OPS/ULF4/FIN) Page 1 of 9 pages

# OBJECTIVE:

This procedure is required when the Glacier fails to hold set point. It performs a check of some critical parameters then directs the manual reconfiguration of some key controls as required.

| Glacier | 1. | RECORD DATA                                                                                                    |
|---------|----|----------------------------------------------------------------------------------------------------|
|         |    | **************************************                                                                                                    |
|         |    | *<br>* If Display-' <b>**Error Pending**</b> '                                                                                                    |
|         |    |                                                                                                    |
|         |    | * PAYLOADS: GLACIER), then:                                                                                                    |
|         |    | * ' ````                                                                                                    |
|         |    | ***************************************                                                                                                    |
|         |    | 1.1 ✓Display – ' <b>HOME</b> '                                                                                                    |
|         |    | \$<br>************************************                                                                                                    |
|         |    | * If ' <b>HOME</b> ' not shown:<br>* I                                                                                                    |
|         |    | $*_{*}$   pb Right (EXIT) → push until ' <b>HOME</b> ' appears                                                                                                    |
|         |    | <br>***********************************                                                                                                    |
|         |    | 1.2 Record from front panel start 'CURR TEMP', 'SET POINT', 'GPS' in<br><u>TABLE 3 GLACIER DIAGNOSTIC LOG FILE</u> (SODF: ASSY OPS:<br>PAYLOADS: GLACIER)                    |
|         | 2. | CHECK STATUS OF KEY PARAMETERS                                                                                                    |
|         |    |                                                                                                    |
|         |    | 2.1 pb Left (MENU) $\rightarrow$ push (one time), following appears:                                                                                                    |
|         |    | MAIN MENU<br>OLIICK STATUS 1/5'                                                                                                    |
|         |    |                                                                                                    |
|         |    | 2.2 pb Center (SELECT) $\rightarrow$ push (one time), following appears:                                                                                                    |
|         |    | 'QUICK STATUS'                                                                                                    |
|         |    |                                                                                                    |
|         |    | NOTE                                                                                                    |
|         |    | 1 The center pushbutton (NEXT) moves to next status display                                                                                                    |
|         |    | 2 The left pushbutton (PREV) moves to previous status display                                                                                                    |
|         |    |                                                                                                    |
|         |    | 2.3 Record Cold Head 1A, Cold Head 1B, Cold Head 2A, Cold Head 2B,<br>and CircFan Speed in <u>TABLE 3 GLACIER DIAGNOSTIC LOG FILE</u><br>(SODF: ASSY OPS: PAYLOADS: GLACIER) |
|         |    | 2.4 pb Center (NEXT) $\rightarrow$ push until all data has been recorded.                                                                                                    |
|         |    | 2.5 pb Right (EXIT) $\rightarrow$ push until ' <b>HOME</b> '                                                                                                    |
|         |    | 2.6 $\checkmark$ MCC-H to report log values from Table 3 and get direction.                                                                                                  |
|         |    | 2.7 Record any ground supplied data in <u>TABLE 2 GLACIER RESET LOG</u><br><u>FILE</u> (SODF: ASSY OPS: PAYLOADS: GLACIER)                                                   |

24 FEB 10

### 3. <u>SET TEMPERATURE CONTROL MODE TO IDLE</u>

- 3.1 pb Left (MENU) → push (one time), following appears:
   'MAIN MENU'
   'QUICK STATUS 1/5'
- 3.2 pb Left (NEXT) → push (three times), following appears: 'MAIN MENU' 'SETUP 4/5'
- 3.3 pb Center (SELECT) → push (one time), following appears: 'SETUP' 'Temp Control 1/3'
- 3.4 pb Center (SELECT) → push (one time), following appears: 'Temp Control' 'Set Point Temp 1/18'
- 3.5 pb Left (NEXT) → push (one time), following appears: 'Temp Control' 'Control Mode 2/18'

- 1. There are 3 options for setting the Control Mode (IDLE, SET POINT and MANUAL).
- The left pushbutton (NEXT) changes the Mode, the center pushbutton (APPLY) selects the mode and the right pushbutton (CANCEL) returns to the previous mode.
- 3.6 pb Center (SELECT) → Press (one time), following appears: 'Control Mode' 'XXXX'
- 3.7 pb Left (NEXT) → press as required to select desired Temperature Control Mode to IDLE
- 3.8 pb Center (APPLY)  $\rightarrow$  push (one time)
- 3.9 ✓Confirm New Control Mode = IDLE
- 3.10 pb Left (APPLY) → Press (one time), following appears: 'Temp Control' 'Control Mode 2/18'
- 3.11 ✓Control Mode = IDLE
- 3.12 pb Right (EXIT) → Press until 'HOME' appears
- 4. <u>SET SETPOINT TEMP</u>
  - 4.1 pb Left (MENU) → push (one time) following appears:
     'MAIN MENU'
     'QUICK STATUS 1/5'

- 4.2 pb Left (NEXT) → push (three times) following appears:
   'MAIN MENU'
   'SETUP 4/5'
- 4.3 pb Center (SELECT) → push (one time) following appears:
   'SETUP'
   'Temp Control 1/3'
- 4.4 pb Center (SELECT) → push (one time) following appears:
   'Temp Control'
   'Set Point Temp 1/18'
- 4.5 pb Center (SELECT) → push (one time) following appears: 'Set Point Temp'

'XXXX.X °C' '-160.0 to +004.0'

- 1. The left pushbutton (CURSOR) moves cursor between New Set Point Temp fields. The default cursor position will be blinking.
- 2. The center pushbutton (PLUS) increases New Set Point Temp selected digit field value by 1.
- 4.6 Enter desired Set Point temperature per MCC-H.
- 4.7 pb Right (DONE)  $\rightarrow$  push (one time)
- 4.8 ✓Confirm New Set Point = desired Set Point
- 4.9 pb Left (APPLY) → Press (one time), following appears:
   'Temp Control'
   'Set Point Temp 1/18'
- 4.10 ✓ Set Point Temp = desired Set Point
- 4.11 pb Right (EXIT)  $\rightarrow$  push until '**HOME**' appears
- 5. <u>SET TEMP CONTROL SENSORS</u>
  - 5.1 pb Left (MENU) → push (one time) following appears: 'MAIN MENU' 'QUICK STATUS 1/5'
  - 5.2 pb Left (NEXT) → push (three times) following appears: 'MAIN MENU' 'SETUP 4/5'
  - 5.3 pb Center (SELECT) → push (one time) following appears: 'SETUP' 'Temp Control 1/3'
  - 5.4 pb Center (SELECT)  $\rightarrow$  push (one time) following appears: **'Temp Control'**

'Set Point Temp 1/18'

- 5.5 pb Left (NEXT) → push (two times) following appears: 'Temp Control' 'Control Sensors 3/18'
- 5.6 pb Center (SELECT) → push (one time) following appears 'Control Sensors' 'INNER OUTLET INLET'

| NOTE |
|------|
|------|

- 1. The left pushbutton (CURSOR) moves cursor between Control Sensor fields. The default cursor position will be blinking.
- 2. The center pushbutton (PLUS) changes the values of the Control Sensor fields from 0 to 1 or vice versa.
- 5.7 Enter desired combination of Temp Control Sensors per MCC-H.
- 5.8 pb Right (DONE)  $\rightarrow$  push (one time)
- 5.9 ✓Confirm New Control Sensors = desired Control Sensors
- 5.10 pb Left (APPLY) → Press (one time), following appears: 'Temp Control' 'Control Sensors 3/18'
- 5.11 ✓Control Sensors = desired Control Sensors
- 5.12 pb Right (EXIT) → Press until '**HOME**' appears
- 6. <u>SET TEMPERATURE CONTROL BANDWIDTH</u>
  - 6.1 pb Left (MENU) → push (one time) following appears:
     'MAIN MENU'
     'QUICK STATUS 1/5'
  - 6.2 pb Left (NEXT) → push (three times) following appears:
     'MAIN MENU'
     'SETUP 4/5'
  - 6.3 pb Center (SELECT) → push (one time) following appears: 'SETUP' 'Temp Control 1/3'
  - 6.4 pb Center (SELECT) → push (one time) following appears: 'Temp Control' 'Set Point Temp 1/18'
  - 6.5 pb Left (NEXT) → push (four times) following appears:
     'Temp Control'
     'Bandwidth 5/18'
     'XX.X°C'
  - 6.6 pb Center (SELECT)  $\rightarrow$  push (one time) following appears:

Page 5 of 9 pages

'Bandwidth' 'XX.X°C' '00.1 TO 25.5'

### NOTE

- 1. The left pushbutton (CURSOR) moves cursor between Bandwidth fields. The default cursor position will be blinking.
- 2. The center pushbutton (PLUS) increases Temperature Control Bandwidth selected digit field value by 1.
- 6.7 Enter desired Temperature Control Bandwidth per MCC-H
- 6.8 pb Right (DONE)  $\rightarrow$  push (one time)
- 6.9 ✓Confirm New Bandwidth = desired Bandwidth
- 6.10 pb Left (APPLY)  $\rightarrow$  Press (one time), following appears:

'Temp Control' 'Bandwidth 5/18'

- 6.11  $\checkmark$ Bandwidth = desired Bandwidth
- 6.12 pb Right (EXIT) → Press until 'HOME' appears

### 7. <u>SET PRIMARY COOLER</u>

- 7.1 pb Left (MENU) → push (one time) following appears:
   'MAIN MENU'
   'QUICK STATUS 1/5'
- 7.2 pb Left (NEXT) → push (three times) following appears: 'MAIN MENU' 'SETUP 4/5'
- 7.3 pb Center (SELECT) → push (one time) following appears: 'SETUP' 'Temp Control 1/3'
- 7.4 pb Center (SELECT) → push (one time) following appears: 'Temp Control' 'Set Point Temp 1/18'
- 7.5 pb Left (NEXT) → push (five times) following appears:
   'Temp Control'
   'Primary Cooler 6/18'
   'COOLER X'
- 7.6 pb Center (SELECT) → push (one time) following appears: 'Primary Cooler' 'COOLER X'

Page 6 of 9 pages

- 1. There are 2 options for Primary Cooler (COOLER 1 and COOLER 2).
- 2. The left pushbutton (NEXT) changes the Primary Cooler to either COOLER 1 or COOLER 2, the center pushbutton (APPLY) selects the presently displayed Primary Cooler and the right pushbutton (CANCEL) returns to the previous display.
- 7.7 pb Left (NEXT) → push as required to select desired Primary Cooler per MCC-H
- 7.8 pb Center (APPLY)  $\rightarrow$  push (one time)
- 7.9 ✓ Confirm New Primary Cooler = desired Cooler
- <u>pb</u> Left (APPLY)  $\rightarrow$  Press (one time), following appears: 7.10 'Temp Control' 'Primary Cooler 6/18'
- 7.11 √Primary Cooler = desired Cooler
- 7.12 pb Right (EXIT)  $\rightarrow$  Press until '**HOME**' appears
- 8. SET MAXIMUM POWER DRAW SETTING
  - 8.1 pb Left (MENU)  $\rightarrow$  push (one time) following appears: 'MAIN MENU' 'QUICK STATUS 1/5'
  - pb Left (NEXT)  $\rightarrow$  push (three times) following appears: 'MAIN MENU' 8.2 'SETUP 4/5'
  - 8.3 pb Center (SELECT)  $\rightarrow$  push (one time) following appears: 'SETUP' 'Temp Control 1/3'
  - pb Center (SELECT)  $\rightarrow$  push (one time) following appears: 'Temp Control' 8.4 'Set Point Temp 1/18'
  - pb Left (NEXT)  $\rightarrow$  push (twelve times) following appears: 'Temp Control' 8.5 'Max Power Draw 13/18' 'XXX W'
  - 8.6 pb Center (SELECT)  $\rightarrow$  push (one time) following appears: 'Max Power Draw' 'XXX W' '000 to 420'

#### Page 7 of 9 pages

#### <u>NOTE</u>

- 1. The left pushbutton (CURSOR) moves the cursor between Maximum Power Draw fields. The default cursor position will be blinking.
- 2. The center pushbutton (PLUS) increases the Maximum Power Draw selected digit field value by 1.
- 8.7 Enter desired Maximum Power Draw per MCC-H.
- 8.8 pb Right (DONE)  $\rightarrow$  push (one time)
- 8.9 ✓Confirm New Max Power = desired Max Power Draw
- 8.10 pb Left (APPLY) → Press (one time), following appears: 'Temp Control' 'Max Power Draw 13/18'
- 8.11 ✓Max Power Draw = desired Max Power Draw
- 8.12 pb Right (EXIT) → push until 'HOME' appears

#### 9. SET OVER CURRENT

- 9.1 pb Left (MENU) → push (one time) following appears:
   'MAIN MENU'
   'QUICK STATUS 1/5'
- 9.2 pb Left (NEXT) → push (three times) following appears:
   'MAIN MENU'
   'SETUP 4/5'
- 9.3 pb Center (SELECT) → push (one time) following appears: 'SETUP' 'Temp Control 1/3'
- 9.4 pb Center (SELECT) → push (one time) following appears: 'Temp Control' 'Set Point Temp 1/18'
- 9.5 pb Left (NEXT) → push (thirteen times) following appears:
  'Temp Control'
  'Over Current 14/18'
  'XX.X A'
- 9.6 pb Center (SELECT) → push (one time) following appears:
   'Over Current'
   'XX.X A'
   '00.0 to 30.0'

#### o ol o pugoo

#### <u>NOTE</u>

- 1. The left pushbutton (CURSOR) moves the cursor between Over Current fields. The default cursor position will be blinking.
- 2. The center pushbutton (PLUS) increases the Over Current selected digit field value by 1.
- 9.7 Enter desired Over Current Limit per MCC-H.
- 9.8 pb Right (DONE)  $\rightarrow$  push (one time)
- 9.9 ✓Confirm New Over Current = desired Over Current
- 9.10 pb Left (APPLY) → push (one time), following appears: 'Temp Control' 'Over Current 14/18'
- 9.11 ✓Over Current = desired Over Current
- 9.12 pb Right (EXIT) → Press until '**HOME**' appears

### 10. SET TEMPERATURE CONTROL MODE

- 10.1 pb Left (MENU) → push (one time) following appears: 'MAIN MENU' 'QUICK STATUS 1/5'
- 10.2 pb Left (NEXT) → push (three times) following appears: 'MAIN MENU' 'SETUP 4/5'
- 10.3 pb Center (SELECT) → push (one time) following appears: 'SETUP' 'Temp Control 1/3'
- 10.4 pb Center (SELECT) → push (one time) following appears: 'Temp Control' 'Set Point Temp 1/18'
- 10.5 pb Left (NEXT) → push (one time) following appears: 'Temp Control' 'Control Mode 2/18'
- 10.6 pb Center (SELECT) → push (one time), following appears: 'Control Mode' 'XXXX'

#### <u>NOTE</u>

- 1. There are 3 options for setting the Control Mode (IDLE, SET POINT and MANUAL).
- The left pushbutton (NEXT) changes the Mode, the center pushbutton (APPLY) selects the mode and the right pushbutton (CANCEL) returns to the previous mode.

- 10.7 pb Left (NEXT)  $\rightarrow$  push as required to selected desired Temperature Control Mode per **MCC-H**.
- 10.8 pb Center (APPLY)  $\rightarrow$  push one time
- 10.9 ✓Confirm New Control Mode = desired Control Mode
- 10.10 pb Left (APPLY) → push (one time), following appears: 'Temp Control' 'Control Mode 2/18'
- 10.11 ✓ Control Mode = desired Control Mode
- 10.12 pb Right (EXIT)  $\rightarrow$  push until '**HOME**' appears.
- 11. CHECK GLACIER STATUS
  - 11.1 ✓ cb POWER Close (It on)
  - 11.2 √sw BATTERY ON (It on)

11.3 ✓Display – 'HOME' If Display-'\*\*Error Pending\*\*' Perform <u>GLACIER ERROR MESSAGE</u> (SODF: ASSY OPS: PAYLOADS: GLACIER), then: If 'HOME' not shown: pb Right (EXIT) → push until 'HOME' appears

- 11.4 ✓Display 'CURR TEMP: XXXX.X °C' ±5.0°C or ramping toward expected temperature.
- 12. RECORD END DATA
  - 12.1 Record from front panel end 'CURR TEMP', 'SETPOINT', 'GPS' in TABLE 3 GLACIER DIAGNOSTIC LOG FILE (SODF: ASSY OPS: PAYLOADS: GLACIER)
  - 12.2 Notify **MCC-H** of logged values in <u>TABLE 3 GLACIER DIAGNOSTIC</u> <u>LOG FILE</u> (SODF: ASSY OPS: PAYLOADS: GLACIER)

This Page Intentionally Blank

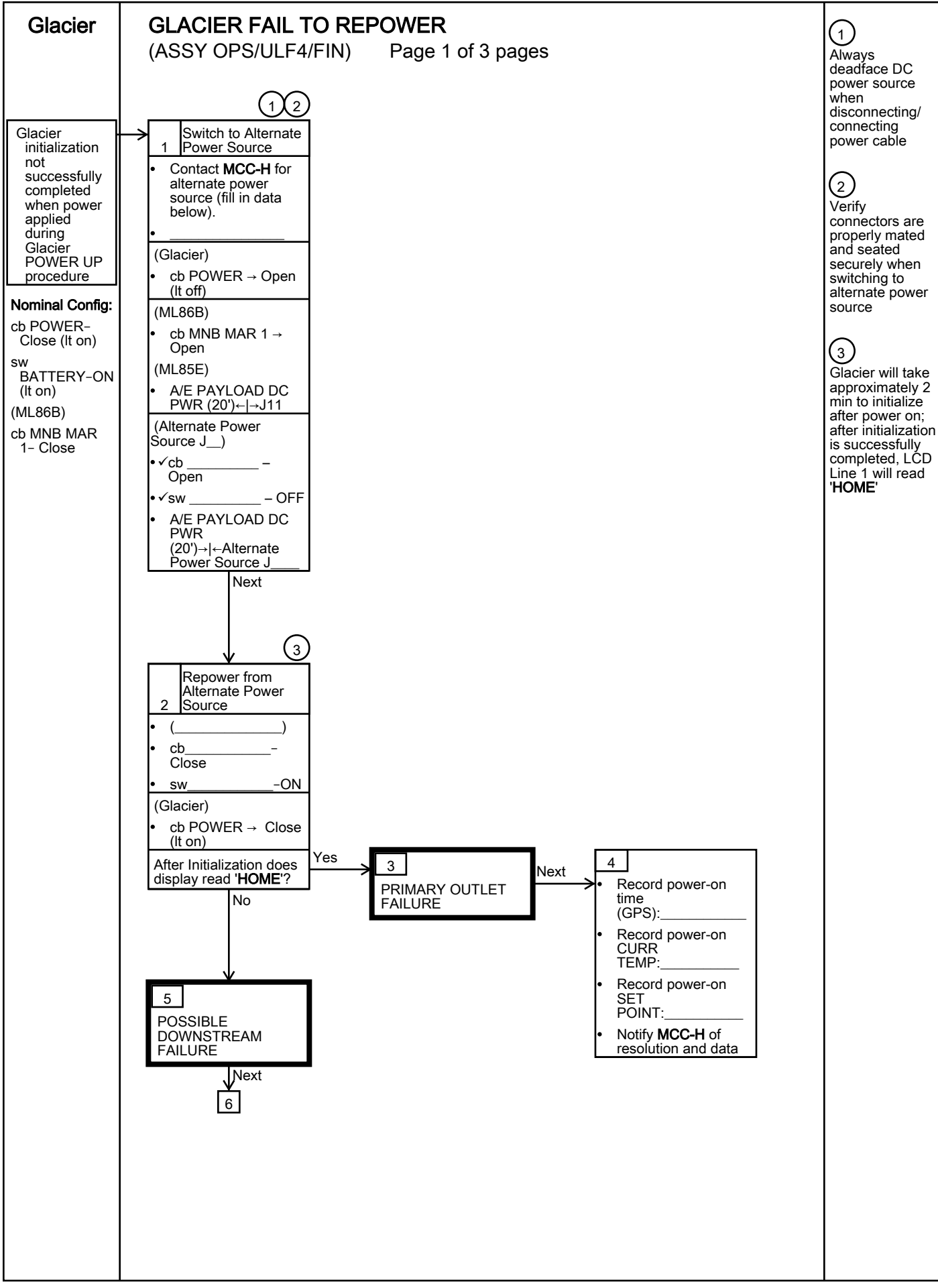

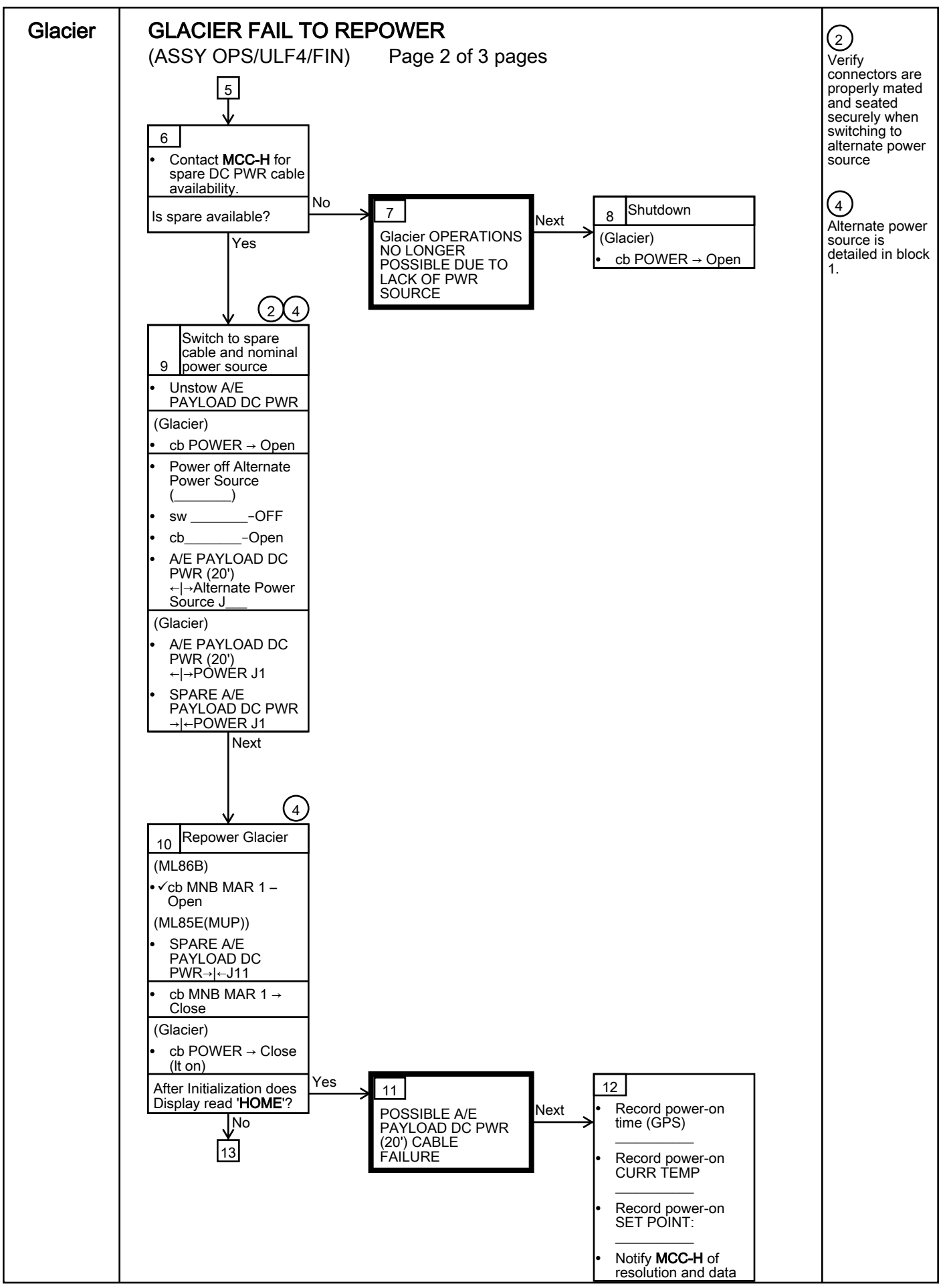

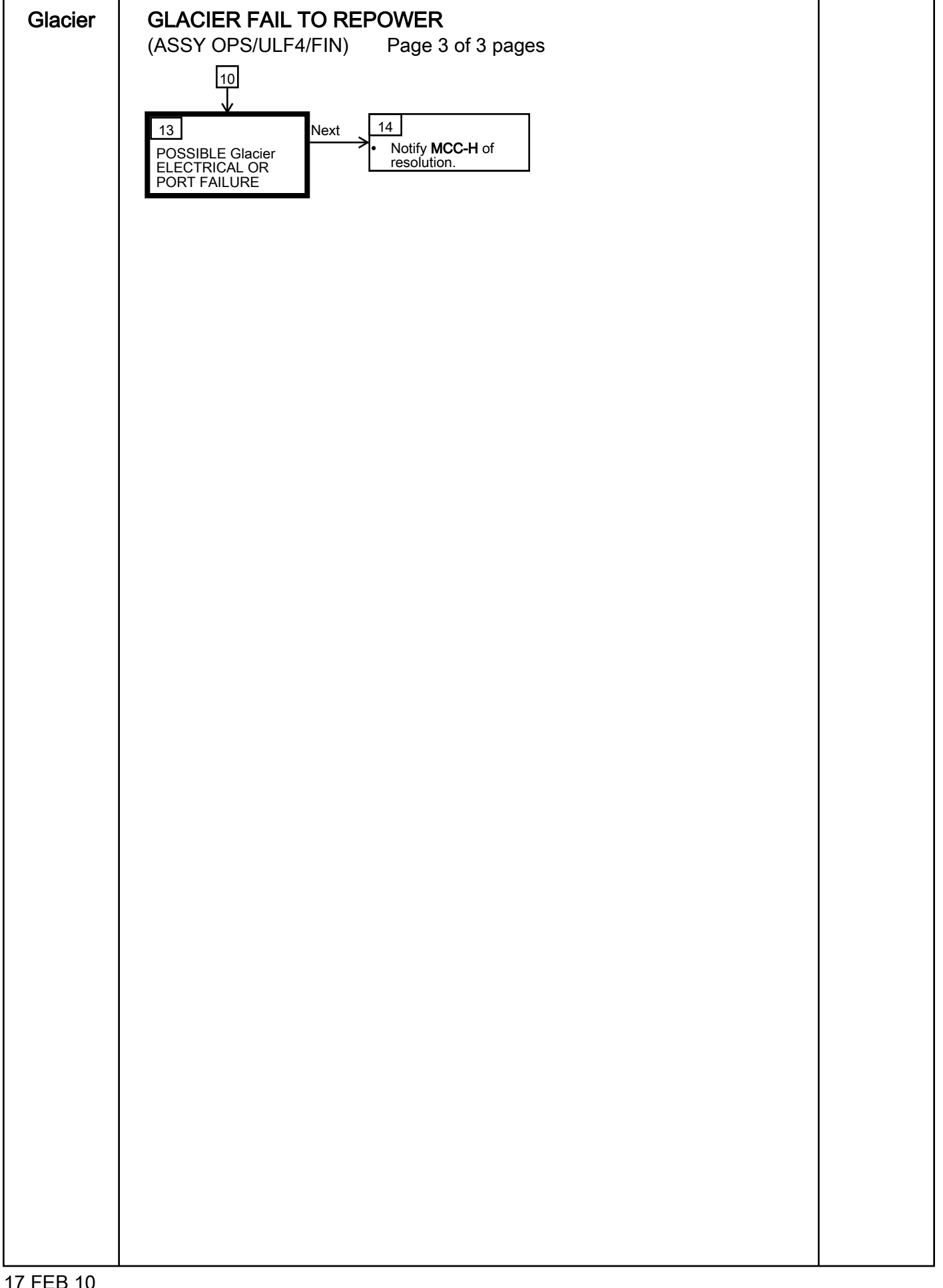

This Page Intentionally Blank

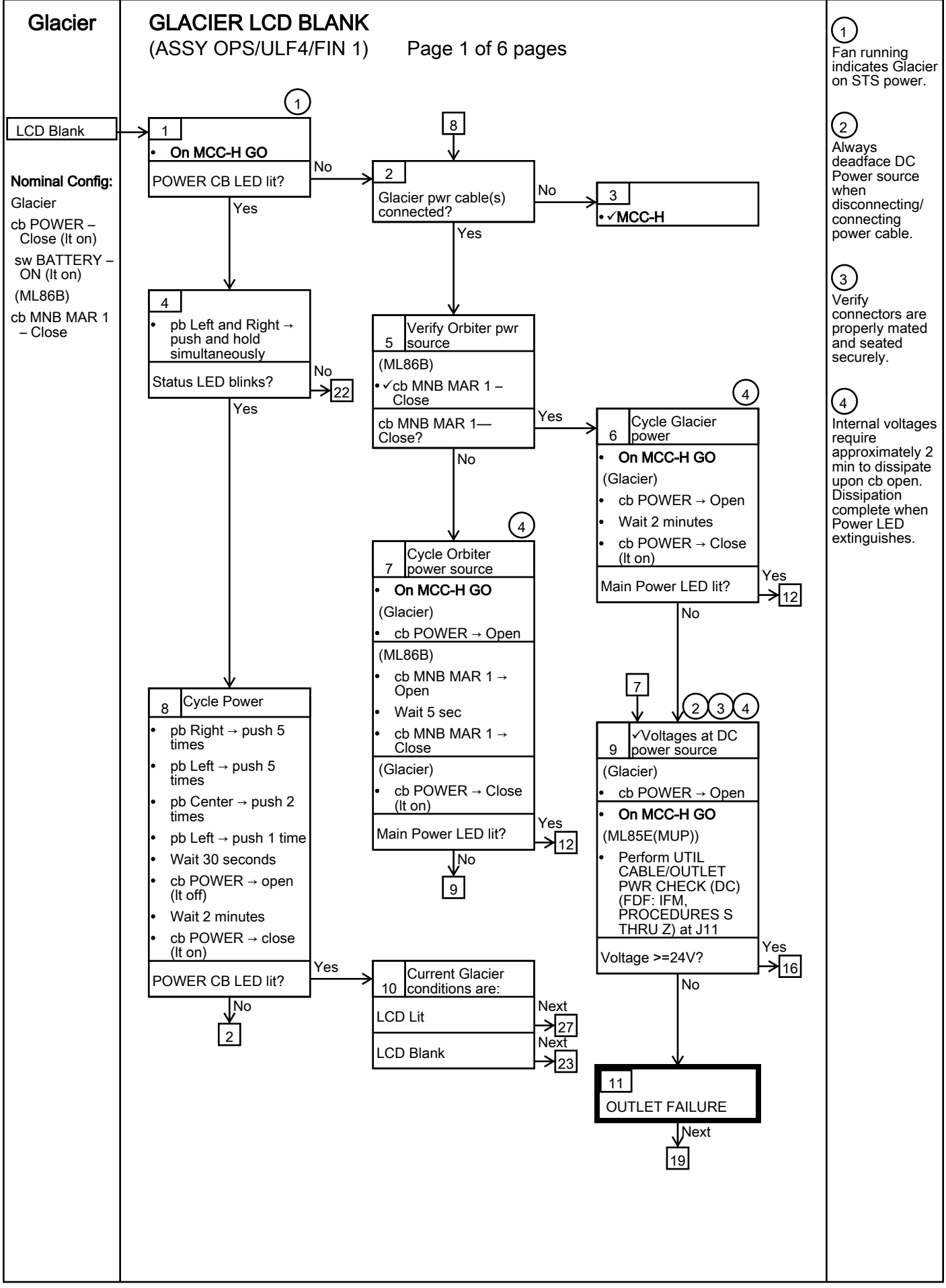

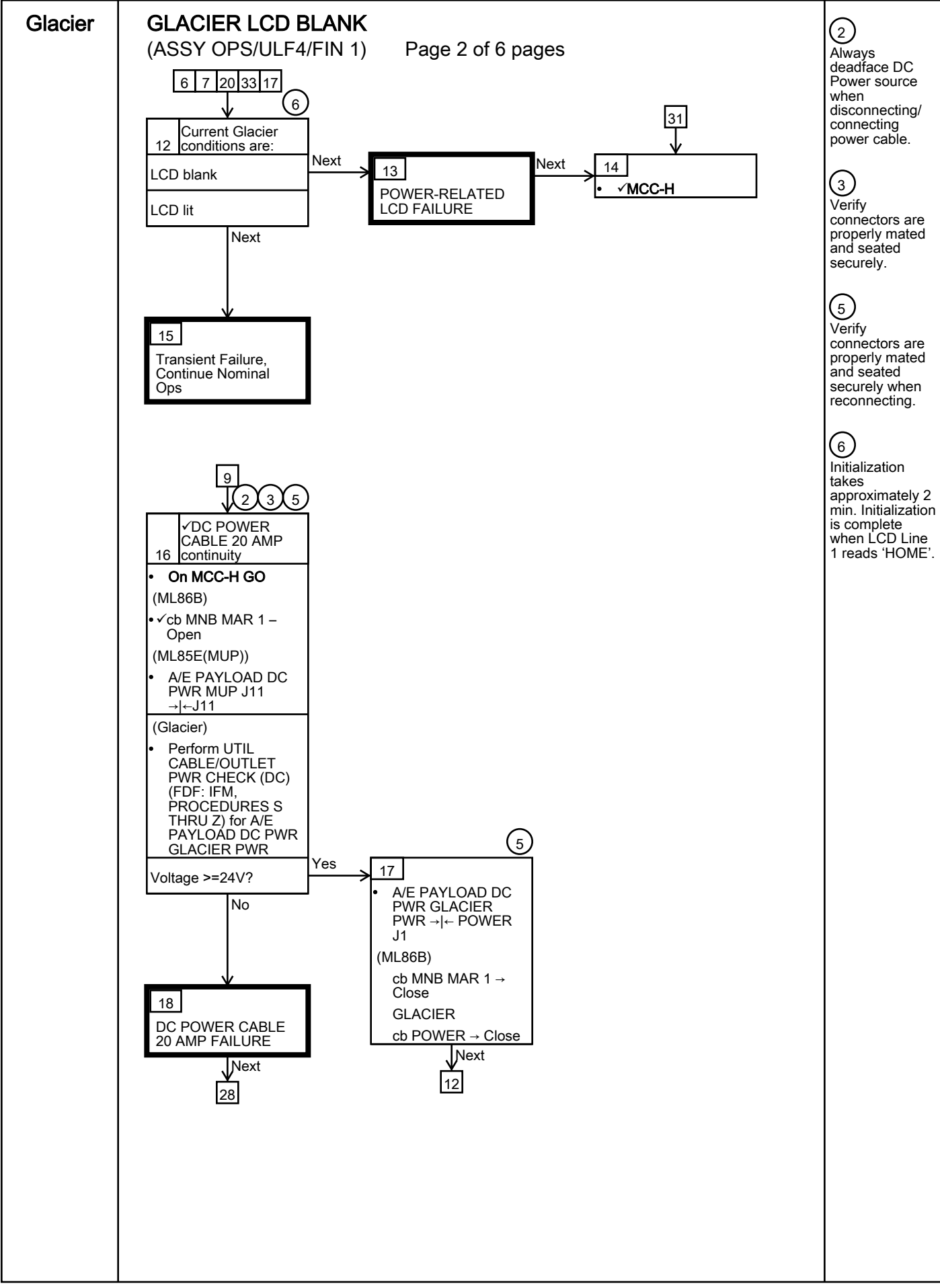

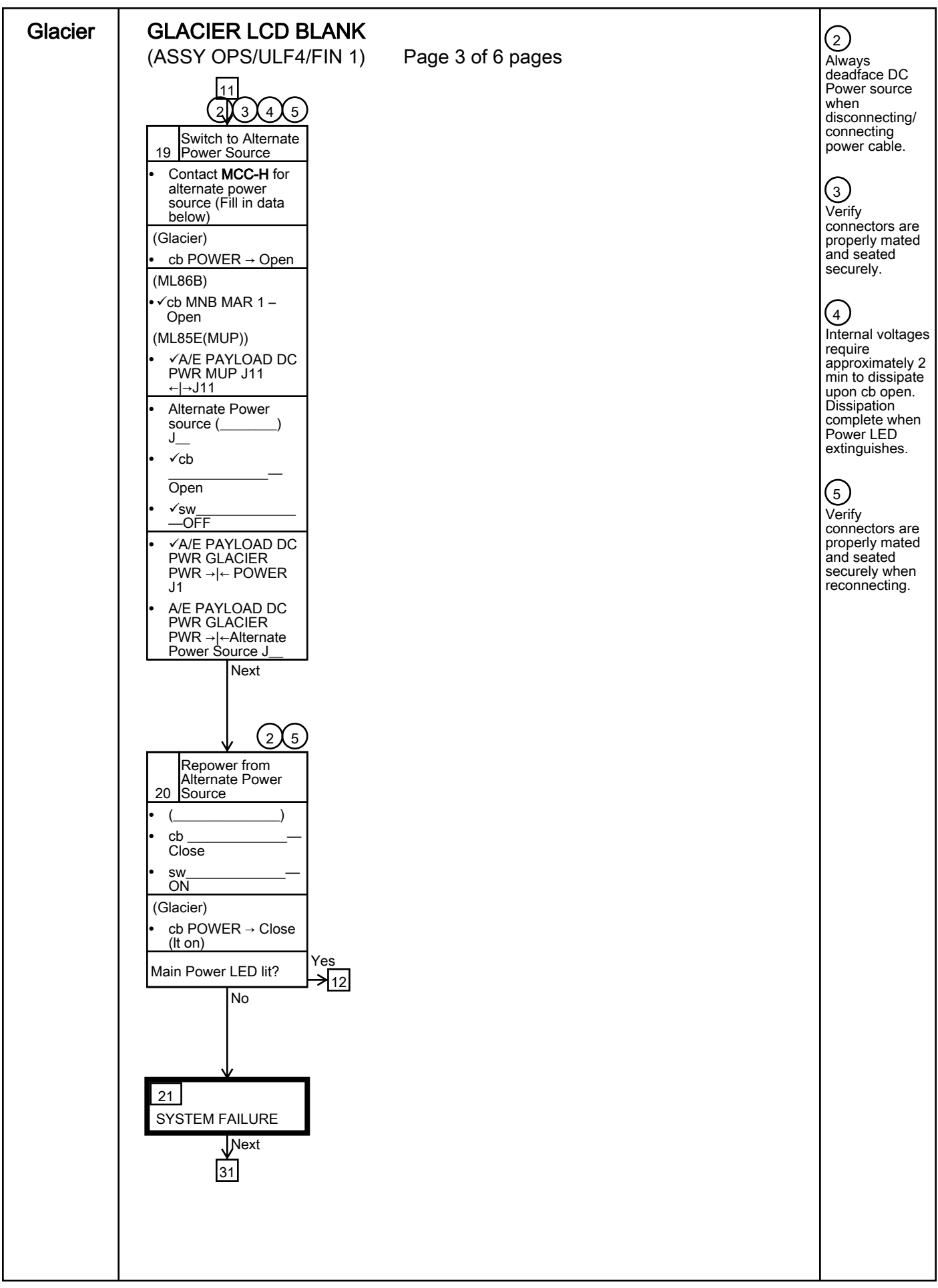

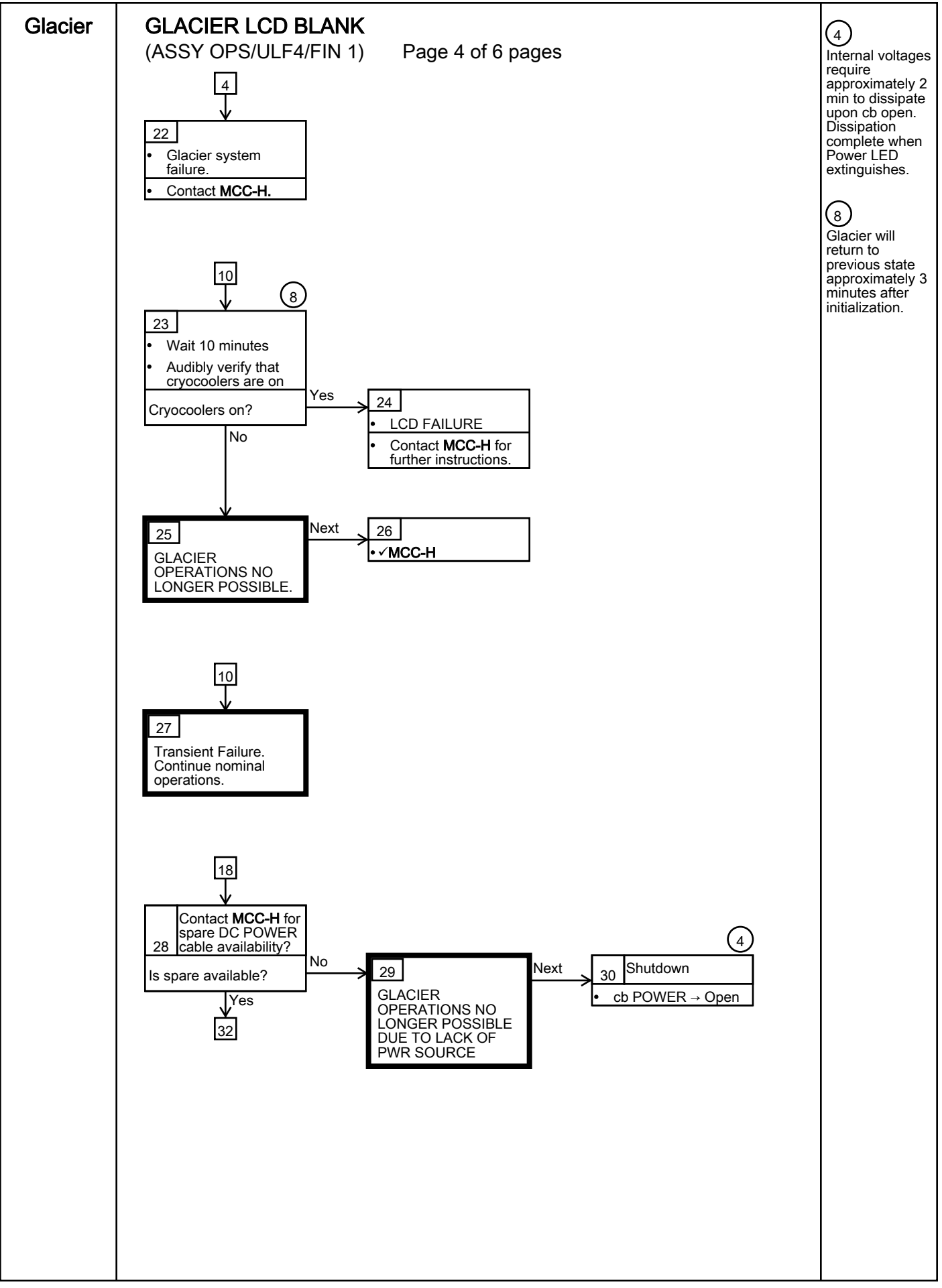

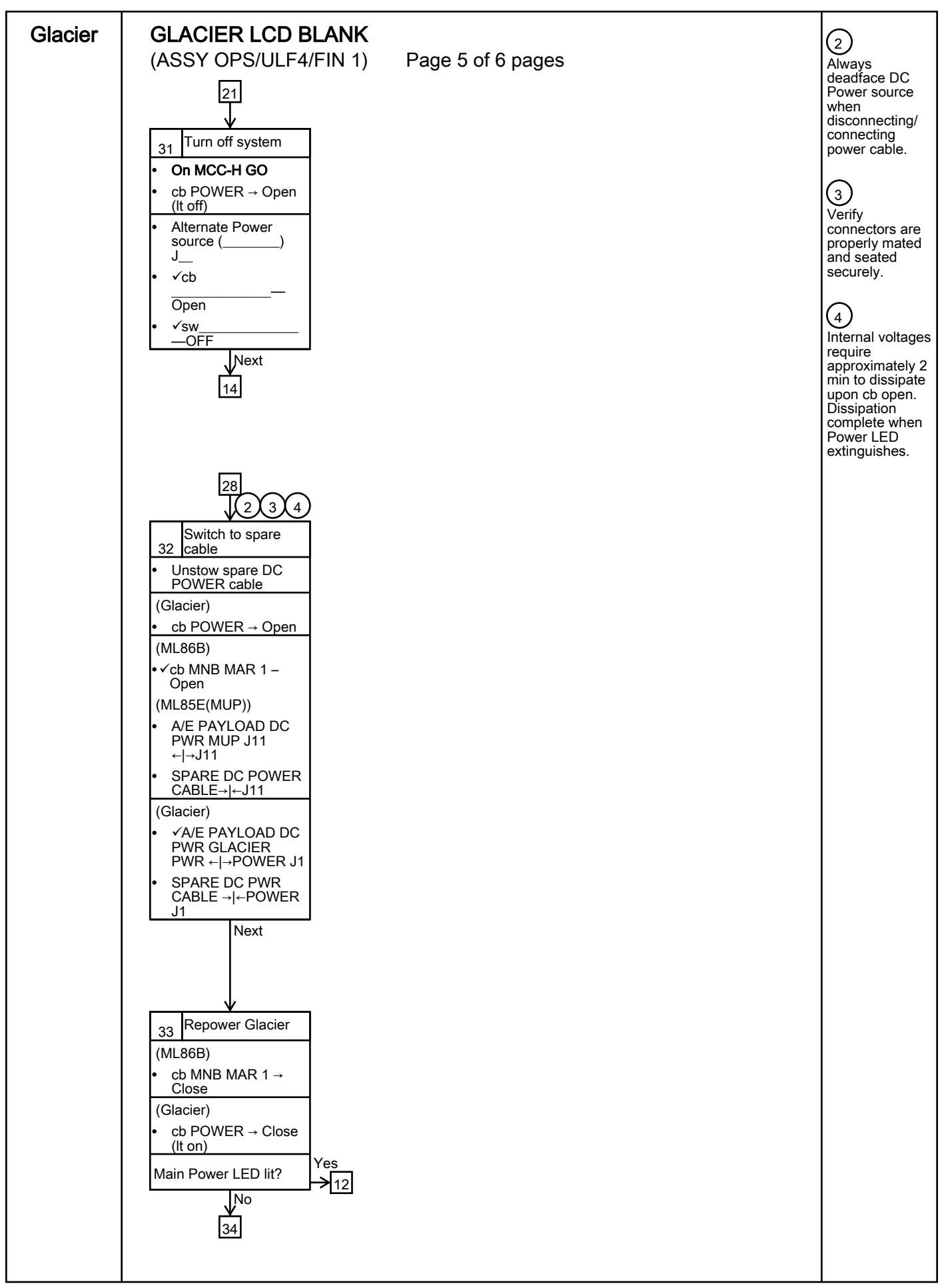

| Glacier | GLACIER LCD BLANK<br>(ASSY OPS/ULF4/FIN 1) Page 6 of 6 pages                                                                             | 7<br>The Glacier<br>payload may          |
|---------|----------------------------------------------------------------------------------------------------|------------------------------------------|
|         | 33<br>34<br>SYSTEM FAILURE<br>Next<br>35<br>Turn off system<br>• On MCC-H GO<br>• cb POWER → Open<br>(ML86B)<br>• cb MNB MAR 1 →<br>Open | continue to<br>function if LCD<br>fails. |
|         |                                                                                                    |                                          |
|         |                                                                                                    |                                          |
|         |                                                                                                    |                                          |
|         |                                                                                                    |                                          |
|         |                                                                                                    |                                          |
|         |                                                                                                    |                                          |

## GLACIER RECORD CRYOGENIC DIAGNOSTIC DATA

(ASSY OPS/ULF4/FIN)

Page 1 of 2 pages

# OBJECTIVE:

Glacier

The following steps allow the recording of some Glacier data for diagnostic purposes.

|    | ******<br>* If<br>*  <br>*  <br>* | Display – ' <b>**Error Pending**</b> ':<br>Perform <u>GLACIER ERROR MESSAGE</u> (SODF: ASSY OPS:<br>PAYLOADS), then:                  |
|----|-----------------------------------|----------------------------------------------------------------------------------------------------|
| 1. | RECC                              | ORDING DATA                                                                                                    |
|    | 1.1                               | ✓MCC-H for parameters to record in <u>TABLE 3 GLACIER</u><br><u>DIAGNOSTIC LOG FILE</u> (SODF: ASSY OPS: PAYLOADS).                   |
|    | 1.2                               | ✓DISPLAY – 'HOME'<br>* * * * * * * * * * * * * * * * * * *                                                                            |
| 2. | RECC                              | ORDING CRYOGENIC STATUS                                                                                                    |
|    | 2.1                               | Record from front panel 'CURR TEMP', 'SET POINT', and 'GPS' in <u>TABLE 3 GLACIER DIAGNOSTIC LOG FILE</u> (SODF: ASSY OPS: PAYLOADS). |
|    | 2.2                               | pb Left (MENU) → push (one time), following appears:<br>'MAIN MENU'<br>'QUICK STATUS 1/5'                                             |
|    | 2.3                               | pb Left (NEXT) → push (one time), following appears:<br>'MAIN MENU'<br>'STATUS 2/5'                                                   |
|    | 2.4                               | pb Center (SELECT) → push (one time), following appears:<br>'STATUS'<br>'Cryogenic 1/3'                                               |
|    | 2.5                               | pb Center (SELECT) $\rightarrow$ push (one time), following appears:                                                                  |
|    |                                   |                                                                                                    |

'Cryogenic' 'Cooler 1 Stroke 1/21' 'XX'

## NOTE

1. The center pushbutton (NEXT) moves to next status display.

2. The left pushbutton (PREV) moves to previous status display.

- 2.6 Record Cryogenic data per **MCC-H** direction in <u>TABLE 3 GLACIER</u> <u>DIAGNOSTIC LOG FILE</u> (SODF: ASSY OPS: PAYLOADS).
- 2.7 pb Center (NEXT) → press until all Cryogenic Status data has been recorded per MCC-H direction
- 2.8 pb Right (EXIT)  $\rightarrow$  push until 'HOME'
- 2.9 Notify **MCC-H** to report log values from <u>TABLE 3 GLACIER</u> <u>DIAGNOSTIC LOG FILE</u> (SODF: ASSY OPS: PAYLOADS).

## **GLACIER RECORD QUICK DIAGNOSTIC DATA**

(ASSY OPS/ULF4/FIN )

Page 1 of 2 pages

## OBJECTIVE:

The following steps allow the recording of some Glacier data for diagnostic purposes.

| <b>*</b> *: | ***************************************        |
|-------------|------------------------------------------------|
| *           | If Display – ' <b>**Error Pending**</b> ':     |
| *           | Perform GLACIER ERROR MESSAGE (SODF: ASSY OPS: |
| *           | PAYLOADS), then:                               |
| *           | ***************************************        |

### 1. RECORDING DATA

1.2

1.1 ✓**MCC-H** for parameters to record in <u>TABLE 3 GLACIER</u> <u>DIAGNOSTIC LOG FILE</u> (SODF: ASSY OPS: PAYLOADS).

Glacier

- - \* If 'HOME' not shown:
  - pb Right (EXIT)  $\rightarrow$  push until '**HOME**' appears
  - \*\*\*\*\*\*

### 2. <u>RECORDING QUICK STATUS</u>

- 2.1 Record from front panel 'CURR TEMP', 'SET POINT', and 'GPS' in <u>TABLE 3 GLACIER DIAGNOSTIC LOG FILE</u> (SODF: ASSY OPS: PAYLOADS).
- 2.2 pb Left (MENU)  $\rightarrow$  push (one time), following appears:

### 'MAIN MENU' 'QUICK STATUS 1/5'

2.3 pb Center (SELECT)  $\rightarrow$  push (one time), following appears:

#### 'QUICK STATUS' 'Cold Head 1A 1/16'

- 1. The center pushbutton (NEXT) moves to next status display.
- 2. The left pushbutton (PREV) moves to previous status display.
- 2.4 Record Quick Status data per **MCC-H** direction in <u>TABLE 3 GLACIER</u> <u>DIAGNOSTIC LOG FILE</u> (SODF: ASSY OPS: PAYLOADS).
- 2.5 pb Center (NEXT) → push until all Quick Status data has been recorded per **MCC-H** direction.

(ASSY OPS/ULF4/FIN )

- 2.6 pb Right (EXIT) → push until 'HOME'
- 2.7 Notify **MCC-H** to report log values from <u>TABLE 3 GLACIER</u> <u>DIAGNOSTIC LOG FILE</u> (SODF: ASSY OPS: PAYLOADS).
#### **GLACIER RECORD RESOURCES DIAGNOSTIC DATA**

(ASSY OPS/ULF4/FIN)

Page 1 of 2 pages

#### OBJECTIVE:

The following steps allow the recording of some Glacier data for diagnostic purposes.

| ** | ***************************************        |  |  |  |  |
|----|------------------------------------------------|--|--|--|--|
| *  | lf Dianlau - Itt Freen Dandin att              |  |  |  |  |
| *  | If Display – ""Error Pending"":                |  |  |  |  |
| *  | Perform GLACIER ERROR MESSAGE (SODF: ASSY OPS: |  |  |  |  |
| *  | PAYLOADS), then:                               |  |  |  |  |
| *  |                                                |  |  |  |  |
| ** | ***************************************        |  |  |  |  |

### 1. RECORDING DATA

1.1 ✓**MCC-H** for parameters to record in <u>TABLE 3 GLACIER</u> <u>DIAGNOSTIC LOG FILE</u> (SODF: ASSY OPS: PAYLOADS).

Glacier

### 1.2 ✓DISPLAY – 'HOME'

- If 'HOME' not shown:
- pb Right (EXIT)  $\rightarrow$  push until '**HOME**' appears

\*\*\*\*\*

#### 2. RECORDING RESOURCES STATUS

- 2.1 Record from front panel 'CURR TEMP', 'SET POINT', and 'GPS' in <u>TABLE 3 GLACIER DIAGNOSTIC LOG FILE</u> (SODF: ASSY OPS: PAYLOADS).
- 2.2 pb Left (MENU)  $\rightarrow$  push (one time), following appears:

### 'MAIN MENU' 'QUICK STATUS 1/5'

2.3 pb Left (NEXT)  $\rightarrow$  push (one time), following appears:

#### 'MAIN MENU' 'STATUS 2/5'

- 2.4 pb Center (SELECT) → push (one time), following appears:
   'STATUS'
   'Cryogenic 1/3'
- 2.5 pb Left (NEXT)  $\rightarrow$  push (one time), following appears:

'STATUS' ' Resources 2/3'

2.6 pb Center (SELECT)  $\rightarrow$  push (one time), following appears:

#### 'Resources'

### GLACIER RECORD RESOURCES DIAGNOSTIC DATA

(ASSY OPS/ULF4/FIN)

Page 2 of 2 pages

'AAA Outlet 1/8' 'XX.X° C'

NOTE

1. The center pushbutton (NEXT) moves to next status display.

2. The left pushbutton (PREV) moves to previous status display.

- 2.7 Record Resource data per **MCC-H** direction in <u>TABLE 3 GLACIER</u> <u>DIAGNOSTIC LOG FILE</u> (SODF: ASSY OPS: PAYLOADS).
- 2.8 pb Center (NEXT)  $\rightarrow$  push until all Resource data has been recorded per MCC-H direction.
- 2.9 pb Right (EXIT) → push until 'HOME'
- 2.10 Notify **MCC-H** to report log values from <u>TABLE 3 GLACIER</u> DIAGNOSTIC LOG FILE (SODF: ASSY OPS: PAYLOADS).

### **GLACIER RECORD SYSTEM DIAGNOSTIC DATA**

(ASSY OPS/ULF4/FIN)

Page 1 of 2 pages

### OBJECTIVE:

The following steps allow the recording of some Glacier data for diagnostic purposes.

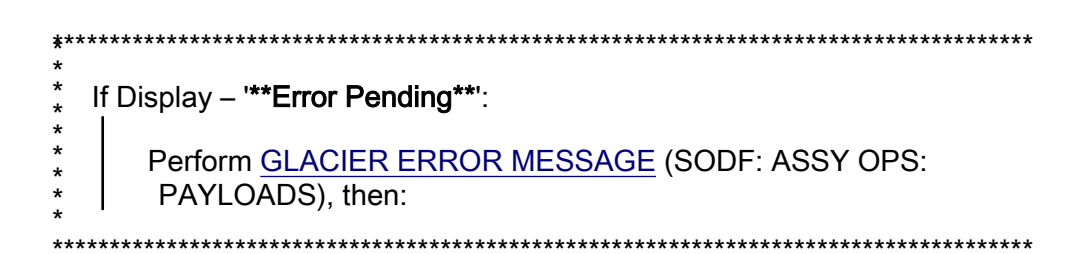

- 1. RECORDING DATA
  - 1.1 **✓MCC-H** for parameters to record in <u>TABLE 3 GLACIER</u> DIAGNOSTIC LOG FILE (SODF: ASSY OPS: PAYLOADS).

Glacier

\*

\* pb Right (EXIT) → push until '**HOME**' appears

### 2. <u>RECORDING SYSTEM STATUS</u>

- 2.1 Record from front panel 'CURR TEMP', 'SET POINT', and 'GPS' in <u>TABLE 3 GLACIER DIAGNOSTIC LOG FILE</u> (SODF: ASSY OPS: PAYLOADS).
- 2.2 pb Left (MENU)  $\rightarrow$  push (one time), following appears:

'MAIN MENU'

'QUICK STATUS 1/5'

2.3 pb Left (NEXT)  $\rightarrow$  push (one time), following appears:

'MAIN MENU'

'STATUS 2/5'

2.4 pb Center (SELECT)  $\rightarrow$  push (one time), following appears:

'STATUS'

'Cryogenic 1/3'

2.5 pb Left (NEXT)  $\rightarrow$  push (two times), following appears: 'STATUS'

### 'System 3/3'

2.6 pb Center (SELECT)  $\rightarrow$  push (one time), following appears:

'System'

'CPU 1/9'

'XX.X° C'

NOTE

1. The center pushbutton (NEXT) moves to next status display.

- 2. The left pushbutton (PREV) moves to previous status display.
- 2.7 Record System Status data per MCC-H direction in <u>TABLE 3</u> <u>GLACIER DIAGNOSTIC LOG FILE</u> (SODF: ASSY OPS: PAYLOADS).
- 2.8 pb Center (NEXT)  $\rightarrow$  push until all System Status data has been recorded per **MCC-H** direction.
- 2.9 pb Right (EXIT)  $\rightarrow$  push until **'HOME'**
- 2.10 Notify **MCC-H** to report log values from <u>TABLE 3 GLACIER</u> <u>DIAGNOSTIC LOG FILE</u> (SODF: ASSY OPS: PAYLOADS).

# TABLE 1 GLACIER ERROR MESSAGE LOG

(ASSY OPS/ULF4/FIN) Page 1 of 3 pages

| Г                          |               |                      |                                                                                                    |
|----------------------------|---------------|----------------------|----------------------------------------------------------------------------------------------------|
| GMT                        | Error Message | Error<br>Event       | Error Status                                                                                                    |
| Hours: Minutes:<br>Seconds | Text          | X of Total<br>Number | <ul> <li>(IP) INACTIVE / PENDING</li> <li>(AP) ACTIVE / PENDING</li> <li>(IA) INACTIVE / ACK</li> <li>(AA) ACTIVE / ACK</li> <li>(R) RESET</li> </ul> |
| ::                         |               | /                    |                                                                                                    |
| ::                         |               | /                    |                                                                                                    |
| ::                         |               | /                    |                                                                                                    |
| ::                         |               | /                    |                                                                                                    |
| ::                         |               | /                    |                                                                                                    |
| ::                         |               | /                    |                                                                                                    |
| ::                         |               | /                    |                                                                                                    |
| ::                         |               | /                    |                                                                                                    |
| ::                         |               | /                    |                                                                                                    |
| ::                         |               | /                    |                                                                                                    |
| ::                         |               | /                    |                                                                                                    |
| ::                         |               | /                    |                                                                                                    |
| ::                         |               | /                    |                                                                                                    |
| ::                         |               | /                    |                                                                                                    |
| ::                         |               | /                    |                                                                                                    |
| ::                         |               | /                    |                                                                                                    |

Table 1-1 Glacier Error Log File

### TABLE 1 GLACIER ERROR MESSAGE LOG

(ASSY OPS/ULF4/FIN) Page 2 of 3 pages

Possible Glacier Error Messages:

- (1) 'N/A' (Ground Message Only)
- (2) 'Water Flow Range'
- (3) 'Water Temp Range'
- (4) 'AAA Air Temp'
- (5) 'Voltage Range'
- (6) 'Current Range'
- (7) 'RIC Comm Loss'
- (8) 'Over Temp'
- (9) 'Hardware Error'
- (10) 'Bandwidth'

| Sensor       | Value | Units |
|--------------|-------|-------|
| Outlet Water |       | °C    |
| Inlet Water  |       | °C    |
| Flow Rate    |       | kg/h  |

#### Table 1-2 (002) Water Flow Range/(003) Water Temp Range Error Data

Table 1-3 (004) AAA Air Temp Error Data

| Sensor      | Value | Units |
|-------------|-------|-------|
| AAA Outlet  |       | °C    |
| AAA Inlet 1 |       | °C    |
| AAA Inlet 2 |       | °C    |

| Table 1-4 (005 | ) Voltage | Range/(006) | Current Rang | e Error Data |
|----------------|-----------|-------------|--------------|--------------|
|----------------|-----------|-------------|--------------|--------------|

| Sensor       | Value | Units   |
|--------------|-------|---------|
| Main Current |       | Amperes |
| Main Voltage |       | Volts   |
| Over Current |       | Amperes |

### TABLE 1 GLACIER ERROR MESSAGE LOG

(ASSY OPS/ULF4/FIN) Page 3 of 3 pages

### Table 1-5 (008) Over Temp Error Data

| Sensor       | Value | Units |
|--------------|-------|-------|
| CPU          |       | °C    |
| Capacitors A |       | °C    |
| Capacitors B |       | °C    |
| Data Logger  |       | °C    |

### Table 1-6 Bandwidth Error Data

| Parameter      | Value | Units    |
|----------------|-------|----------|
| CURR TEMP      |       | °C       |
| SET POINT      |       | °C       |
| GPS            |       | HH:MM:SS |
| Cold Head 1A   |       | °C       |
| Cold Head 1B   |       | °C       |
| Cold Head 2A   |       | °C       |
| Cold Head 2B   |       | °C       |
| Circ Fan Speed |       | RPM      |

(ASSY OPS/ULF4/FIN) Page 1 of 5 pages

|      | Parameter                                                 | Event 1                | Event 2                | Definition or Options                                                              |
|------|-----------------------------------------------------------|------------------------|------------------------|------------------------------------------------------------------------------------|
| 1    | CURR TEMP                                                 | Start °C<br>End °C     | Start °C<br>End °C     | GLACIER Current<br>Temperature<br>XXXX.XX °C                                       |
| 2    | SET POINT                                                 | Start °C<br>End °C     | Start °C<br>End °C     | -160.0 to +4.0° C                                                                  |
| 3    | GPS                                                       | Start::GPS<br>End::GPS | Start::GPS<br>End::GPS | Hours: Min: Sec                                                                    |
| 4    | Expected CURR<br>TEMP                                     | °C                     | °C                     | Expected Glacier<br>Current Temperature<br>per <b>MCC-H</b> (-160.0<br>to +4.0° C) |
| 5    | Expected SET<br>POINT                                     | °C                     | °C                     | Expected Set Point<br>Temperature per<br><b>MCC-H</b> (-160.0 to +<br>4.0° C)      |
| Valu | Values for Reconfiguration of Setup: Temperature Control: |                        |                        |                                                                                    |
| 6    | Set Point Temp                                            | °C                     | °C                     | -160.0 to +4.0° C                                                                  |

(ASSY OPS/ULF4/FIN) Page 2 of 5 pages

|    | Parameter       | Event 1  | Event 2  | Definition or Options |
|----|-----------------|----------|----------|-----------------------|
| 7  | Control Mode    | IDLE     | IDLE     |                       |
| 8  | Control Sensors | INNER    | INNER    |                       |
| 9  | AirMgmt Proceed | PROCEED  | PROCEED  |                       |
| 10 | Bandwidth       | °C       | °C       | 00.1 to 25.5° C       |
| 11 | Primary Cooler  | COOLER 1 | COOLER 1 |                       |
| 12 | Cooler 1 Stroke |          |          | 03 to 63              |

(ASSY OPS/ULF4/FIN) Page 3 of 5 pages

|    | Parameter       | Event 1   | Event 2   | Definition or Options  |
|----|-----------------|-----------|-----------|------------------------|
| 13 | Cooler 1 State  | ON<br>OFF | ON OFF    |                        |
| 14 | Cooler 2 Stroke |           |           | 03 to 63               |
| 15 | Cooler 2 State  | ON OFF    | ON OFF    |                        |
| 16 | Heater 1 Duty   | %         | %         | Percent Duty Cycle     |
| 17 | Heater 2 Duty   | %         | %         | Percent Duty Cycle     |
| 18 | Max Power Draw  | W         | W         | Max Watts              |
| 19 | Over Current    | A         | A         | Over Current<br>Ampere |
| 20 | AAA Fan Mode    | AUTOMATIC | AUTOMATIC |                        |

(ASSY OPS/ULF4/FIN) Page 4 of 5 pages

|      | Parameter             | Event 1                     | Event 2                  | Definition or Options |
|------|-----------------------|-----------------------------|--------------------------|-----------------------|
| 21   | AAA Fan State         | LOW                         | LOW                      |                       |
|      |                       | НІGН                        | HIGH                     |                       |
| 22   | Heat Paiaction        | AIR                         | AIR                      |                       |
|      |                       | WATER                       | WATER                    |                       |
| Valu | ies for Reconfigurati | on of Setup: Air Management |                          |                       |
| 23   | Air Mamt Mode         |                             | AUTOMATIC                |                       |
|      |                       | MANUAL                      | MANUAL                   |                       |
| 24   | Humidity Config       | Pump: 1 2 Valve: 1 2 3 4    | Pump: 1 2 Valve: 1 2 3 4 |                       |
| 25   | Pressure Config       | Pump: 1 2 Valve: 1 2 3 4    | Pump: 1 2 Valve: 1 2 3 4 |                       |
| 26   | Manual Config         | Pump: 1 2 Valve: 1 2 3 4    | Pump: 1 2 Valve: 1 2 3 4 |                       |

(ASSY OPS/ULF4/FIN) Page 5 of 5 pages

| Parameter |                | Event 1   | Event 2   | Definition or Options         |
|-----------|----------------|-----------|-----------|-------------------------------|
| 27        | Start Humidity | Seconds   | Seconds   | 00000 to 65535<br>Seconds     |
| 28        | Start Pressure | Seconds   | Seconds   | 00000 to 65535<br>Seconds     |
| 29        | Circ Fan Mode  | AUTOMATIC | AUTOMATIC |                               |
| 30        | Circ Fan Power | %         | %         | 000 to 100 %                  |
| 31        | Data Storage   | Seconds   | Seconds   | 0 to 3600 seconds             |
| 32        | Ethernet Addr  | ···       | ····      | TCP IP Address                |
| 33        | Function Code  | Hex Value | Hex Value | 0x000A to 0xFFFE<br>Hex Value |
| 34        | RIC Port       |           |           | 6212 to 6999                  |
| 35        | Remote Command | ENABLE    | ENABLE    |                               |

Note: These items may need to be entered for multiple events.

12 FEB 10

# TABLE 3 GLACIER DIAGNOSTIC LOG FILE

(ASSY OPS/ULF4/FIN) Page 1 of 3 pages

| Parameter |                         | Definition                | Event 1 | Event 2 | Event 3 | Event 4 |  |
|-----------|-------------------------|---------------------------|---------|---------|---------|---------|--|
| HO        | HOME MENU (Front panel) |                           |         |         |         |         |  |
| 1         | CURR TEMP               | Current Temperature °C    | Start:  | Start:  | Start:  | Start:  |  |
|           |                         | ·                         | End:    | End:    | End:    | End:    |  |
|           |                         |                           | Start:  | Start:  | Start:  | Start:  |  |
| 2         | SET POINT               | Set Point °C              |         |         |         |         |  |
|           |                         |                           | End:    | End:    | End:    | End:    |  |
|           |                         |                           | Start:  | Start:  | Start:  | Start:  |  |
|           |                         |                           | ::      | ::      | ::      | ::      |  |
| 3         | GPS                     | Hours: Minutes: Seconds   | End:    | End:    | End:    | End:    |  |
|           |                         |                           | ::      | ·       | ::      | ::      |  |
| οu        | ICK STATUS              |                           |         |         |         |         |  |
|           |                         | Taman anatuma 90          | 1       | 1       | 1       |         |  |
| 1         |                         |                           |         |         |         |         |  |
| 2         |                         |                           |         |         |         |         |  |
| 3         | Cold Head 2A            |                           |         |         |         |         |  |
| 4         | Cold Head 2B            | Temperature °C            |         |         |         |         |  |
| 5         | Cold Vol Outlet         | Temperature °C            |         |         |         |         |  |
| 6         | Cold Vol Inlet          | Temperature °C            |         |         |         |         |  |
| 7         | Cold Vol Inner          | Temperature °C            |         |         |         |         |  |
| 8         | Cold Vol DeltaP         | psi                       |         |         |         |         |  |
| 9         | Outlet Water            | Temperature °C            |         |         |         |         |  |
| 10        | Inlet Water             | Temperature °C            |         |         |         |         |  |
| 11        | Humidity 1              | % Humidity                |         |         |         |         |  |
| 12        | Humidity 2              | % Humidity                |         |         |         |         |  |
| 13        | Circ Fan Speed          | RPM                       |         |         |         |         |  |
| 14        | Battery                 | 0 to greater than 9 Volts |         |         |         |         |  |
| 15        | Main Current            | 0 to 20 Amps              |         |         |         |         |  |
| 16        | Total Run Time          | Hours: Minutes: Seconds   |         |         |         |         |  |

# TABLE 3 GLACIER DIAGNOSTIC LOG FILE

(ASSY OPS/ULF4/FIN) Page 2 of 3 pages

|    | Parameter         | Definition                    | Event 1 | Event 2 | Event 3 | Event 4 |  |
|----|-------------------|-------------------------------|---------|---------|---------|---------|--|
| ST | STATUS: Cryogenic |                               |         |         |         |         |  |
| 1  | Cooler 1 Stroke   |                               |         |         |         |         |  |
| 2  | Cooler 2 Stroke   |                               |         |         |         |         |  |
| 3  | HX 1              | Heat Exchanger Temperature °C |         |         |         |         |  |
| 4  | HX 2              | Heat Exchanger Temperature °C |         |         |         |         |  |
| 5  | Cold Head 1A      | Temperature °C                |         |         |         |         |  |
| 6  | Cold Head 1B      | Temperature °C                |         |         |         |         |  |
| 7  | Cold Head 2A      | Temperature °C                |         |         |         |         |  |
| 8  | Cold Head 2B      | Temperature °C                |         |         |         |         |  |
| 9  | Cold Vol Outlet   | Temperature °C                |         |         |         |         |  |
| 10 | Cold Vol Inlet    | Temperature °C                |         |         |         |         |  |
| 11 | Cold Vol Outer    | Temperature °C                |         |         |         |         |  |
| 12 | Cold Vol Inner    | Temperature °C                |         |         |         |         |  |
| 13 | Vac Jacket 1      | Torr                          |         |         |         |         |  |
| 14 | Vac Jacket 2      | Torr                          |         |         |         |         |  |
| 15 | Heat Sink         | Temperature °C                |         |         |         |         |  |
| 16 | Col Vol Vac 1     | Torr                          |         |         |         |         |  |
| 17 | Col Vol Vac 2     | Torr                          |         |         |         |         |  |
| 18 | Circ Fan Speed    | RPM                           |         |         |         |         |  |
| 19 | Heater 1 Power    | %                             |         |         |         |         |  |
| 20 | Heater 2 Power    | %                             |         |         |         |         |  |
| 21 | Circ Fan Power    | %                             |         |         |         |         |  |

# TABLE 3 GLACIER DIAGNOSTIC LOG FILE

(ASSY OPS/ULF4/FIN) Page 3 of 3 pages

|                | Parameter                   | Definition                 | Event 1 | Event 2 | Event 3 | Event 4 |  |
|----------------|-----------------------------|----------------------------|---------|---------|---------|---------|--|
| ST/            | STATUS: Resources           |                            |         |         |         |         |  |
| 1              | 1 AAA Outlet Temperature °C |                            |         |         |         |         |  |
| 2              | AAA Inlet 1                 | Temperature °C             |         |         |         |         |  |
| 3              | AAA Inlet 2                 | Temperature °C             |         |         |         |         |  |
| 4              | Outlet Water                | Temperature °C             |         |         |         |         |  |
| 5              | Inlet Water                 | Temperature °C             |         |         |         |         |  |
| 6              | Water Flow                  | kg/h                       |         |         |         |         |  |
| 7              | Main Current                | Amps                       |         |         |         |         |  |
| 8              | Main Voltage                | Volts                      |         |         |         |         |  |
| STATUS: System |                             |                            |         |         |         |         |  |
| 1              | CPU                         | Temperature °C             |         |         |         |         |  |
| 2              | Capacitors A                | Temperature °C             |         |         |         |         |  |
| 3              | Capacitors B                | Temperature °C             |         |         |         |         |  |
| 4              | Data Logger                 | Temperature °C             |         |         |         |         |  |
| 5              | Battery                     | Volts                      |         |         |         |         |  |
| 6              | Total Run Time              | Hours: Minutes: Seconds    |         |         |         |         |  |
| 7              | Glacier Version             | ##.## Day/Month/Year Hour: |         |         |         |         |  |
|                |                             | Minutes                    |         |         |         |         |  |
| 8              | Logger Version              | ##.## Day/Month/Year Hour: |         |         |         |         |  |
|                |                             | Minutes                    |         |         |         |         |  |
| 9              | Circ Fan Version            | ##.## Day/Month/Year Hour: |         |         |         |         |  |
|                |                             | Minutes                    |         |         |         |         |  |

### OBJECTIVE

MF71E

(MA16D)

Commercial Generic Bioprocessing Apparatus (CGBA). This procedure resets the internal clock's GMT time.

NOTE Menu option will time out after 30 seconds and return to status display. 1. On keypad: pb MENU → Press pb  $3 \rightarrow \text{Press}$ pb ENTER → Press Verify display indicates the following: 'Enter GMT month' 2. '(mm:dd:yy)' 'XX/dd/yy' Enter GMT month. 3. pb ENTER → Press Enter GMT day. pb ENTER → Press Enter GMT year. pb ENTER → Press Verify Display indicates the following: 'GMT date is now' 4. 'mm/dd/yy' '1 = Update GMT date' '9 = Reenter date' If displayed GMT is incorrect pb 9  $\rightarrow$  Press pb ENTER → Press \* Repeat steps 3 to 4. 

5. pb 1  $\rightarrow$  Press

pb ENTER  $\rightarrow$  Press

6. Verify display indicates the following:

12 FEB 10

'Enter GMT hour' '(hh:mm) (24-hour format)'

'XX:mm'

7. Enter GMT hour. pb ENTER  $\rightarrow$  Press

Enter GMT minute. pb ENTER  $\rightarrow$  Press

8. Verify display indicates the following: 'GMT time is now'

'hh:mm:00'

```
'1 = Update Time'

'9 = Reenter Time'

*

If displayed time is incorrect

*

pb 9 → Press

*

pb ENTER → Press

*

Repeat steps 6 to 8.
```

9. pb  $1 \rightarrow Press$ 

pb ENTER → Press

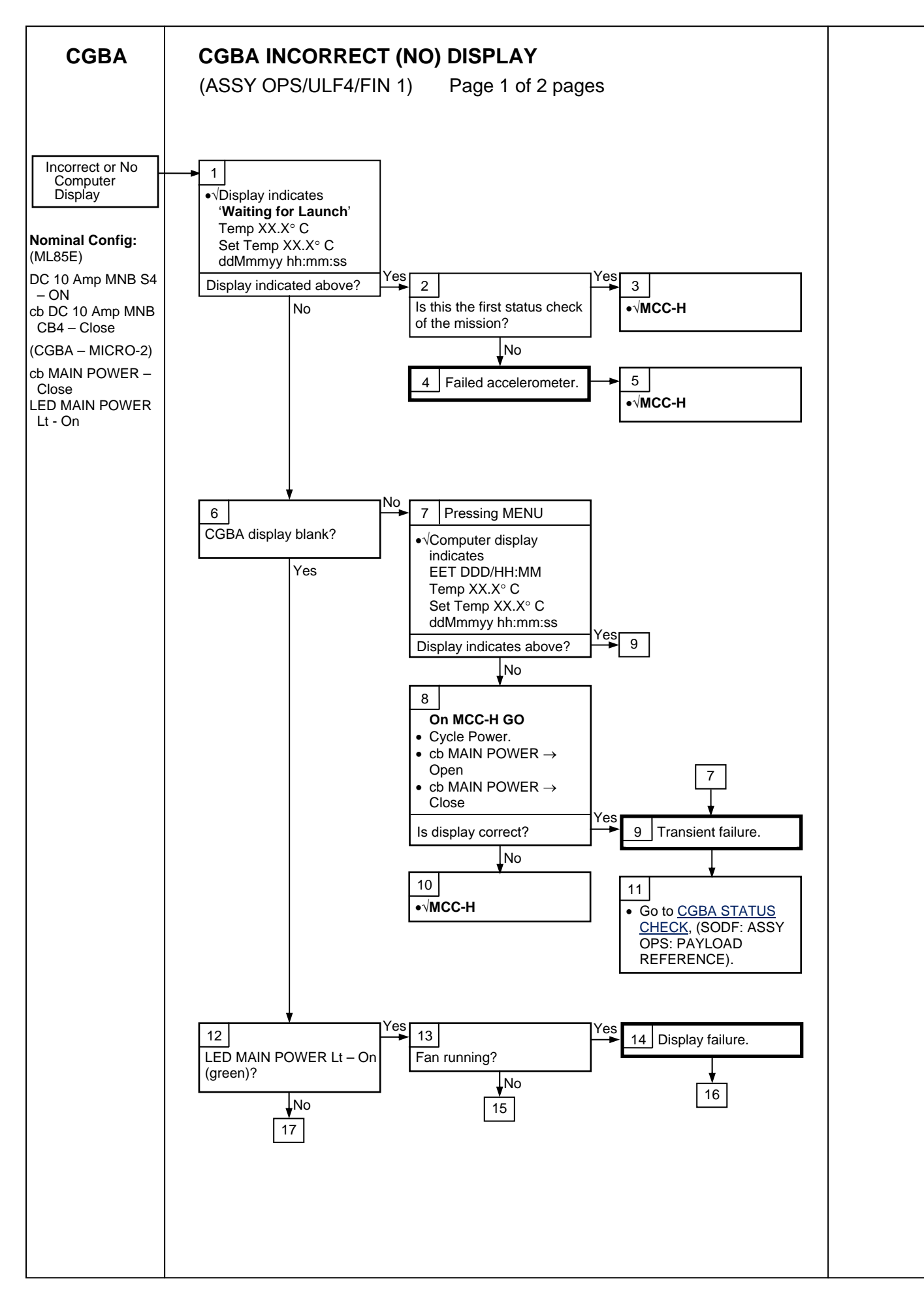

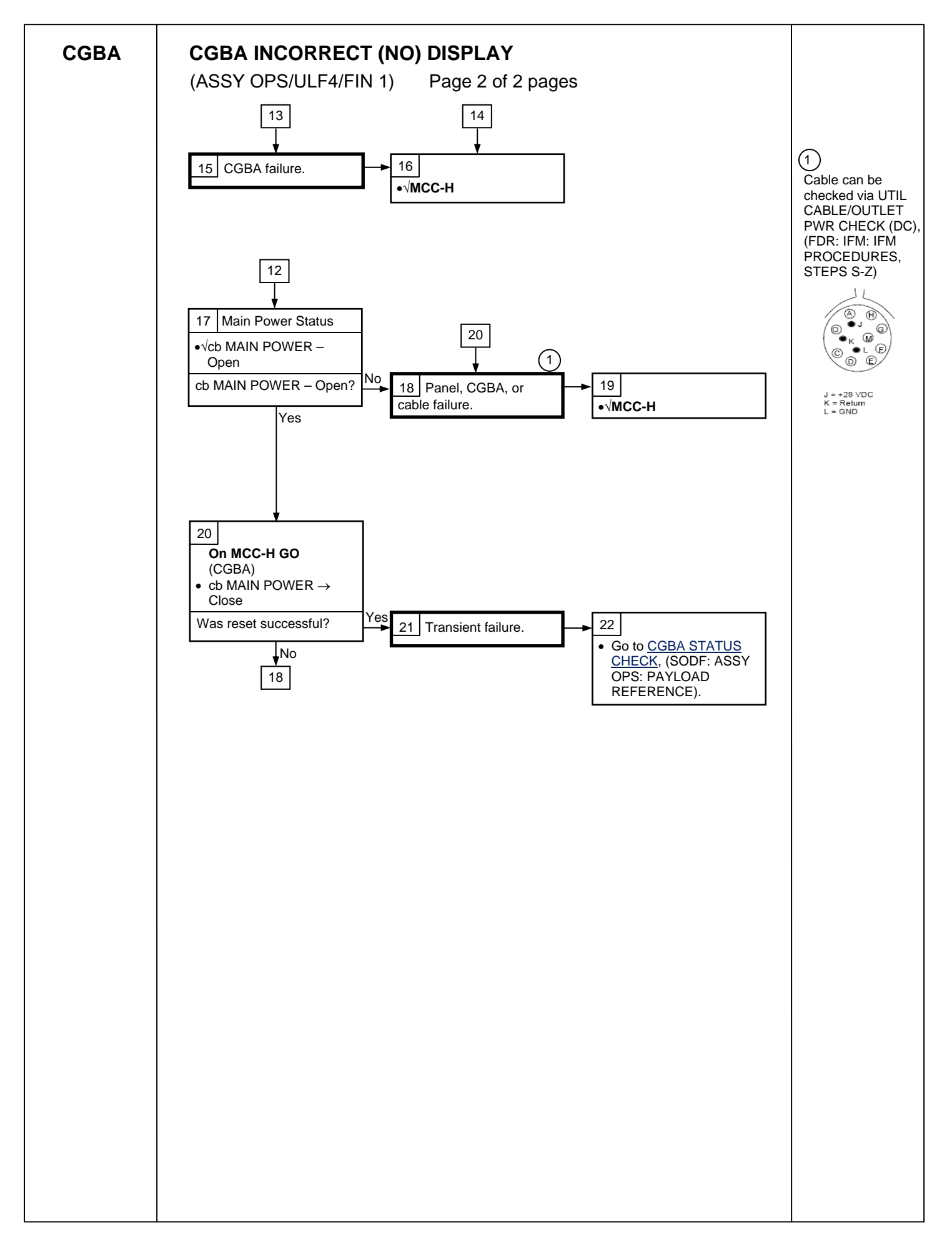

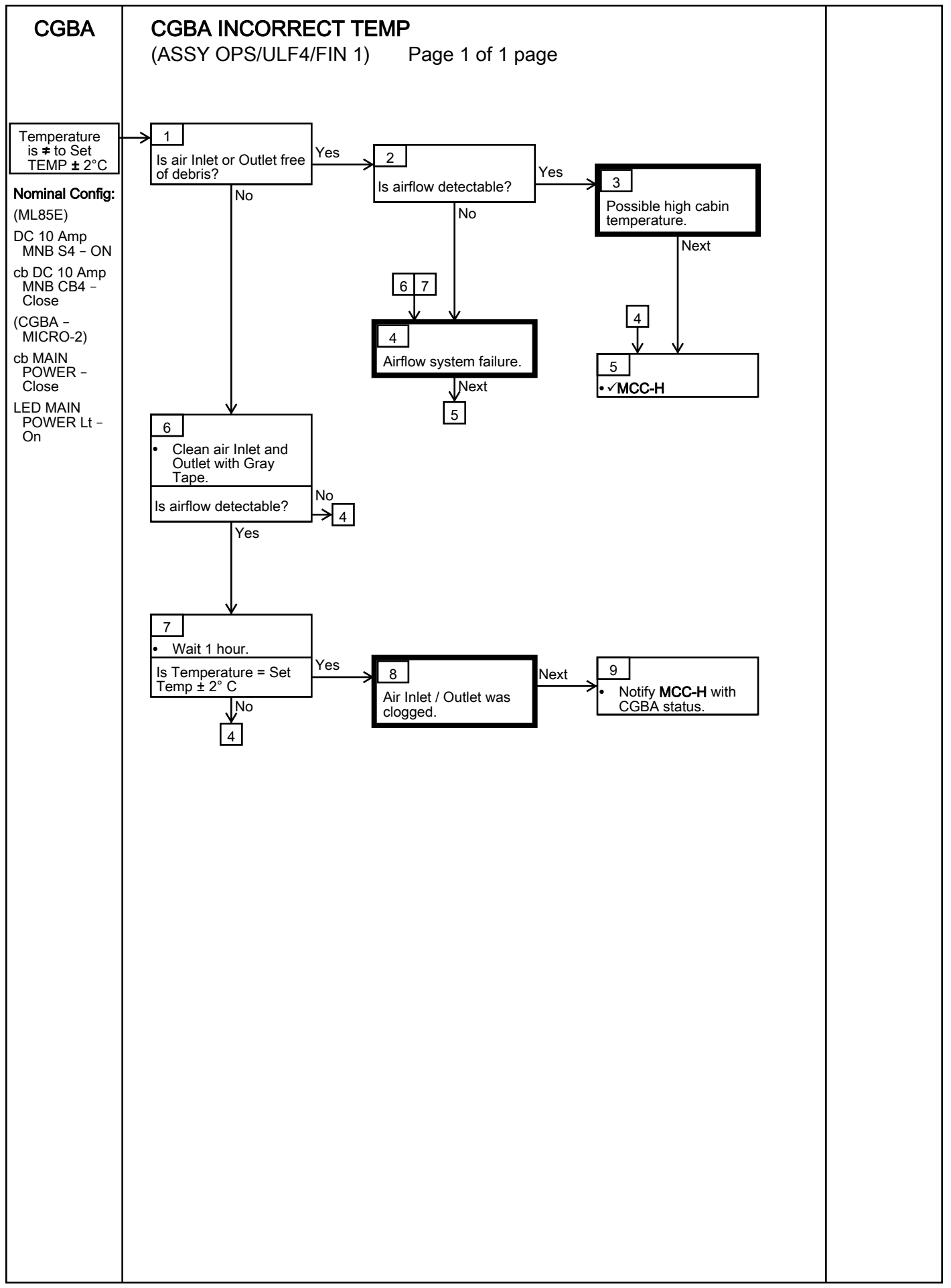

## PAYLOAD REFERENCE

TOP

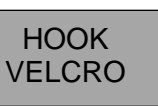

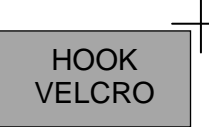

### GLACIER STATUS CHECK

(ASSY OPS/ULF4/FIN 1) Page 1 of 2 pages

#### **OBJECTIVE:**

The following steps will perform a status check on the Glacier.

#### 1. GLACIER STATUS CHECK

MF28E/G (Glacier) 1.1  $\sqrt{cb}$  POWER – Close (It on)

1.2 √sw BATTERY – ON (It on)

1.3 √Display – 'HOME'

\* If Display – '\*\*Error Pending\*\*'
\* Perform <u>GLACIER ERROR MESSAGE</u>, all (SODF: ASSY OPS: PAYLOADS: GLACIER: MALFUNCTION), then:
\* If 'HOME' not shown
\* pb Right (EXIT) → Press until 'HOME' appears

<u>NOTE</u> After door openings, CURR TEMP may be out of range ramping toward set point.

- 1.4  $\sqrt{\text{Display}}$  'CURR TEMP:' is -95.0° C ± 5.0° C
- 1.5 Record from Glacier front panel '**GPS**', '**CURR TEMP**' in Table 1 (Glacier Log).
- 1.6 Notify **MCC-H** of data recorded in Table 1 and any off-nominal conditions.

19 APR 10

ASSY OPS-2a/ULF4/B

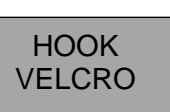

HOOK VELCRO

### **GLACIER STATUS CHECK**

(ASSY OPS/ULF4/FIN 1) Page 2 of 2 pages

Table 1. Glacier Log

| GPS | CURR TEMP | GPS | CURR TEMP |
|-----|-----------|-----|-----------|
| ;;  | °C        | ::: | °C        |
| ;;  | °C        | ::  | °C        |
| ::  | °C        | ::  | °C        |
|     | °C        |     | °C        |
|     | °C        |     | °C        |
|     | °C        |     | °C        |
|     | °C        |     | °C        |
|     | °C        |     | °C        |
|     | °C        |     | °C        |
|     | °C        |     | °C        |
|     | °C        |     | °C        |
| ::: | ©C        | :   | °C        |
| ::: | ©C        | ;;  | °C        |
| ::: | ©C        | ::  | °C        |
| ::: | ©C        | :   | °C        |
| ::  | °C        | ;;  | ©C        |
| ::: | °C        | ;;  | ©C        |
| :   | °C        | :   | °C        |

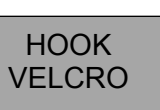

CGBA STATUS CHECK

(ASSY OPS/ULF4/FIN 1) Page 1 of 2 pages

#### **OBJECTIVE:**

The following steps will perform a status check on the Micro-2 Commercial Generic Bioprocessing Apparatus (CGBA) unit.

1. CGBA STATUS CHECK

#### NOTE

- 1. MENU Option will time out after 30 seconds and return to status display.
- 2. Keypad goes into sleep mode if not pressed within 10 minutes. Pressing any key when display is in sleep mode will reactivate keypad to receive input.

MF71E 2.  $\sqrt{\text{LED-MAIN POWER}}$  – On (green)

- \* If no LED
- Perform <u>CGBA INCORRECT (NO) DISPLAY</u>, all (SODF:
- ASSY OPS: PAYLOADS: CGBA MALFUNCTION), then:
- 3. √CGBA fan running and airflow at AIR OUTLET
- 4. Clean Air Inlet Screen with Gray Tape, as required.
- 5. pb ENTER  $\rightarrow$  Press (to disable screen saver)
- 6.  $\sqrt{CGBA}$  display indicates the following:

| EET      | ddd / hh:mm |
|----------|-------------|
| Temp     | nn.n deg C  |
| Set Temp | nn.n deg C  |
| DdMmmyy  | hh:mm:ss    |

<sup>\*</sup> If data incorrect or no display

Perform <u>CGBA INCORRECT (NO) DISPLAY</u>, all (SODF:

\* ASSY OPS: PAYLOADS: CGBA - MALFUNCTION), then:

7.  $\sqrt{\text{Temp}}$  = Set Temp ± 2° C

- \* If Temp incorrect, then
- Perform <u>CGBA INCORRECT TEMP</u>, all (SODF: ASSY OPS:
- PAYLOADS: CGBA MALFUNCTION), then:

8.  $\sqrt{\text{Time is incrementing}}$ 

08 APR 10

ASSY OPS-1a/ULF4/C

HOOK VELCRO

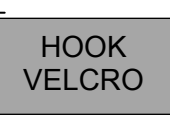

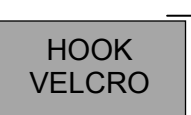

### CGBA STATUS CHECK

(ASSY OPS/ULF4/FIN 1) Page 2 of 2 pages

- 9. Record CGBA MET and Temp in Table 1 CGBA Log MF71E(Micro-2).
- 10.  $\sqrt{\text{MCC-H}}$  and report data recorded in Table 1 and any off-nominal conditions.

| MET | Temp | MET | Temp | MET | Temp |
|-----|------|-----|------|-----|------|
| /:  |      | /:  |      | /:  |      |
| /:  |      | /:  |      | !:: |      |
| /:  |      | /:  |      | /:  |      |
| /:  |      | /:  |      | /:  |      |
| /:  |      | /:  |      | /:  |      |
| /:  |      | /:  |      | !:  |      |
| /:  |      | /:  |      | /:  |      |
| /:  |      | /:  |      | !:  |      |
| !:  |      | :   |      | !:  |      |

### Table 1. CGBA Log MF71E(Micro-2)

08 APR 10

## CONTINGENCY EVA PL CONFIGURATION

### PRE-EVA PL CONFIGURATION

(ASSY OPS/ULF4/FIN) Page 1 of 1 pages

N/A

### POST-EVA PL CONFIGURATION

(ASSY OPS/ULF4/FIN) Page 1 of 1 pages

N/A
MALFUNCTION

(ASSY OPS/ULF4/FIN) Page 1 of 1 page

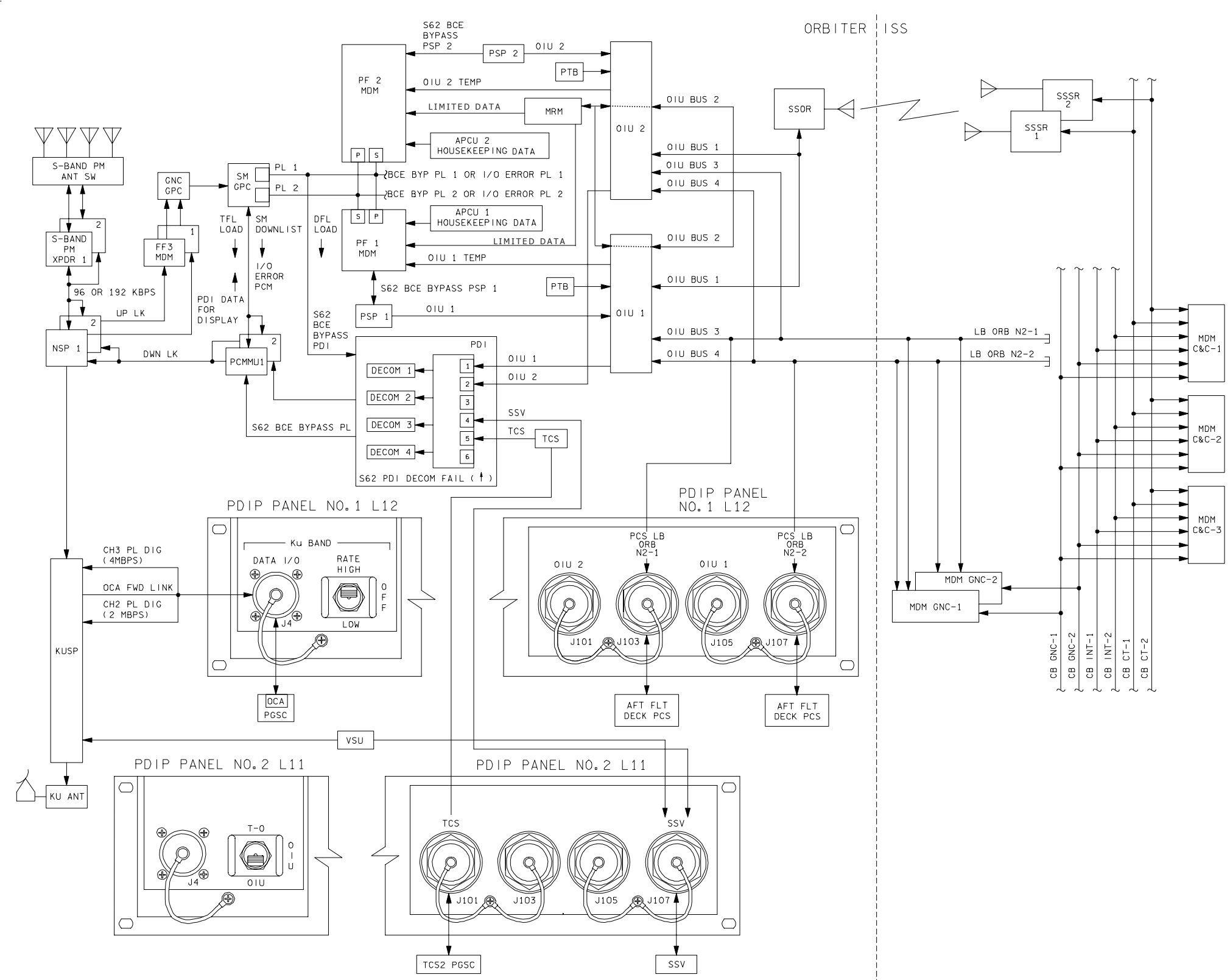

4850201\_127.SCH;1

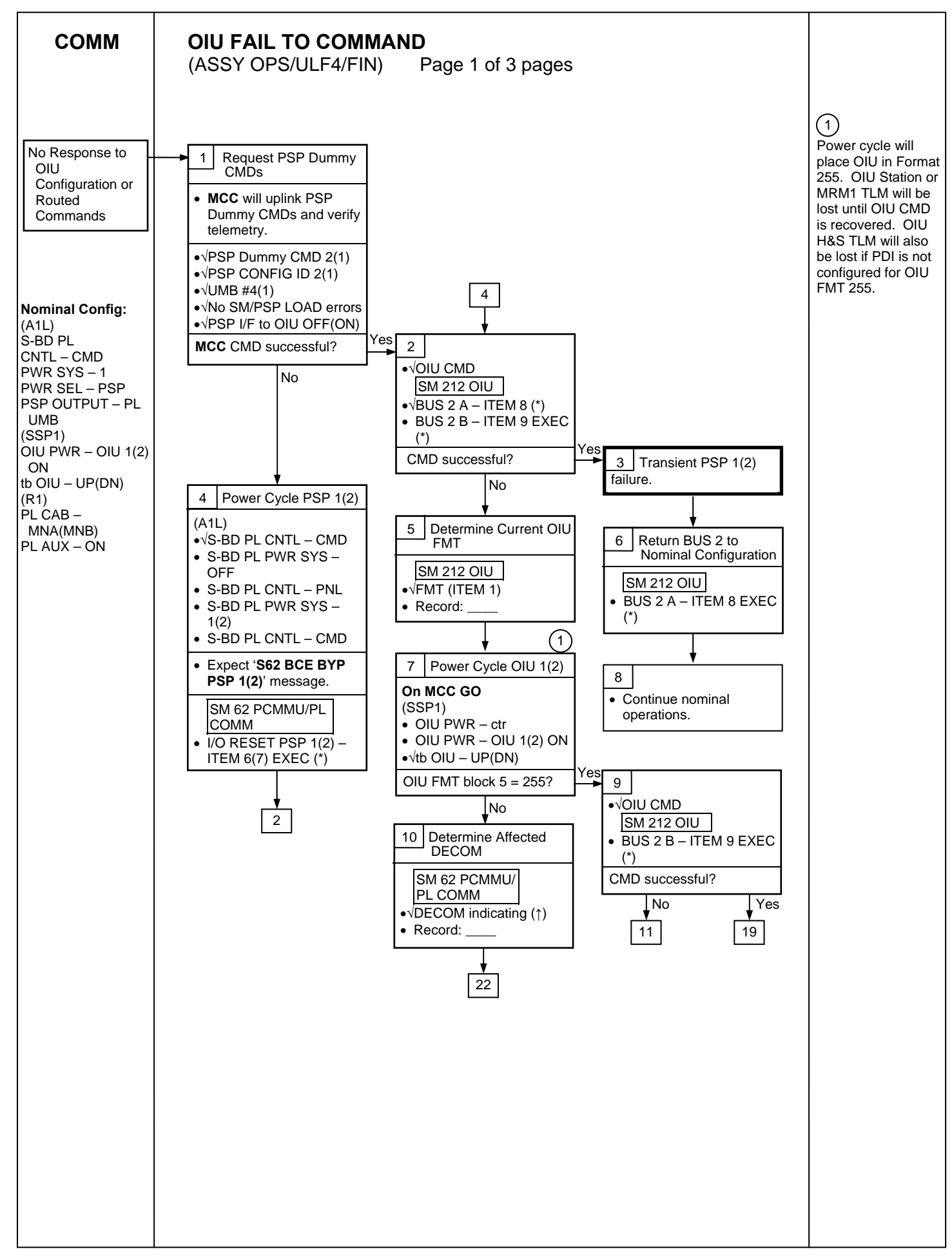

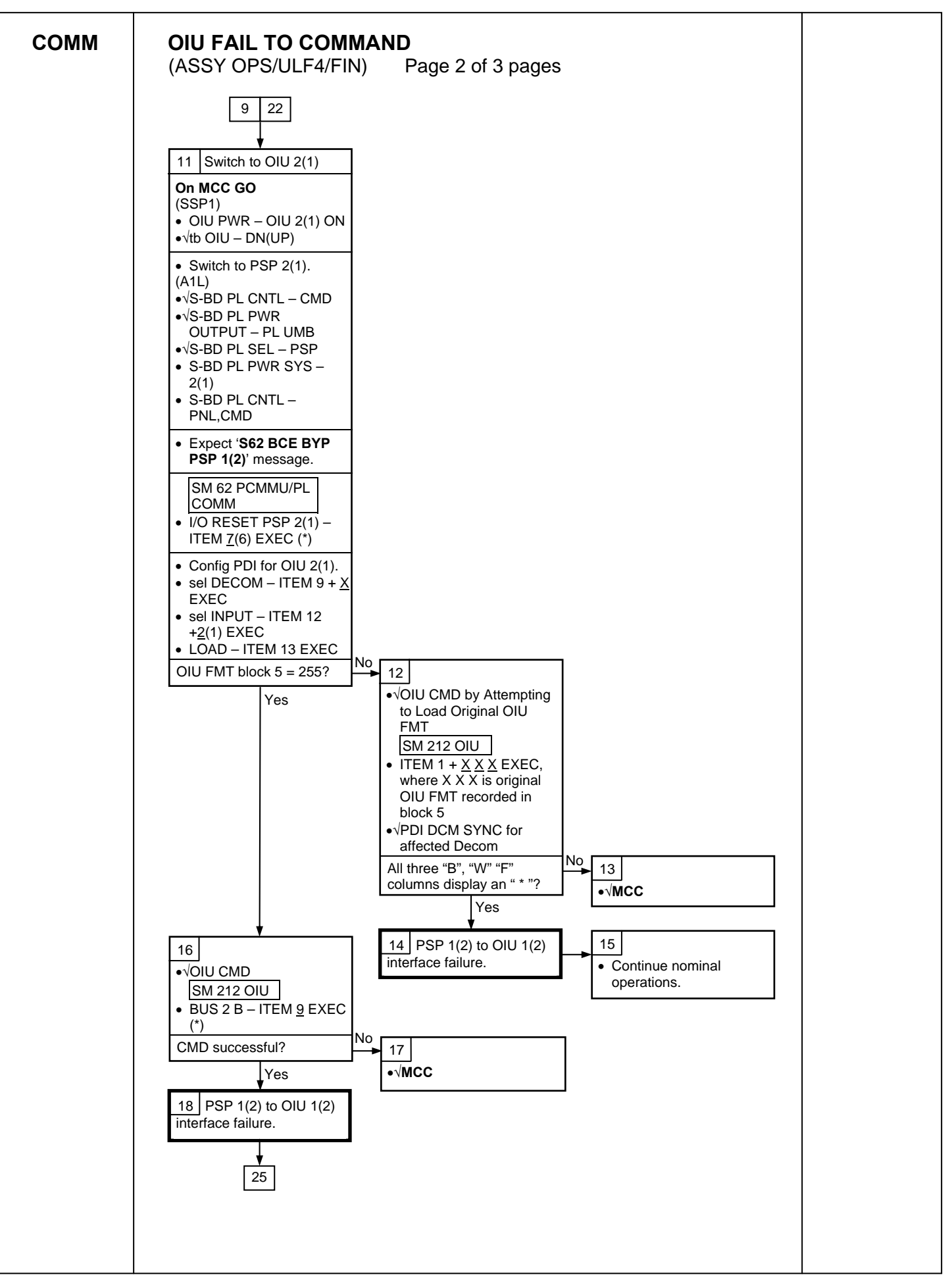

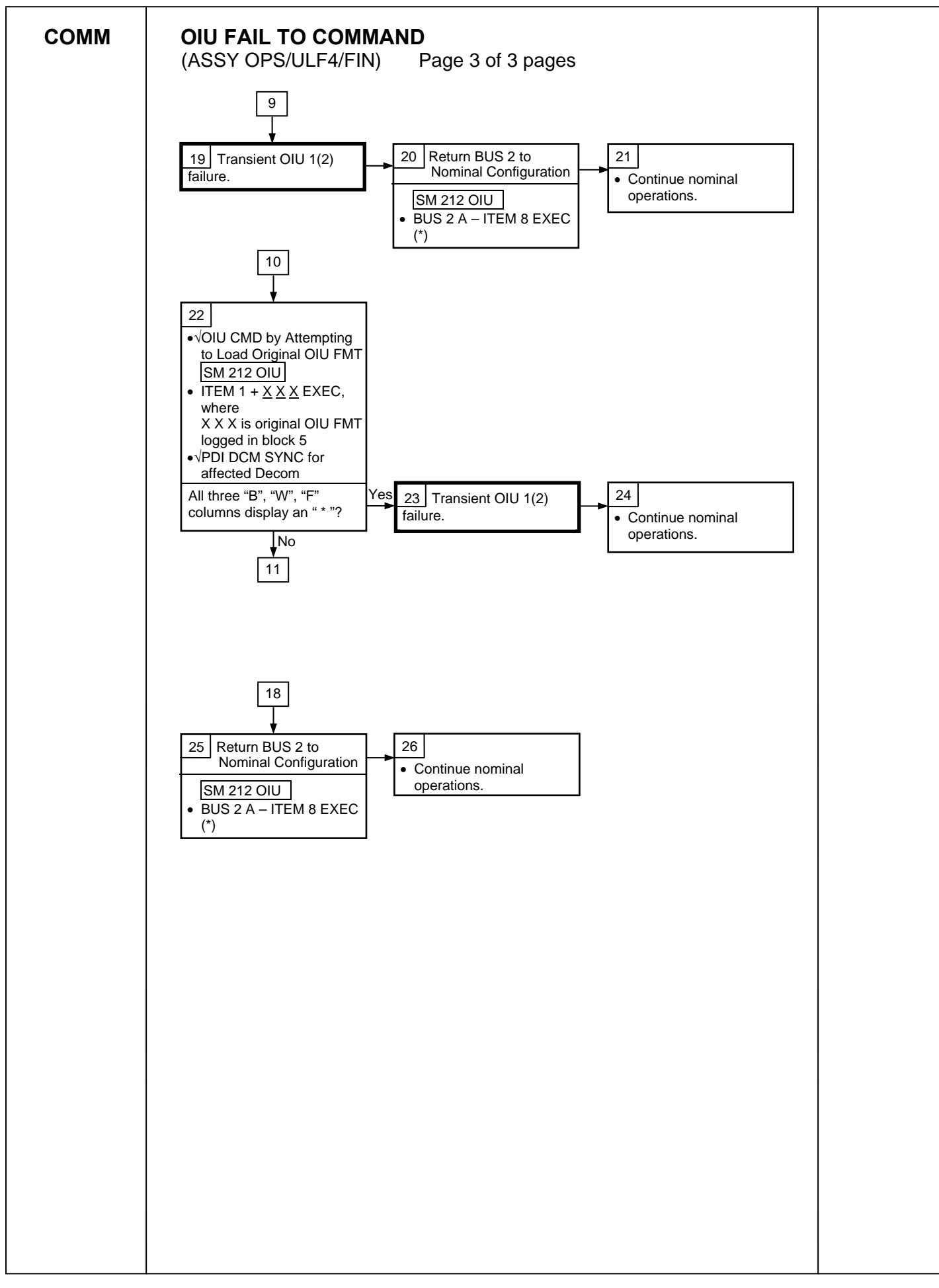

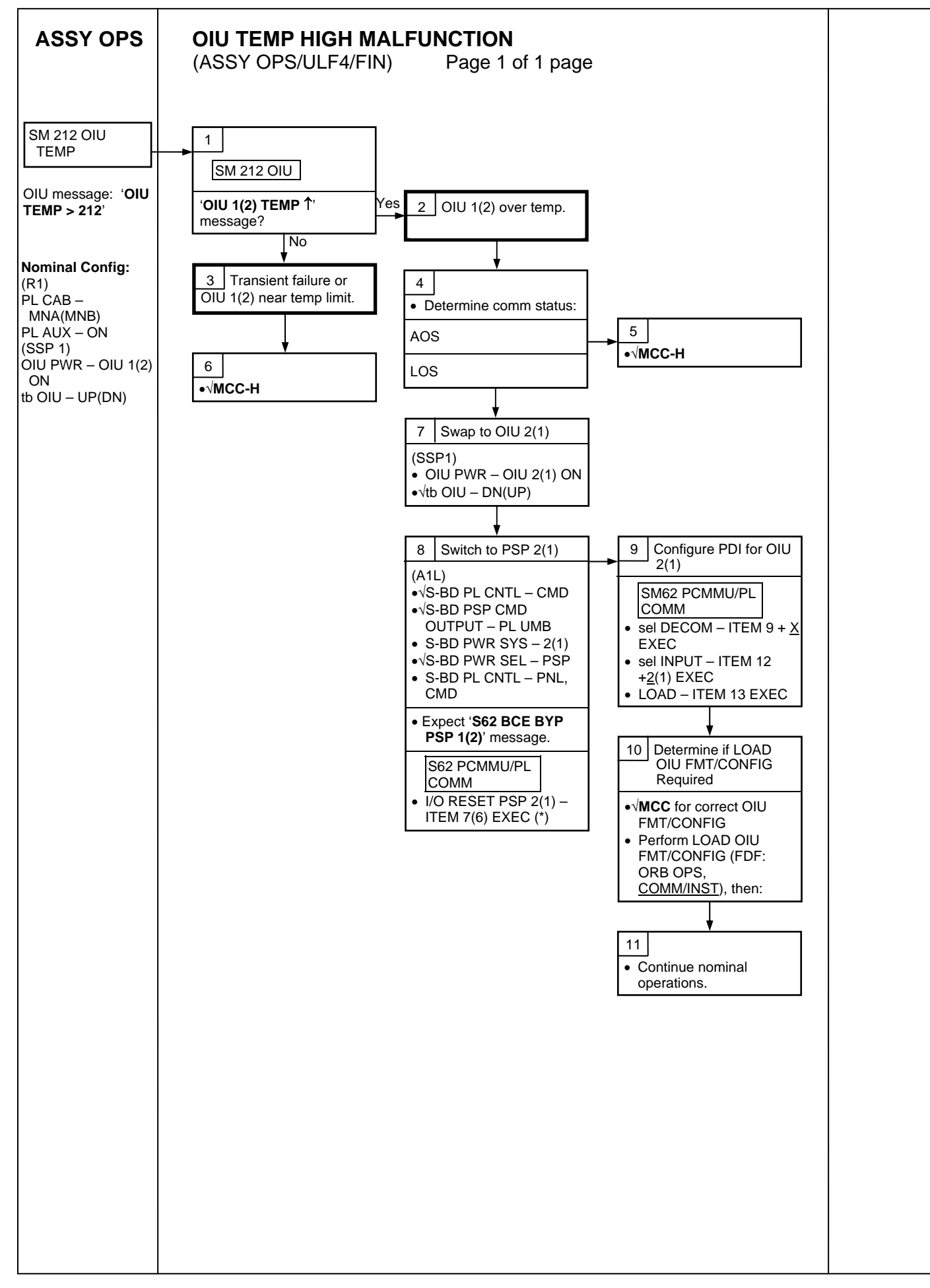

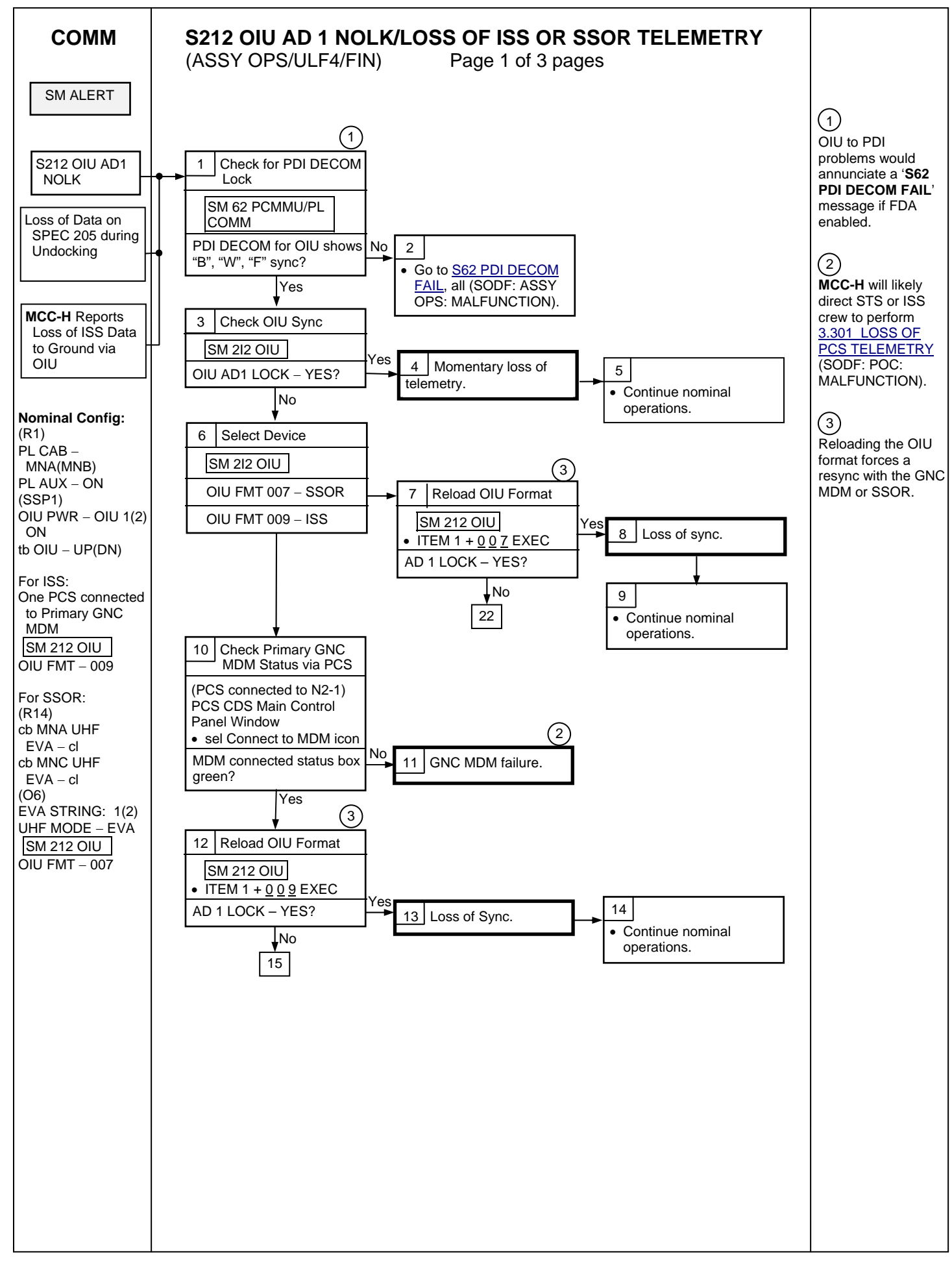

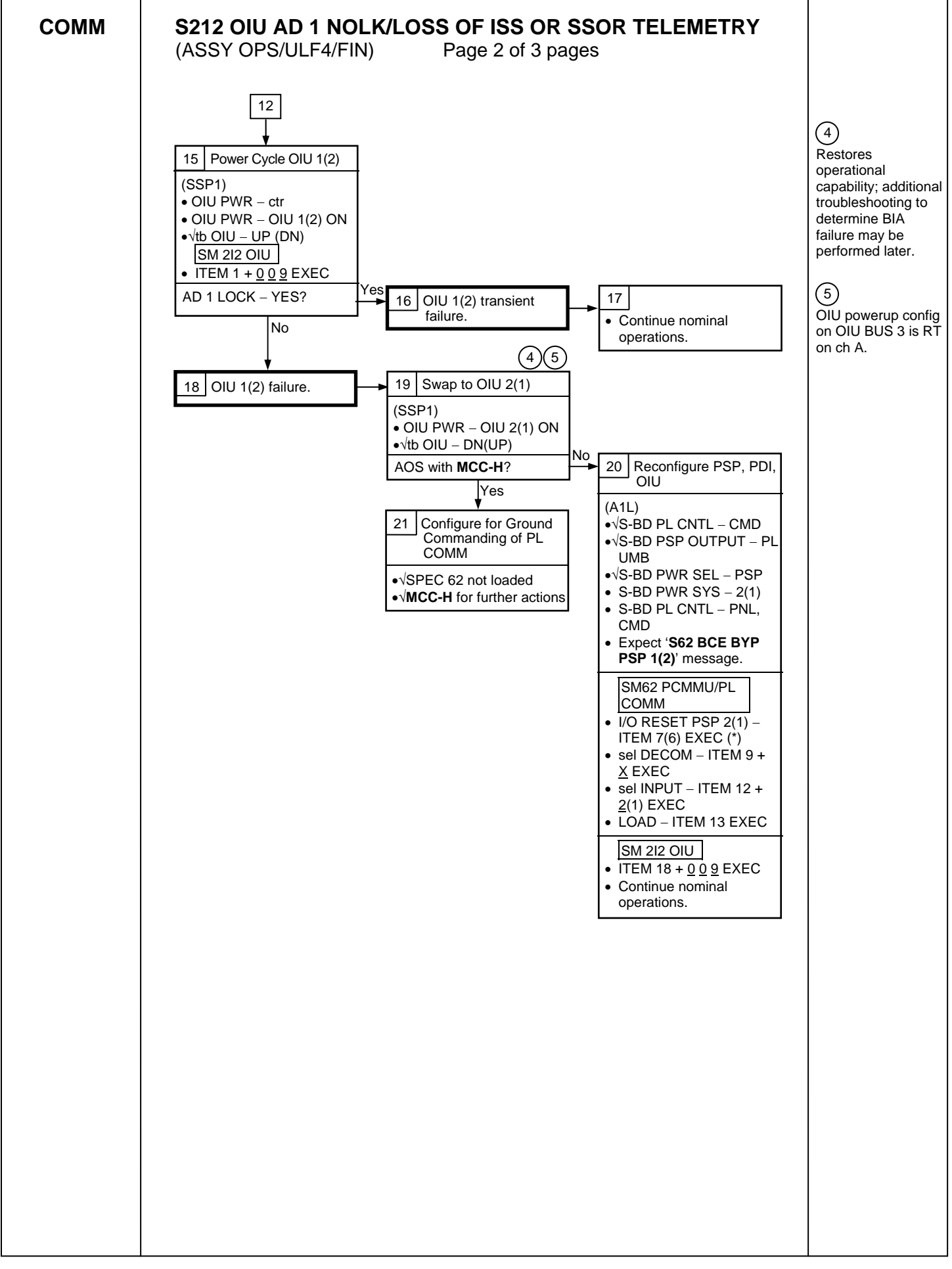

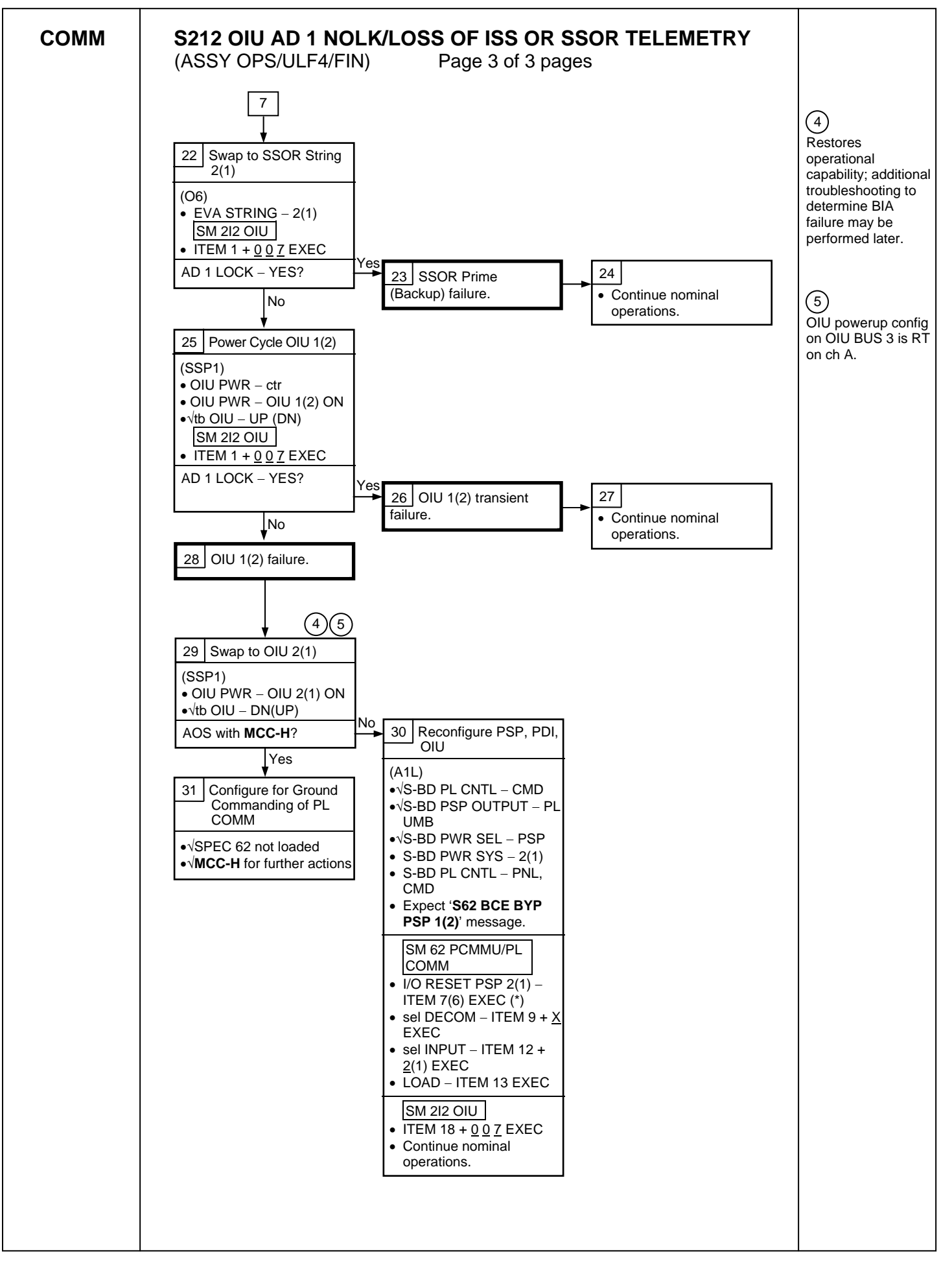

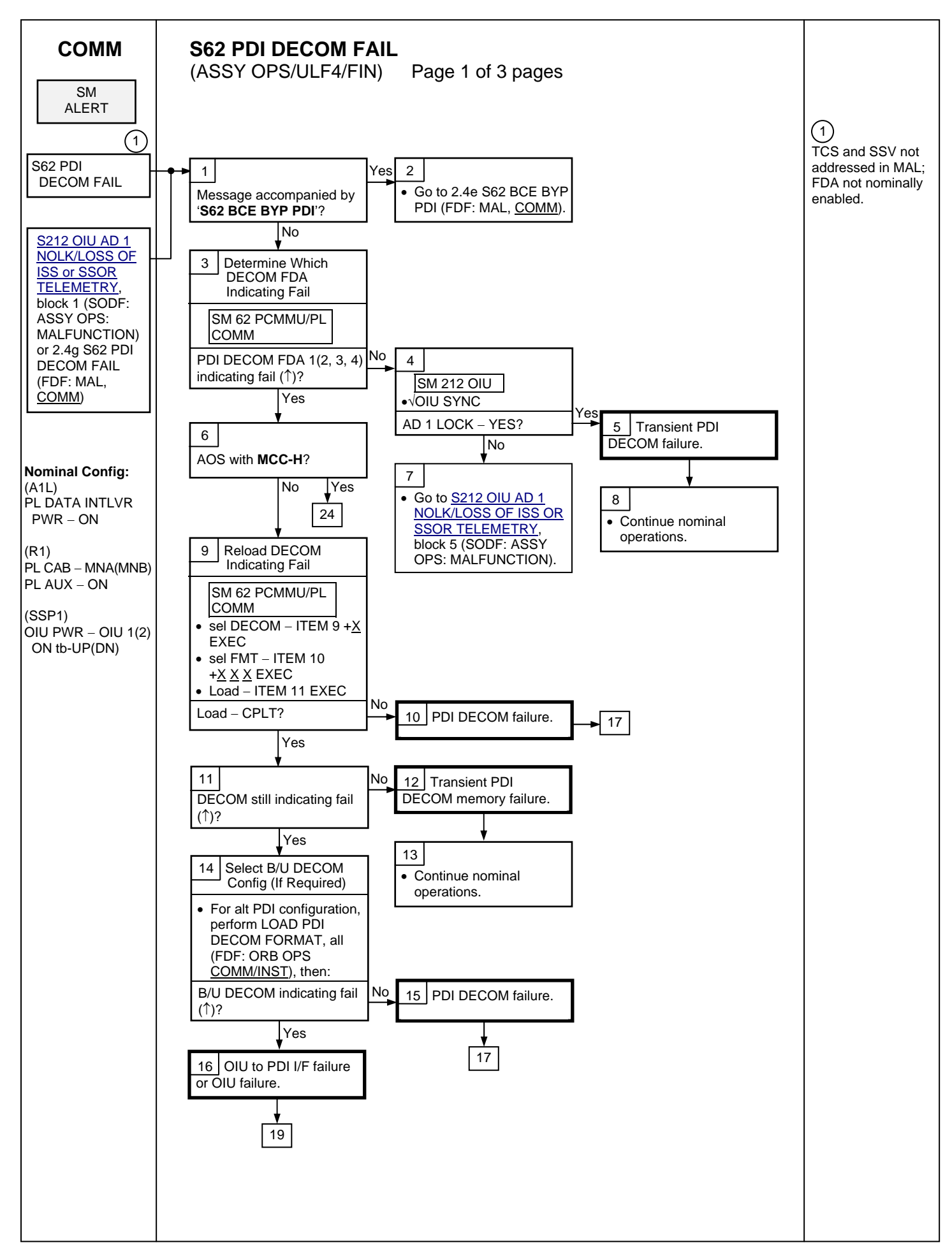

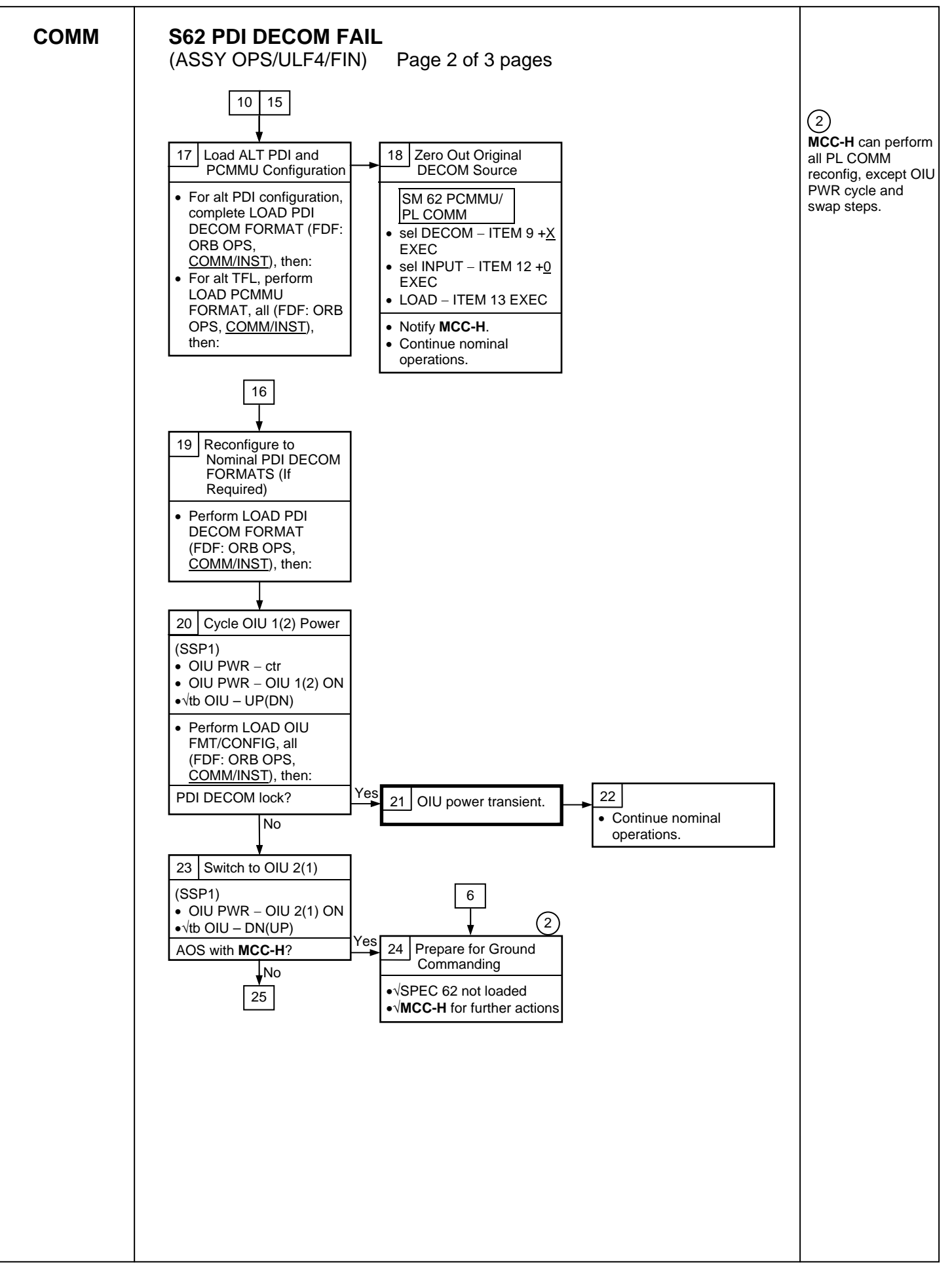

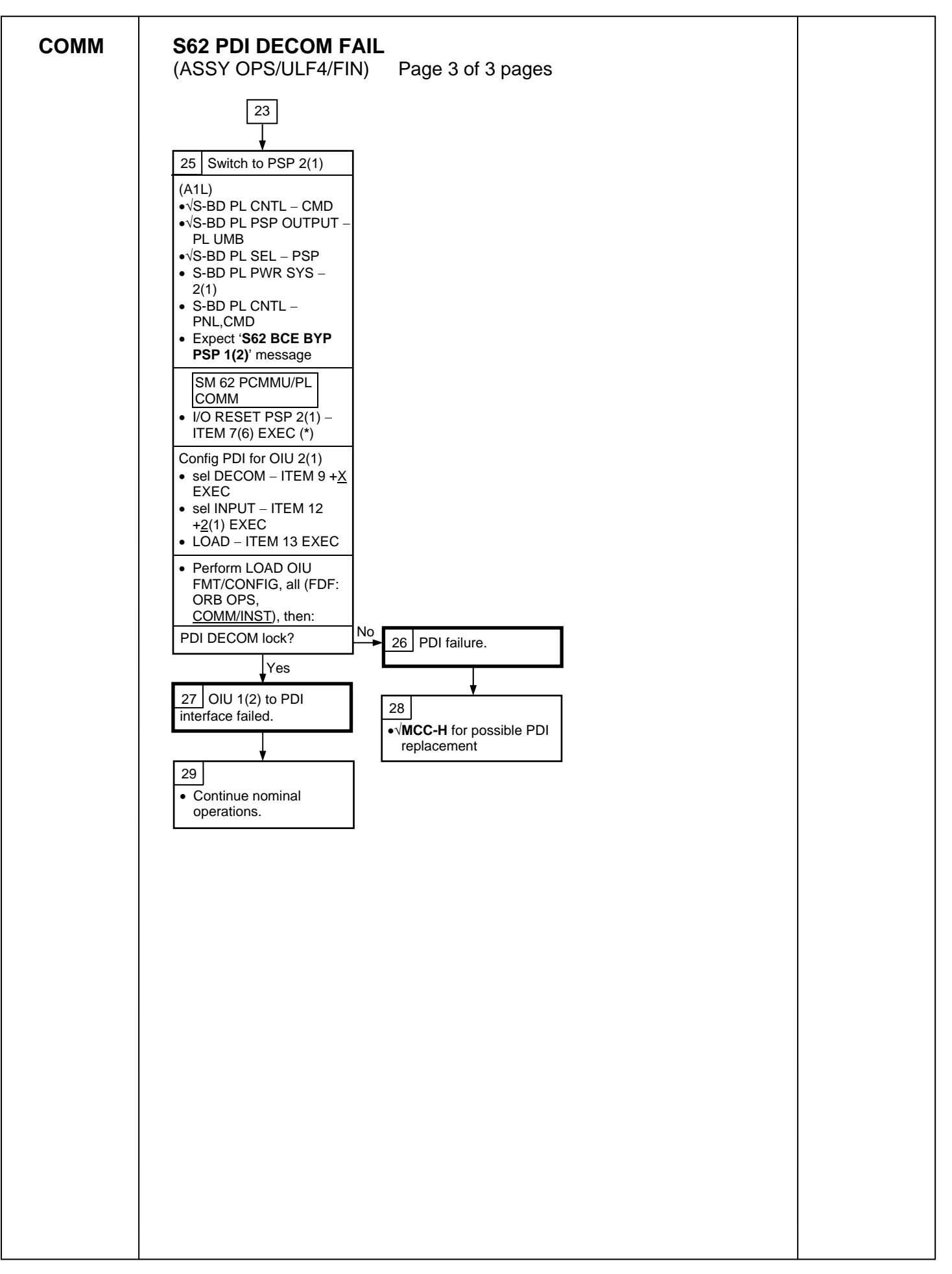

# **PL/DPS RECONFIGURATION**

(ASSY OPS/ULF4/FIN) Page 1 of 2 pages

| PROCEDURE                                                                                   | SECURE<br>ACTION | RECOVERY<br>ACTION | INFO |
|---------------------------------------------------------------------------------------------|------------------|--------------------|------|
| PL 1(2) MDM I/O ERROR; PL 1(2) MDM<br>OUTPUT (FDF: ORB PKT, <u>DPS</u> )                    | N/A              | N/A                | A    |
| 5.3c I/O ERROR PL 1(2); MDM OUTPUT<br>PL 1(2) (FDF: MAL, <u>DPS</u> )                       | N/A*             | N/A                | A    |
| PASS SM GPC FAIL (FDF: ORB PKT, <u>DPS</u> )                                                | N/A              | D                  | В    |
| GNC RECOVERY VIA G2FD (FDF: ORB PKT,<br><u>DPS</u> )                                        | N/A              | C,D                | В    |
| 5.1a CS SPLIT(FDF: MAL, <u>DPS</u> )                                                        | N/A              | C,D,E**            | В    |
| 5.3g BCE BYP PL1(2) (FDF: MAL, <u>DPS</u> )                                                 | N/A*             | N/A                | А    |
| GPC FRP-4 PASS RECOVERY AFTER BFS<br>ENGAGE (ASCENT/ORBIT/ENTRY)<br>(FDF: MAL, <u>DPS</u> ) | N/A*             | C,D                | В    |
| GPC FRP-7 DPS RECONFIG FOR LOSS<br>OF AV BAY COOLING (FDF: MAL, <u>DPS</u> )                | N/A*             | C,D                | В    |
| DPS SSR-3 GNC REASSIGNMENT<br>(FDF: MAL, <u>DPS</u> )                                       | N/A              | N/A                | В    |
| DPS SSR-4 SM REASSIGNMENT (FDF: MAL,<br><u>DPS</u> )                                        | N/A              | C,D                | В    |
| ECLSS SSR-10 H2O PUMP OPS VIA GPC<br>(FDF: MAL, <u>ECLSS</u> )                              | N/A              | C,D,E**            | В    |

\*NOTE: Procedure does not call out PL/DPS RECONFIG, Secure

\*\*NOTE: Procedure does not call out PL/DPS RECONFIG, Recovery

# INFO A

#### If 'I/O ERROR PL1' message:

Loss of ground and orbiter MEDS command interface to ISS via PSP 1/OIU 1 Loss of ground and orbiter MEDS command interface to MRM1 via PSP 1/OIU 1 Loss of redundant MRM1 telemetry via PL1 to ground For additional impacts, refer to <u>ORBITER MDM LOSS IMPACTS</u>

(SODF: ASSY OPS: MALFUNCTION: CRITICAL EQUIPMENT LOSS)

# If 'I/O ERROR PL2' message:

Loss of ground and orbiter MEDS command interface to ISS via PSP 2/OIU 2 Loss of ground and orbiter MEDS command interface to MRM1 via PSP 2/OIU 2 Loss of redundant MRM1 telemetry via PL2 to ground

For additional impacts, refer to ORBITER MDM LOSS IMPACTS

(SODF: ASSY OPS: MALFUNCTION: CRITICAL EQUIPMENT LOSS)

(ASSY OPS/ULF4/FIN) Page 2 of 2 pages

# INFO B

If SM GPC affected:

Note PL/ISS commanding via SM GPC (ground and orbiter MEDS) not possible until SM machine is restored and PL 1(2) MDM I/F is restored

If GNC GPC affected:

Ground commanding not possible until GNC machine is restored **ACTION C** 

If PSP I/O reset not previously performed

SM 62 PCMMU/PL COMM

I/O RESET PSP 1(2) – ITEM 6(7) EXEC

Notify MCC-H when complete

# ACTION D

Reload PDI DECOM FORMAT (FDF: ORB OPS FS, <u>COMM/INST</u>) As required, reenable PDI DECOM FDA Resume SPEC 62

# ACTION E

Reload PCMMU TFLs, load PCMMU FORMAT (FDF: ORB OPS, COMM/INST)

# ORBITER ELECTRICAL BUS LOSS MATRIX

(ASSY OPS/ULF4/FIN 1)

Page 1 of 2 pages

|                        | E           | ESS 1B     | С | ESS 2CA |             | ESS<br>3AB | CNT<br>AB2 | _       | MNA DA | A1                             |     |     |           |                   | Μ                 | INB DA2             |         |      |      |   |     | FC3    |   | MNC [      | DA3            |          | CNT<br>CA1 |
|------------------------|-------------|------------|---|---------|-------------|------------|------------|---------|--------|--------------------------------|-----|-----|-----------|-------------------|-------------------|---------------------|---------|------|------|---|-----|--------|---|------------|----------------|----------|------------|
|                        | PNL<br>O13, | ESS<br>1BC |   | ESS     | PNL<br>O13, | PNL<br>O13 |            | PNL O14 |        | MPC <sup>7</sup><br>AUX<br>PLA | P   | САВ | MF<br>(R) | PC2<br>AUX<br>PLB | FPC2<br>AC2<br>ΦA | APC5<br>APC2<br>AFT | PNL O15 | MAR2 | MAR1 |   | (R) | (R)    | Ρ | PNL<br>O16 | APC 6<br>APC 3 |          |            |
| ORBITER EPS BUSES      | R14         | FD         |   | 2CA FD  | R14         |            |            |         |        |                                | PL1 | PL2 | PL3       |                   |                   | PLB                 |         |      |      |   |     | PRI PL |   |            | AFT PLC        | MO63P    |            |
| ORBITER EQUIPMENT      |             |            |   |         |             |            |            |         |        |                                |     |     |           |                   |                   |                     |         |      |      |   |     |        |   |            |                |          |            |
| APCU1                  |             |            |   |         |             |            |            |         |        |                                | XC  |     |           |                   |                   |                     |         |      |      |   | R   | R      | Р |            |                | <u>г</u> |            |
| APCU2 (LCS)            |             |            |   |         |             |            |            |         |        |                                |     |     |           | XC                |                   |                     |         |      |      |   | R   | R      | Р |            |                |          |            |
| OIU1                   |             |            |   |         |             |            |            |         |        |                                |     |     | Х         |                   |                   |                     |         |      |      |   |     |        |   |            |                |          |            |
| OIU2                   |             |            |   |         |             |            |            |         |        |                                |     |     |           | Х                 |                   |                     |         |      |      |   |     |        |   |            |                |          |            |
| TCS                    |             |            |   |         |             |            |            |         |        |                                |     |     |           | Х                 |                   |                     |         |      |      |   |     |        |   |            |                |          |            |
| Video Processing Unit  |             |            |   |         |             |            |            |         |        |                                |     |     |           |                   |                   |                     |         |      |      |   |     |        |   |            |                | 1 1      |            |
| (VPU)                  |             |            |   |         |             |            |            |         |        |                                |     |     |           |                   |                   |                     |         |      |      | Х |     |        |   |            |                | 1 1      | 1          |
| Primary C/L Camera     |             |            |   |         |             |            |            |         |        |                                |     |     | Х         |                   |                   |                     |         |      |      |   |     |        |   |            |                |          |            |
| Secondary C/L Camera   |             |            |   |         |             |            |            |         |        |                                | Х   |     |           |                   |                   |                     |         |      |      |   |     |        |   |            |                |          |            |
| ICC-VLD2 Keel Cam      |             |            |   |         |             |            |            |         |        |                                |     |     |           |                   |                   |                     |         |      |      |   |     |        |   |            |                | 1 1      | l          |
| Power                  |             |            |   |         |             |            |            |         |        |                                |     | Х   |           |                   |                   |                     |         |      |      |   |     |        |   |            |                |          |            |
| ICC-VLD2 Keel Cam      |             |            |   |         |             |            |            |         |        |                                |     |     |           |                   |                   |                     |         |      |      |   |     |        |   |            |                | 1 1      | l          |
| Illuminator Power      |             |            |   |         |             |            |            |         |        |                                |     | Х   |           |                   |                   |                     |         |      |      |   |     |        |   |            |                | <u> </u> | L          |
| PDIP 1 (Ku-Band relay, |             |            |   |         |             |            |            |         |        |                                |     |     |           |                   |                   |                     |         |      |      |   |     |        |   |            |                | 1 1      | 1          |
| PCS-to-OIU interface)  |             |            |   |         |             |            |            |         |        |                                |     | Х   |           |                   |                   |                     |         |      |      |   |     |        |   |            |                | Ļ!       | <u> </u>   |
| PDIP 2 ( TCS/SSV)      |             |            |   |         |             |            |            |         |        |                                |     | Х   |           |                   |                   |                     |         |      |      |   |     |        |   |            |                | Ļ!       | <u> </u>   |
| Payload Timing Buffer  |             |            |   |         |             |            |            |         |        |                                |     |     | Х         |                   |                   |                     |         |      |      |   |     |        |   |            |                |          | Ļ          |
| Orbiter PCS            |             |            |   |         |             |            |            |         |        |                                |     | Х   |           |                   |                   |                     |         |      |      |   |     |        |   |            |                |          | L          |
| MIDDECK PAYLOADS       |             |            |   |         |             |            |            |         |        |                                |     |     |           |                   |                   |                     |         |      |      |   |     |        |   |            |                |          |            |
| Glacier                |             |            |   |         |             |            |            |         |        |                                |     |     |           |                   |                   |                     |         |      | X    |   |     |        |   |            |                |          |            |
| CGBA-2 (MICRO-2)       |             |            |   |         |             |            |            |         |        |                                |     |     |           |                   |                   |                     |         | Х    |      |   |     |        |   |            |                |          |            |
| CGBA-2 (NLP-Cells4)    |             |            |   |         |             |            |            |         |        |                                |     |     |           |                   |                   |                     |         |      |      |   |     |        |   |            |                | Х        | 1          |

 I
 I
 I
 I
 I
 I
 I
 I
 I
 I
 I
 I
 I
 I
 I
 I
 I
 I
 I
 I
 I
 I
 I
 I
 I
 I
 I
 I
 I
 I
 I
 I
 I
 I
 I
 I
 I
 I
 I
 I
 I
 I
 I
 I
 I
 I
 I
 I
 I
 I
 I
 I
 I
 I
 I
 I
 I
 I
 I
 I
 I
 I
 I
 I
 I
 I
 I
 I
 I
 I
 I
 I
 I
 I
 I
 I
 I
 I
 I
 I
 I
 I
 I
 I
 I
 I
 I
 I
 I
 I
 I
 I
 I
 I
 I
 I
 I
 I
 I
 I
 I
 I
 I
 I
 I
 I
 I
 I
 I
 I
 I
 I
 I
 I
 I
 I
 I
 I
 I

XC - Total Loss of Control Power

XRC - Loss of Redundant Control Power

XRM - Loss of Redundant tb Monitor Power

P - Primary Power Source (R) - Redundant Power Source (requires crew action to use)

# ORBITER ELECTRICAL BUS LOSS MATRIX

(ASSY OPS/ULF4/FIN 1)

Page 2 of 2 pages

|                                                | ESS 1               | 3C  | ESS 2CA |             | ESS<br>3AB | CNT<br>AB2 |              | MN         | IA DA1 |                    |            |                  |                   |                   | MNB E               | )A2        |             |      |      | _ | FC3     |   | MNC D      | A3             | CNT<br>CA1 |
|------------------------------------------------|---------------------|-----|---------|-------------|------------|------------|--------------|------------|--------|--------------------|------------|------------------|-------------------|-------------------|---------------------|------------|-------------|------|------|---|---------|---|------------|----------------|------------|
|                                                | PNL ESS<br>O13, 1BC |     | ESS     | PNL<br>O13, | PNL<br>O13 |            | PNL<br>014 & | PNL<br>O14 |        | MPC1<br>AUX<br>PLA | 1<br>P     | MF<br>(R)<br>CAB | PC2<br>AUX<br>PLB | FPC2<br>AC2<br>ΦΑ | APC5<br>APC2<br>AFT | PNL<br>O15 | O15 &<br>A8 | MAR2 | MAR1 |   | (R) (R) | Ρ | PNL<br>O16 | APC 6<br>APC 3 |            |
| ORBITER EPS BUSES                              | R14 FD              |     | 2CA FD  | R14         |            |            | A8           |            |        |                    | PL1        | PL2 PL3          |                   |                   | PLB                 |            |             |      |      |   | PRI PL  |   |            | AFT PLC MO63P  | ,          |
| USOS EQUIPMENT                                 |                     |     |         |             |            |            |              |            |        |                    |            | 1                |                   |                   |                     |            |             |      |      |   |         | 1 |            |                |            |
| MRM1 28V PWR #1/2                              |                     |     |         |             |            |            |              |            |        |                    |            |                  |                   |                   |                     |            |             |      |      |   | R R     | Р |            |                |            |
| SSP2 MRM Switches                              |                     |     |         |             | r          |            |              | 1          |        | Г                  | <u>т т</u> |                  |                   |                   | T                   | r          | 1           | 1    | 1    | - |         |   |            | <del></del>    |            |
| MRM1 Fails ON/OFF (2)                          |                     |     |         |             |            |            |              |            |        |                    |            | 70               |                   | -                 |                     |            |             |      |      |   |         |   |            | <u>├───</u>    |            |
| ON/OFF (2)                                     |                     |     |         |             |            |            |              |            |        |                    |            | XC               |                   |                   |                     |            |             |      |      |   |         |   |            |                |            |
| MRM1 Monitor Mode<br>ON/OFF (2)                |                     |     |         |             |            |            |              |            |        |                    |            | хс               |                   |                   |                     |            |             |      |      |   |         |   |            |                |            |
| All MRM SWs except three                       |                     |     |         |             |            |            |              |            |        |                    |            | ,,,,,            |                   |                   |                     |            |             |      |      |   |         |   |            |                | -          |
| listed above                                   |                     |     |         |             |            |            |              |            |        |                    |            | XRC              |                   |                   |                     |            |             |      |      |   | XRC     |   |            |                |            |
| ICC-VLD (Unpowered)                            |                     |     |         |             |            |            |              |            |        |                    |            |                  |                   |                   |                     |            |             |      |      |   |         |   |            |                |            |
| PDGF (Unpowered)                               |                     |     |         |             |            |            |              |            |        |                    |            |                  |                   |                   |                     |            |             |      |      |   |         |   |            |                |            |
| PMA 2 Hooks - Group 1, 2 -                     |                     |     |         |             |            |            |              |            |        |                    |            |                  |                   |                   |                     |            |             |      |      |   |         |   |            |                |            |
| Sys A                                          | XRC                 |     |         |             |            | х          |              |            |        |                    |            |                  |                   |                   |                     | XRC        |             |      |      |   |         |   |            |                |            |
| PMA 2 Hooks - Group 1, 2 -<br>Sys B            |                     |     |         | XRC         |            |            |              |            |        |                    |            |                  | x                 |                   |                     |            |             |      |      |   |         |   | XRC        |                |            |
| OBSS                                           | 1                   | 1 1 |         |             | 1          | I          |              |            |        | 1                  |            |                  |                   | 1                 |                     |            | 1           | 1    | 1    |   |         |   |            | <u>I</u> I     |            |
| LCS (+124 VDC via APCU 2)                      |                     |     |         |             |            |            |              |            |        |                    |            |                  |                   |                   |                     |            |             |      |      |   |         |   |            |                |            |
| (2)                                            |                     |     |         |             |            |            |              |            |        |                    |            |                  | XC                |                   |                     |            |             |      |      |   | R R     | Р |            |                |            |
| LDRI, ITVC, PTU (on SRMS)                      |                     |     |         |             |            |            |              |            | Х      |                    |            | XC               |                   |                   |                     |            |             |      |      |   |         |   |            |                |            |
| LDRI, ITVC, PTU, LCS HTRS                      |                     |     |         |             |            |            |              |            |        |                    |            |                  |                   |                   |                     |            |             |      |      |   |         |   |            |                |            |
|                                                |                     |     |         |             | -          |            | XC           |            | XR     |                    |            |                  | XR                |                   | -                   |            | XC          |      |      |   |         |   |            | <u> </u>       |            |
| RSC                                            |                     |     |         |             |            |            |              |            |        |                    |            | Х                |                   |                   |                     |            |             |      |      |   |         |   |            |                |            |
| RSC Illuminator                                |                     |     |         |             |            |            |              |            | Х      | Ň                  |            | XC               |                   |                   | -                   |            |             |      |      |   |         |   |            | <u> </u>       |            |
|                                                |                     |     |         |             |            |            |              |            |        | X                  |            |                  |                   | X                 |                     |            |             |      |      |   |         |   |            |                |            |
| POWER                                          |                     |     |         |             |            |            |              |            |        |                    |            |                  |                   |                   |                     |            |             |      |      |   |         |   |            |                |            |
| Cabin P/L Bus - MNA Cntl Pwr                   |                     |     |         |             |            |            |              |            |        |                    |            |                  |                   |                   |                     |            |             |      |      |   |         |   |            |                |            |
| (nominal source)                               | XC                  |     |         |             |            |            |              |            |        |                    |            |                  |                   |                   |                     |            |             |      |      |   |         |   |            |                |            |
| Cabin P/L Bus - MNB Cntl Pwr                   |                     |     |         |             |            |            |              |            |        |                    |            |                  |                   |                   |                     |            |             |      |      |   |         |   |            |                |            |
| (backup source)                                |                     |     | хс      |             |            |            |              |            |        |                    |            |                  |                   |                   |                     |            |             |      |      |   |         |   |            |                |            |
| Aux P/L Bus B - MNB Cntl Pwr                   |                     |     | XC      |             |            |            |              |            |        |                    |            |                  |                   |                   |                     |            |             |      |      |   |         |   |            |                |            |
| Aux P/L Bus A - MNA Cntl Pwr                   |                     |     |         |             |            |            |              | 1          |        |                    | 1 1        |                  |                   |                   |                     |            |             |      | † †  |   |         |   |            |                |            |
|                                                | XC                  |     |         |             |            |            |              |            |        |                    |            |                  |                   |                   |                     |            |             |      |      |   |         |   |            |                |            |
| PL AFT - MNB Cntl Pwr                          |                     |     |         | XRC         |            |            |              |            |        |                    |            |                  |                   |                   |                     |            |             |      |      |   |         |   | XRC        |                |            |
| PL AFT - MNC Cntl Pwr                          |                     |     |         |             | XRC        |            |              | XRC        |        |                    |            |                  |                   |                   |                     |            |             |      |      |   |         |   |            |                |            |
| P/L PRI - MNC DA3 Cntl Pwr<br>(nominal source) |                     |     |         |             | YPC        |            |              | YPC        |        |                    |            |                  |                   |                   |                     |            |             |      |      |   |         |   |            |                |            |
| P/L PRI - MNB DA2 Cntl Pwr                     | + +                 |     |         |             | 7110       |            |              | 710        |        | 1                  | + +        |                  |                   |                   |                     | <u> </u>   | 1           | 1    | + +  |   |         |   |            |                | -          |
| (backup source)                                |                     |     |         | XRC         |            |            |              |            |        |                    |            |                  |                   |                   |                     |            |             |      |      |   |         |   | XRC        |                |            |
| P/L PRI - FC3 Cntl Pwr                         |                     |     |         |             |            |            |              |            |        |                    |            |                  |                   |                   |                     |            |             |      |      |   |         |   |            |                |            |
| (backup source)                                |                     |     |         |             | XRC        |            |              | XRC        |        |                    |            |                  |                   |                   |                     |            |             |      |      |   |         |   |            |                |            |

(1) Redundant LCS pwr is available from APCU1 through the interconnect cable (the power still must go through APCU2's output relay).

(2) All MRM control power is via PL PRI except for these 3 SSP commands (Fans On/OFF, Orbital Mode ON/OFF and Monitor Mode ON/OFF.

X - Total Loss of Operational Power XR - Loss of Redundant Power XC - Total Loss of Control Power

XRC - Loss of Redundant Control Power

XRM - Loss of Redundant tb Monitor Power

P - Primary Power Source

(R) - Redundant Power Source (requires crew action to use)

### **ORBITER MDM LOSS IMPACTS**

- FF1 Uplink through NSP 1 (secondary)
- FF3 Uplink through NSP 2 (primary) FRCS Vernier command path (loss of verns)
- FA1 LRCS Vernier command path (loss of verns)
- FA2 RRCS Vernier command path (loss of verns)

| <u>NOTE</u>                                             |
|---------------------------------------------------------|
| The fire indication parameters sent from the MRM1 Smoke |
| Detectors to the PF1 MDM do not annunciate orbiter      |
| FDAs. (Orbiter FDAs are generated by OIU/PDI stream-    |
| data.)                                                  |
| ·                                                       |

PF1 ISS Primary command path (via PSP 1 – UMB 1/OIU 1) Five redundant MRM1 tlm parameters to ground (MRM1 Pwr, TCU1 Pwr, MRM1 SD #s 1 & 3 Failure, MRM1 Fire SD 1) OIU 1 tlm Ku-Band command and tlm APCU 1 tlm

| <u>NOTE</u>                                             |
|---------------------------------------------------------|
| The fire indication parameters sent from the MRM1 Smoke |
| Detectors to the PF2 MDM do not annunciate orbiter      |
| FDAs. (Orbiter FDAs are generated by OIU/PDI stream-    |
| data.)                                                  |

| PF2 | ISS Redundant command path (via PSP 2 – UMB 1/OIU 2)<br>Four redundant MRM1 tlm parameters to ground<br>(TCU2 Pwr, MRM1 SD #2 Failure, MRM1 Fire SD 2 & 3)<br>OIU 2 tlm |
|-----|----------------------------------------------------------------------------------------------------|
|     | CCTV Command Path from <b>MCC</b> (crew still has control from PNL A7)<br>C/W Annunciation (PL Caution, B/U C/W Alarm)<br>APCU 2 tlm                                    |
| OF1 | PCMMU 1 – mode select tlm<br>PCMMU 1,2 – RPC A tlm<br>PDI – RPC A tlm                                                                                                   |

PDI – RPC A tim PL AUX A – RPC ON/OFF tIm MID MCA 1 OP STATUS 1, 2, 3, 4 tIm MID MCA 3 OP STATUS 1, 2, 3, 4 tIm PL BAY MECH PWR SYS 1, 2 tIm PL RETEN LOGIC PWR SYS 1, 2 tIm MRM1 LATCH 1,2,3,4,5 (LAT/REL/RDY-TO-LAT) Sys B tIm (PL SEL 3) MRM1 ROEU (LAT/REL/MATE/DEMATE) Sys B tIm (PL SEL 2)

## **ORBITER MDM LOSS IMPACTS**

| (ASSY OPS/U | JLF4/FIN 1)                                                                                                    | Page 2 of 2 pages                                                                                                    |
|-------------|----------------------------------------------------------------------------------------------------|----------------------------------------------------------------------------------------------------|
| OF2         | PSP 1,2 – bit and fra<br>PCMMU 2 – mode s<br>PCMMU 2 RPC B th<br>PL AUX B – RPC O<br>MID MCA 1 OP STA<br>MID MCA 3 OP STA<br>MRM1 LATCH 1,2,3<br>PRLA LATCH 1,2,3<br>ROEU LAT/REL Sys<br>ICC-VLD2 LATCH 1<br>MRM1 ROEU (RELA | ame sync<br>select tim<br>m<br>N/OFF tim<br>ATUS 5, 6 tim<br>ATUS 5, 6, 7, 8 tim<br>3,4,5 (LAT/REL/RDY-TO-LAT) Sys A tim (PL SEL 3)<br>,4,5 (LAT/REL) Sys A Cmds<br>s A Cmds<br>,2,3,4,5 (LAT/REL/RDY-TO-LA) Sys B tim (PL SEL 1)<br>AX) Sys B tim (PL SEL 2) |
| DSC OF2     | FRCS Vernier Inj Te                                                                                                    | emps (loss of verns)                                                                                                    |
| 050         |                                                                                                    |                                                                                                    |

- OF3 Orbiter Comm system tlm (refer to OI MDM/DSC Failure Impacts) PL PRI MNC, MNB, FC3 – ON/OFF tlm PCMMU 1 RPC B tlm PDI – RPC B tlm
- OF4 Ku-Band RADAR mode and output power S-Band, Ku-Band – PNL/CMD switch position PSP, GCIL – ON/OFF tIm PDI Power Switch position indication Orbiter Comm system tIm (refer to OI MDM/DSC Failure Impacts) CAB PL (MNA, MNB), PL AUX – ON/OFF tIm P/L SEL posn tIm System A MRM1 ROEU (LAT/REL/MATE/DEMATE/ELEC CONN) Sys A tIm (PL SEL 2)
- OA1 ODS X4/PMA X3 connector mate tlm PMA 2/3 GRP 1 passive hooks (1,3,5,7,9,11) Close tlm
- DSC OA1 ODS X4/PMA X3 connector mate tlm PMA 2/3 GRP 1 passive hooks (1,3,5,7,9,11) Close tlm
- OA2 AFT PL MNB PWR ON tIm AFT PL MNB amps ODS X3/PMA X4 connector mate tIm PMA 2/3 GRP 2 passive hooks (2,4,6,8,10,12) Close tIm
- DSC OA2 ODS X3/PMA X4 connector mate tlm PMA 2/3 GRP 2 passive hooks (2,4,6,8,10,12) Close tlm Vernier R5D Inj Temps (loss of verns)
- OA3 AFT PL MNC PWR ON tlm AFT PL MNC amps MRM1 ROEU (RELAX) Sys A tlm (PL SEL 2) ICC-VLD2 LATCH 1,2,3,4,5 (LAT/REL/RDY-TO-LA) Sys A tlm (PL SEL 1)
- DSC OL1 LRCS Vernier Inj Temps (loss of verns)
- DSC OR1 RRCS Vernier Inj Temps (loss of verns)

DEORBIT PREP

## PAYLOAD DEACTIVATION

(ASSY OPS/ULF4/FIN)

Page 1 of 1 pages

- L12U 1. cb SW PWR 1- op (SSP 1) cb PDIP 1 PWR 2/KuBAND RLY - op cb PDIP1 PWR 1 - op
- L12L 2. cb PDIP 2 PWR 2/MRM1 RLY/KEEL CAM PWR op (SSP 2) cb PDIP 2 PWR 1 – op
- L12 (PDIP 1) Ku BAND RATE OFF
- R1 3. PL CAB OFF

# PAYLOAD REACTIVATION (ASSY OPS/ULF4/FIN)

Page 1 of 1 pages

R1 1. PL CAB – MNA

L12L 2. cb PDIP 2 PWR 2/MRM1 RLY/KEEL CAM PWR - cl (SSP 2)

3. KEEL CAM ILL PWR - ON

| (ASSY OI | PS/ULF4/FIN 1)                | Page 1 of 2 page                                                                                                    |
|----------|-------------------------------|----------------------------------------------------------------------------------------------------|
| PAYLOA   | D PWR CONFIG                  |                                                                                                    |
| TIG-1:55 | R1                            | 1. $\sqrt{PL} CAB - OFF$<br>$\sqrt{PL} PRI MNC - ctr (tb-OFF)$<br>$\sqrt{PL} PRI MNB - ctr (tb-OFF)$<br>$\sqrt{PL} PRI FC3 - ctr (tb-OFF)$<br>$\sqrt{PL} AUX - ON$<br>$\sqrt{PL} AFT MNB - OFF$<br>$\sqrt{PL} AFT MNC - OFF$                                                                                                    |
|          | L12U<br>(SSP1)                | 2. √cb SW PWR 1 – op<br>√cb PDIP 1 PWR 2/KuBAND RLY – op<br>√TCS PWR – OFF (tb-bp)<br>√cb PDIP 1 PWR 1 – op<br>√OIU PWR – OFF (tb-bp)                                                                                                    |
|          | L12L<br>(SSP2)                | 3. √KEEL CAM PWR – OFF<br>√ILL PWR – OFF<br>√cb PDIP 2 PWR 2/MRM1 RLY/KEEL CAM PWR – op<br>√C/L CAM PWR – OFF<br>√MRM1 PWR – (ctr) (tb-bp)<br>√TCU2 – (ctr) (tb-bp)<br>√PL PRI SSP PWR – ENA<br>√FANS – (ctr) (tb-bp)<br>√ORBITAL MODE – OFF (tb-bp)<br>√cb MRM1 – op<br>√cb PDIP 2 PWR 1 – op<br>√MRM1 XFR MODE – OFF (tb-bp)<br>√TCU1 – (ctr) (tb-bp)<br>√MONITOR MODE – OFF (tb-bp)<br>√INITIAL STATE - OFF (tb-bp)<br>√MLM HTRS – (ctr) (tb-bp) |
|          | L12<br>(PDIP1)                | 4. √Ku BAND RATE – OFF<br>√DC POWER 1 – OFF<br>√DC POWER 2 – OFF                                                                                                    |
|          | L11<br>(PDIP2)                | 5. √MRM1 – OIU<br>√DC POWER 1 – OFF<br>√DC POWER 2 – OFF                                                                                                    |
|          | MF28E/G<br>(GLACIER)<br>ML86B | 6. √cb POWER – cl (lt on)<br>√BATTERY – ON (lt on)<br>√cb MNB MAR 1 – cl                                                                                                    |

# PAYLOAD ENTRY SWITCH LIST/VERIFICATION

(ASSY OPS/ULF4/FIN 1)

Page 2 of 2 page

 $\begin{array}{ccc} \text{MF71E} & 7. \ \sqrt{\text{cb}} \ \text{MAIN} \ \text{POWER} - \text{cl} \ (\text{It on}) \\ (\text{CGBA} - \text{MICRO-2}) \\ \text{ML85E} & \sqrt{\text{DC}} \ 10 \ \text{AMP} \ \text{MNB} \ \text{S4} - \text{ON} \\ & \sqrt{\text{cb}} \ \text{DC} \ 10 \ \text{AMP} \ \text{MNB} \ \text{CB4} - \text{cl} \end{array}$ 

<u>APCU</u>

237

**APCU ACTIVATION** 

(ASSY OPS/ULF4/FIN 1) Page 1 of 1 page

R1

SSP 1

- 1. VERIFYING ORBITER PAYLOAD BUS CONFIGURATION
- $\sqrt{PL} PRI MNC tb ON$  $\sqrt{PL} CAB - MNA(MNB)$  $\sqrt{PL} AUX - ON$ 
  - 2. VERIFYING SWITCH POWER  $\sqrt{\text{cb SW PWR 1} \text{cl}}$
  - 3. CLOSING APCU OUTPUT RELAY  $\sqrt{APCU 1(2) CONV tb bp}$

APCU 1(2) OUTPUT RLY - CL

4. <u>TURNING APCU CONVERTER(S) ON</u> APCU 1(2) CONV – ON

 $\sqrt{APCU}$  1(2) CONV tb – gray  $\sqrt{APCU}$  1(2) OUTPUT RLY tb – gray

CRT SM 200 APCU Status

√APCU 1(2) OUT VOLTS RES HIGH: 122 to 126.5 V
APCU DEACTIVATION (ASSY OPS/ULF4/FIN 1)

SSP 1

Page 1 of 1 page

NOTE Expect '**S200 APCU 1(2) VOLT LMT**' message when APCU Converters are powered OFF.

CRT SM 200 APCU Status

1. <u>TURNING APCU CONVERTER(S) OFF</u> APCU 1(2) CONV – OFF

> $\sqrt{APCU}$  1(2) CONV tb – bp  $\sqrt{APCU}$  1(2) OUTPUT RLY tb – bp

2. <u>OPENING APCU OUTPUT RELAY</u> APCU 1(2) OUTPUT RLY – OP

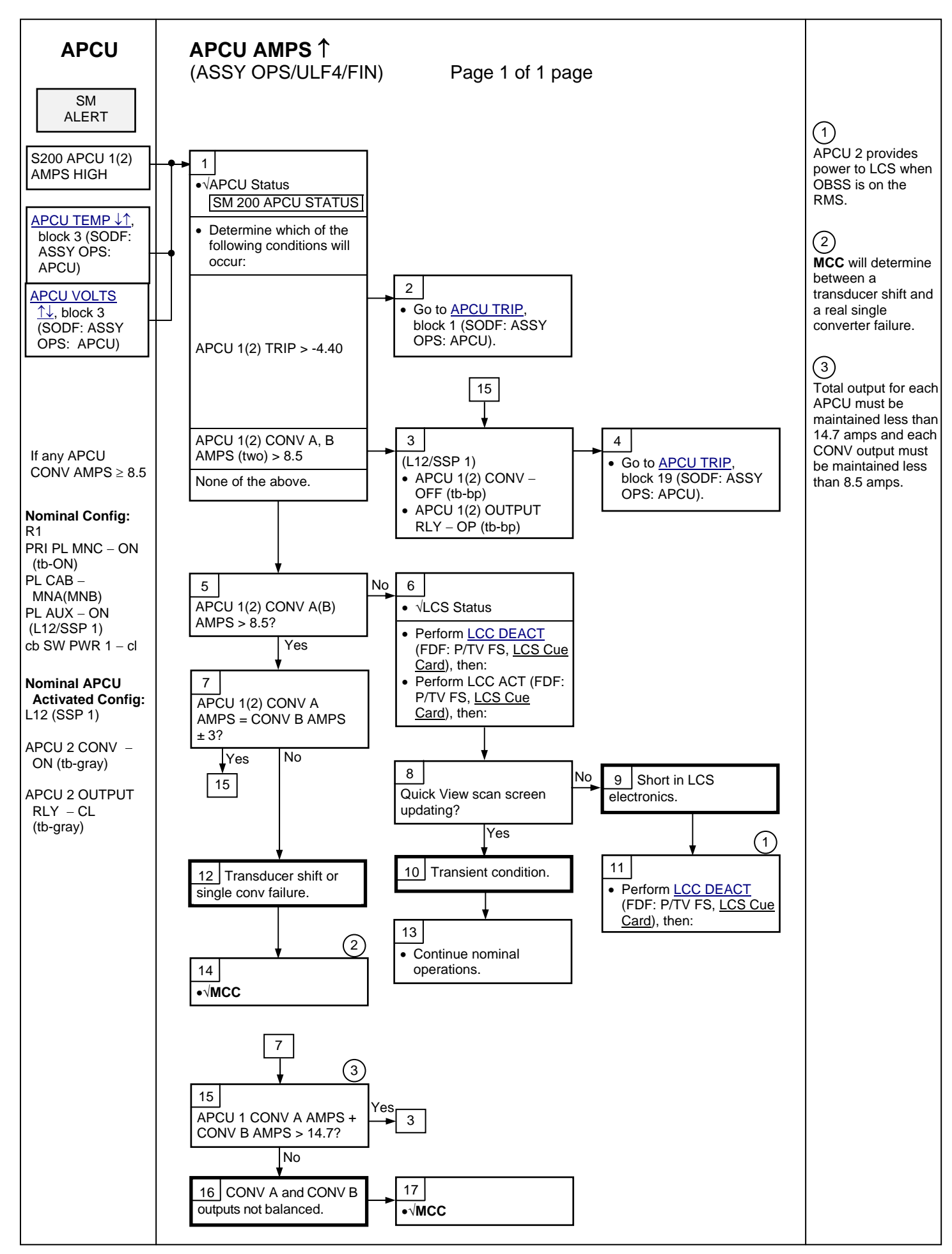

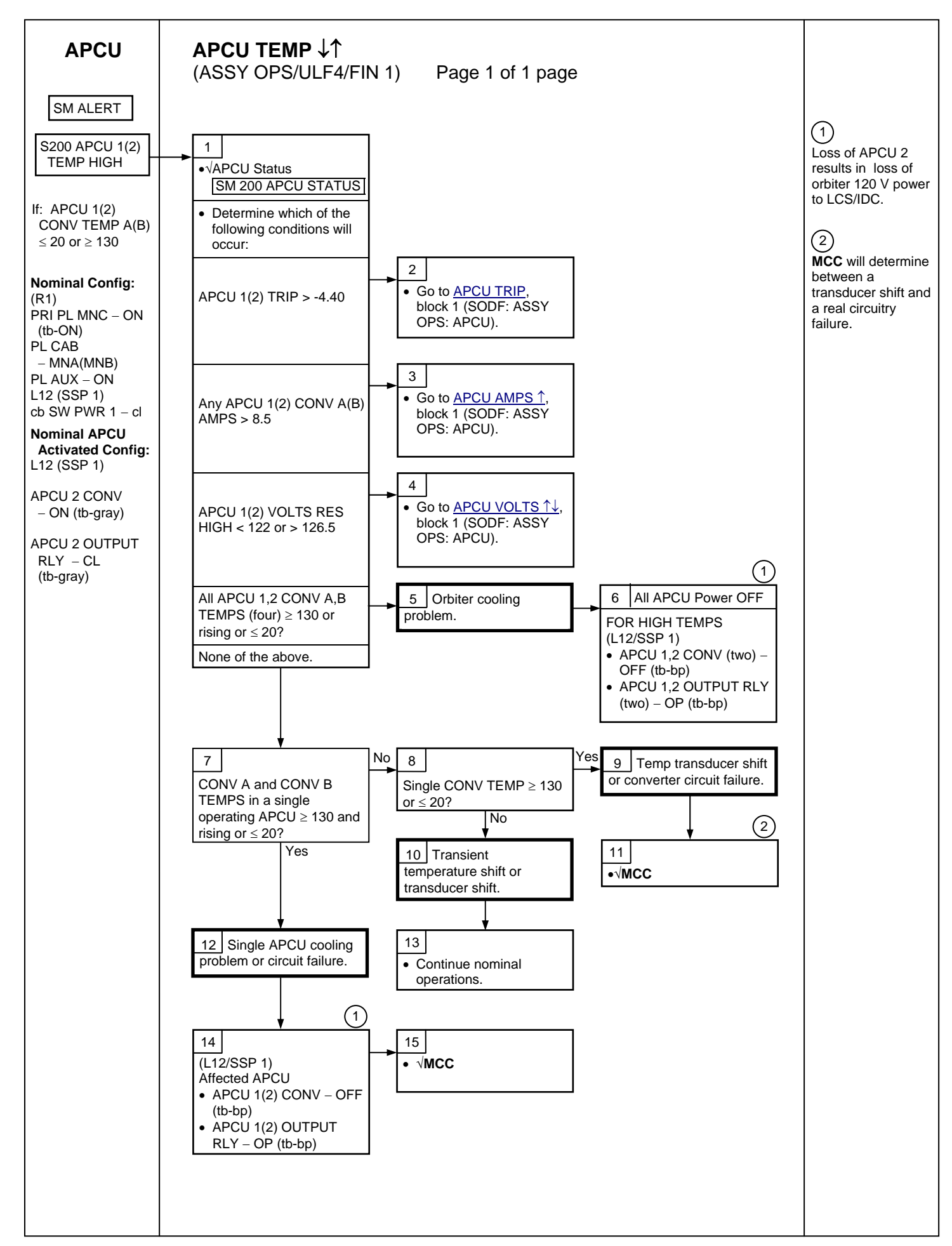

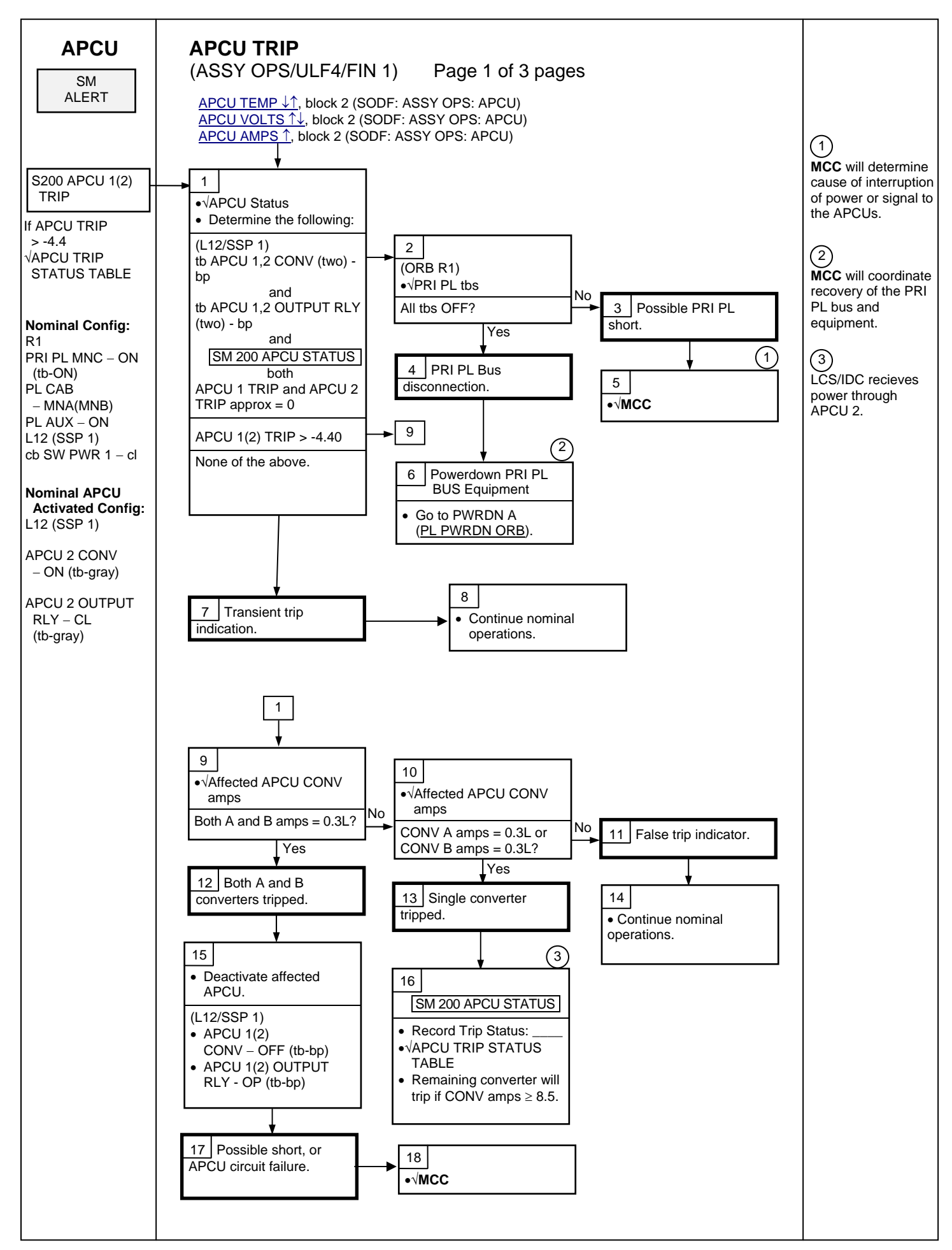

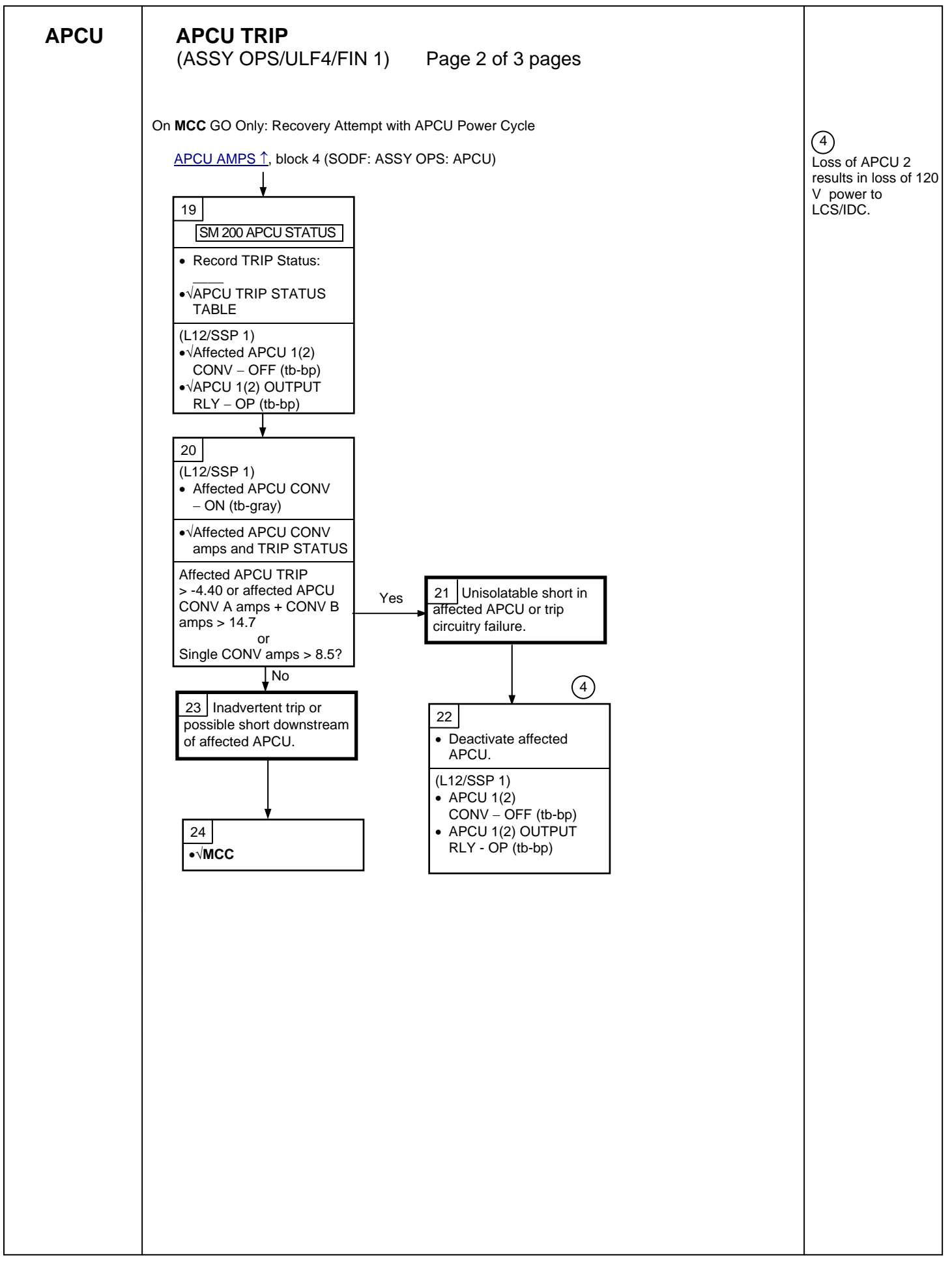

248

APCU

## APCU TRIP

(ASSY OPS/ULF4/FIN 1) Page 3 of 3 pages

| Table 1. APCU Trip Status          |               |     |    |     |  |
|------------------------------------|---------------|-----|----|-----|--|
| TRIP                               | TRIP CAUSE(S) |     |    |     |  |
| (STATUS VOLTAGE)                   | OV            | OUV | OC | IUV |  |
| +4.88                              | Х             | Х   | Х  | Х   |  |
| +4.23                              | Х             | Х   | Х  |     |  |
| +3.59                              | Х             | Х   |    | Х   |  |
| +2.95                              | Х             | Х   |    |     |  |
| +2.27                              | Х             |     | Х  | Х   |  |
| +1.62                              | Х             |     | Х  |     |  |
| +0.98                              | Х             |     |    | Х   |  |
| +0.34                              | Х             |     |    |     |  |
| -0.30                              |               | Х   | Х  | Х   |  |
| -0.95                              |               | Х   | Х  |     |  |
| -1.59                              |               | Х   |    | Х   |  |
| -2.23                              |               | Х   |    |     |  |
| -2.91                              |               |     | Х  | Х   |  |
| -3.56                              |               |     | Х  |     |  |
| -4.20                              |               |     |    | Х   |  |
| -4.86 (no trip)                    |               |     |    |     |  |
| <u>NOTE</u>                        |               |     |    |     |  |
| OV: Output Overvoltage             |               |     |    |     |  |
| OUV: Output Undervoltage           |               |     |    |     |  |
| OC: Output Overcurrent             |               |     |    |     |  |
| IUV: Input Undervoltage            |               |     |    |     |  |
| Tolerance for all reported voltage | s is ± 0.20V  |     |    |     |  |

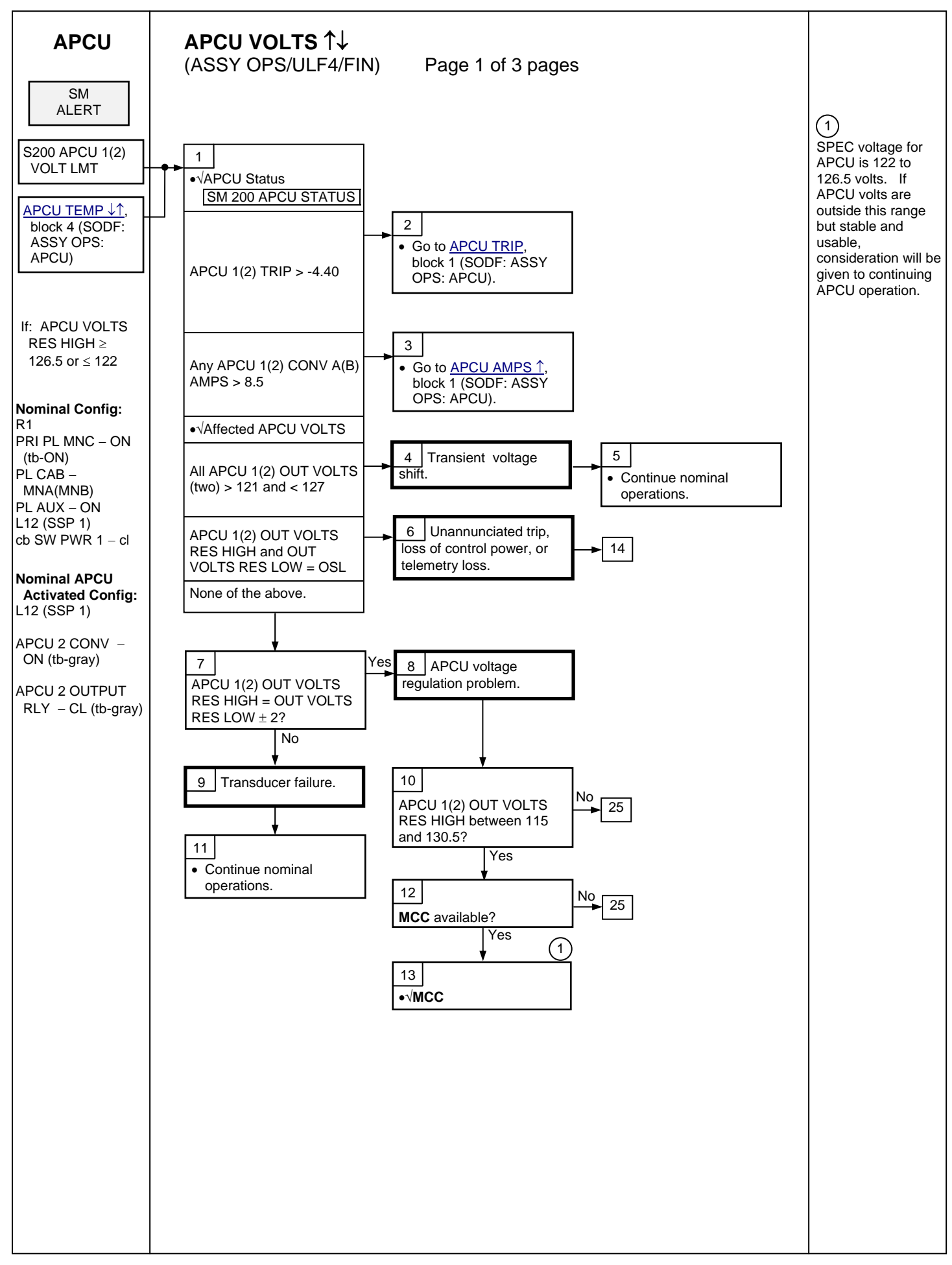

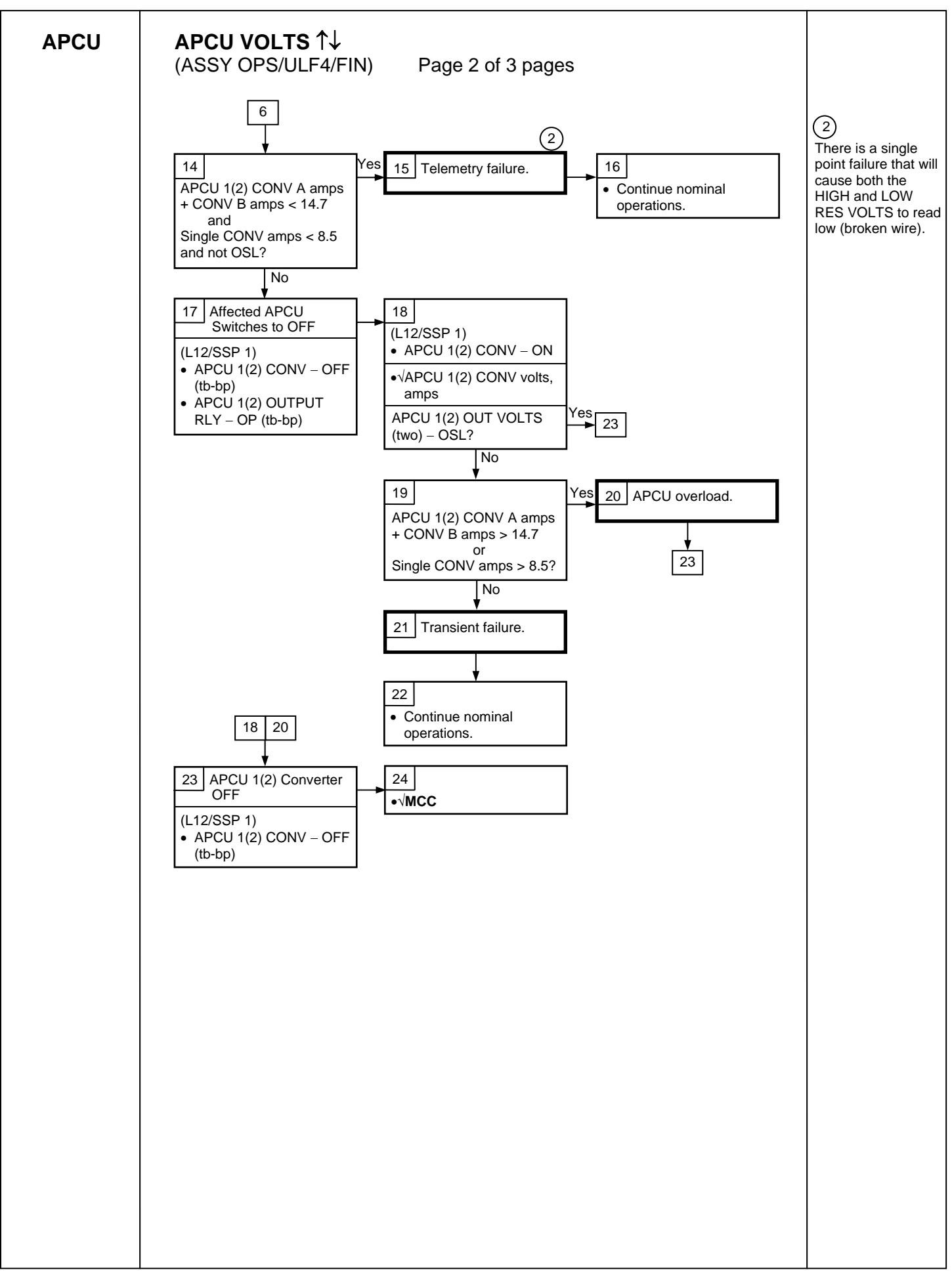

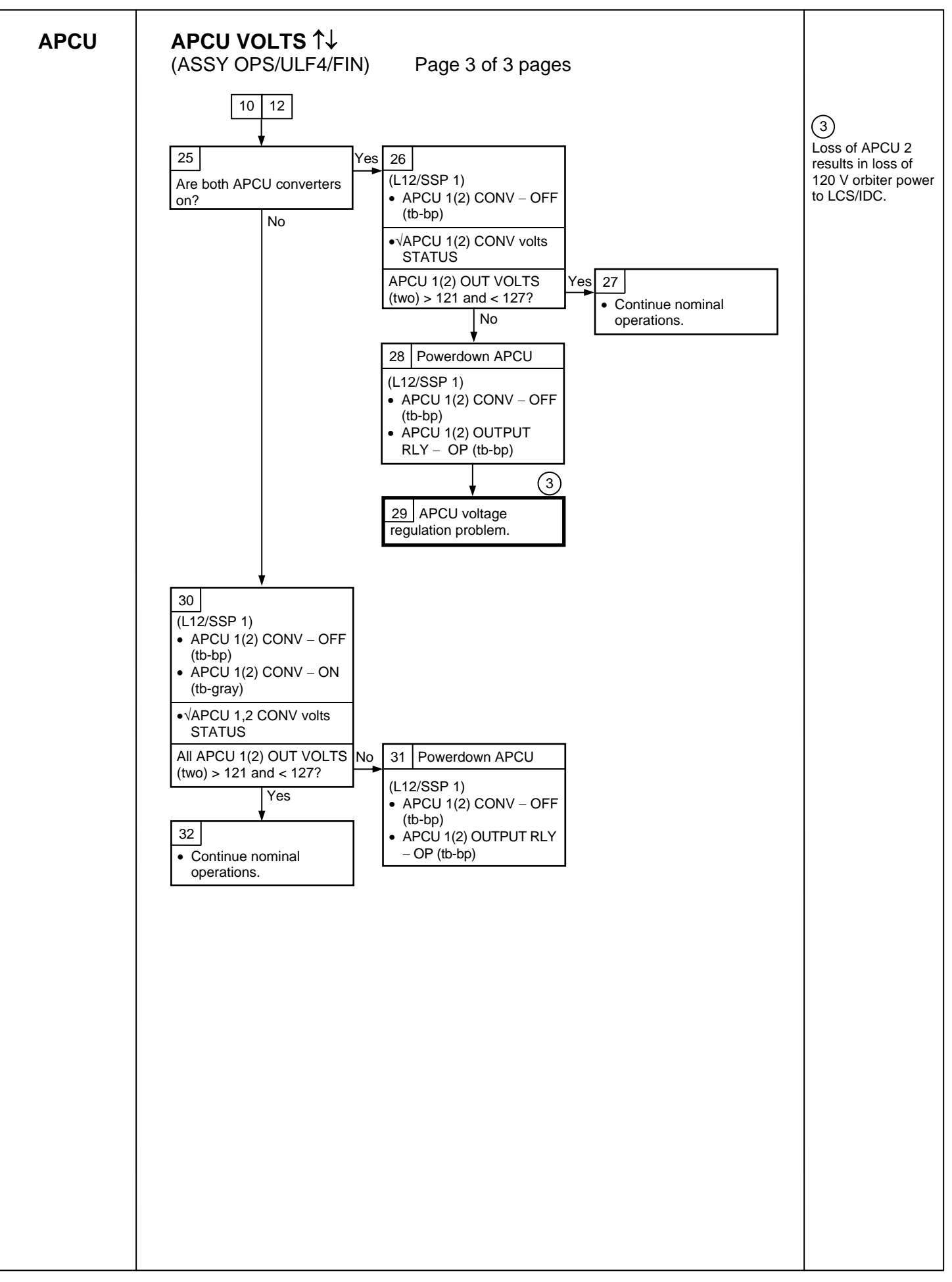

#### SPEC 200 APCU STATUS

(ASSY OPS/ULF4/FIN) Page 1 of 3 pages

#### **OBJECTIVE:**

This display monitors health and status of the two APCUs and is available in SM OPS 2. The APCUs are used to power OBSS heaters. The display is generic and has been used on several missions. Figure 1 is a view of this display.

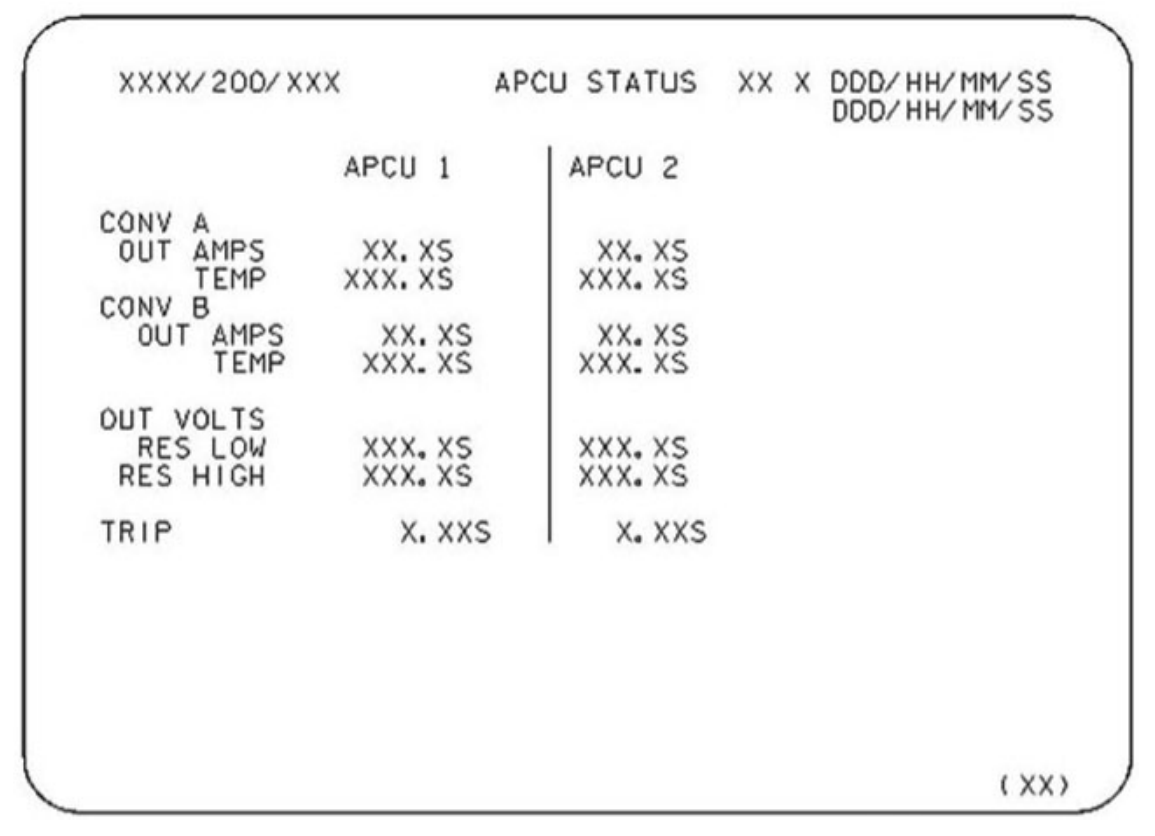

Figure 1.- APCU Status - MCDS Display.

TITLE: APCU STATUS

TYPE: SPEC 200

## SPEC 200 APCU STATUS

(ASSY OPS/ULF4/FIN) Page 2 of 3 pages

#### PARAMETER CHARACTERISTICS

Table 1. Parameter Characteristics

| CRT Name                        |     | MSID      | UNITS DISPLAY |               | STATUS IND [3] |   |   | [3]        | FDA<br>LIMITS |     |       |
|---------------------------------|-----|-----------|---------------|---------------|----------------|---|---|------------|---------------|-----|-------|
|                                 |     |           |               | RANGE         | Μ              | Н | L | $\uparrow$ | $\rightarrow$ | LO  | HI    |
| APCU 1<br>CONV A OUT<br>AMPS    |     | P50C9003V | amps          | 0 to 12.0     | Μ              | Н | L | 1          |               |     | 8.5   |
| APCU 1<br>CONV A<br>TEMP        |     | P50T9002V | deg F         | 0 to 212.0    | Μ              | Н | L | 1          | $\rightarrow$ | 20  | 130   |
| APCU 1<br>CONV B OUT<br>AMPS    |     | P50C9004V | amps          | 0 to 12.0     | Μ              | Н | L | 1          |               |     | 8.5   |
| APCU 1<br>CONV B<br>TEMP        |     | P50T9005V | deg F         | 0 to 212.0    | Μ              | Н | L | 1          | $\rightarrow$ | 20  | 130   |
| APCU 1 OUT<br>VOLTS RES<br>LOW  | [1] | P50V9001V | volts         | 0 to 180.0    | М              | Η | L |            |               |     |       |
| APCU 1 OUT<br>VOLTS RES<br>HIGH | [1] | P50V9000V | volts         | 110 to 160.0  | Μ              | Η | L | 1          | $\rightarrow$ | 122 | 126.5 |
| APCU 1 TRIP                     | [2] | P50V9006V | volts         | -5.00 to 5.00 | М              | Н | L | $\uparrow$ |               |     | -4.40 |
| APCU 2<br>CONV A OUT<br>AMPS    |     | P50C9009V | amps          | 0 to 12.0     | М              | Н | L | 1          |               |     | 8.5   |
| APCU 2<br>CONV A<br>TEMP        |     | P50T9010V | deg F         | 0 to 212.0    | Μ              | Н | L | 1          | $\rightarrow$ | 20  | 130   |
| APCU 2<br>CONV B OUT<br>AMPS    |     | P50C9011V | amps          | 0 to 12.0     | Μ              | Н | L | 1          |               |     | 8.5   |
| APCU 2<br>CONV B<br>TEMP        |     | P50T9012V | deg F         | 0 to 212.0    | Μ              | I | L | 1          | $\rightarrow$ | 20  | 130   |
| APCU 2 OUT<br>VOLTS RES<br>LOW  | [1] | P50V9007V | volts         | 0 to 180.0    | М              | Н | L |            |               |     |       |
| APCU 2 OUT<br>VOLTS RES<br>HIGH | [1] | P50V9008V | volts         | 110 to 160.0  | М              | Н | L | 1          | $\downarrow$  | 122 | 126.5 |
| APCU 2 TRIP                     | [2] | P50V9013V | volts         | -5.00 to 5.00 | М              | Н | L | $\uparrow$ |               |     | -4.40 |

#### SPEC 200 APCU STATUS

(ASSY OPS/ULF4/FIN) Page 3 of 3 pages

#### <u>REMARKS</u>

- [1] OUT VOLTS LOW displays the measurements from the low-resolution voltage sensor. OUT VOLTS HIGH displays the measurements from the high-resolution voltage sensor.
- [2] APCU TRIP indicates the status of the APCU shutdown logic. This status can be interpreted using Table 2.

| TRIP                                           | TRIP CAUSE (S) |     |    |     |  |
|------------------------------------------------|----------------|-----|----|-----|--|
| (STATUS<br>VOLTAGE)                            | OV             | OUV | OC | IUV |  |
| +4.88                                          | Х              | Х   | Х  | Х   |  |
| +4.23                                          | Х              | Х   | Х  |     |  |
| +3.59                                          | Х              | Х   |    | Х   |  |
| +2.95                                          | Х              | Х   |    |     |  |
| +2.27                                          | Х              |     | Х  | Х   |  |
| +1.62                                          | Х              |     | Х  |     |  |
| +0.98                                          | Х              |     |    | Х   |  |
| +0.34                                          | Х              |     |    |     |  |
| -0.30                                          |                | Х   | Х  | Х   |  |
| -0.95                                          |                | Х   | Х  |     |  |
| -1.59                                          |                | Х   |    | Х   |  |
| -2.23                                          |                | Х   |    |     |  |
| -2.91                                          |                |     | Х  | Х   |  |
| -3.56                                          |                |     | Х  |     |  |
| -4.20                                          |                |     |    | Х   |  |
| -4.86 (no trip)                                |                |     |    |     |  |
| NOTES                                          |                |     |    |     |  |
| OV: Output Overvoltage                         |                |     |    |     |  |
| OUV: Output Undervoltage                       |                |     |    |     |  |
| OC: Output Overcurrent                         |                |     |    |     |  |
| IUV: Input Undervoltage                        |                |     |    |     |  |
| Tolerance for all reported voltages is 0.20 V. |                |     |    |     |  |

[3] The parameter status field for all parameters will be blank for normal operation or will display an "M" for missing data. For analog parameters, this field will also display an "H" or "L" for offscale data. Some parameters displayed will be limit-sensed for SM alerts or C&W alarms. For discretes that are limit-sensed, the undesirable state is defined in the FDA low limit field and the FDA high limit field is left blank. Satisfaction of the undesirable state triggers a "↓" indication. For analogs that are limit-sensed, an "↑" or a "↓" will be displayed when the parameter exceeds either an upper or lower limit. The symbols driven in the parameter status field have the following display priority from highest to lowest: "M", "H", "L", "↑", "↓". All symbols driven in the parameter status column will be displayed four times the normal intensity.

## REFERENCE

(ASSY OPS/ULF4/FIN) Page 1 of 3 pages

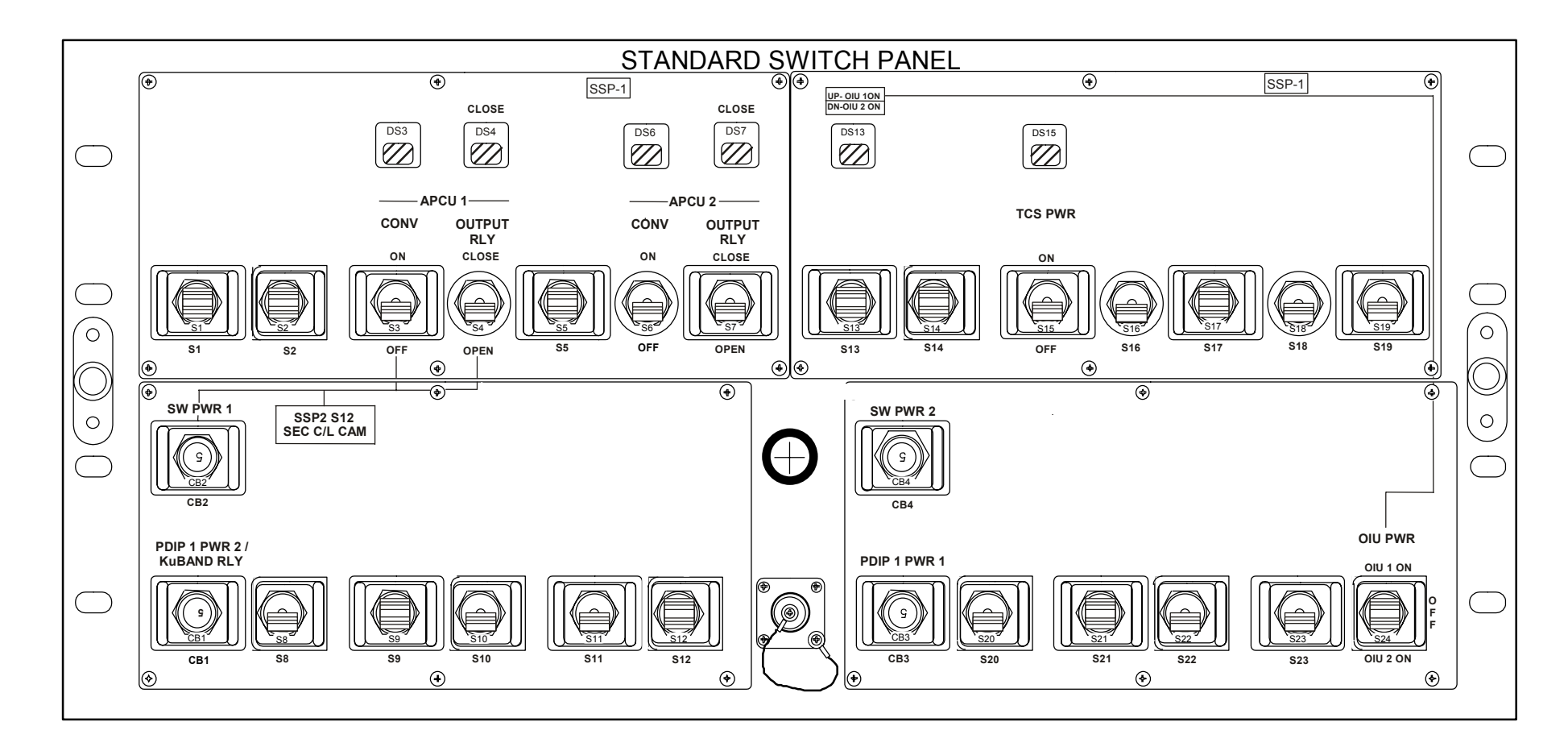

(ASSY OPS/ULF4/FIN)

Page 2 of 3 pages

| ITEM         | DEVICE TYPE                  | FUNCTION                                        |
|--------------|------------------------------|-------------------------------------------------|
| CB1          | Two-position circuit breaker | Closed (in) – Applies orbiter CAB PL2           |
|              | (5 amp):                     | Power to the PDIP1 DC PWR 2 switch              |
| PDIP 1 PWR2/ |                              | outlet and KuBAND RATE switch.                  |
| KuBAND RLY   | In                           |                                                 |
|              | Out                          | Open (out) – Removes power from                 |
|              |                              | PDIP1 DC PWR 2 outlet and KuBAND                |
|              |                              | RATE switch.                                    |
| CB2          | Two-position circuit breaker | Closed (in) – Applies orbiter power to          |
|              | (5 amp):                     | SSP1 S3 and S4, and SSP2 S12.                   |
| SW PWR 1     |                              |                                                 |
|              | In                           | Open (out) – Removes power from SSP1            |
|              | Out                          | S3 and S4, and SSP2 S12.                        |
| \$3          | I wo-position toggle switch: | ON(up) – Applies power to the APCU 1 converter. |
| APCU 1       | ON                           | OFF(dn) – Removes power from the                |
| CONV         | OFF                          | APCU 1 converter.                               |
| DS3          | Talkback – two-position      | gray – Indicates APCU 1 converter               |
| APCU 1       | Grav                         | bp – Indicates APCU 1 converter not             |
| CONV         | Barberpole                   | powered.                                        |
| S4           | Two-position togale switch:  | CLOSE(up) - Closes the APCU 1 output            |
|              |                              | relay.                                          |
| APCU 1       | CLOSE                        | OPEN(dn) – Opens the APCU 1 output              |
| OUTPUT RLY   | OPEN                         | relay.                                          |
| DS4          | Talkback – two-position      | gray – Indicates APCU 1 output relay is         |
|              |                              | closed.                                         |
| APCU 1       | Gray                         | bp – Indicates APCU 1 output relay is           |
| OUTPUT RLY   | Barberpole                   | open.                                           |
| S6           | Two-position toggle switch:  | ON(up) – Applies power to the APCU 2 converter  |
| APCU 2       | ON                           | OFF(dn) – Removes power from the                |
| CONV         | OFF                          | APCU 2 converter.                               |
| DS6          | Talkback – two-position      | gray – Indicates APCU 2 converter               |
|              | Crow                         | powered.                                        |
|              | Barbarpala                   | bp – Indicates APCU 2 converter not             |
|              | Darberpole                   | CLOSE(up) Closes the ADCLL2 sutput              |
| 57           | rwo-position toggie switch.  | relay.                                          |
| APCU 2       | CLOSE                        | OPEN(dn) – Opens the APCU 2 output              |
| OUTPUT RLY   | OPEN                         | relay.                                          |
| DS7          | Talkback – two-position      | gray – Indicates APCU 2 output relay is         |
|              |                              | closed.                                         |
| APCU 2       | Gray                         | bp – Indicates APCU 2 output relay is           |
| OUTPUT RLY   | Barberpole                   | open.                                           |

(ASSY OPS/ULF4/FIN)

Page 3 of 3 pages

| ITEM        | DEVICE TYPE                           | FUNCTION                                                        |
|-------------|---------------------------------------|-----------------------------------------------------------------|
| DS13        | Talkback – three-position:            | UP – OIU 1 is powered On.                                       |
| OIU PWR     | UP – OIU 1<br>Barberpole – Off        | BP – OIU 1 and OIU 2 powered Off.                               |
|             | DN – ÖlU 2                            | DN – OIU 2 is powered On.                                       |
| S15         | Two-position toggle switch:           | ON – Applies power to TCS.                                      |
| TCS PWR     | ON<br>OFF                             | OFF – Removes power from TCS.                                   |
| DS15        | Talkback - two-position:              | Gray – Indicates TCS is powered.                                |
| TCS PWR     | Gray<br>Barberpole                    | BP – Indicates TCS is not powered.                              |
| CB3         | Two-position circuit breaker (5 amp): | Closed (in) – Applies orbiter CAB PL2 to PDIP1 DC PWR 1 outlet. |
| PDIP1 PWR 1 |                                       |                                                                 |
|             | In<br>Out                             | Open (out) – Removes power from<br>PDIP1 DC PWR1 outlet.        |
| S24         | Three-position toggle switch:         | OIU 1 ON – Provides CAB PL3<br>power to OIU 1.                  |
| OIU PWR     |                                       |                                                                 |
|             | OIU 1 ON<br>OFF<br>OIU 2 ON           | OFF – Removes power from OIU 1<br>and OIU 2.                    |
|             |                                       | OIU 2 ON – Provides AUX PLB power to OIU 2.                     |

(ASSY OPS/ULF4/FIN 1) Page 1 of 5 pages

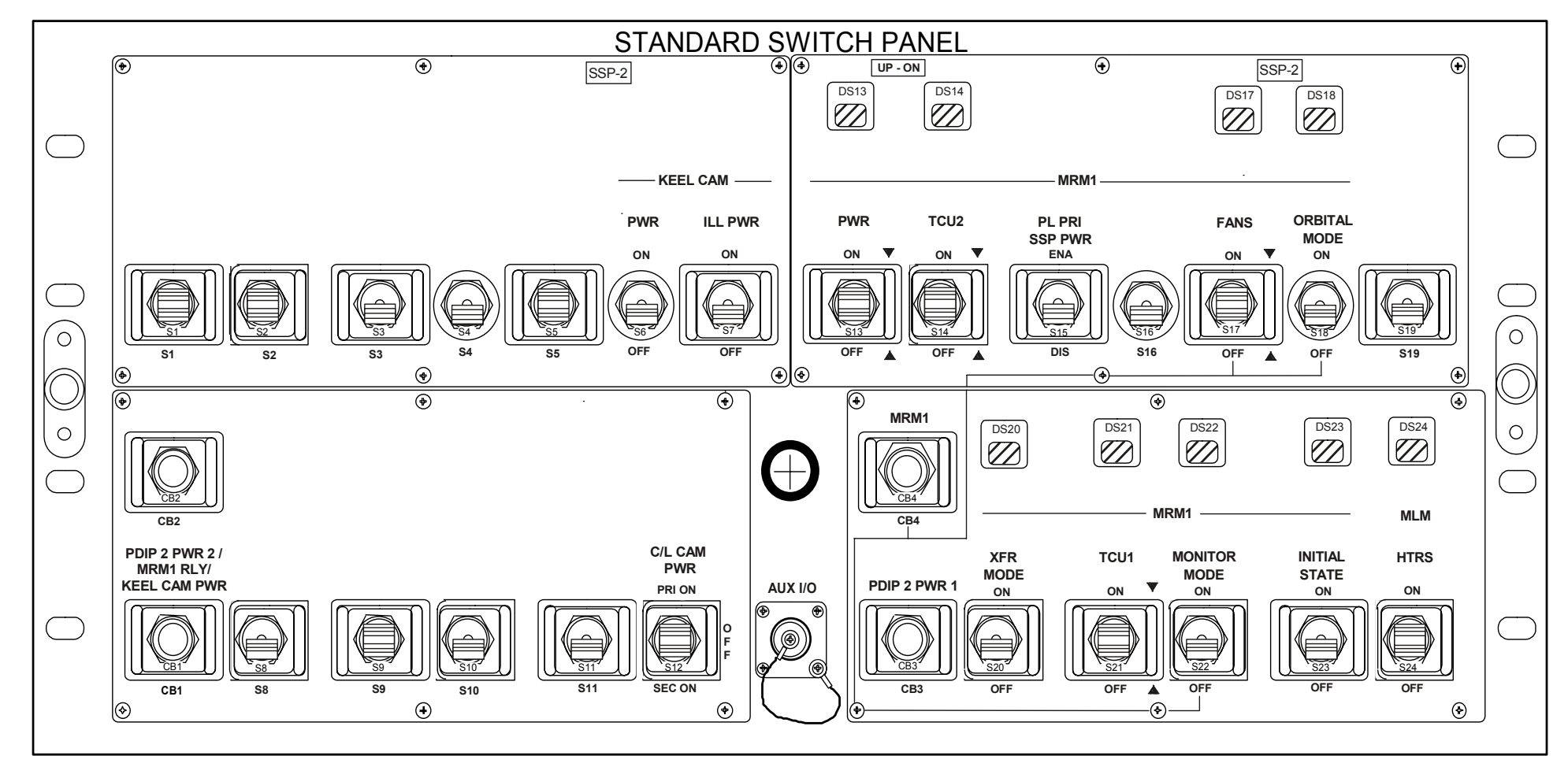

265

| (ASSY (                                 | OPS/ULF4/FIN 1) |
|-----------------------------------------|-----------------|
| ,,,,,,,,,,,,,,,,,,,,,,,,,,,,,,,,,,,,,,, |                 |

Page 2 of 5 pages

| ITEM                      | DEVICE TYPE                  | FUNCTION                                |
|---------------------------|------------------------------|-----------------------------------------|
| CB1                       | Two-position circuit breaker | Closed (in) – Enables CAB PL2           |
|                           | (5 amp):                     | power to PDIP2 DC PWR 2 outlet and      |
| PDIP2 PWR2 /              |                              | the S6 & S7 switches to the keel camera |
| MRM1 RLY <sup>(1)</sup> / | In                           | and keel camera illuminator             |
| KEEL CAM PWR              | Out                          |                                         |
|                           |                              | Open (out) – Disables CAB PL2 power to  |
|                           |                              | PDIP2 DC PWR 2 outlet and the S6 and    |
|                           |                              | S7 Switches to the keel camera and keel |
| <u>S6</u>                 | Two position togglo switch:  | ON (up) Applies CAP PL2 power to        |
| 30                        | Two-position toggle switch.  | ICC-VI D2 Keel Camera                   |
| KEEL CAM PWR              | ON                           |                                         |
|                           | OFF                          | OFF (dn) – Removes CAB PI 2 power       |
|                           |                              | from the ICC-VLD2 Keel Camera.          |
| S7                        | Two-position toggle switch:  | ON (up) – Applies CAB PL2 power to      |
|                           |                              | ICC-VLD2 Keel Camera Illuminator.       |
| KEEL CAM ILL              | ON                           |                                         |
| PWR                       | OFF                          | OFF (dn) – Removes CAB PL2 power        |
|                           |                              | from the ICC-VLD2 Keel Camera           |
|                           |                              | Illuminator.                            |
| S12                       | Three-position toggle        | PRI ON (up) – Not functional – second   |
|                           | switch:                      | C/L camera not installed.               |
| C/L CAM PWR               |                              |                                         |
|                           | DRI ON (Not Connected)       | OFF (cli) – Removes power from          |
|                           | OFF                          |                                         |
|                           | SEC ON                       | SEC ON (dn) – Applies CAB PL 1 power    |
|                           |                              | to centerline Camera.                   |
| S13                       | Two-position momentary       | ON (up) – Applies PL PRI and CAB PL 3   |
|                           | switch:                      | power to MRM1 to enable operational     |
| MRM1 PWR                  |                              | power to MRM1.                          |
|                           | ON                           |                                         |
|                           | OFF                          | OFF (dn) – Applies PL PRI and CAB PL    |
|                           |                              | 3 power to MRM1 to disable operational  |
|                           |                              | power to MRM1.                          |
| DS13                      | Three position talkback      | LIP Indicates recention of MPM1         |
| 0313                      | Three-position tarkback      | Power ON signal                         |
| MRM1 PWR                  | UP                           |                                         |
|                           | Barberpole                   | Barberpole – Indicates reception of     |
|                           | DN (Not wired)               | MRM1 Power OFF signal.                  |
|                           |                              | Ŭ                                       |
|                           |                              | DN – No function – not wired.           |
|                           |                              |                                         |

(ASSY OPS/ULF4/FIN 1) Page 3 of 5 pages

| ITEM                   | DEVICE TYPE                  | FUNCTION                                                                                                    |
|------------------------|------------------------------|----------------------------------------------------------------------------------------------------|
| S14                    | Two-position momentary       | ON (up) – Applies PL PRI power to                                                                                                    |
|                        |                              | MRM1 to enable power to TCU #2.                                                                                                    |
| MRM1 TCU2              | ON                           |                                                                                                    |
|                        | OFF                          | OFF (dn) – Applies PL PRI power to                                                                                                    |
|                        |                              | MRM1 to disable power to TCU #2.                                                                                                    |
|                        |                              |                                                                                                    |
| DS14                   | Three-position talkback      | UP – Indicates TCU 2 power enabled.                                                                                                    |
|                        |                              |                                                                                                    |
| MRM1 TCU2              | UP                           | Barberpole – Indicates TCU 2 power not                                                                                                    |
|                        | Barberpole                   | enabled.                                                                                                    |
|                        | DN (Not wired)               |                                                                                                    |
|                        |                              | DN – No function – not wired                                                                                                    |
|                        |                              |                                                                                                    |
| S15                    | Two-position toggle switch:  | ENA (up) – Enables PL PRI power to the                                                                                                    |
|                        |                              | MRM1 +Ш bus (+Ш bus powers all MRM                                                                                                    |
| MRM1 PL PRI            |                              | switches and talkbacks on the SSP).                                                                                                    |
| SSP PWR <sup>(2)</sup> | ENA                          |                                                                                                    |
|                        | DIS                          | DIS (dn) – Disables PL PRI power to the                                                                                                    |
|                        |                              | MRM1 +Ш bus.                                                                                                    |
| S17                    | Two-position momentary       | ON (up) – Applies CAB PL 3 power to                                                                                                    |
|                        | toggle switch:               | MRM1 to enable operational power to                                                                                                    |
| MRM1 FANS              |                              | MRM1 Fans.                                                                                                    |
|                        | ON                           |                                                                                                    |
|                        | OFF                          | OFF (dn) – ON (up) – Applies CAB PL 3                                                                                                    |
|                        |                              | power to MRM1 to enable operational                                                                                                    |
|                        |                              | power to MRM1 Fans.                                                                                                    |
| D047                   | <b>T</b>                     |                                                                                                    |
| DS17                   | I wo-position talkback       | UP – Indicates power is being supplied                                                                                                    |
|                        |                              | to the fan unit.                                                                                                    |
| MRIVIT FANS            | UP<br>Derhornele             | Parbarnala Indiaataa nawar ia nat                                                                                                    |
|                        | Barberpole                   | baing supplied to the fan unit                                                                                                    |
| C10                    | Two position toggle switch:  | ON (up) Sond CAP DL 2 newer to the                                                                                                    |
| 310                    | Two-position toggle switch.  | ON (up) – Send CAB PL 3 power to the                                                                                                    |
|                        | ON                           | the Orbital Mode algorithm                                                                                                    |
|                        | OFF (not wired)              |                                                                                                    |
| WODE                   | OFF (not whea)               | OFF (dn) No function not wired                                                                                                    |
|                        |                              | OFF (ull) – No function – not wrea.                                                                                                    |
| DS18                   | Two-position talkback        | LIP – Indicates Orbital Mode algorithm                                                                                                    |
| 0310                   | Two-position taikback        | bes been commanded to initiate                                                                                                    |
|                        |                              |                                                                                                    |
|                        | Barbernole                   | Barbernole – Indicates Orbital Modo is                                                                                                    |
|                        |                              | not selected                                                                                                    |
| CB3                    | Two-position circuit breaker | Closed (in) - Enables CAR DL 2                                                                                                    |
|                        | (5 amp):                     | $P_{\text{D}} = P_{\text{D}} = P_{\text{D}} $ |
|                        |                              |                                                                                                    |
|                        | In                           | Open (out) – Disables CAB PL 2 power                                                                                                    |
|                        | Out                          | to the PDIP2 DC PWR 1 outlet                                                                                                    |

(ASSY OPS/ULF4/FIN 1) Page 4 of 5 pages

| ITEM          | DEVICE TYPE                  | FUNCTION                                        |
|---------------|------------------------------|-------------------------------------------------|
| CB4           | Two-position circuit breaker | Closed (in) – Enables CAB PL3 power to          |
|               | (5 amp):                     | all MRM1 switches and talkbacks.                |
| MRM1          |                              |                                                 |
|               | In                           | Open (out) – Disables CAB PL3 power to          |
| 000           | Out                          | All MRM1 switches and talkbacks.                |
| S20           | I wo-position toggle switch  | ON (Up) – Sena CAB PL 3 power to the            |
|               |                              | the Transfer Mode algorithm                     |
|               | OFF (not wired)              |                                                 |
|               |                              | OFF (dn) – No function – not wired.             |
|               |                              |                                                 |
| DS20          | Two-position talkback        | UP – Indicates Transfer Mode algorithm          |
|               | -                            | has been commanded to initiate.                 |
| MRM1 XFR MODE | UP                           |                                                 |
|               | Barberpole                   | Barberpole – Indicates Transfer Mode is         |
|               | l                            | not selected.                                   |
| S21           | Two-position momentary       | ON (up) – Enables power to TCU #1.              |
|               | toggie switch                | OFF (dp) Disciples power from TCU #1            |
|               |                              | OFF ( $u_{11}$ ) – Disables power from 1.00 #1. |
|               | OFF                          |                                                 |
| DS21          | Two-position talkback        | Grav – Indicates TCU#1 has been                 |
|               |                              | powered, booted up, and passed self             |
| MRM1 TCU1     | Gray                         | test.                                           |
|               | Barberpole                   |                                                 |
|               |                              | Barberpole – IndicatesTCU#1 has not             |
|               | L                            | been powered.                                   |
| S22           | Two-position toggle switch   | ON (up) – Send CAB PL 3 power to the            |
|               |                              | active ICU to command the ICU to start          |
|               |                              | the Monitor wode algorithm.                     |
| MODE          | OFF                          | OFF(dn) = No function = not wired               |
|               |                              |                                                 |
| DS22          | Two-position talkback        | UP – Indicates Monitor Mode algorithm           |
|               |                              | has been commanded to initiate.                 |
| MRM1 MONITOR  | UP                           |                                                 |
| MODE          | Barberpole                   | Barberpole – Indicates Monitor Mode is          |
|               | <u> </u>                     | not selected.                                   |
| S23           | Two-position toggle switch   | ON (up) – Send CAB PL 3 power to the            |
|               |                              | active ICU to command the ICU to start          |
|               |                              |                                                 |
| SIAIL         | OFF                          | OFF(dn) - No function - not wired               |
|               |                              |                                                 |

(ASSY OPS/ULF4/FIN 1) Page 5 of 5 pages

| ITEM         | DEVICE TYPE                  | FUNCTION                                                                                           |
|--------------|------------------------------|----------------------------------------------------------------------------------------------------|
| DS23         | Two-position talkback        | UP – Indicates Initial State Mode                                                                  |
| MRM1 INITIAL | UP                           | initiate.                                                                                          |
| STATE        | Barberpole                   |                                                                                                    |
|              |                              | Barberpole – Indicates Initial State Mode is not selected.                                         |
| S24          | Three-position toggle switch | ON (up) – Sends PL PRI and CAB PL 3 power to the active TCU to command the                         |
| MLM HTRS     |                              | MLM Heaters ON.                                                                                    |
|              | (up)                         | (conter) Dischles newer No MI M                                                                    |
|              | OFF (down)                   | Heater signal sent to TCU.                                                                         |
|              |                              | OFF (dn) – Sends PL PRI and CAB PL 3<br>power to the active TCU to command the<br>MLM Heaters OFF. |
| DS24         | Two-position talkback        | Gray – Indicates heater circuits ON signal being issued by the TCU.                                |
| MLM HTRS     | Gray                         |                                                                                                    |
|              | Barberpole                   | Barberpole – Indicates heater circuits ON signal not being issued by the TCU.                      |

(1) The MRM1 RLY switch on PDIP2 switches 1553 bus access to MRM1 between the OIUs and the T0 Umbilical. There is no planned use of this function.
(2) The MRM1 PL PRI SSP PWR switch will be left in the ENA position and a switch guard installed.

JSC-48502-ULF4 APPLICABLE FOR ISS-ULF4

STS-131

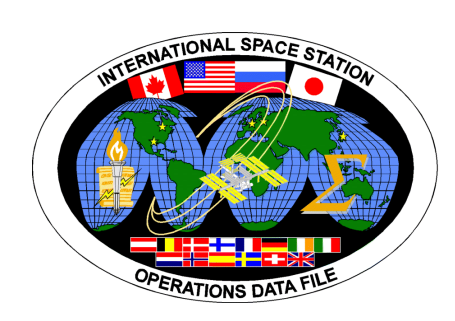

# INTERNATIONAL SPACE STATION

# ASSEMBLY OPERATIONS

Return on STS-132